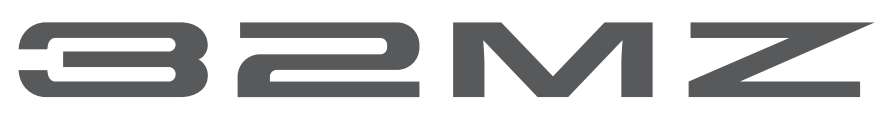

DIGITAL PROPORTIONAL RADIO CONTROL SYSTEM

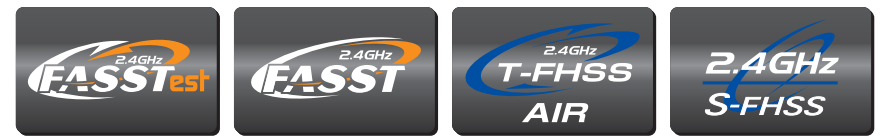

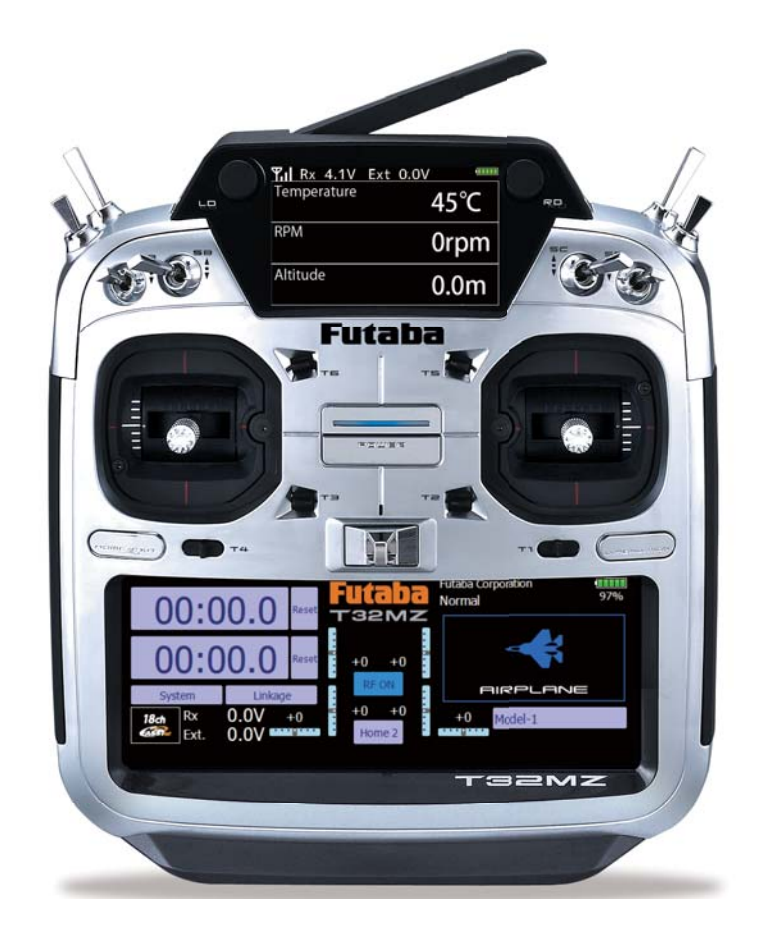

# BRUKSANVISNING

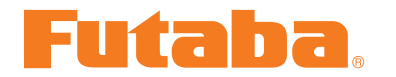

**Futaba** Digital Proportional R/C System

1M23Z06801

# INNEHÅLLSFÖRTECKNING

| INLEDNING                                                              | 4          |
|------------------------------------------------------------------------|------------|
| • Service & övrig information                                          | 4          |
| Åtgärder före flygning                                                 | 5          |
| Allmänt om batterier                                                   | 7          |
| FÖRBEREDELSER                                                          | 9          |
| Fgenskaper                                                             |            |
| <ul> <li>Innehåll och tekniska specifikationer</li> </ul>              | 11         |
| Sändarens manöverdon                                                   | 12         |
| Hantering av antennen                                                  | 12         |
| LED monitor                                                            | 13         |
| Omkopplare (SA-SH)                                                     | 14         |
| Vred (LD, RD)                                                          | 15         |
| Omkopplare på baksidan (SI, SJ)                                        | 15         |
| Sidospakar (LST, LS, RS, RST)                                          | 15         |
| Digitala trimrar (T1-T6)                                               | 16         |
| Pekskärm                                                               | 16         |
| HOME/EXIT & U.MENU/MON. knappar                                        | 17         |
| Inställning av spakar                                                  | 18         |
| Batteribyte                                                            | 21         |
| Laddning av sändarbatteriet                                            | 23         |
| microSD kort                                                           | <b>2</b> 4 |
| Kontakter på sändarens baksida                                         | 25         |
| Mottagare R7108SB                                                      | 26         |
| Anslutningar                                                           | 26         |
| Link/Mode knapp                                                        | 26         |
| "Extra Voltage" anslutning                                             | 26         |
| Anslutning av mottagarbatteriet                                        | 27         |
| Kopplingsexempel                                                       | 27         |
| Mottagarens R7108SB CH arbetsmoder                                     | 28         |
| • Servo(Option)/Verktyg/Strömbrytare                                   | 29         |
| Mottagarantennen                                                       | 30         |
| <ul> <li>Monteringsanvisningar för servon och<br/>mottagare</li> </ul> | 31         |
| • S.BUS Installation                                                   | 32         |
| • S.BUS2 System                                                        | 33         |
| • Inställning av S.BUS enheter                                         | 34         |
| Telemetrisystemet                                                      | 35         |
| HANDHAVANDE.                                                           |            |
| • Till- frånslag av sändaren                                           |            |
| • Startfönstret (Home dislpay)                                         | 36         |
| Slavfönster                                                            | 38         |
|                                                                        |            |

| ● Länkning (T32MZ ⇔ R7108SB)                 |
|----------------------------------------------|
| • Model ID 40                                |
| • Ändring av värden för en funktion 41       |
| • Aktivering av en funktion41                |
| • Återgång till startfönstret eller backa 41 |
| • Fönster med flera sidor 41                 |
| • Val av omkopplare42                        |
| • Visning av status för en funktion 42       |
| • "Home 2" fönstret 43                       |
| • Skärmlås43                                 |
| • Inmatning av ägarens namn 44               |
|                                              |

## GRUNDLÄGGANDE MODELLINSTÄLL-

| NINGAR 45                                                       |
|-----------------------------------------------------------------|
| <ul> <li>Grundläggande inställningar för flygplan/</li> </ul>   |
| seglare45                                                       |
| Grundläggande inställningar för helikopter 47                   |
| <ul> <li>Anslutning av servon för olika typer av mo-</li> </ul> |
| deller 51                                                       |
|                                                                 |

#### SYSTEM MENYN ...... 56

| Trainer (lärare/elev)57         |
|---------------------------------|
| Display (LCD fönstret) 60       |
| Date and Time61                 |
| User Name 62                    |
| Switch (omkopplare)63           |
| H/W Setting64                   |
| Sound Volume67                  |
| Player 68                       |
| S.BUS Servo69                   |
| Information72                   |
| Unit System (måttenheter)73     |
| Range Check (räckviddskontroll) |

| LINKAGE MENYN         | 75 |
|-----------------------|----|
| Servo Monitor         | 76 |
| Model Select          | 77 |
| Model Type            |    |
| Picture               | 80 |
| Sound                 |    |
| System Type           | 83 |
| Val av systemtyp      |    |
| Dubbla mottagare      |    |
| Länkning av mottagare |    |
|                       |    |

| Telemetrifunktionen83                      | 3 |  |  |
|--------------------------------------------|---|--|--|
| D/L Intervall83                            | 3 |  |  |
| Inställning av "Battery fail-safe"83       | 3 |  |  |
| Länkning (T32MZ ↔ R7108SB)83               | 3 |  |  |
| Exempel på val av systemtyp85              | 5 |  |  |
| Function 86                                | 5 |  |  |
| Sub-Trim88                                 | 3 |  |  |
| Servo Reverse89                            | 9 |  |  |
| Fail Safe90                                | ) |  |  |
| End Point (ATV)91                          | L |  |  |
| Throttle Cut (bara airplane/helikopter) 92 | 2 |  |  |
| Idle Down (bara airplane/helikopter)93     | 3 |  |  |
| Swash Ring (bara helikopter)94             | 1 |  |  |
| Swash (bara helikopter)95                  | 5 |  |  |
| Timer 97                                   | 7 |  |  |
| Dial Monitor99                             | ) |  |  |
| Function Name 100                          | ) |  |  |
| Telemetry101                               | L |  |  |
| Telemetridata som talad data 102           | 2 |  |  |
| Visning av mottagarbatteriets spänning 103 | 3 |  |  |
| Visning av temperaturdata104               | 1 |  |  |
| Visning av varvräknare (RPM)104            | 1 |  |  |
| Visning av höjdvärden105                   | 5 |  |  |
| Visning av GPS data107                     | 7 |  |  |
| Visning av batterispänningar 109           | Э |  |  |
| Visning av ström/spänning/kapacitet 110    | ) |  |  |
| Visning av Servo sensor112                 | 1 |  |  |
| Visning av Airspeed112                     | 2 |  |  |
| Sensor113                                  | 3 |  |  |
| Sensor Name 118                            | 3 |  |  |
| Telemetry Setting 119                      | 9 |  |  |
| Warning 121                                | L |  |  |
| Data Reset 122                             | 2 |  |  |
| User Menu123                               | 3 |  |  |
| Condition Hold (bara helikopter) 124       | 1 |  |  |
|                                            | _ |  |  |
| MODEL MENU 126                             |   |  |  |

| Servo Monitor (Linkage Menu76)             |  |  |  |
|--------------------------------------------|--|--|--|
| Condition Select (Val av flygmoder) 126    |  |  |  |
| AFR (D/R)128                               |  |  |  |
| Prog. Mixes (Programmerbara mixningar) 130 |  |  |  |
| Fuel Mixture 133                           |  |  |  |
| • Funktioner för Airplane/Glider134        |  |  |  |
| AIL Differential136                        |  |  |  |

| Flap Setting              | 137 |
|---------------------------|-----|
| AIL to Camber FLP         | 138 |
| AIL to Brake FLP          | 139 |
| AIL to RUD                | 140 |
| Airbrake to ELE           | 141 |
| RUD to AIL                | 142 |
| Camber Mix                | 143 |
| ELE to Camber             | 145 |
| Camber FLP to ELE         | 146 |
| Butterfly                 | 147 |
| Trim Mix 1/2              | 149 |
| Airbrake                  | 151 |
| Gyro (Airplane)           | 153 |
| V-tail                    | 154 |
| Ailevator                 | 155 |
| Winglet                   | 156 |
| Motor                     | 157 |
| RUD to ELE                | 158 |
| Snap Roll                 | 159 |
| Multi Engine              | 160 |
| Acceleration              | 161 |
| Funktioner för helikopter | 162 |
| PIT Curve                 | 163 |
| THR Curve                 | 166 |
| Acceleration              | 168 |
| Throttle Hold             | 169 |
| Swash Mix                 | 170 |
| Throttle Mix              | 171 |
| PIT to Needle             | 172 |
| PIT to RUD                | 173 |
| Gyro                      | 174 |
| Governor                  | 175 |
| Throttle Limiter          | 176 |
|                           |     |

## 

|                                      | . / / |
|--------------------------------------|-------|
| Flight conditions (flygmoder)        | 177   |
| Fine tuning VR (fininställning)      | 177   |
| Servo speed (servohastighet)         | 178   |
| Curve setting(inställning av kurvor) | 179   |
| Switch selection (omkopplarval)      | 183   |
|                                      |       |

UPDATERING AV PROGRAMVARAN..... 187

 $\begin{array}{l} \textbf{T18MZ} \rightarrow \textbf{T32MZ} \text{ KONVERTERING AV} \\ \textbf{MODEL DATA} & \textbf{188} \end{array}$ 

**T32MZ**  $\rightarrow$  GPB-1 ANSLUTNING ..... 189

## INLEDNING

Tack för att Du valt en Futaba® 32MZ radioanläggning. Anläggningen är ytterst flexibel och kan användas av såväl nybörjare som av professionella. För att kunna dra nytta av alla finesser och göra flygningen säker, uppmanar vi till en noggrann genomläsning av bruksanvisningen. Om det uppstår frågor omkring användandet av anläggningen och svaret inte ges i bruksanvisningen, kontakta din hobbyhandlare eller generalagenten.

För ytterligare exempel på programmeringar mm, besök: http://www.futabausa.com

Informationen i denna bruksanvisning kan, pga tillverkningstekniska orsaker, utan förvarning ändras.

## Declaration of Conformity (för EU)

Härmed bekräftar Fubaba att anläggningen överensstämmer med Directive 2014/53/EU. Fulla texten för överensstämmelsen med EU-direktivet finns på adressen:

### http://www.rc.futaba.co.jp/english/dl/declarations.html

## SERVICE & ÖVRIG INFORMATION

### Generalagent

Minicars Distribution AB Annelundsgatan 17C 749 40 Enköping Konsument tel. 0171-14 30 00 Internet: www.minicars.se e-mail: info@minicars.se

### Service

Om anläggningen behöver skickas in för service notera följande:

• problemets art och omständigheter

• lista vad som skickats in och vad som skall repareras

• namn, adress och telefonnummer

• vid åberopande av garantireparation, bilägg kopia på kvittot/garantibevis

FUTABA service Hägersborgsvägen 2 S-723 55 VÄSTERÅS Tel: 021-205 15 (kvällstid)

## Övrig information

För information om närbelägna klubbar, flygfält mm, kontakta:

Sveriges Modellflygförbund (SMFF) Box 7819 103 96 Stockholm Tel: 073 507 29 50 http://www.modellflygforbund.se Mail: kansli@modellflygforbund.se

Svenska RC-Flygförbundet (RCFF) http://www.rcflyg.se

## Åtgärder före flygning

## Åtgärder som skall göras på flygfältet.

Om Du är nybörjare, se till att instruktören genomför nedanstående kontroller tillsammans med Dig.

## Roderkontroll

- 1. Om flygfältet har frekvensflagga för 2,4GHz bandet, hämta den.
- 2. Montera vingen på kroppen.
- 3. Se till att trottelspaken står i sitt nedre läge (tomgång). Slå på sändaren, kontrollera att startfönstret visas. Kontrollera att rätt modellminne är valt i sändaren och slå sedan på mottagaren (gör i omvänd ordning när Du slår av).
- 3. Manövrera rodren och lyssna efter onormala ljud från servona. Åtgärda ev problem före flygning. För att kontrollera "Fail Safe" inställningarna, slå av sändaren och kontrollera att roder/trottel ställer sig i sina tänkta lägen. Slå sedan på sändaren igen.
- 4. Manövrera ett roder i taget och kontrollera att de går åt rätt håll. Stå bakom modellen vid kontrollen. Tag för vana att göra detta före varje flygning. Det finns flera fel som kan upptäckas med en sådan enkel kontroll och som därmed förhindrar ett haveri.
- 6. Gör en komplett räckviddskontroll.
- 7. Efter avslutad flygning, För trottelspaken till tomgångsläge och stäng av motorn.
- 8. Slå av mottagaren.
- 9. Slå av sändaren.

## Räckviddskontroll

Före första flygning med en modell **skall** man göra räckviddskontroll. Det är heller ingen dum idé att göra detta före första flygningen varje dag. Kontrollen är den sista möjligheten att upptäcka fel i radiosystemet och förvissa sig om att räckvidden är tillräcklig.

 Sändaren är försedd med en speciell "Range check" mod för att på ett säkert sätt kunna kontrollera räckvidden. För att aktivera "Range check" moden, håll "U.MENU/MON" knappen intryckt när sändaren slås på och tills meddelandet "Transmit ?" visas i fönstret. Tryck på "NO". Gå sedan in i "System menu" och välj "Range check". Tryck på "Yes". I "Range check" mod är sändarens uteffekt reducerad för att lättare kunna utföra kontrollen. I "Range check" mod blinkar den blå lysdioden på sändarens framsida. För att ytterligare varna piloten så piper sändaren var 3:e sekund.

Sändaren befinner sig i "Range check" mod i 90 sekunder och övergår sedan automatiskt till normal mod med full uteffekt. Om längre tid behövs för kontrollen, tryck på "Restart" längst ner i fönstret innan tiden gått ut.

- 2. Gå bort från modellen samtidigt som spakarna manövreras. Be en medhjälpare kontrollera att rodren rör sig på önskat sätt. Man skall fortfarande kunna kontrollera rodren på ett avstånd av ca 30-50 steg.
- 3. Om allt fungerar som det skall, gå tillbaka till modellen. Placera sändaren så att den inte kan ramla omkull och så att den kan nås under start av motorn. Kontrollera att trottelspaken står i sitt nedersta läge (tomgång) och starta motorn. Gör en ny räckviddskontroll där medhjälparen håller fast modellen och variera gaspådraget. Om servona fladdrar eller rör sig hackigt är något fel. **Flyg inte med modellen!** Kontrollera att alla kontakter i modellen sitter ordentligt i och att inga stötstänger tar i varandra. Se också till att batterierna är fulladdade.

- 4. För att avsluta "Range check" mod, tryck på "Exit" eller "Home/Exit" knappen. Sändaren kan bara befinna sig i "Range check" mod en gång för varje tillslag av sändaren. Om ytterligare en test skall göras måste sändaren slås av och på igen.
- 5. Flyg ALDRIG så länge sändaren är i "Range check" mod.

## Övrigt

Flyg inte i regnväder!

Om fukt tränger in i sändaren kan dess funktion störas och orsaka haveri. Om Du, på en tävling, måste flyga i regn, se till att svepa in sändaren i en plastpåse eller dylikt.

Ta aldrig i antennen under flygning. Räckvidden minskar.

En antenn har alltid störst signalstyrka vinkelrätt mot antennen. Peka därför aldrig med antennen mot modellen. Antennen är därför vikbar för att kunna passa de flesta flygstilar.

## ALLMÄNT OM BATTERIER

Det finns fyra typer av laddningsbara batterier för hobbybruk. NiCd (nickel-cadmium), NiMH (nickel-metallhydrid), LiPo (litium-polymer)/LiIon (litium-jon) och LiFe. De senare typerna ersätter allt mer NiCd batterier som innehåller det mycket miljöfarliga ämnet kadmium. LiPo är på stark frammarsch pga sin höga energitäthet och LiFe pga sin tolerans vad gäller laddning och urladdning.

### NiCd/NiMH

I grunden fungerar NiMH batterier ungefär lika som motsvarande av NiCd. Man skall dock inte förvara NiMH batterier helt urladdade, helst inte lägre än 1 volt/cell. De flesta NiMH batterier förlorar kapacitet (körtid) om de förvaras med lägre spänning än så.

NiMH batterier har en större självurladdningsfaktor än NiCd batterier. Tänk på att alltid ladda batterierna innan du skall använda din radiostyrda modell.

Den vanligaste orsaken till haverier är dåligt laddade/underhållna batterier!

Långsamladdning rekommenderas alltid av sändar- och mottagarbatterierna oavsett om de är av NiMH eller NiCd typ. För att räkna ut laddtiden, tag den nominella kapaciteten (räknat i mAh) och dividera med 10 (sk C/10 laddning). Det ger strömmen (mA) för 14 timmars laddning.

Vid snabbladdning rekommenderas en sk peakladdare. Dessa fungerar på så sätt att de känner av en spänningsminskning (- $\Delta V$ ) över batteriet när det är fulladdat och slår av laddningen. Lämna aldrig en laddare med batteri utan uppsikt. Slå alltid av laddningen om batteriet blir varmare än ca 45°C under laddningen.

Håll snabbladdning nere till ett minimum och använd den endast när det är befogat (t ex ute på fältet). Med snabbladdade batterier sätts sändarens varningslarm igång för sent och man får ut kortare användningstid (lägre kapacitet).

Elektrolyten i NiCd batterier är starkt alkalisk och kan förorsaka blindhet om den kommer i ögonen. Om man får elektrolyt i ögonen skall man omedelbart skölja ögonen med vatten och uppsöka läkare. Om elektrolyten hamnar på hud eller kläder kan brännskador uppstå. Skölj omedelbart med vatten.

NiCd batterier skall periodvis (var till varannan månad) laddas ur helt för att minimera den sk minneseffekten. Urladdning kan ske med en speciell "motionerare" eller genom att anläggningen får stå på tills batterierna är urladdade. Kontrollera hur lång tid urladdningen tar och notera eventuella avvikelser.

### LiIon

LiIon batterierna laddas på ett helt annorlunda sätt än NiCd/NiMH bakterierna. De laddas med en kombination av konstant spänning och konstant ström (CC-CV, Constant Current-Constant Voltage). Laddare för enbart NiCd/NiMH skall *inte* användas till LiIon batterier! Nyare laddare har numera ofta inställningar för alla tre typerna. Batterierna är känsliga för överladdning och använd därför bara den medföljande laddaren för laddning av sändarbatteriet. Självurladdningen är minimal i LiIon batterier. Laddning görs när Du kommer hem från flygfältet och batteriet kan sedan vara i flera veckor utan laddning. Batteriet förstörs om det laddas ur helt. Låt *aldrig* cellspänningen gå under 2,8V (nominella cellspänningen är 3,6 – 3,7V. **Kontrollera noga märkningen på batteriet innan laddning!**) LiIon batterierna behöver aldrig "motioneras".

### LiPo

Skillnaden mellan LiIon och LiPo är hur elektrolyten är beskaffad. I LiIon är elektrolyten flytande (och innesluten i en bägare) och i LiPo är den en gel. LiPo batterierna kan därför ges helt andra former och blir mycket lätta. De båda typerna skall elektriskt behandlas på samma sätt. (Nominella cellspänningen är 3,6 – 3,7V. **Kontrollera noga märkningen på batteriet innan laddning!**) LiPo batterierna är mer känsliga för mekanisk åverkan och hög värme. Batteriet är inneslutet i en "plastpåse" och går det hål på höljet kan **brand inträffa!** Ladda aldrig LiPo batterier utan uppsikt. Tag för vana att alltid ta ur batteriet ur modellen/anläggningen och placera det på ett brandsäkert underlag när batteriet skall laddas. LiPo används mest som mottagar/motor batteri i flygplan pga sin höga energitäthet och därmed låga vikt.

Ladda aldrig LiIon/LiPo batterier med högre ström än 1C.

När LiPo batterierna under en längre tid inte används, skall de förvaras laddade till hälften av sin kapacitet. De flesta laddare för LiPo batterier har ett sk "storage" läge.

### LiFe

LiFe (litium järnfosfat, LiFePO4) skall laddas på samma sätt som LiPo batterierna, dvs med konstant spänning och konstant ström (CC-CV, Constant Current-Constant Voltage) fast med annan cellspänning (nominellt 3,3V). Kontrollera alltid etiketten på batteriet! Batteriet är ganska okänsligt för total urladdning och är i det närmaste obrännbara om de blir för varma pga kortslutning, överlast mm.

Batteriet klarar också fler laddcykler och högre strömuttag än LiPo batterierna.

Batterierna har lägre självurladdning än LiPo batterierna.

Batterierna är däremot något tyngre än motsvarande LiPo batteri med samma energiinnehåll.

Alla typer av batterier

Kasta aldrig uttjänta batterier i öppen eld. Montera inte isär batteriet och försök inte att laga ett trasigt batteri. Förbrukade batterier skall lämnas i "batteriholk" eller lämnas in till inköpsstället. Ladda *alltid* ur batteriet innan det kasseras.

Förvara uttjänta batterier med skydd över kontakterna för att förhindra kortslutning. Kortslutning kan förorsaka eldsvåda.

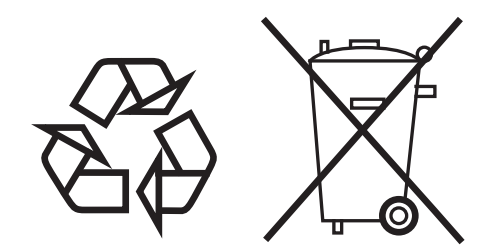

NiCd/NiMH/Li-Ion/LiPo/LiFe batterier

## FÖRBEREDELSER

#### EGENSKAPER

#### **FASSTest system**

T32M sändaren är försedd med ett tvåvägssystem "FASSTTest", som medger datakommunikation i båda riktningarna. Data från mottagaren kan avläsas i sändarens fönster. FASSTest har maximalt 18 kanaler (16 linjära kanaler och 2 switchkanaler) på 2,4GHz bandet.

#### Utökning av kanaler (multidrop funktionen)

Multidropfunktionen används tillsammans med tillbehöret MPDX-1. Multidropfunktionen delar upp en kanal i 8 kanaler. Upp till 2 MPDX-1 kan användas och utöka antalet kanaler till 32 st enligt nedan.

- Linjära kanaler: 14 (multidropfunktionen använder 2 kanaler)
- ON/OFF kanaler: 2
- Multidrop kanaler 16

Multidropkanalerna skiljer sig från vanliga kanaler enligt nedan.

- Multidropkanalerna har sämre upplösning än vanliga kanaler.
- Samtidig manövrering av multidropkanaler ger längre fördröjning på multidropkanalerna.
- Multidropkanaler kan inte använda sig av mixfunktioner.

#### S.BUS2 system

Genom användning av S.BUS2 systemet kan många servon, gyron och telemetrisensorer anslutas med ett minimum av kablage.

#### Windows Embedded Compact 7

T32MZ använder sig av programvaran "Microsoft Windows Embedded Compact 7" som är ett välbeprövat och pålitligt system.

#### Huvudfönstret (LCD)

T32MZ är utrustad med en HVGA LCD färgpekskärm (640X240 pixlar). Skärmen är tillverkad på ett sätt som skall ge god läsbarhet såväl inom- som utomhus.

#### Telemetrifönstret

Telemetrifönstret hos T32MZ är ett färg LCD. I fönstret kan telemetridata visas oberoende av sändarens huvudfönster. Skärmen är tillverkad på ett sätt som skall ge god läsbarhet såväl inom- som utomhus.

#### Uppspelning av musik

T32MZ kan spela upp WMA (Windows Media Audio) filer från microSD-kortet. Musiken kan avlyssnas i den inbyggda högtalaren eller via hörlurar anslutna till uttaget för hörlurar. Musiken kan startas/stoppas via en omkopplare.

#### Röstinspelning

Röstmeddelanden kan spelas in via den inbyggda mikrofonen och spelas upp när olika omkopplare aktiveras. Inspelningarna kan vara upp till 3 sekunder och 24 filer kan sparas.

#### microSD kort (Secure Digital minneskort) (ej inkluderat)

Modelldata kan sparas på ett microSD-kort. Uppdateringar av programvaran i T32MZ sändaren sker via microSD kortet.

#### LiPo batteriet (6600 mAh)

LiPo batteriet med hög kapacitet medger långa flygtider.

#### Programmering

Programmering av sändaren sker med pekskärmen och två edit-knappar.

#### Funktioner

De två interna processorena i T32MZ hanterar alla funktionerna och optimerar svarstiden. De flesta mixfunktionerna ställs in med kurvor för att erhålla precisa inställningar.

#### Spakar

Varje axel har dubbla kullager. Avkänningen av spakläget ser via en magnetisk koppling vilket ger ett mycket precist värde. Trottelspaken har en inställning nåbar utifrån där det går att välja mellan rastrerad eller självneutraliserande funktion.

#### Utbytbara omkopplare

De fyra omkopplare på sändarens båda skuldror kan bytas ut mot andra typer (två-läges, tre-läges och momentana mm.).

#### Vibratorfunktion

Med funktionen kan larm ske genom att sändaren vibrerar och kan också kombineras med ett akustiskt larm.

#### Mottagare R7108SB

Anläggningen levereras med mottagare "R7108SB S.BUS2 Dual Antenna Diversity" och medger mottagning av telemetridata.

## Innehåll och tekniska specifikationer

(Specifikationer och värden kan ändras utan förgående varning.)

### 32MZ anläggningen innehåller följande delar:

- T32MZ sändare
- R7108SB mottagare
- LT1F6600B LiPo batteri & nätadapter
- Strömbrytare för mottagaren
- Verktyg (med en specialjigg för justering)
- Nackrem
- Sändarväska

Innehållet kan variera med typ av anläggning.

## Sändare T32MZ

2 spakar, 18 kanaler, FASSTest/FASST/S-FHSS/T-FHSS system Frekvensband: 2,4 GHz Uteffekt : 50 mW EIRP Strömförsörjning: 3,8 V LT1F6600B LiPo batteri

## Mottagare R7108SB

(FASSTest, S.BUS2, Diversitet) System: FASSTest system Frekvensband: 2,4 GHz Uteffekt: 25 mW EIRP Strömförsörjning: 6,6 V LiFe batteri Strömförbrukning: 75 mA Storlek: 24,9x47,3x14,3 mm Vikt: 12,0 g

OBS: Batteriet i T32MZ sändaren är inte anslutet vid leverans från fabriken.

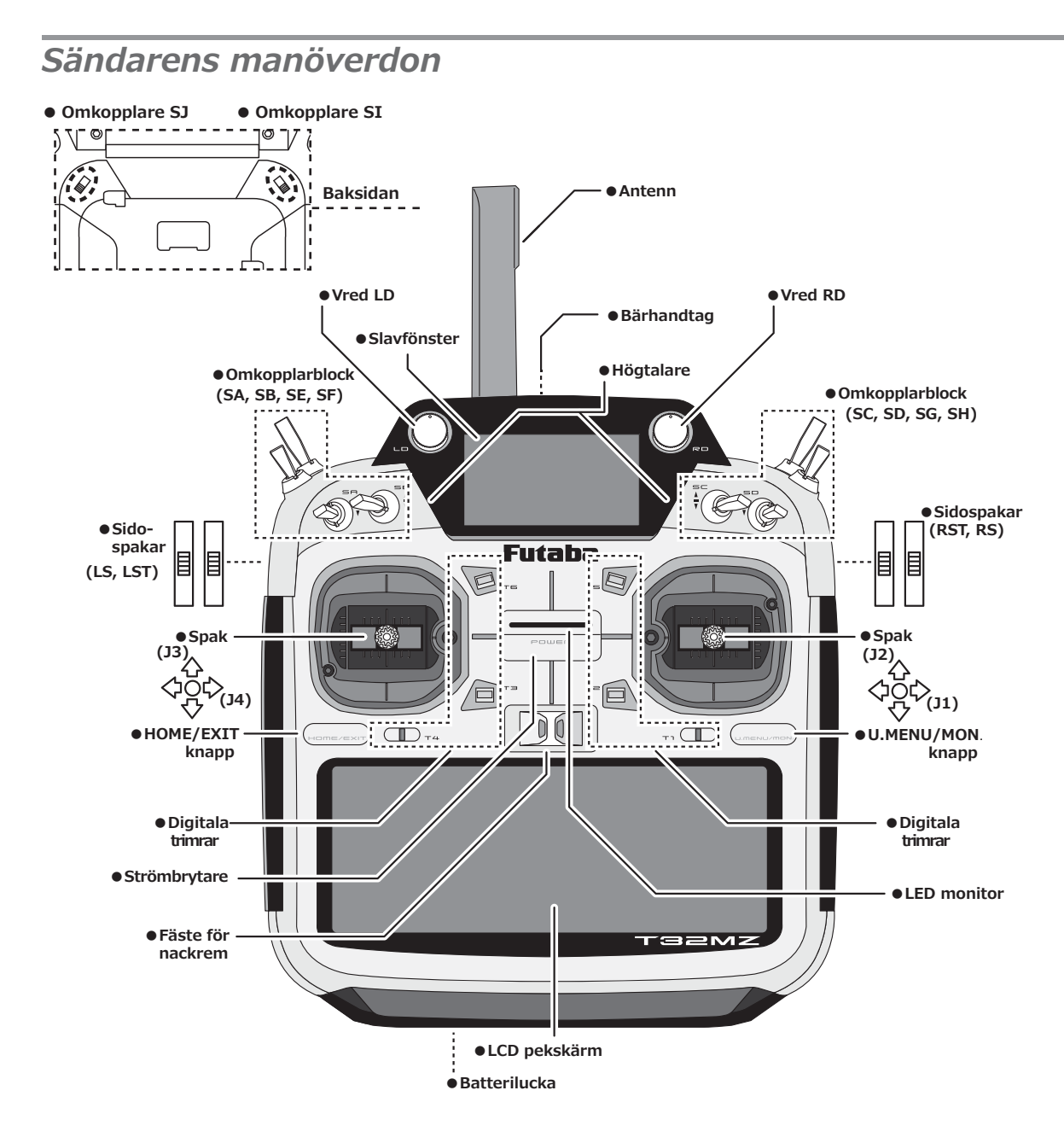

#### Hantering av antennen

#### **OBS!**

Rör inte antennen under flygning.

\*Räckvidden minskar och kan orsaka haveri.

Bär inte sändaren eller mottagaren i antennen.

\*Antennen kan gå sönder.

Hantera antennen varsamt vid ut- och infällning.

\*Antennen kan gå sönder.

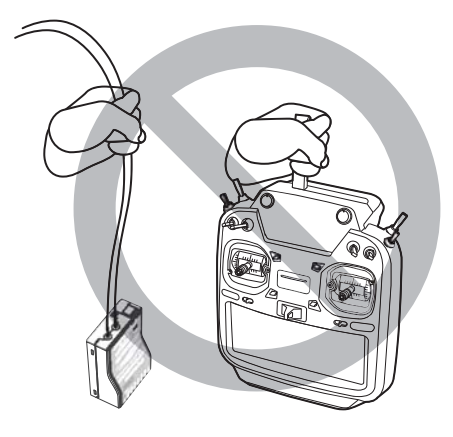

#### •Vridning av antennen

Antennen kan vridas 90° och vinklas upp 90°. Att med våld överskrida dessa vinklar förstör antennen. Antennen kan inte tas bort.

#### •Inställning av antennens vinkel

Den starkaste signalen från en antenn erhålls vinkelrätt mot antennen. Av det skälet, peka aldrig med antennen mot modellen. Ställ in antennen för bästa vinkel.

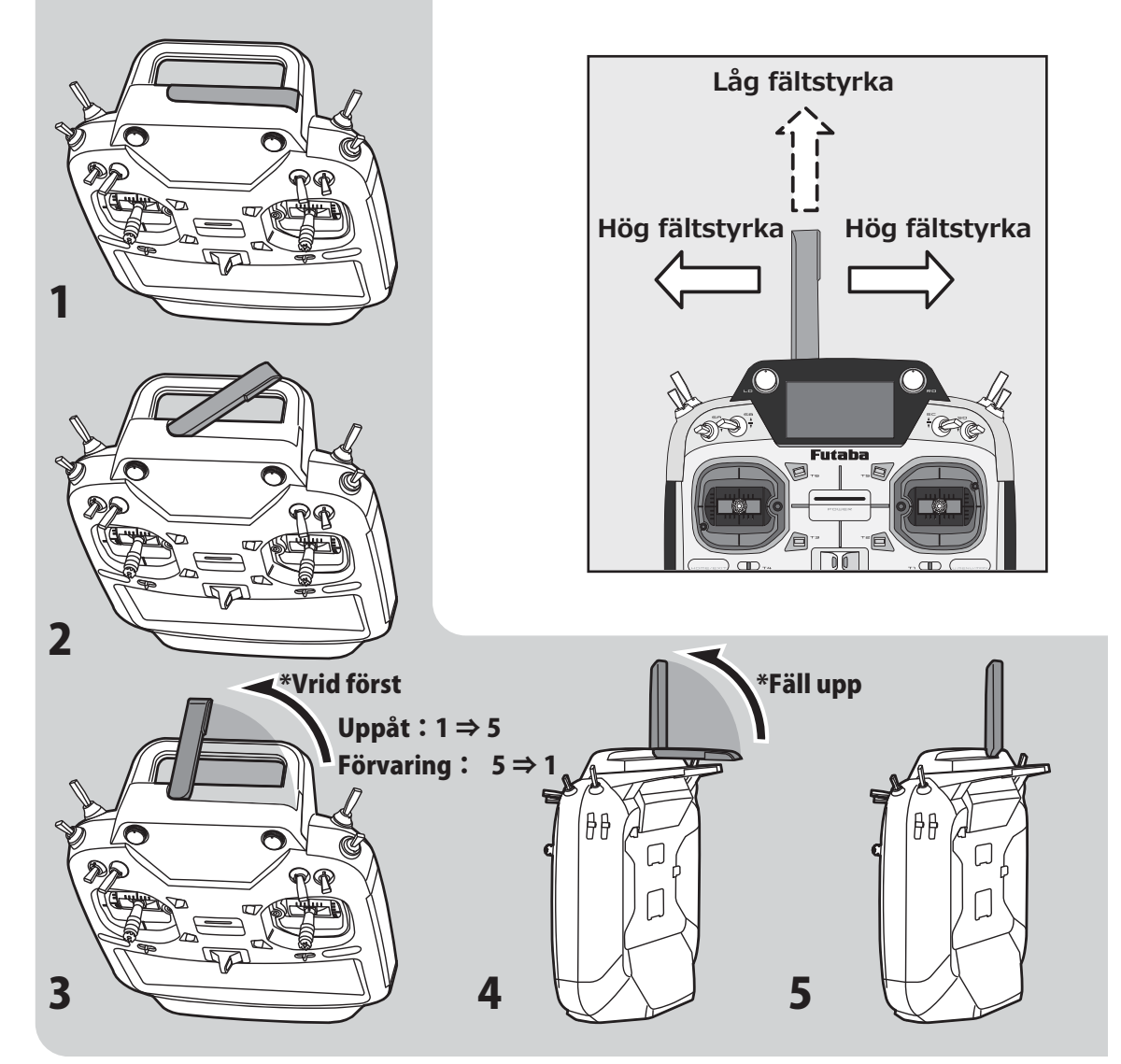

#### **LED** monitor

Sändarens status visas av MONITOR LED.

#### (LED Display)

- ◆ FASSTest mod → ljusblått sken
- $\blacklozenge$  FASST mod  $\rightarrow$  grönt sken
- ♦ S-FHSS/T-FHSS mod  $\rightarrow$  gult/grönt sken
- $\clubsuit$  RF-OFF  $\rightarrow$  violett sken
- $\blacklozenge$  Uppstart  $\rightarrow$  rött sken
- ◆ Trainer Student → blått sken

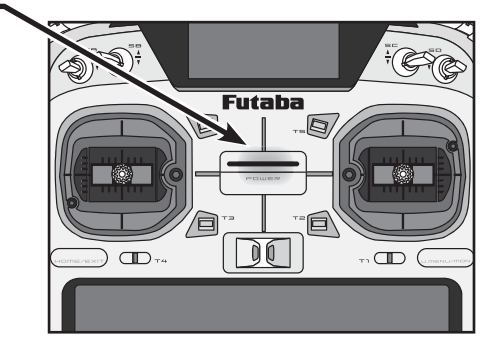

#### Omkopplare

8 omkopplare kan styra olika funktioner.

- SA : 3-läges; alternerande; kort spak
- SB : 3-läges; alternerande; Lång spak
- SC : 3-läges; alternerande; Lång spak
- SD : 3-läges; alternerande; kort spak
- SE : 3-läges; alternerande; kort spak
- SF : 2-läges; alternerande; Lång spak
- SG : 3-läges; alternerande; kort spak
- SH : 2-läges; momentan; Lång spak

\*Välj omkopplare och On/Off läge i menyn "Switch Selection" för mixningen.

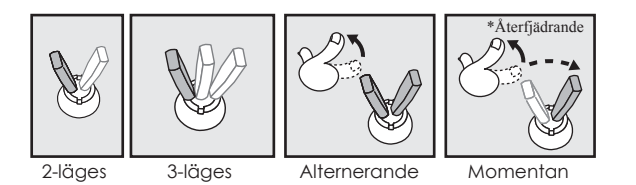

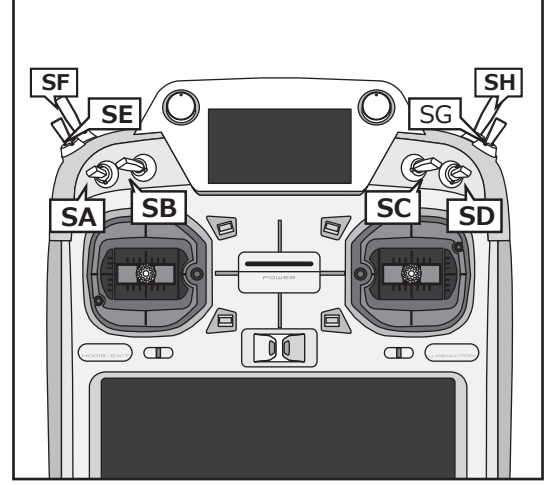

•Byte av omkopplare (SE, SF, SG, SH):

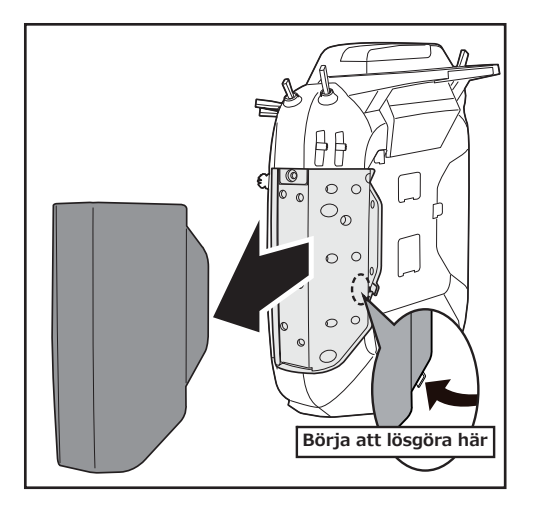

Byte av omkopplare;

- Se till att sändaren är avstängd och ta bort gummiskyddet.
- 2. Skruva bort skruven som håller omkopplarblocket. Dra bort omkopplarblocket.
- 3. Ta bort kontakten från de omkopplare som skall bytas.
- För att ta bort omkopplarens muttrar, använd det medföljande verktyget för att vrida muttrarna moturs.

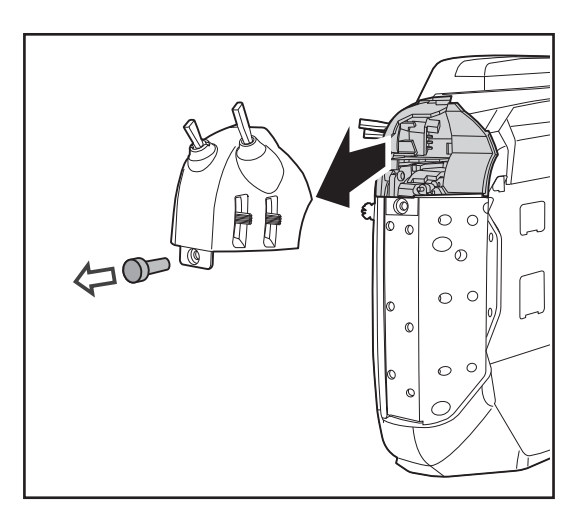

- Vid montering av de nya omkopplarna, använd det medföljande verktyget för att dra åt muttrarna.
- 6. Anslut kontakterna till omkopplarna.
- 7. Sätt tillbaka omkopplarblocket och skruva fast.

#### Vred

#### Vred LD och RD:

Två vred kan påverka alla funktioner.

- \*Sändaren piper när ett vred når sitt mittläge.
- \*Vredets läge kan kontrolleras i fönstret "Dial monitor" i "Linkage" menyn.

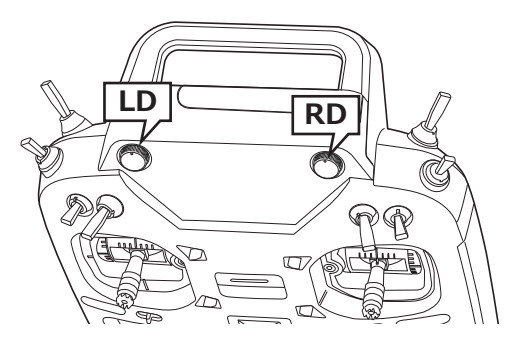

#### Omkopplare på sändarens baksida

#### **Omkopplare SI, SJ:**

Omkopplare och dess ON/OFF läge väljs i funktionernas inställningsfönster.

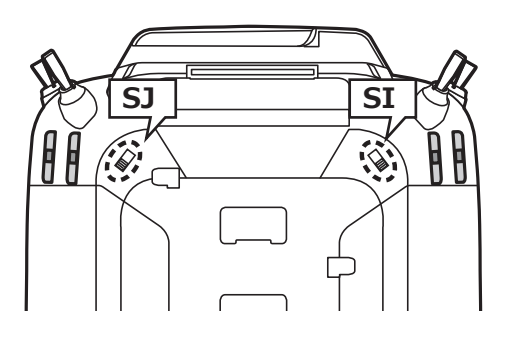

#### Sidospakar

#### LST (Left), RST (Right):

Yttre spakar

#### LS (Left), RS (Right):

Inre spakar: Varje spak har två lägen, uppåt och neråt.

- \*Sändaren piper när en spak når sitt mittläge
- \*Spakens läge kan kontrolleras i fönstret "Dial monitor" i "Linkage" menyn.
- \*I inställningsfönstren för mixningar kan mixvärde och riktning för spakarna ställas in.

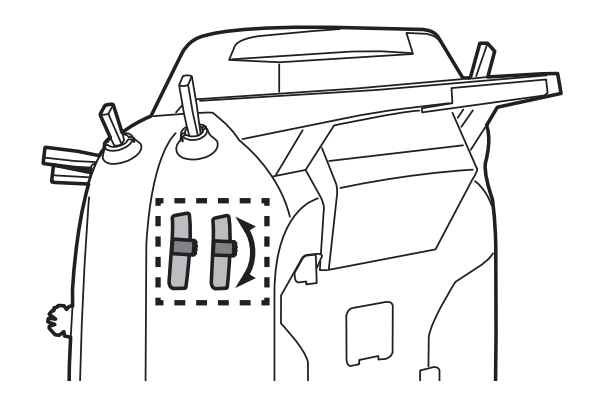

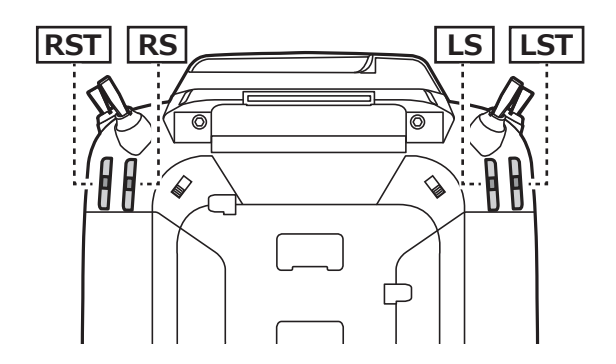

#### Digitala trimrar

Sändaren är försedd med sex digitala trimrar. Varje gång trimmern aktiveras, ändras trimmet med ett förutbestämt värde. Om trimmern hålls konstant åt ena hållet ökar farten på ändringen. När trimläget passerar mittläget ändras tonen. Trimläget kan alltid kontrolleras i startfönstret. Inställning av trimsteg sker under "Funktion" i "Linkage" menyn. Tryck på önskad trimknapp för att kalla fram fönstret för inställning av trimsteg mm.

OBS: Trimrarnas lägen sparas separat för varje modell i sändarens minne.

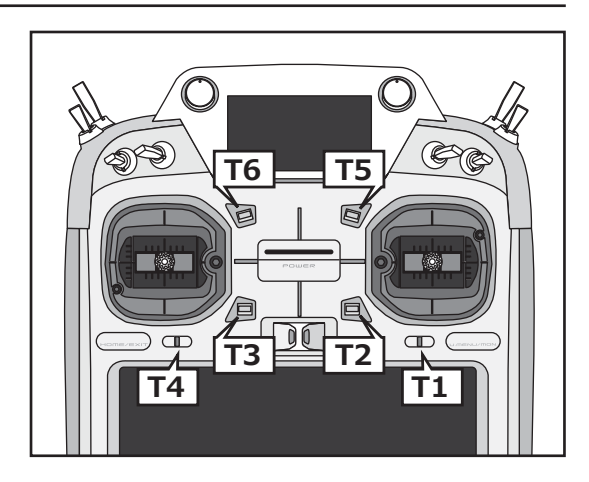

#### Pekskärmen

För programmering av sändaren används HOME/ EXIT & U.MENU/MON. knapparna för att mata in data.

Tryck på skärmen med fingret eller med den medföljande pennan som också fungerar som "verktygslåda".

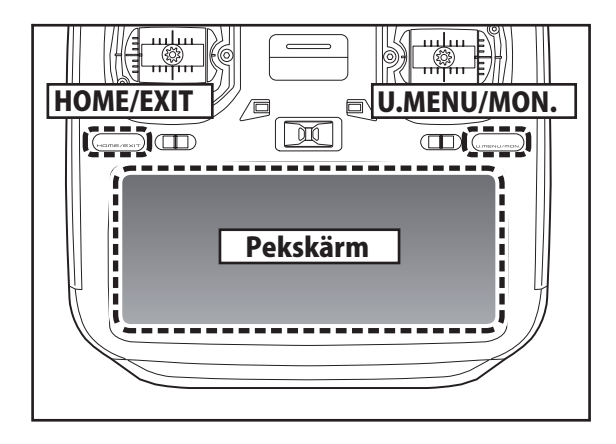

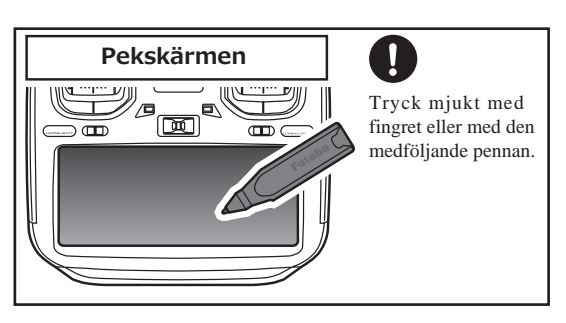

\*En plastfilm täcker pekskärmen. Var försiktig så att filmen inte repas av hårda objekt. Tryck inte för hårt på skärmen och tappa inte föremål på densamma.

\*Det kan uppstå små luftblåsor under filmen pga temperaturväxlingar mm. Det är inget fel och orsakar inga problem.

\*Färgskärmen (LED) innehåller många pixlar. De flesta pixlarna bibehåller sin ljusstyrka men ett fåtal kan gå sönder. Så fungerar en LED skärm. Det är inget direkt fel.

#### **OBS!**

Pekskärmen är väldigt känslig. För att inte oavsiktligt aktivera skärmen föreslår vi att den är låst under flygning. Om skärmen nuddas av t ex nackremmens krok eller annat föremål under flygning kan det orsaka situationer. Använd därför funktionen "Panel Lock" under flygning för ökad säkerhet.

#### HOME/EXIT & U.MENU/MON. knapparna

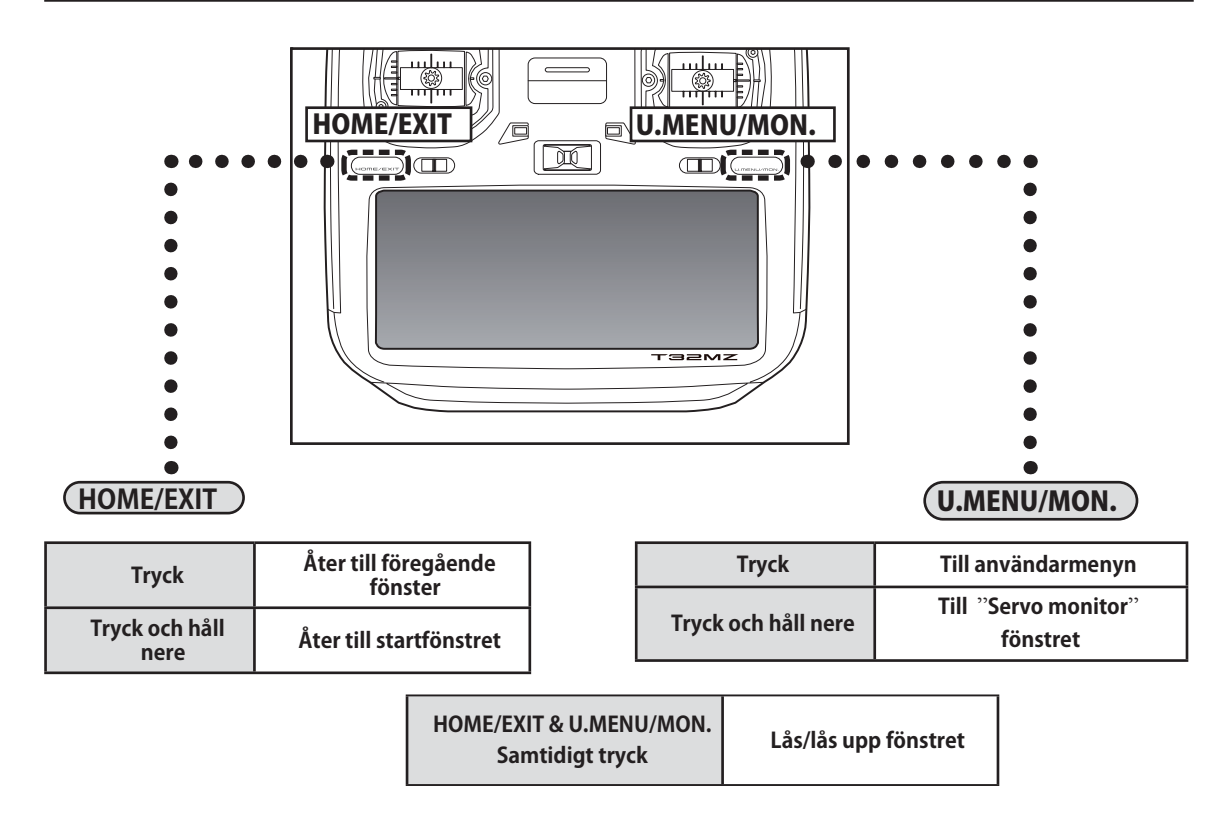

#### Inställning av spakar

#### Inställning av spaklängd

Spakarnas längd kan ställas in. Ställ in så de passar dina händer.

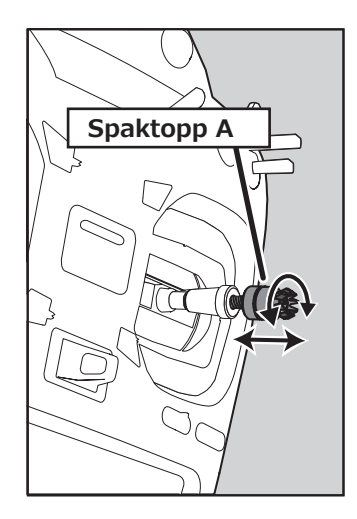

#### [Inställning av spaklängd.]

- Vrid spaktoppen (del A) moturs samtidigt som den undre delen (del B) hålls fast. Nu låses spaktoppen upp och kan justeras.
- 2. Skruva A-delen till önskad längd erhålls.

#### Inställning av spakarnas vinkel

Inställning av spakens vinkel (utåt/inåt) i neutralläget kan ställas in.

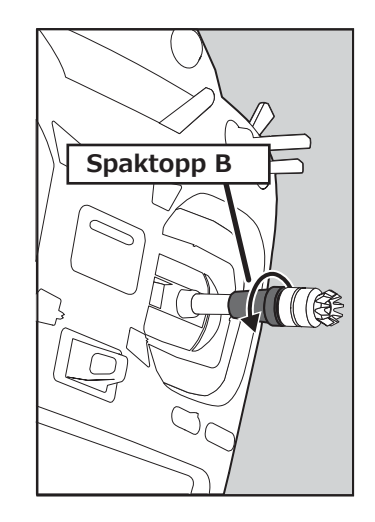

3. Lås fast spaktoppen genom att hålla fast den och skruva B-delen mot A-delen.

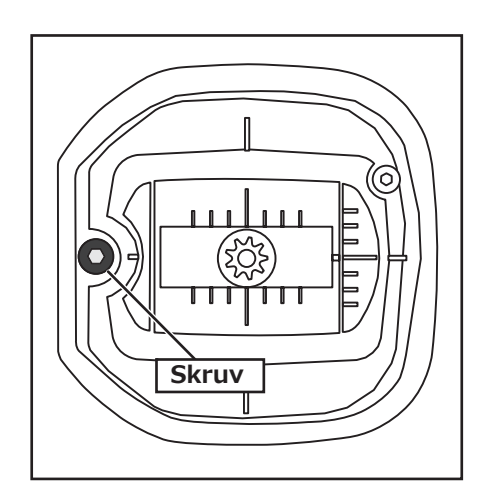

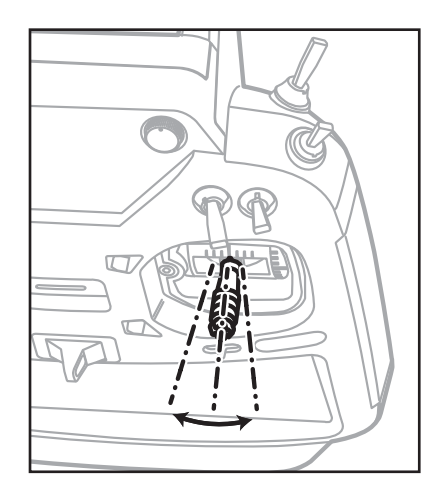

Använd en 1,5mm insexnyckel för att justera vinkeln. Skruva medurs för att luta spaken utåt och moturs för att luta den inåt.

OBS: Skruva inte skruven för mycket moturs då den då kan lossna.

### Inställning av spakarnas fjädring

Spakarnas fjädring kan ställas in. Ta först bort gummiskydden på baksidan.

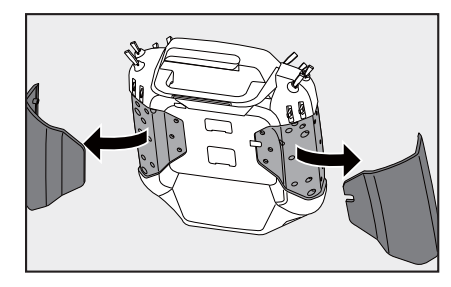

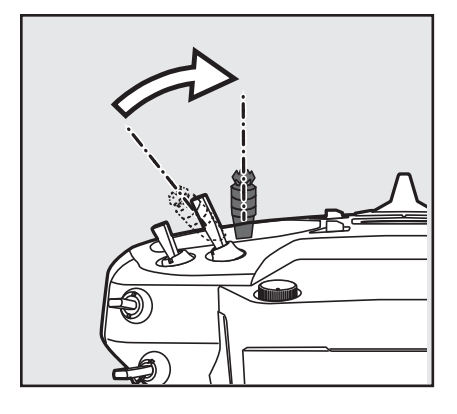

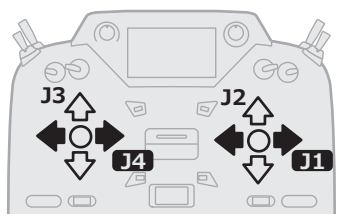

[Inställning av fjädring]

#### Inställning av trottelspaken (rastrerad)

Man kan välja mellan rastrerad eller helikopter-typ.

- 1. Ta bort dammskyddet för trottelspaken på sändarens baksida.
- Med en 1,5mm insexnyckel ställs önskad fjäderspänning in. Medurs vridning ökar fjäderspänningen.

<u>För flygplan</u>: Justera på den vänstra skruven. <u>För helikopter</u>: Justera på den högra skruven.

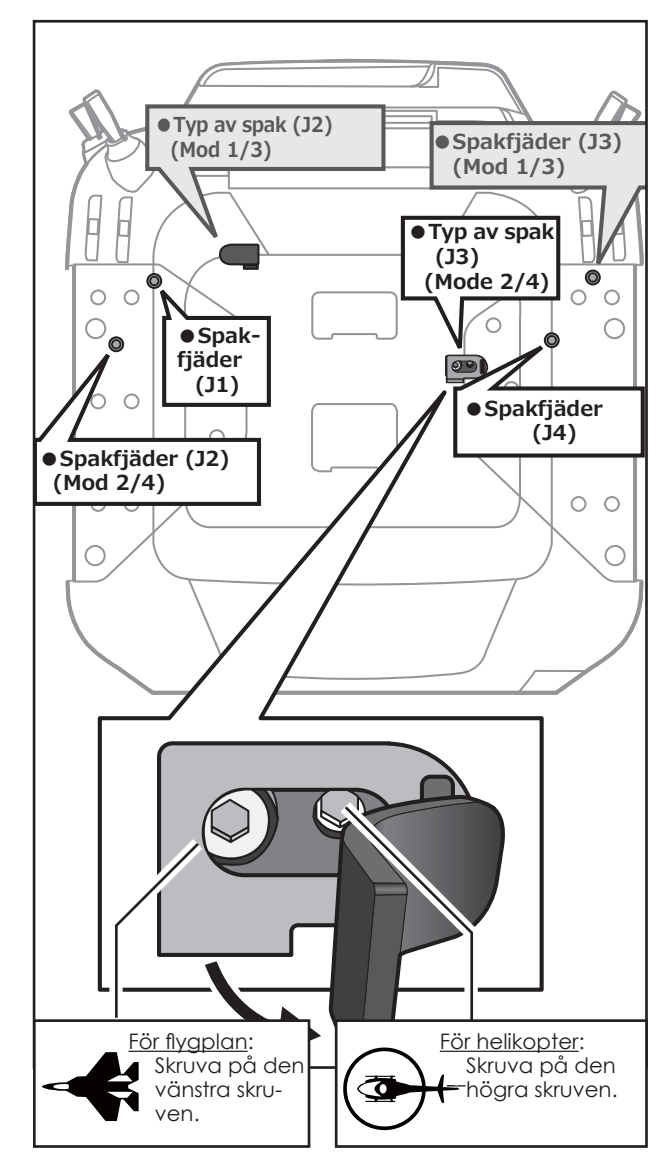

\*I sändarmod 1/3, är skruvarna placerade omvänt.

- \*Sändaren är försedd med två rasterplattor, en för flyg och en för helikopter. Om båda skruvarna skruvas åt kommer inte önskad effekt att erhållas då båda inställningarna överlappar varandra
- \*För att ändra inställning från flyg- till helikoptermod (eller tvärtom), skruv skruven moturs tills trottelspaken rör sig fritt. Skruva sedan skruven för helikopter till önskat läge.

#### •Avlastning av fjäderspänning

Fjäderspänningen kan tas bort genom att skruva på skruvarna nedan.

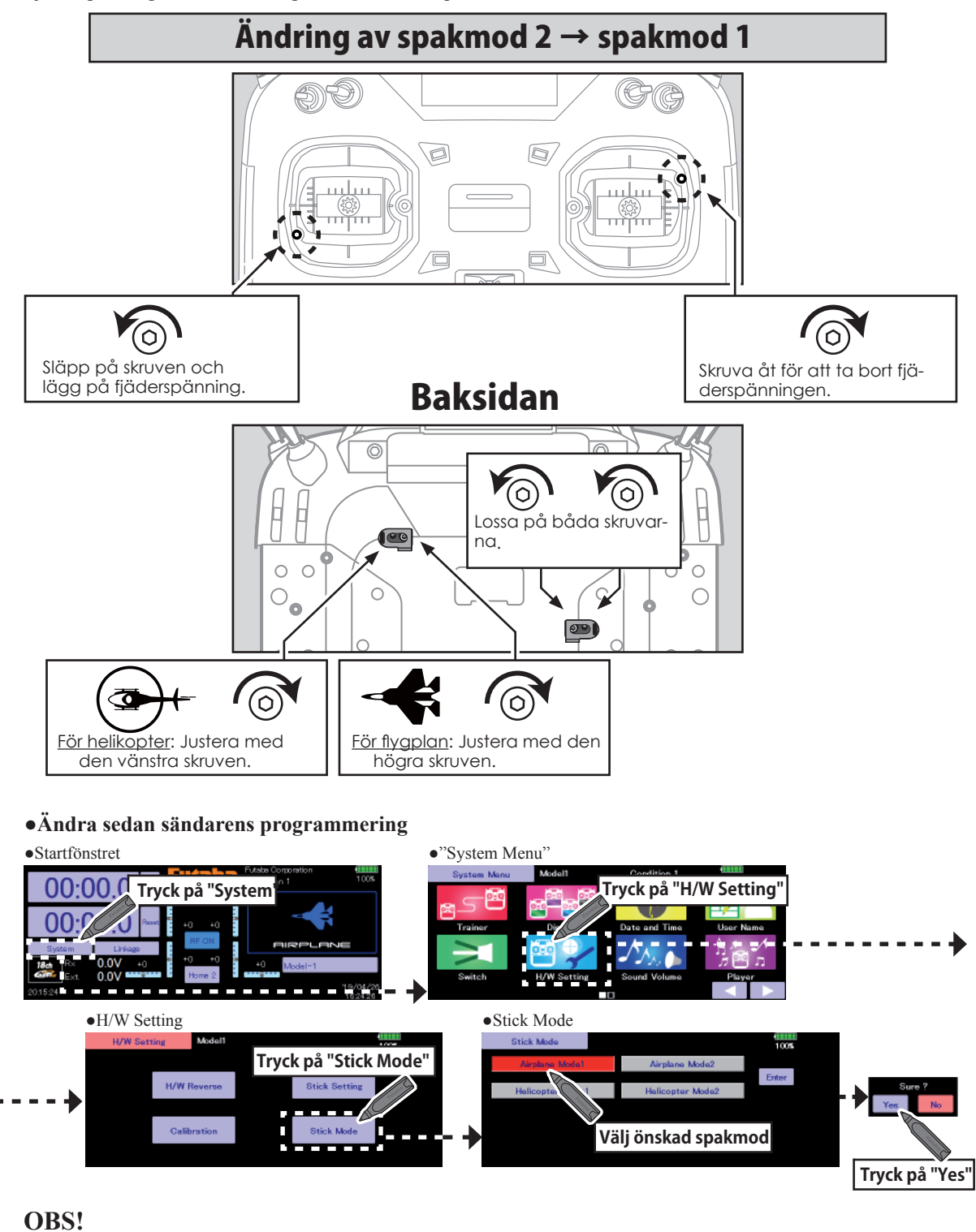

När "Stick mode" ändras raderas modelldata.

Ändra "Stick mode" innan modelldata programmeras. Innan flygning sker, kontrollera att spakarna styr modellen på rätt sätt.

#### Batteribyte

OBS! Urkoppling av batteriet med sändaren igång kan ge förlust av senast inmatade data.

1. Öppna batteriluckan genom att föra den enligt figuren nedan.

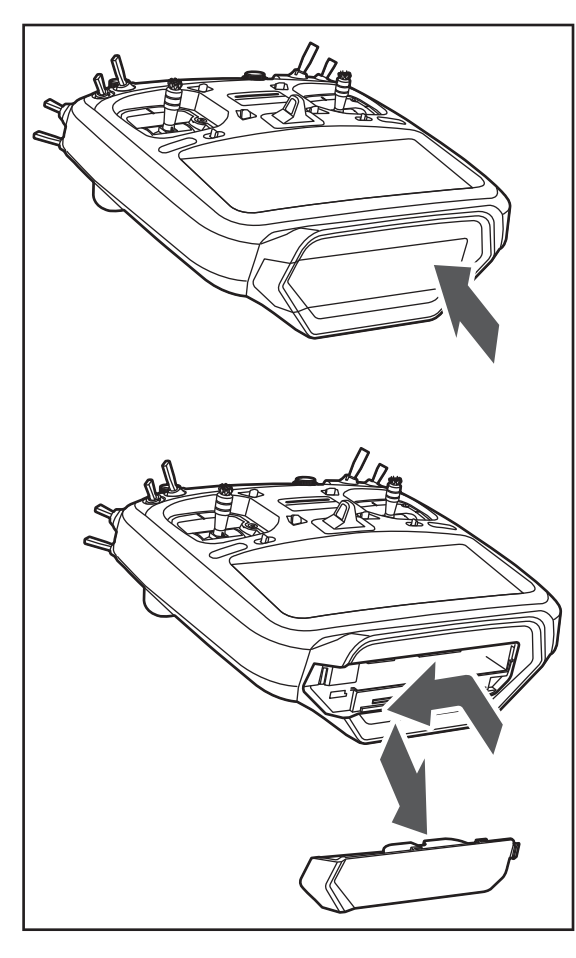

Batterikontakt

2. Dra ut batterisnäppet och ta ur batteriet.

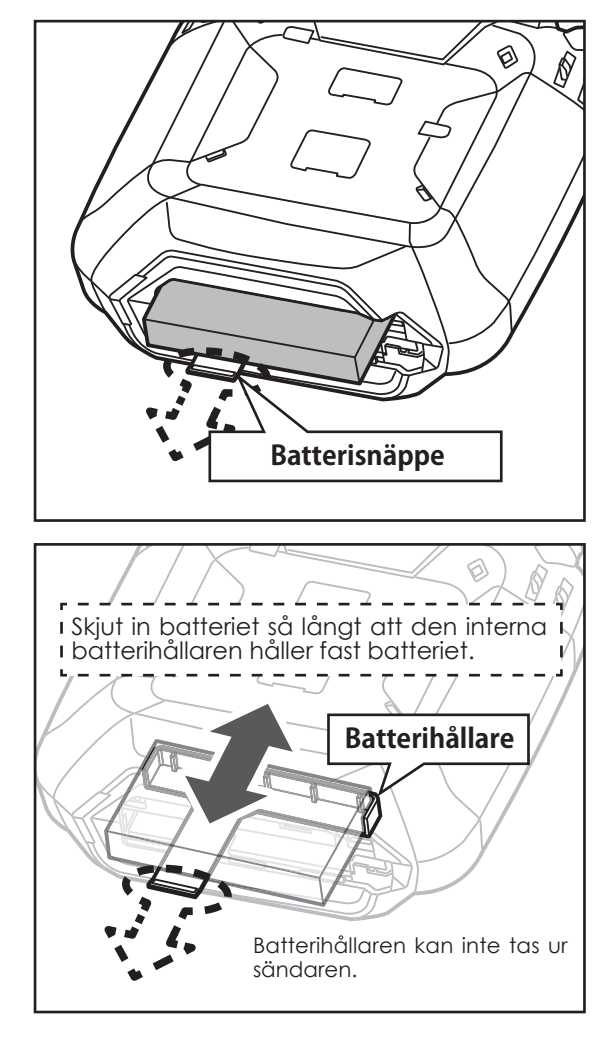

3. Tar bort batteriet från batterihållaren.

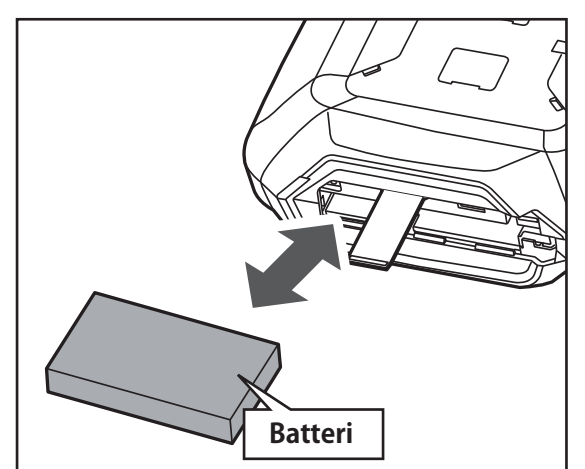

4. Anslut batteriet enligt figuren nedan.

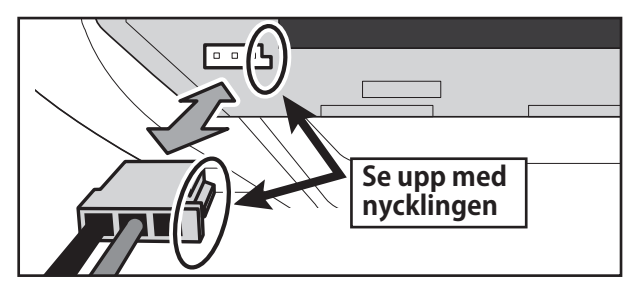

5. Skjut in batteriluckan.

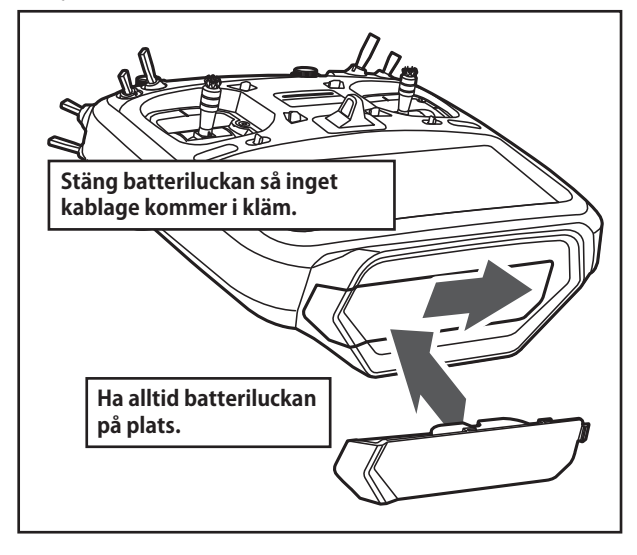

#### **OBS!**

Tappa aldrig batteriet.

Ta aldrig ur batteriet under det att "LED monitorn" blinkar.

- \* Sändaren kan skadas internt.
- \* Använd inte sändaren om "Backup Error" visas. Skicka in sändaren till ett Futaba service center.

Dra aldrig i batterikablarna.

\*Kortslutning kan inträffa med skador på batteri och sändare.

| Г |                                     |                                                                         |  |  |
|---|-------------------------------------|-------------------------------------------------------------------------|--|--|
| ī | OBS:                                | Batteriet i T32MZ sändaren är inte anslutet vid leverans från fabriken. |  |  |
| 1 | Anslut batteriet som första åtgärd. |                                                                         |  |  |
| L |                                     |                                                                         |  |  |

#### Laddning av sändarbatteriet

- 1. Slå ,av sändaren.
- Anslut laddaren till vägguttaget.
   \*Anslut inte laddaren till sändaren utan att laddaren är ansluten till vägguttaget.
- 3. Öppna locket på sändarens baksida och anslut laddsladden till CHG uttaget.
- 4. Laddindikeringen lyser rött.
  - \*LCD fönstret kan lysa upp för att sedan slockna. Det kan ta flera sekunder innan laddningen startar efter det att laddsladden anslutits.
- 5. När batteriet är fulladdat slocknar laddindikeringen. Ta ur laddsladden och laddaren från vägguttaget.
  - \*Ta alltid ur laddaren från vägguttaget efter laddning.
  - \*Det tar ca 4 timmar att ladda ett urladdat batteri. Tiden kan variera beroende på temperatur och batteriets kondition.
  - \*Om batteriet inte är korrekt anslutet eller är trasigt, kommer inte laddindikeringen att lysa och batteriet laddas inte.

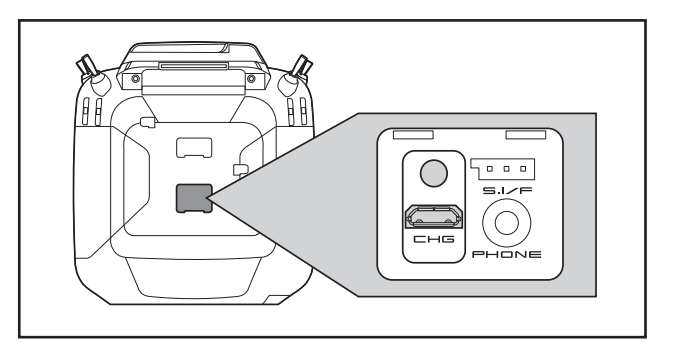

#### **OBS!**

LiPo batteriet LT1F6600B är bara avsett för T32MZ sändaren. Använd det inte till annan utrustning.

Ladda bara batteriet med den medföljande laddaren. Laddkretsen är inbyggt i T32MZ sändaren.

#### **OBS!**

Sändaren kan inte laddas med laddaren avsedd för mottagarbatteriet. Omvänt kan inte sändaren laddas med laddaren avsedd för mottagarbatteriet.

Ladda batteriet med en omgivningstemperatur mellan  $0^{\circ}$  C och 45° C. Ladda inte i temperaturer under eller över nämnda värden.

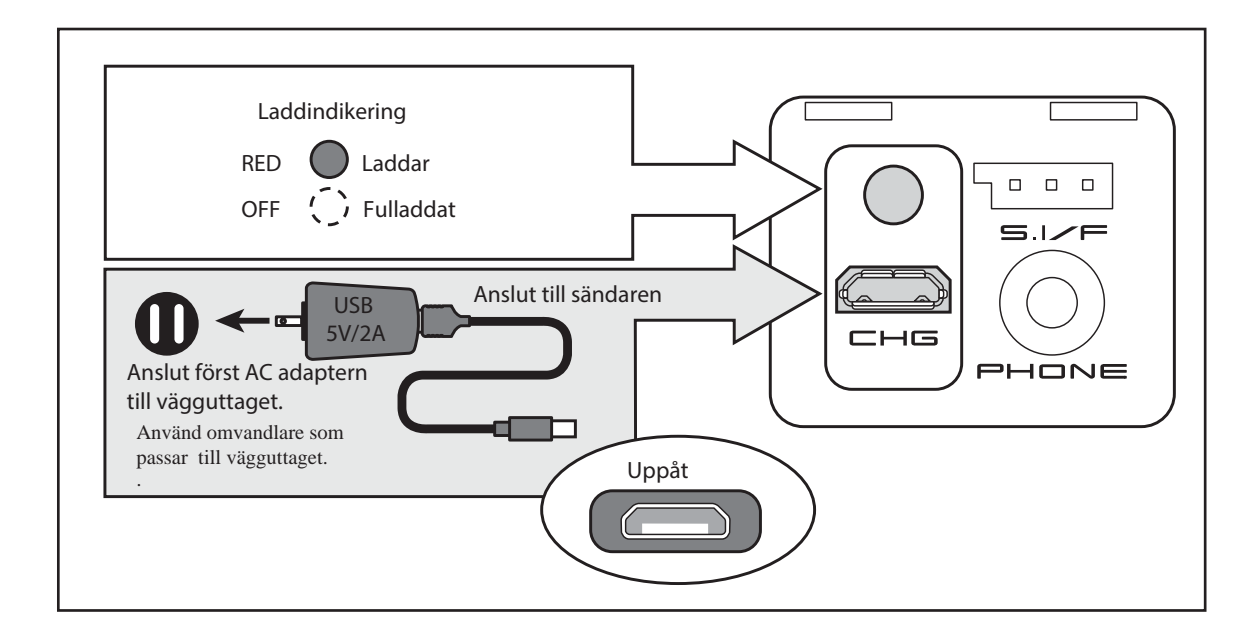

#### microSD kort (ingår ej)

T32MZ sändaren kan på MicroSD kortet spara olika filer som modelldata, musik, ljudfiler och bilder. Vanliga i marknaden förekommande microSD kort kan användas. Kortet låses fast när det trycks hela vägen in. För att ta ur kortet, tryck in det och kortet släpper och kan tas ur.

MicroSD kortet används bara för att lagra data. För att använda data för flygning, kopiera först till T32MZ sändaren.

#### **OBS!**

Stäng först av sändaren om microSD kortet skall tas ur eller sättas i.

Använd aldrig våld när microSD kortet sätts i/tas ur.

Om modelldata som finns på kortet är sparat med en nyare version av sändarens programvara och skall överföras till en sändare med en äldre version av programvaran, kan felfunktion inträffa. Uppdatera först programvaran i den sändare som skall kopieras till.

#### Läsa filer från en dator

Musik och bildfiler skapade i en dator och överförda till microSD kortet kan användas av T32MZ sändaren. Läsare för microSD kort finns i de flesta elektronikbutiker.

#### Lagrade data

Om det efter lång tids användning blir problem med att läsa/skriva data på microSD kortet, skaffa ett nytt kort.

- \*Futaba åtar sig inget ansvar för data lagrade på SD-kortet. Se till att ha värdefulla data lagrade också på annat ställe (t ex i datorn)
- \*Sändaren behöver inget backup-batteri; T32MZ sändaren och microSD koret förlorar inte data när spänningen försvinner.

Sändarens klocka använder sig av sändarbatteriet.

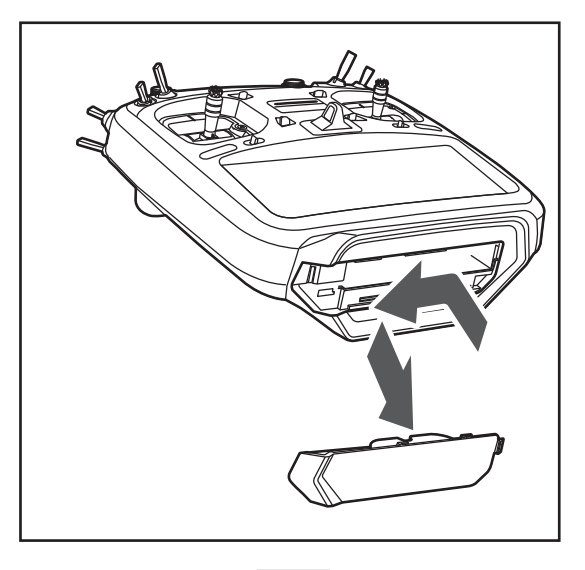

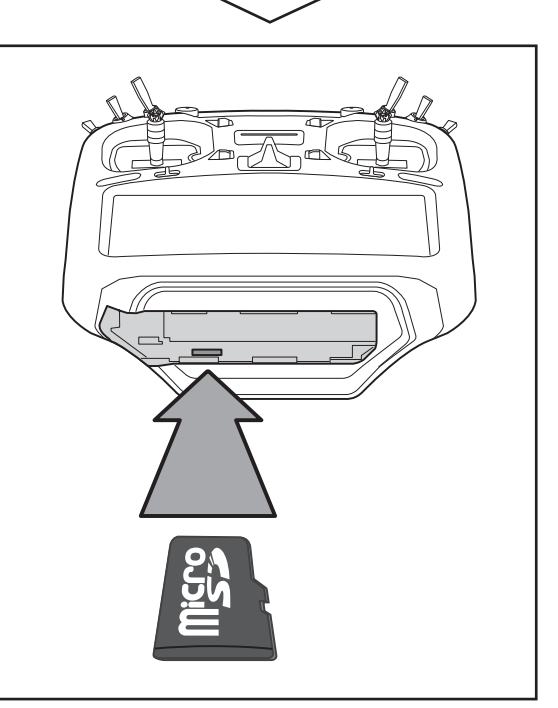

#### Kontakter för lärare/elev (TRAINER)

När lärare/elev funktionen skall användas, koppla ihop lärarens och elevens sändare med en särskild kabel (ingår ej).

\*Lärare/elev funktionen ställs in under"Trainer Funktion) i systemmenyn.

#### S.BUS kontakt (S.I/F)

När ett S.BUS servo eller en telemetrisensor skall ställas in, anslut här.

#### Ljudutgång (PHONE)

Anslut en öronmussla/hörtelefon för att lyssna på musik/ljud som finns lagrat på microSD kortet.

#### Laddkontakt (CHG)

Sändaren kan bara laddas med den medföljande laddaren med tillhörande strömadapter.

#### **OBS!**

Använd inga andra sorters laddare. Laddare för mottagarbatteriet kan *inte* användas för sändaren

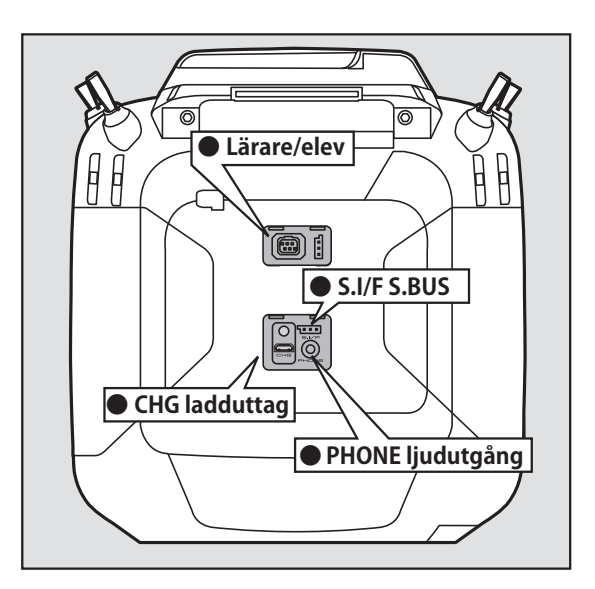

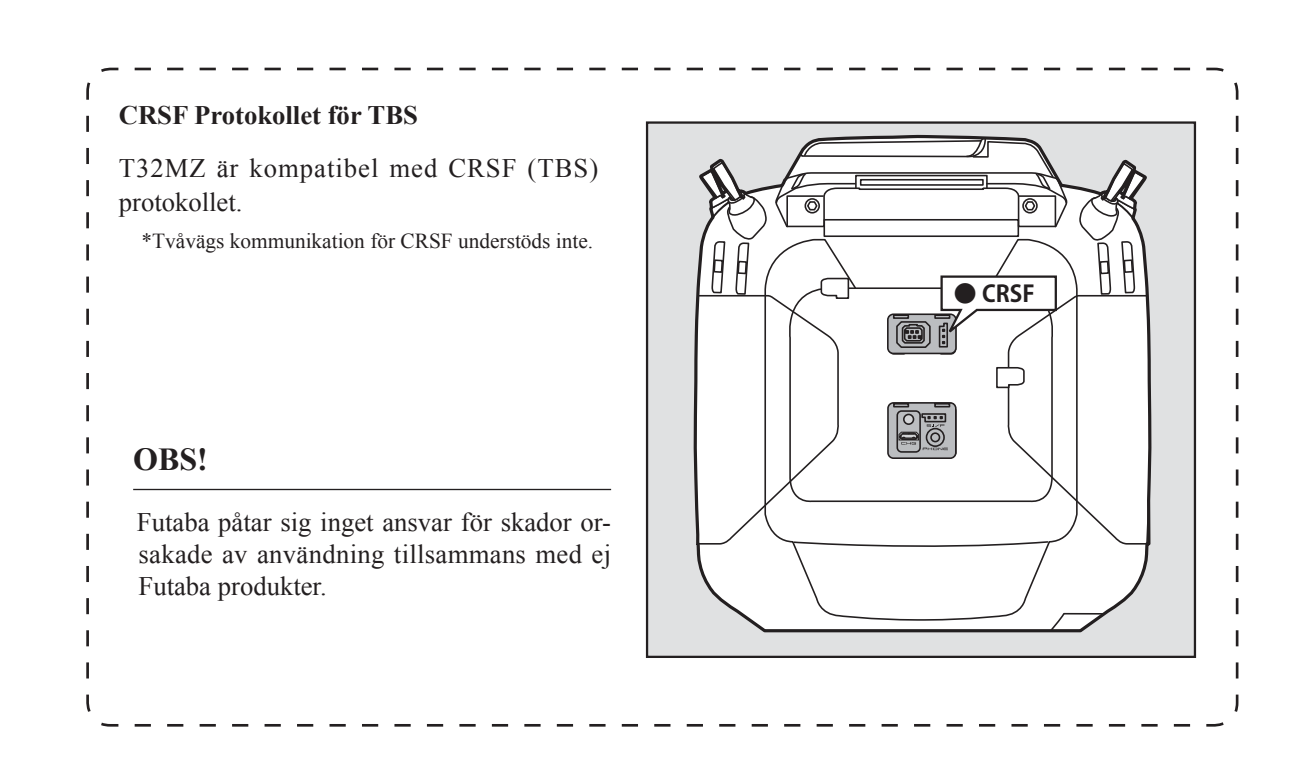

## Mottagaren

Innan mottagaren tas i bruk, läs noga igenom nedanstående sidor.

### Mottagare R7108SB

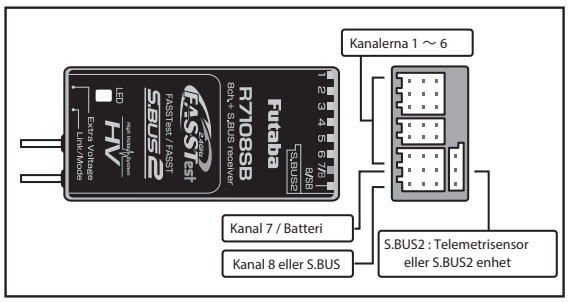

#### Anslutningar

"1 till 6": utgångar för kanaler 1 till 6

"7/B": utgång för kanal 7 och batterianslutning.

"8/SB": Utgång för kanal 8 eller S.BUS.

#### [S.BUS Servo S.BUS Gyro ]\_\_\_\_\_

"S.BUS2": utgång för S.BUS2.

#### [Telemetrisensor ]

\*Om fler är 8 kanaler skall användas, använd S.BUS funktionen eller använd två mottagare som båda länkas till sändaren.

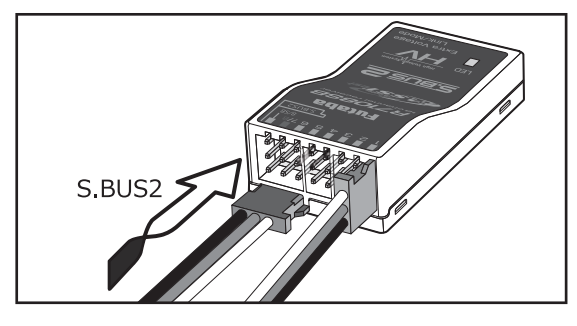

#### Kontakter

Tryck in kontakterna så de bottnar ordentligt. Kontakten för S.BUS2 måste vändas 90°.

## **OBS!**

#### S.BUS2 uttaget

Anslut aldrig ett S.BUS servo/gyro till BUS2 kontakten.

#### **LED Monitor**

Används för att kontrollera i vilken mod mottagaren arbetar.

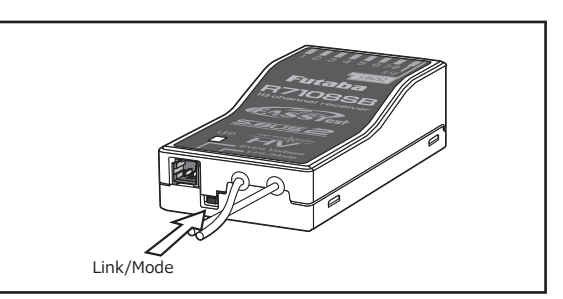

#### Link/Mode knapp

Använd den lilla skruvmejseln av plast som medföljer mottagaren.

Link/Mode knappen används för att ställa in i vilken mod mottagaren skall arbeta.

(Knappen används *inte* för att länka mottagaren till sändaren. Länkning, se sid 39).

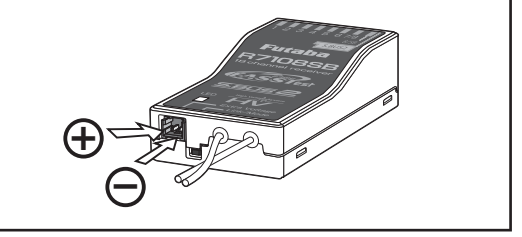

Anslutning för spänningsmätning av drivbatteri

Används för att mäta spänningen på ett drivbatteri (DC  $0 \sim 70V$ ) och skicka värdet till sändaren.

Använd en specialkabel (CA-RVIN-700, FUTM5551) som skall anslutas mellan mottagaren och drivbatteriet.

## **OBS!**

Ta inte på öppna kontakter. \* Risk för att få en stöt.

Kortslut inte batterikontakterna.

\* En kortslutning av batteriet kan orsaka överhettning av batteriet och eldsvåda.

**Dubbelkontrollera att rätt polaritet erhålls ( + och -) när batteriets ansluts.** \* Om + och - förväxlas, går någonting sönder eller brinner upp.

Anslut inte kontakten för drivbatteriet innan mottagaren fått sin matningsspänning.

#### Anslutning av mottagarbatteriet

### **OBS!**

Se till att batteriet kan lämna tillräckligt med ström till de anslutna servona och annan utrustning Torrbatterier skall *inte* användas!

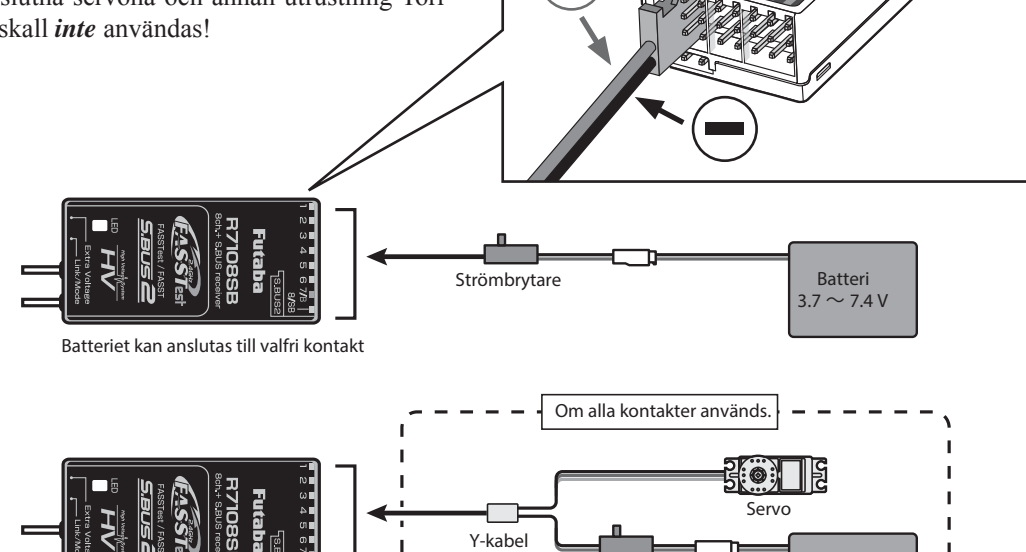

Strömbrytare

Kopplingsexempel

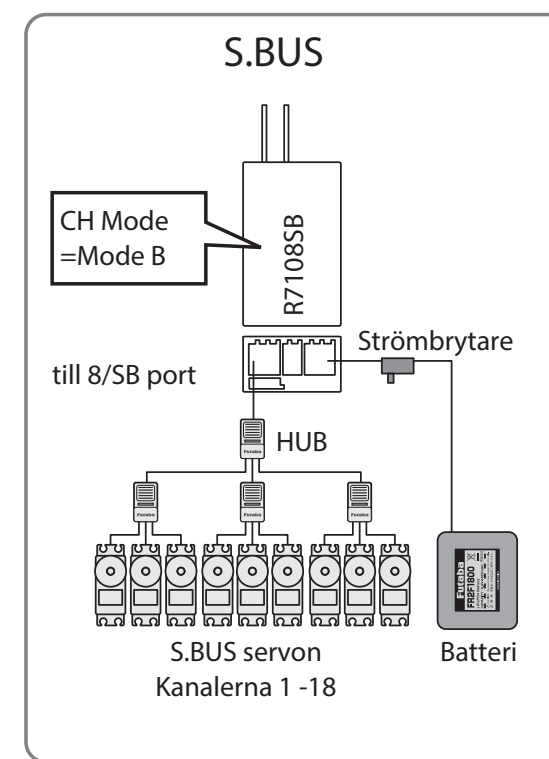

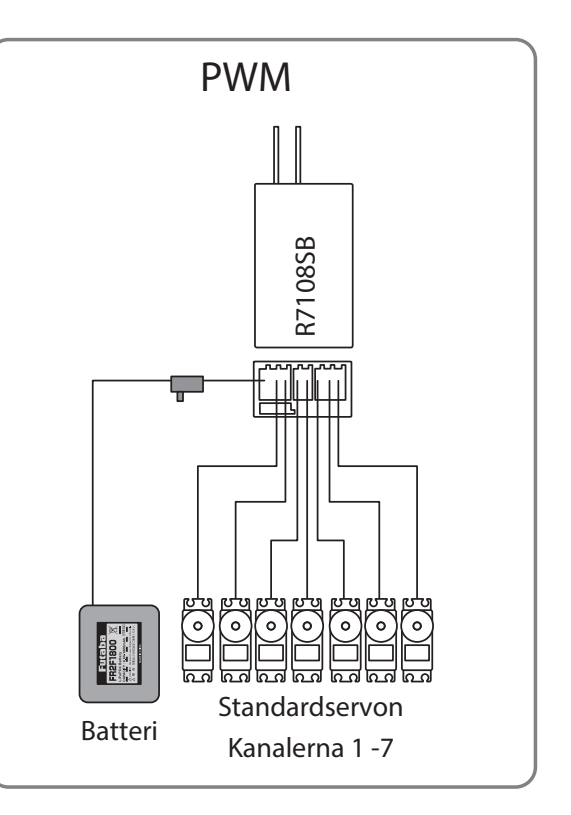

Batteri 3.7  $\sim$  7.4 V

#### **Mottagarens arbetsmoder**

Mottagaren R7108SB kan ställas om för hur kanalerna ansluts. Det är viktigt speciellt om två mottagare används.

- 1 Slå på mottagaren. [Sändaren skall vara avstängd]
- 2 Tryck och håll inte Link/Mode knappen under 5 till 10 sekunder.
- **3** När mottagarens LED ändras från blinkande rött till blinkande rött/grönt, släpp Link/Mode knappen.
- 4 Mottagarens LED skall nu blinka rött två gånger enligt schemat till höger.
- 5 Varje tryck på Link/Mode knappen ställer mottagaren i nästa mod.
- **6** När önskad mod erhållits, tryck på Link/Mode knappen under mer är 2 sekunder. När mottagarens LED blinkar grönt/rött är mottagarmoden ändrad. Släpp Link/Mode knappen.
- 7 Slå av och på mottagaren efter byte av mottagarmod.

#### **R7108SB CH Mode table**

|                     | Channel                |                          |                       |                       |
|---------------------|------------------------|--------------------------|-----------------------|-----------------------|
| Kontakter           | Mode A                 | Mode B                   | Mode C                | Mode D                |
|                     | $1 \sim 8 \mathrm{CH}$ | $11 \sim 7 \mathrm{CHI}$ | $9 \sim 16 \text{CH}$ | $9{\sim}15 \text{CH}$ |
| 1                   | 1                      | I 1 I                    | 9                     | 9                     |
| 2                   | 2                      | 2 I                      | 10                    | 10                    |
| 3                   | 3                      | 3                        | 11                    | 11                    |
| 4                   | 4                      | 4                        | 12                    | 12                    |
| 5                   | 5                      | 5                        | 13                    | 13                    |
| 6                   | 6                      | 6                        | 14                    | 14                    |
| 7/B                 | 7                      | I 7 I                    | 15                    | 15                    |
| 8/SB                | 8                      | S.BUS                    | 16                    | S.BUS                 |
| Antal röda<br>blink | 1gång                  | 2 gånger                 | 3 gånger              | 4 gånger              |
| Fabriksin-          |                        |                          |                       |                       |

#### ställning

#### **LED indikering**

| System                                         | Status                          | LED                                                      |
|------------------------------------------------|---------------------------------|----------------------------------------------------------|
|                                                | Ingen signal<br>mottagen        | Rött fast sken                                           |
| FASSTest                                       | Mottager signal                 | Grönt fast sken                                          |
|                                                | Väntar på<br>länkning           | Start → 2sekunder<br>senare → Röd blinkande<br>(1sekund) |
|                                                | Ingen signal<br>mottagen        | Rött fast sken                                           |
|                                                | Mottager signal Grönt fast sken | Grönt fast sken                                          |
| FASST                                          | Mottager signal<br>men fel ID   | Grönt blinkande                                          |
|                                                | Väntar på<br>länkning           | Rött blinkande                                           |
| FASSTest Allvarligt fel<br>FASST (EEPROM, mm.) |                                 | Alternerande blinkning                                   |

### Ändra mellan (FASSTest ⇔ FASST)

1 Slå på mottagaren. [Sändaren skall vara avstängd]

- 2 Tryck och håll inte Link/Mode knappen under 10 till 15 sekunder.
- **3** När mottagarens LED blinkar grönt, släpp knappen.
- 4När mottagarens LED skall nu blinka grönt enligt något av mönstren nedan.

(Fabriksinställning : FASSTest)

- **5** Vid varje tryck på Link/Mode knappen växlar mottagaren system.
- 6 När önskat system visas, tryck in Link/Mode knappen under mer än två sekunder. När mottagarens LED blinkar rött/grönt är mottagaren omställd. Släpp Link/Mode knappen.
- 7 Slå av och på mottagaren efter byte av system.

#### Tabell över R7108SB System

| Gröna LED<br>blinkar | System                         |  |  |
|----------------------|--------------------------------|--|--|
| 1 gång               | Fabriksinställning FASSTest    |  |  |
| 2 gånger             | FASST Multi-ch Normal mode     |  |  |
| 3 gånger             | FASST Multi-ch High-speed mode |  |  |
| 4 gånger             | FASST 7ch Normal mode          |  |  |
| 5 gånger             | FASST 7ch High-speed mode      |  |  |

\*I FASST mod kan inte telemetri användas.

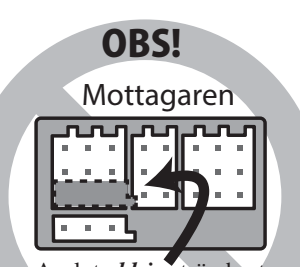

Anslut *aldrig* strömbrytare eller batteri som visas.

## Servo (medföljer ej) · Verktyg · Strömbrytare

#### Servo (medföljer ej)

Köp servon som passar för användningen.

\*Analoga servon kan inte användas i FASSTest 12CH mode.

I FASSTest12CH mode, använd bara digitala servon, inkluderat alla brushless och S.BUS servon.

#### Verktygsfodral

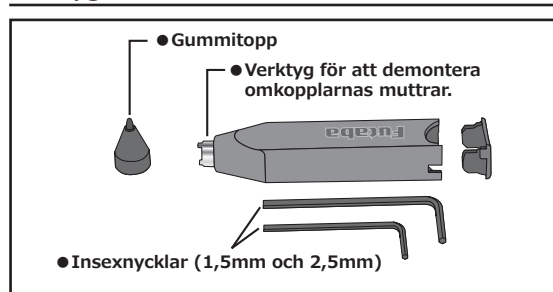

Med de verktyg som medföljer T32MZ sändaren kan alla nödvändiga mekaniska justeringar utföras.

#### Insexnycklar (1,5 mm och 2,5 mm)

Används för att justera spakar och byte av omkopplare.

#### Verktyg för att lossa omkopplarnas muttrar.

Används när omkopplare skall bytas/flyttas om.

#### Pekpenna

En gummitopp sitter på verktygsfodralet. Använd pekpennan när pekskärmen skall manövreras. Med pekpennan kan en mer precis manövrering ske än med fingrarnas hjälp.

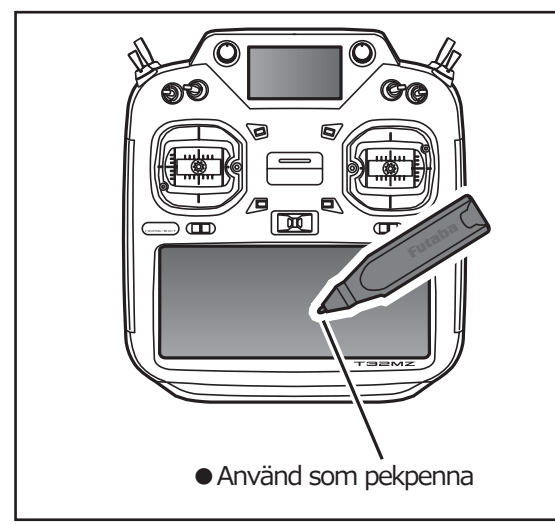

#### Strömbrytare ESW-1J

Strömbrytaren ESW-1J ansluter mottagarbatteriet till mottagaren och slås på/av via en FET krets. Jämfört med vanliga mekaniska strömbrytare tillåter den elektroniska högre ström med mindre spänningsfall.

Använd "skylten" som mall för håltagningen när det är dags att installera strömbrytaren. Gör det fyrkantiga hålet något större än strömbrytarens ändlägen. Sätt strömbrytaren på motsatt sida av motorns avgasrör och på en plats där den inte kan manövreras av misstag. Kontrollera att strömbrytaren utan hinder går att slå av och på med distinkta ändlägen.

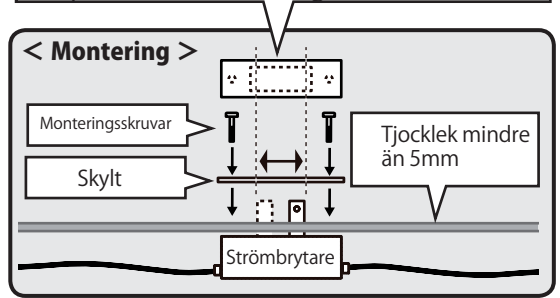

#### **OBS!**

Monteringsskruvar

Koppla alltid ur batteriet när modellen inte används.

När strömbrytaren är i sitt frånläge flyter ända en liten ström. Om inte batteriet kopplas ur kommer batteriet till slut att skadas.

Se alltid till att kablaget är fastsatt i modellen.

Haveri kan inträffa om en kontakt lossar pga vibrationer under flygning.

Ladda aldrig mottagarbatteriet genom strömbrytaren. Koppla ur batteriet och ladda enligt tillverkarens föreskrifter

Strömbrytaren har ingen anslutning för laddning.

Polvänd aldrig batteriet.

Fel polaritet kommer att förstöra mottagare, servon mm.

Se till att omkopplaren är monterad på så sätt att den inte nås av vatten, bränsle eller vibrationer.

Som för alla elektroniska komponenter kommer en riktig hantering av ESW-1J att förlänga dess livstid.

Montera kablage med lite slack så att vibrationer under flygning inte skadar kablaget.

Löd aldrig på ESW-1J eller heller reparera, deformera, modifiera eller plocka isär enheten.

Använd inte ESW-1J till annat än en R/C modell.

## Mottagarantennen

Mottagaren R7108SB har två antenner. Antennerna arbetar i sk diversitet för att minska risken för fel i mottagningen. Mottagaren kan alltså ta emot RF signal på två antenner och därmed undvika avbrott

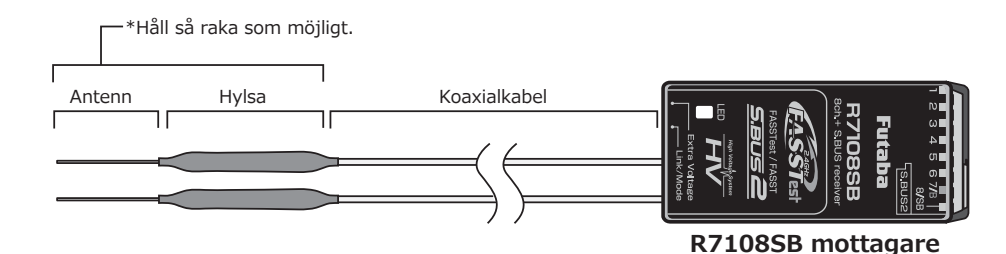

För att erhålla bästa funktion med antenner i diversitet, följ nedanstående råd:

- Antennerna måste hållas så raka som möjligt annars minskar räckvidden.
- 2. Antennerna skall bilda 90 graders vinkel mot varan-

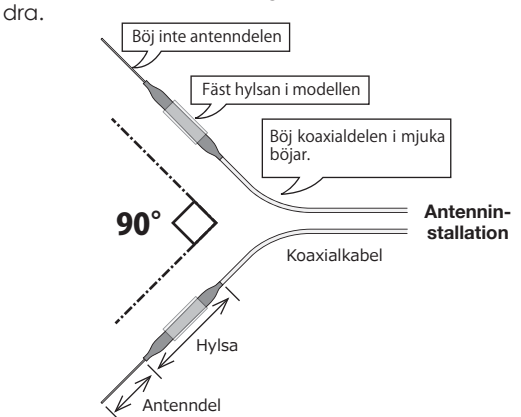

Vinkeln är inte kritisk utan syftet är att få de båda antennerna så långt ifrån varandra som möjligt.

Om modellen innehåller ledande metalldelar som kan påverka mottagarens möjligheter att ta emot en ostörd signal, rekommenderar vi att antennerna dras ut på var sin sida av kroppen. På så sätt erhåller mottagaren den bästa signalen i alla lägen.

- 3. Se till att antennerna är minst 12 mm från ledande material såsom metall eller kolfiber. OBS: Gäller inte den del som är koaxialkabel. Den delen får emellertid inte böjas hur tvärt som helst.
- Placera antennerna så långt som möjligt från motor, ESC eller andra störningsalstrande delar.

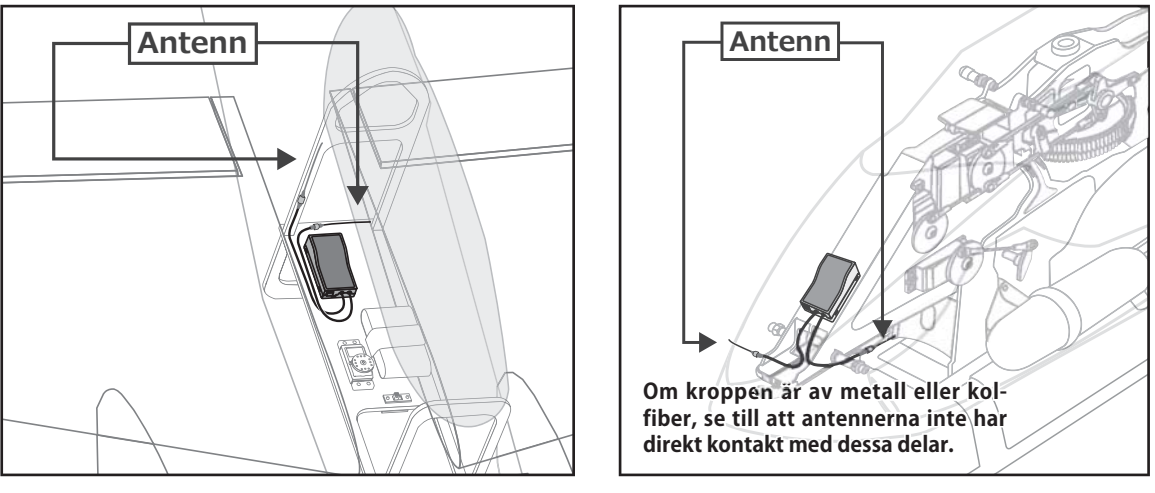

\*De två antennerna skall placeras så att de bildar 90° vinkel mot varandra.

\*Fotona ovan demonstrerar hur antennerna skall placeras. I en verklig installation skall mottagarna vara skyddade mot vibrationer.

\*Mottagaren innehåller känsliga elektroniska delar. Det är den känsligaste elektroniska komponenten i flygplanet och måste skyddas från vibrationer, stötar och extrema temperaturer. För att skydda mottagaren skall den monteras på ett vibrationsdämpande material. Om det behövs, skydda mottagaren mot fukt genom att först innesluta den i en plastpåse som sedan försluts med en gummisnodd. Om fukt tränger in i mottagaren kan den sluta att fungera med haveri som följd. Att skydda mottagaren med en plastpåse förhindrar också att avgaser, olja eller bränsle kan tränga in. Om fukt eller bränsle trängt in i mottagaren och funktionen känns osäker, skicka in mottagaren för service.

## Monteringsanvisningar för servon och mottagare

#### Montering av servo

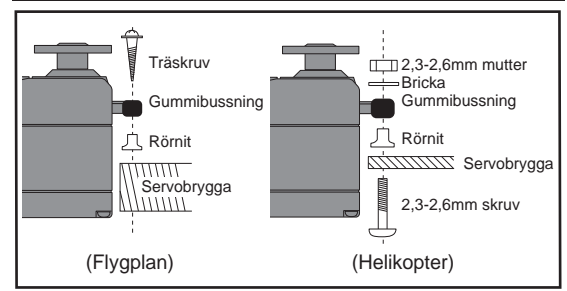

#### Servokablar

För att förhindra att servokabeln inte vibrerar sönder under flygning, montera den med lite slack och fäst den på lämpliga punkter. Inspektera kablaget vid den dagliga tillsynen.

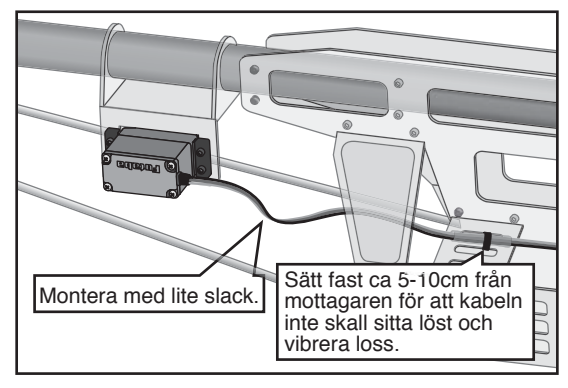

#### Montering av strömbrytare

Använd "skylten" som mall för håltagningen när det är dags att installera strömbrytaren. Gör det fyrkantiga hålet något större än strömbrytarens ändlägen.

Sätt strömbrytaren på motsatt sida av motorns avgasrör och på en plats där den inte kan manövreras av misstag. Kontrollera att strömbrytaren utan hinder går att slå av och på med distinkta ändlägen.

## **OBS!**

### Kontakter

Se till att kontakterna bottnar när de sätts in.

### Skydda mottagaren från vibrationer och fukt

Montera mottagaren på ett stötskyddande underlag. Om det finns risk för att den blir våt, omslut mottagaren med en plastpåse el dyl.

### Mottagarantennen

Kapa aldrig mottagarantennen. Linda inte heller in antennen med övrigt kablage. Placera antennerna så lång bort som möjligt från metalldelar, kolfiberkomponenter mm.

\*Avkortning av antennen minskar räckvidden och kan medföra haveri.

## Servoutslag

Ställ in servoutslagen så att inte servona stångar mot mekaniska ändlägen vid fulla utslag. Se också till att stötstänger inte blockerar eller hakar i varandra.

\*Om servot får stå och jobba mot mekaniska stopp under längre tid kan dreven ta skada och batteriet kan tömmas i förtid.

## Montering av servon

Använd *alltid* de medföljande gummibussningarna när servona monteras. Skruva inte fast skruvarna för hårt. Ingen del av servolådan skall ligga emot servobryggan, monteringslister eller annan del av modellens konstruktion.

\*Om ett servo har direktkontakt med modellen, fortplantar sig vibrationer direkt till servot som då kan skadas eller slitas ut i förtid.

## S.BUS Installation

Anläggningen utnyttjar S.BUS systemet. Kabeldragningen förenklas och blir ren och snygg även med många servon. Vingen kan kopplas till kroppen med bara en kabel även om det finns många servon i vingen.

•Med S.BUS systemet minskar behovet av specialinställningar och mixningar i sändaren.

•S.BUS servon och S.BUS gyron kommer ihåg sitt kanalnummer. (Kanalnumret inställbart via T32MZ.)

•S.BUS systemet kan användas tillsammans med vanliga servon som då ansluts till mottagarens PWM utgångar.

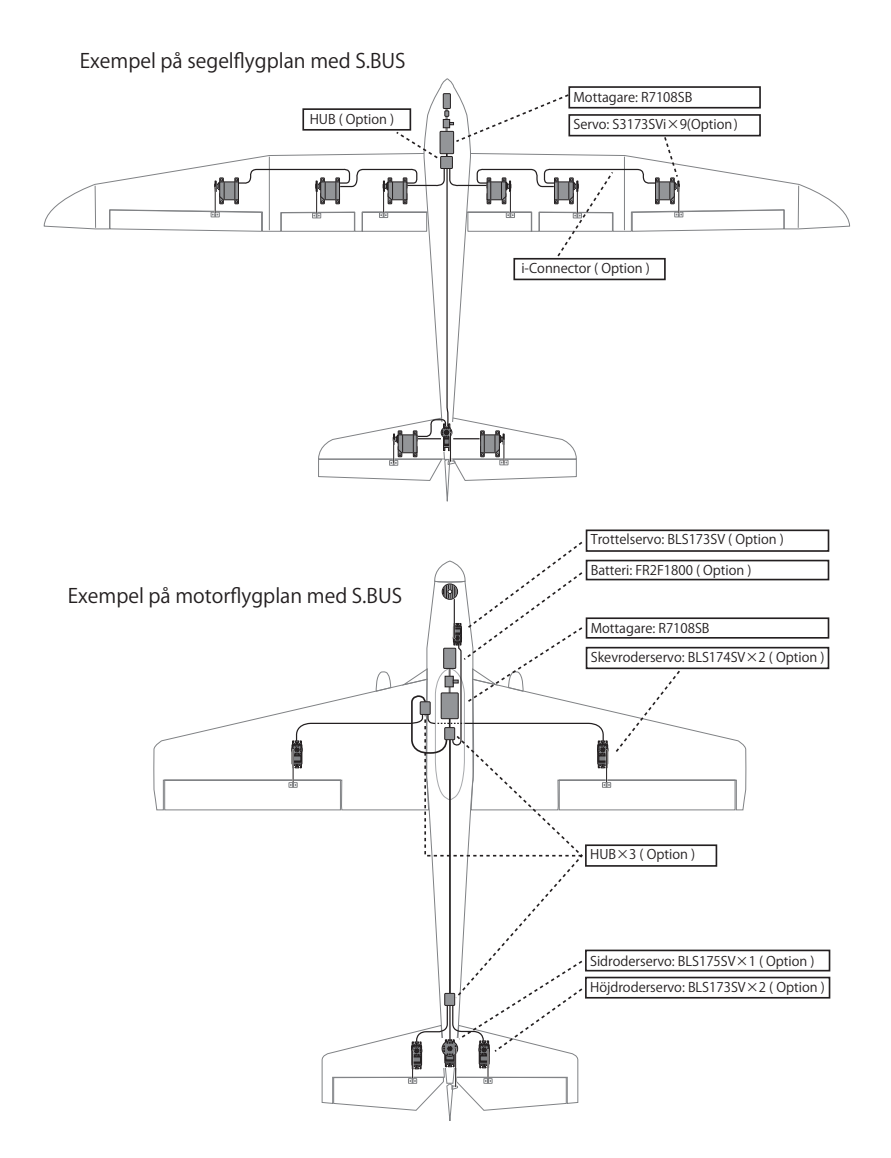

## S.BUS2 System

Till S.Bus2 anslutningen kan många olika telemetrisensorer anslutas.

## S.BUS2 TABELL

| Mottagaran-<br>slutning | S.BUS Servo<br>S.BUS Gyro | S.BUS2 Servo<br>S.BUS2 Gyro | Telemetri<br>sensor |
|-------------------------|---------------------------|-----------------------------|---------------------|
| S.BUS                   | 0                         | $\bigcirc$                  | ×                   |
| S.BUS2                  | × (※)                     | $\bigcirc$                  | 0                   |

(\*\*) Anslut inte S.BUS Servo, S.BUS Gyro till S.BUS2 kontakten.

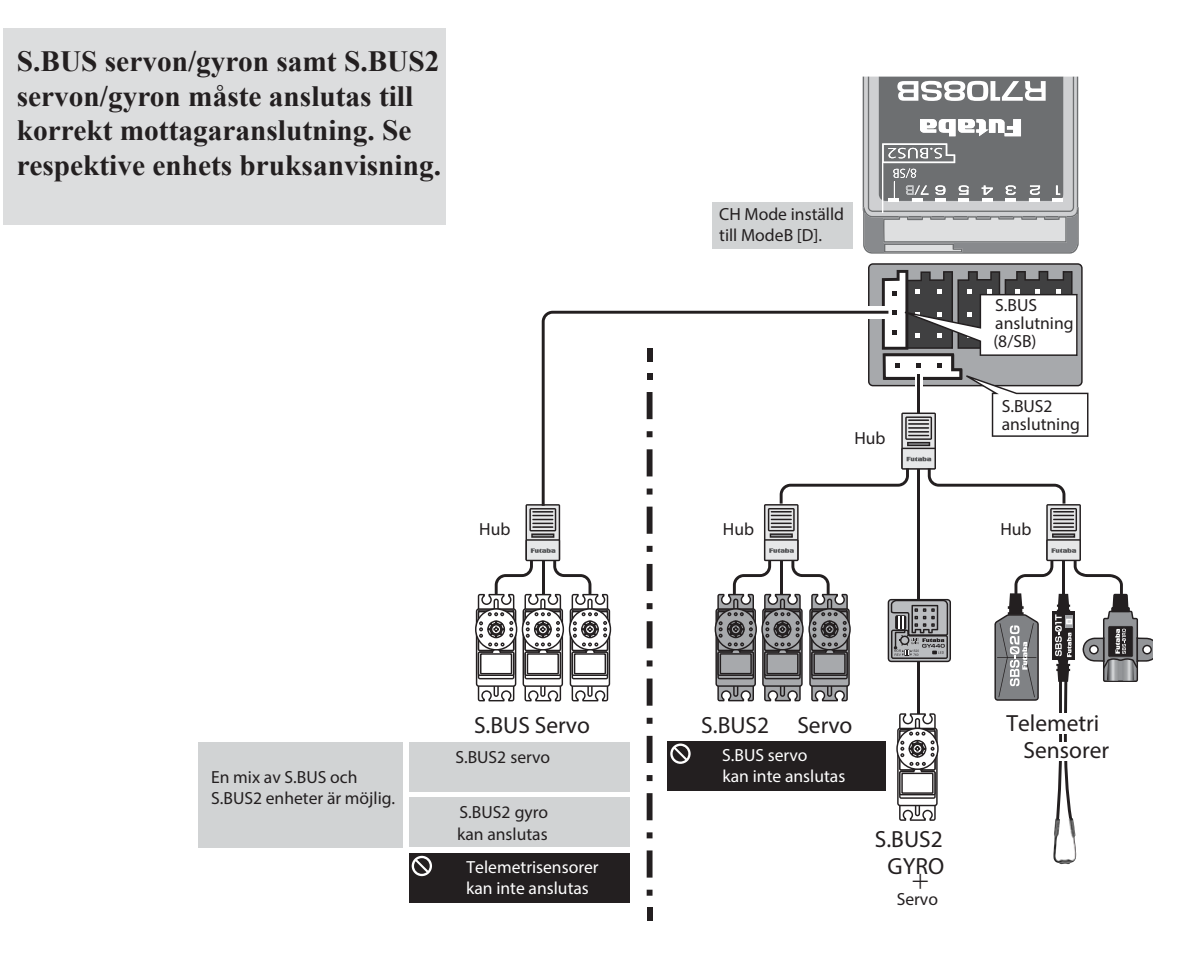

## Inställning av S.BUS enheter

S.BUS servon eller telemetri sensorer kan anslutas direkt till T32SZ sändaren. Kanalnummer och andra data kan programmeras i enheterna.

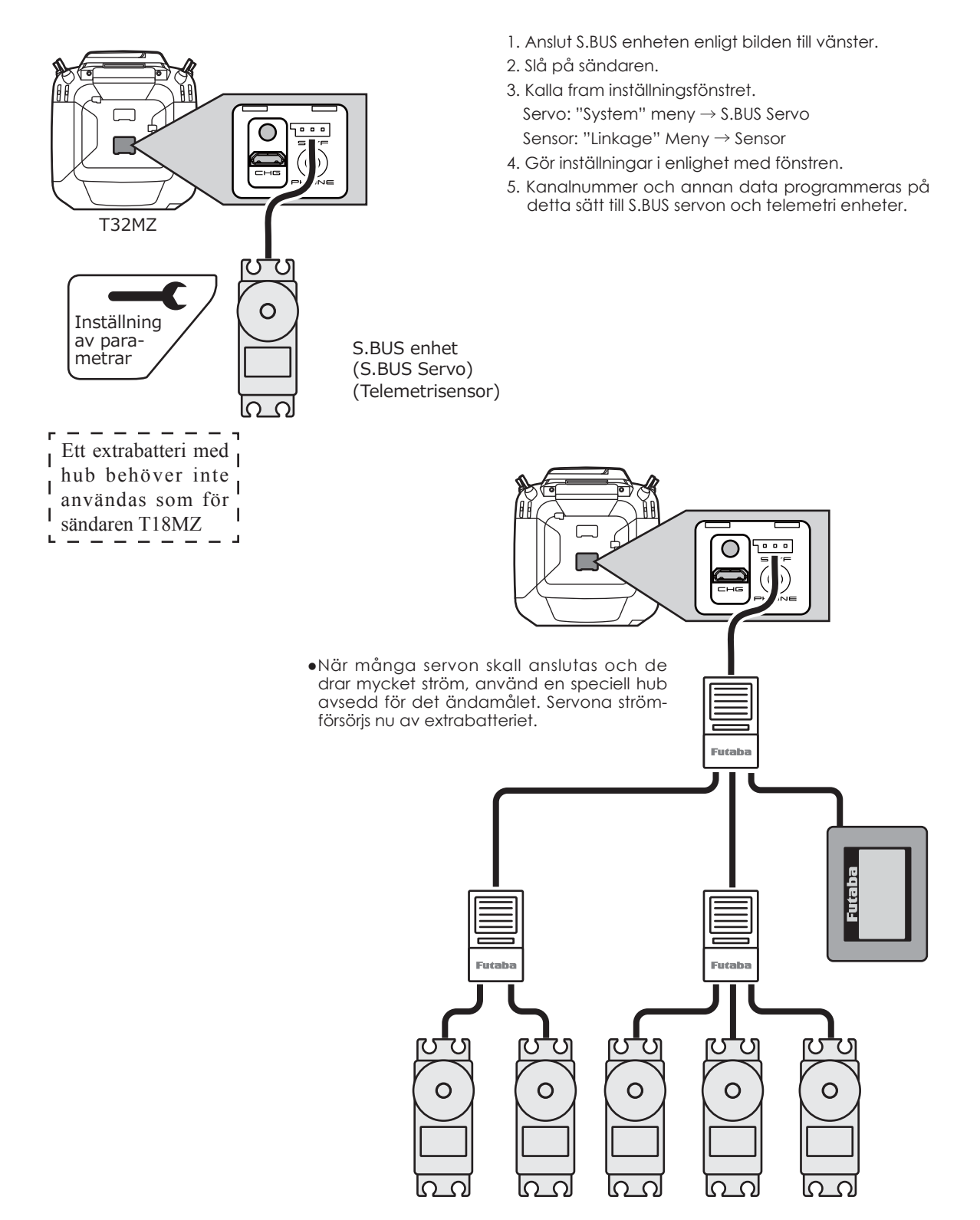

## Telemetrisystemet

R7108SB mottagaren kan sända data till en FASSTest Futaba sändare med användning av S.BUS2 anslutningen. Till S.BUS2 anslutningen kan en mängd av sensorer kopplas. Mottagaren har också PWM anslutningar och en S.BUS anslutning.

- \*Telemetri fungerar bara i FASSTest 18CH/T-FHSS mod. (FASSTest 12CH mod kan bara visa mottagarbatteriets och extrabatteriets spänningar.)
- \*Telemetrifunktionen kräver motsvarande mottagare.
- \*Varje mottagare har en unik guid (globally unique identifier) eller ID kod som sändaren kommer ihåg och använder när det krävs.

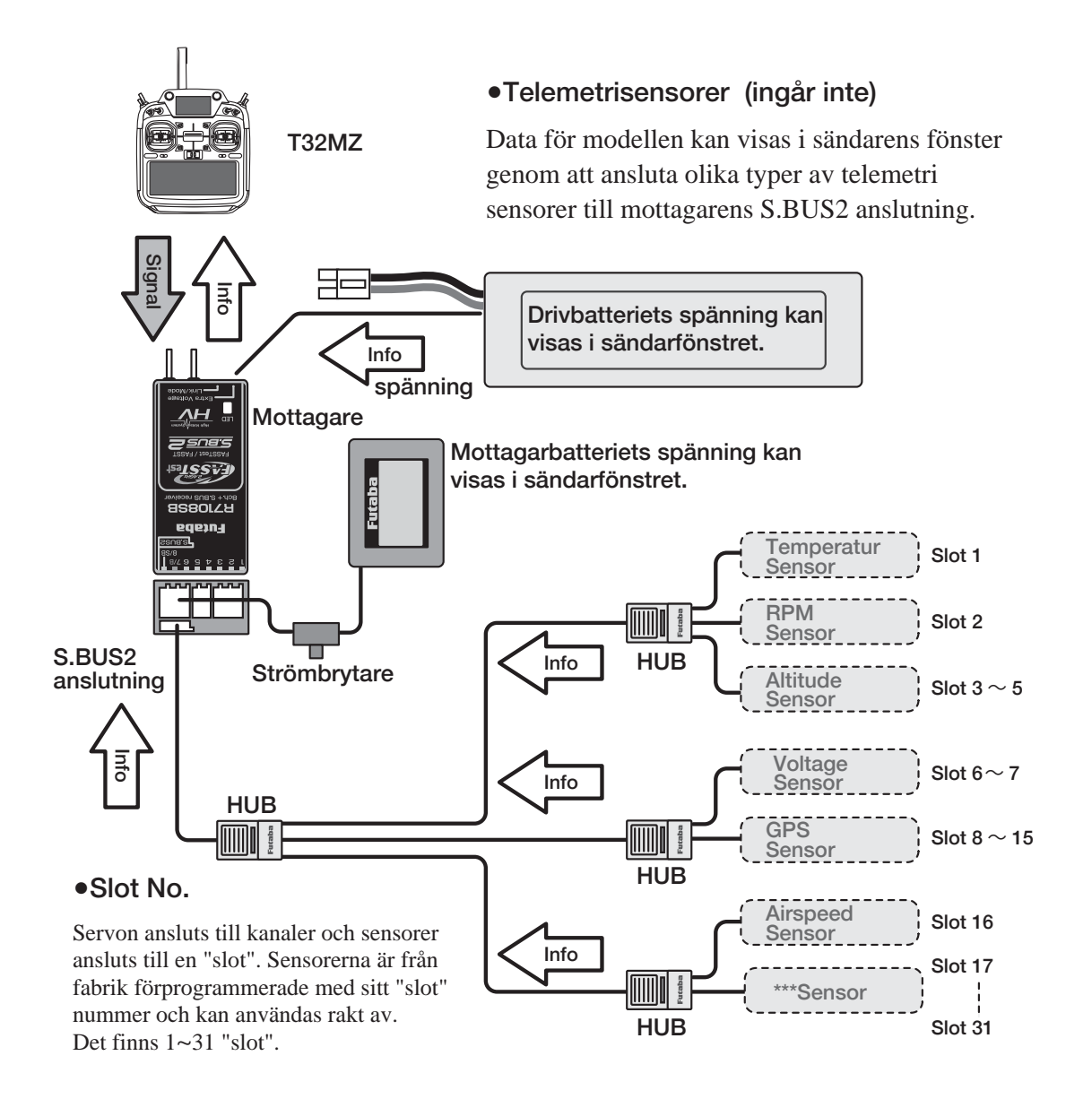

## HANDHAVANDE

## Till- och frånslag av sändaren

Operativsystemet i sändaren är "Windows Embedded Compact 7". Jämfört med andra sändare tar T32MZ lite längre tid på sig för interna kontroller när den slås till och från.

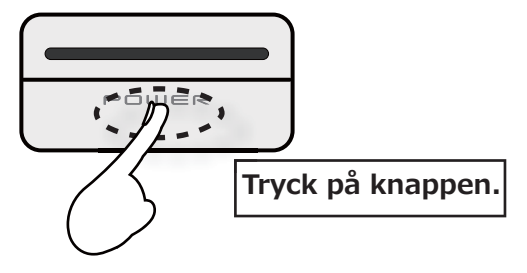

#### Tillslag av sändaren

- 1. Ställ trottelspaken under 1/3 gaspådrag.
- 2. Tryck på POWER knappen.
  - \*När sändarens interna kontroller är klara visar LED monitorn violett sken.

\*Om trottelspaken inte var inställd på under1/3 gaspådrag visas ett felmeddelande. När trottelspaken ställs under1/3 gaspådrag försvinner varningen och "Transmit?" visas i fönstret.

- \*Om "NO" aktiveras kommer sändaren inte att sända.
- \*Om "Yes" aktiveras kommer sändaren att börja sända.
- \*Om batteriet tas ur och sedan ansluts, vänta 3 sekunder eller mer innan sändaren startas.

#### Tid för sändaren att starta;

Tiden det tar för sändaren att starta och initialisera de interna komponenterna beror på hur lång tid som förflutit sedan sändaren var igång. Det finns två tider för sändaren att starta:

#### Kallstart;

Om det är mer än 4 timmar sedan sändaren var igång blir det en sk kallstart. Kallstart är det normala vid det första flygpasset för dagen. Sändaren tar ca 30 sekunder på sig för att initialisera de interna komponenterna.

#### Varmstart;

Om sändaren varit avslagen under mindre än 4 timmar blir det en sk varmstart. Eftersom initialiseringen delvis redan är genomförd tar det bara några sekunder innan sändaren är igång.

Varmstart är det normala vid de efterföljande flygpassen.

## **OBS!**

När sändaren startats, slå aldrig av den innan startsekvensen är genomförd (eller tills det första fönstret visar sig). Om sändaren slås av innan initialiseringen är klar kan data gå förlorade.

**OBS:** Uppstarten kan ta lite längre tid om ett microSD kort finns insatt i sändaren.

#### Frånslag av sändaren

Stäng av sändaren genom att trycka på och hålla nere Power knappen. Sändaren går igenom sin avstängningsprocedur och sparar inställda parametrar.

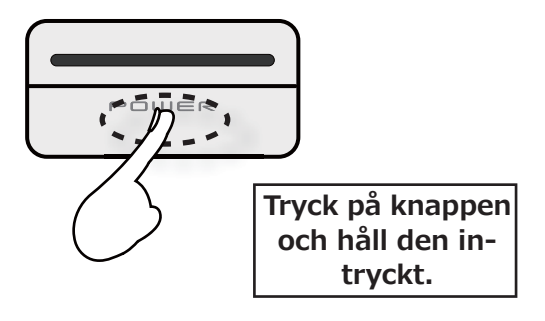

När sändaren stängts av, manövrera inte Power knappen innan sändarens avstängningsprocedur är helt genomförd. Om sändaren slås på innan avstängningsproceduren är klar kan data gå förlorade.

#### Återställning av sändaren

Om fönstret låser sig och det inte går att editera data samt att sändaren inte stängs av med Power knappen. Ta ur batteriet och sätt in det igen. Nu kommer sändaren att göra en kallstart.

Även om fönstret låser sig fungerar fortfarande alla styrfunktioner.
# Startfönstret (Home screen)

Startfönstret med beskrivning av de olika fälten. Använd ett finger eller pekpennan för att manövrera i fönstret.

### 1 Timer

Tryck på något av timerfönstren och ett inställningsfönster för Timer i "Linkage" menyn visas.

Om ett manöverdon (Start/Stop SW)är valt för timern kan timern startas/stoppas med manöverdonet.

Med ett tryck på Reset återställs timern.

### **2** Menyknapp

• System meny • Linkage meny

### **3** Val av system

 FASSTest18CH 
 FASSTest12CH 
 FASST MULTI 
 FASST 7CH 
 S-FHSS 
 T-FHSS

### (4) System timern / Återställning

 Här visas sändarens totala tid. Kan återställas. (Timmar):(Minuter):(Sekunder) Tryck på fältet för återställning.

### (5) Mottagarbatteriet och extbatteriets spänning

Information från mottagaren visas om telemetri används. Bara i FASSTest/T-FHSS mod.

### 6 Home2

Timer eller telemetridata kan visas i Home2 fönstret.

### **7** RF Indikering

"RF ON" eller "RF OFF"

### 8 Digitala trimrar (T1 till T6)

Tryck här för att kalla fram "Dial Monitor" fönstret.

### \*Observera att fönstrens utseende i bruksanvisningen kan avvika något från utseendet i sändaren.

### **9** Ägarens namn

Tryck här för att kalla fram inställningsfönstret för inmatning av ägarens namn.

### 10 Flygmod

Aktuell flygmod visas här. • Tryck här för att kalla fram fönstret "Condition Select".

### **11** Batteriindikering

•När batteriet har 10% kvar kommer ett larm att ljuda. Landa omedelbart.

### 12 Menu knapp

• Model menu

### **13** Modellnamn

- Namnet på aktuell modell visas här.
- Tryck här för att kalla fram fönstret "Model Select".

### 14 Klocka

- Här visas dagens datum och tid. • Tryck här för att kalla fram fönstret "Date
- Tryck har for aff kalla fram fonstret "Date & Time Setting".

### **OBS!**

Försäkra Dig om att rätt modell är vald innan modellen startas.

Kontrollera då och då hur mycket laddning som finns kvar i batteriet. Om batterilarmet ljuder och varningssymbolen visas i fönstret, landa omedelbart.

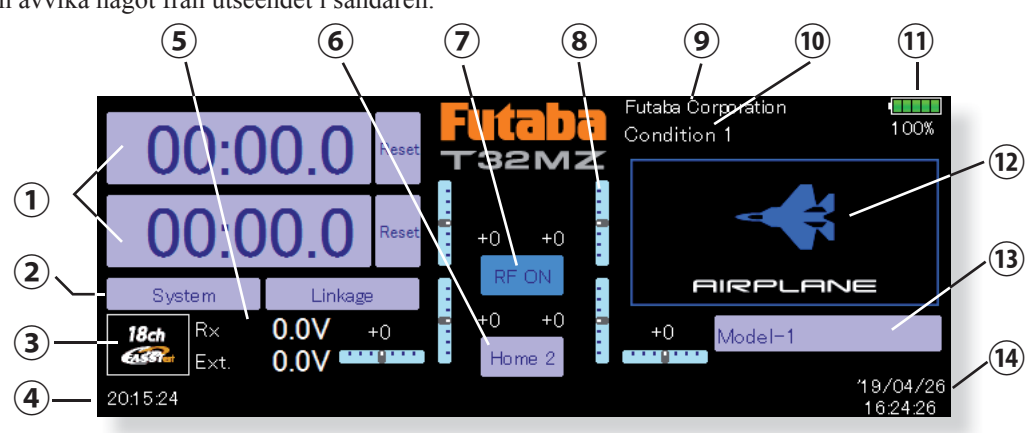

# Slavfönster

Slavfönstret kan visa timer eller telemetridata. (Slavfönstret är inte ett pekfönster. Inställningar sker i huvudfönstret)

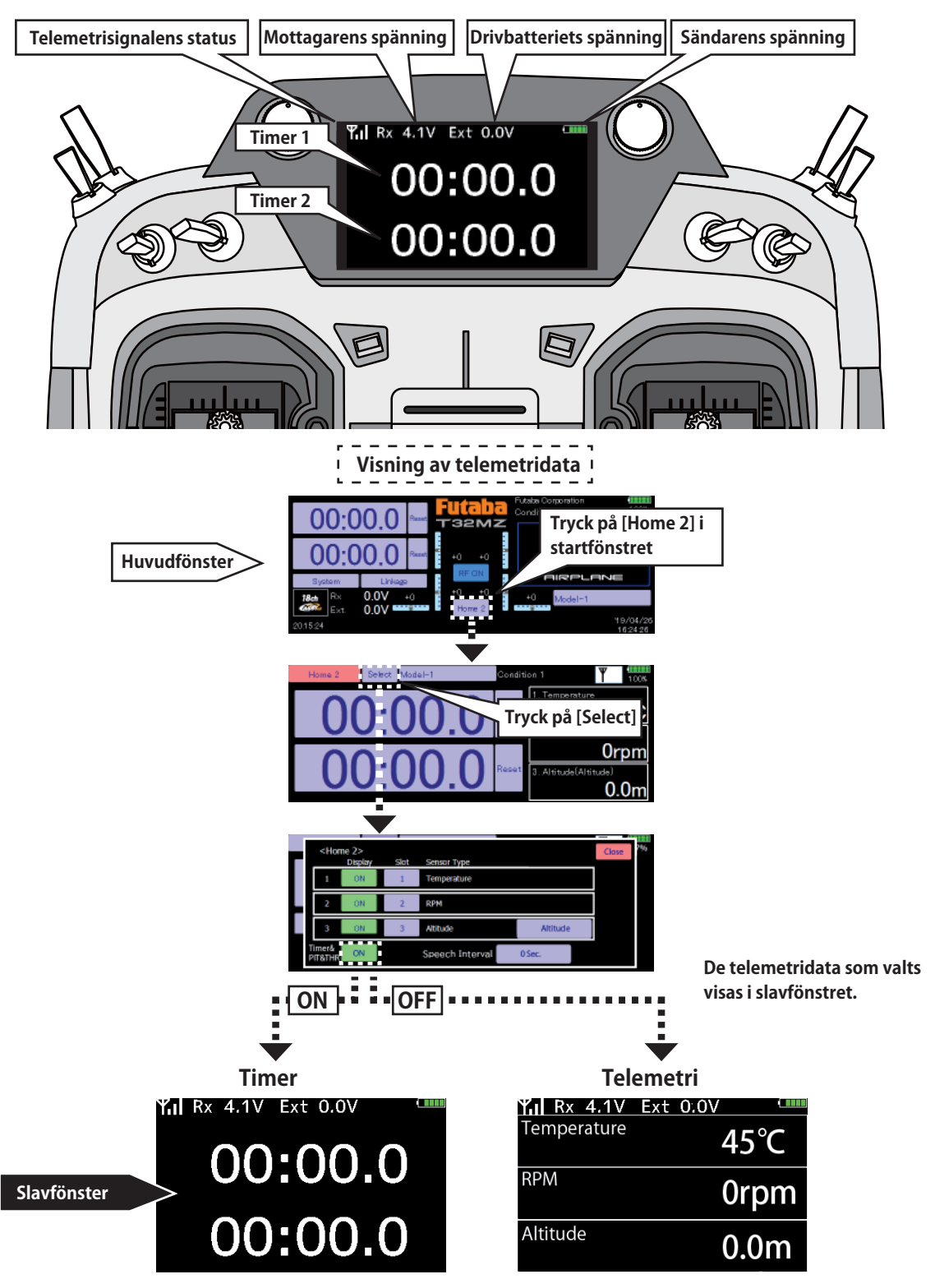

# Länkning (T32MZ ↔ R7108SB)

Varje sändare har en unik ID kod. För att en mottagare skall fungera mot en sändare måste först mottagaren länkas till sändaren. Nät mottagaren väl är länkad, sparas sändarens ID kod i mottagaren och behöver inte göras om, såvida inte mottagaren skall fungera tillsammans med en annan sändare. Om extra R7108SB mottagare införskaffas, måste dessa länkas till sändaren för att fungera.

### Länkning (T32MZ ↔ R7108SB)

1. Placera mottagaren inom 50 cm från sändaren.

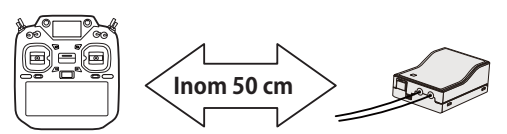

2. Ställ in sändaren för länkning.

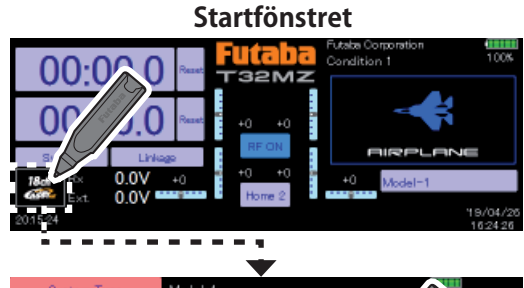

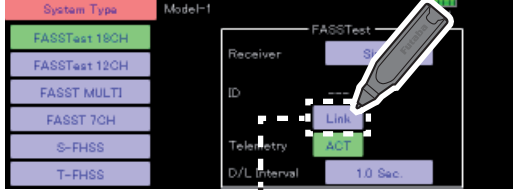

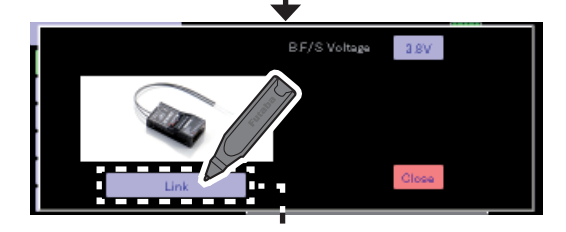

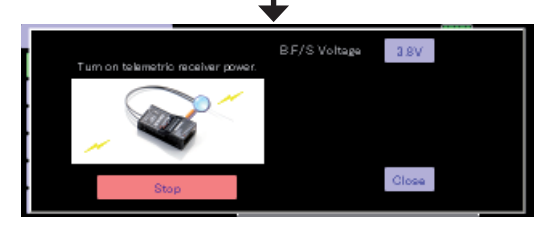

- 3. Sändaren piper och går in i länkmod.
- Slå direkt på mottagaren. Efter ca 2 sekunder går mottagaren in i länkmod. (Länkningen tar ca 1 sekund).

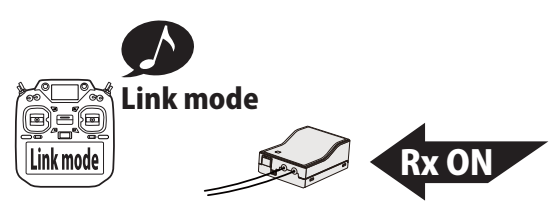

- 5. När länkningen lyckats växlar mottagarens LED från rött till grönt. Länkningen är klar och mottagarens ID kod visas fönstret.
- 6. Om länkningen misslyckas visas ett felmeddelande i fönstret. För mottagaren närmare sändaren och gör om från steg 2.
  - \* Utför inte länkning med en ansluten elmotor eller med en förbränningsmotor gående.
  - \* Om två mottagare används, se till att en "primary" och en "secondary" är inställt i "dual" mod.
  - \* Två mottagare kan inte kännas igen om inte en "primary" och en "secondary" är inställt. Telemetridata tas då emot felaktigt
  - \* Bara en mottagare i taget kan länkas. Om båda mottagarna slås på samtidigt tar sändaren emot felaktiga data.
  - \* Telemetrifunktionen kan inte användas för "secondary" mottagaren.
  - \* Det går inte att länka tre mottagare.
  - \* Länkning krävs när "System Type" ändras.
  - \* Länkning krävs när en ny modell skapas i "Model" menyn.

### **OBS!**

- Utför inte länkning med en ansluten elmotor eller med en gående förbränningsmotor.
- Ett oavsiktlig motorpådrag kan vara farligt.
  - När länkningen är klar kontrollera att modellen lyder sändarens spakrörelser.

Kontrollera noggrant att allt fungerar efter länkning före flygning.

Om det finns flera mottagare i omgivningen kan sändaren ha blivit länkad till fel mottagare.

### **OBS!**

Slå alltid av/på sändaren efter genomförd länkning. Kontrollera återigen att rätt mottagare kan manövreras.

När en mottagare länkas till en sändare, se till att en tidigare länkad sändare är avstängd.

## Modell ID

FASSTest, T-FHSS

En säkerhetsfunktion som gör att fel modell inte kan manövreras.

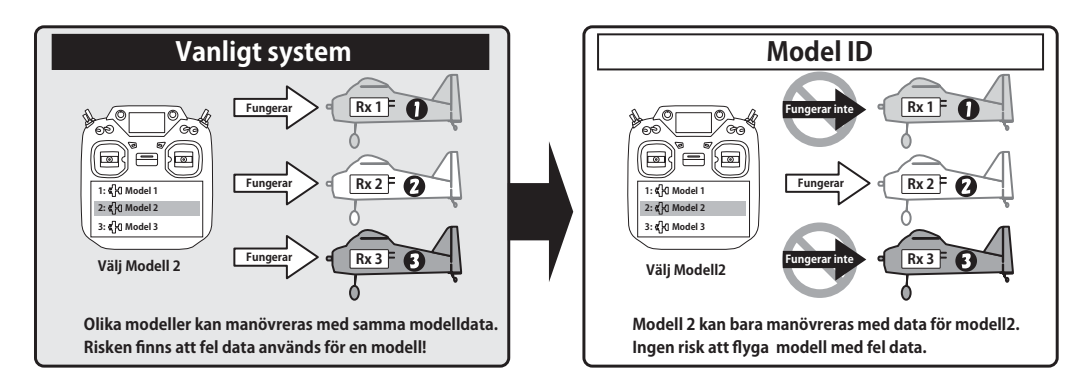

### Länkning krävs när en ny modell skapas.

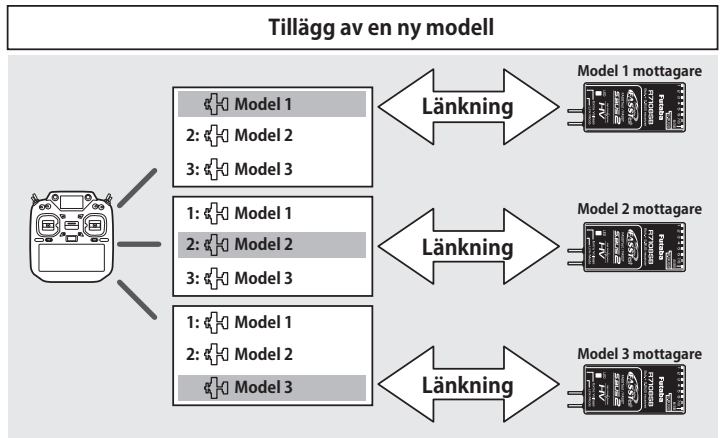

Välj modell under "Model Select". Länka med mottagare tillhörande rätt modell.

- För systemtyperna (FASSTest, T-FHSS) som är kompatibla med funktionen modell ID, tilldelas varje modelldata ett unikt nummer (model ID). Länkningen spar ID numret i mottagaren. Mottagaren fungerar bara när den mottager rätt modell ID från sändaren. På så sätt kan inte en modell flygas med fel modell vald.
- Om Du vill flyga en modell med andra inställningar (en annan modell), länka igen.
- Model ID funktionen fungerar bara för systemtyperna FASSTest eller T-FHSS. Model ID funktionen kan inte användas för andra systemtyper.
- För säkerhets skull kan inte funktionen "Model ID" stängas av.
- Sändaren kan spara modelldata för upp till 250 modeller.
- "Model ID" ställs in automatiskt när en ny modell skapas eller kopieras.

### Med mottagare R3004SB

■ Vid användning av mottagare **R3004SB**, ställ in "Receiver" i fönstret för T-FHSS till [**R3004SB**]. För andra typer av T-FHSS mottagare, ställ in "Receiver" till [Normal].

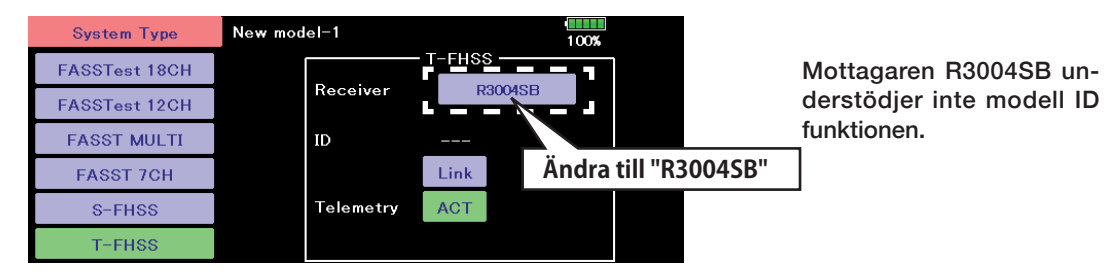

# Ändring av värden för en funktion

Tryck på värdet för en funktion och knappar för ändring av värdet visar sig till höger i fönstret.

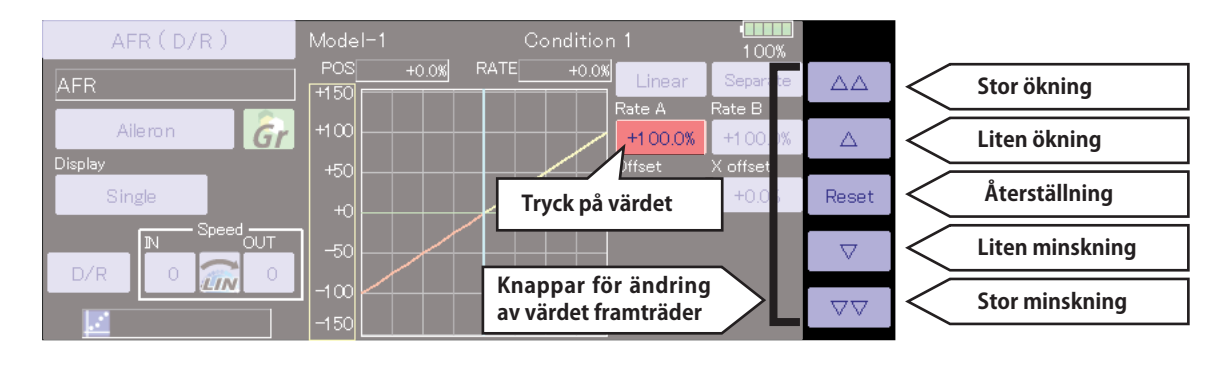

# Aktivering av en funktion

Med ett tryck på INH knappen är funktionen ON eller OFF och funktionen är aktiverad.

INH indikerar att funktionen är avstängd.

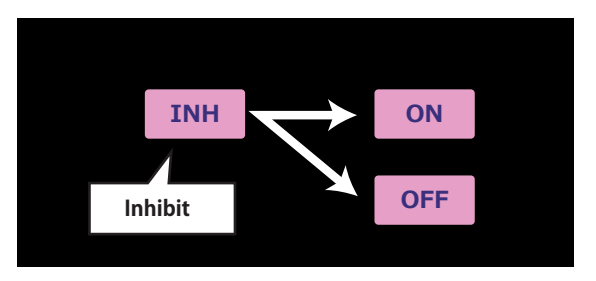

# Återgång till startfönstret eller gå bakåt ett steg i menyerna

Med ett tryck på HOME/EXIT knappen i fönstren (utom i startfönstret) återgår man till föregående fönster.

För att återgå till startfönstret, tryck och håll nere HOME/EXIT knappen.

Tryck:Åter till föregående fönster Tryck och håll nere:Åter till startfönstret

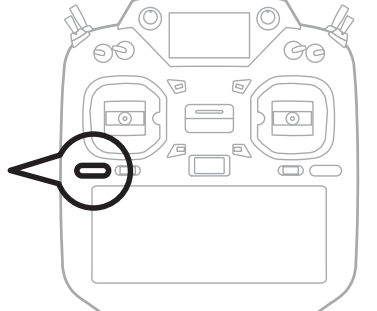

# Fönster med flera sidor Visar antalet sidor Visar när det finns flera sidor med (I exemplet sex sidor) I fönstrets nederkant Till föregående sida På 1:a sidan. Till nästa sida På 2:a sidan. ()

# Val av omkopplare (switch)

Val av omkopplare för att manövrera en funktion.

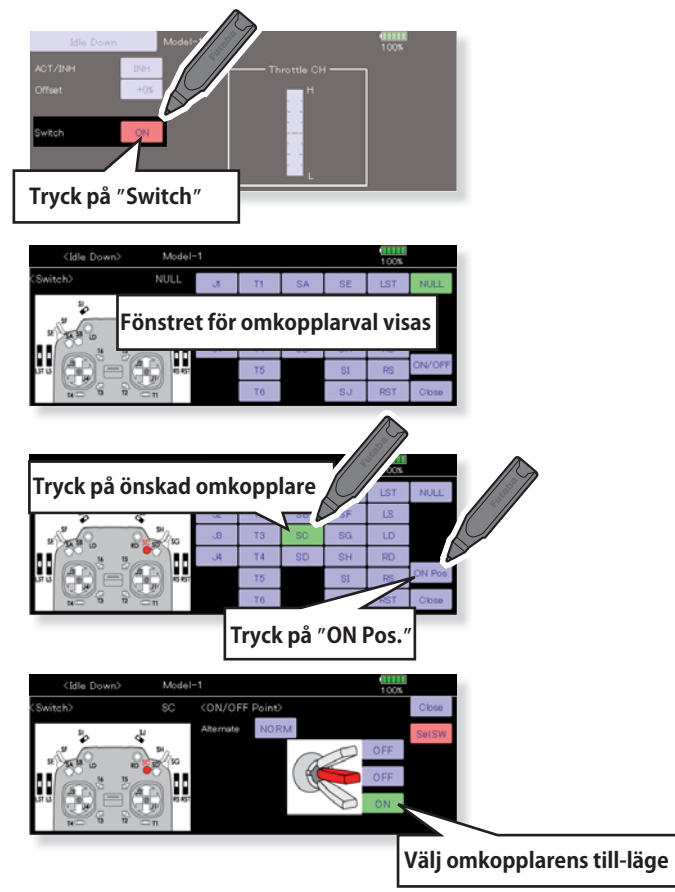

# Visar status för en funktion

Ett meddelande visas under 5 sekunder när en omkopplare (spak, knapp, sidospak) för en funktion manövreras.

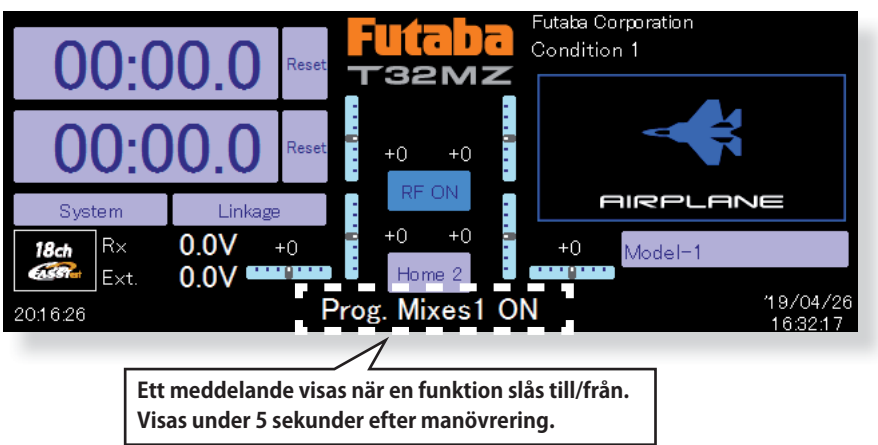

# Home2 fönstret

Vid tryck på [Home2] kommer fönstret att expandera till att visa timers och telemetridata.

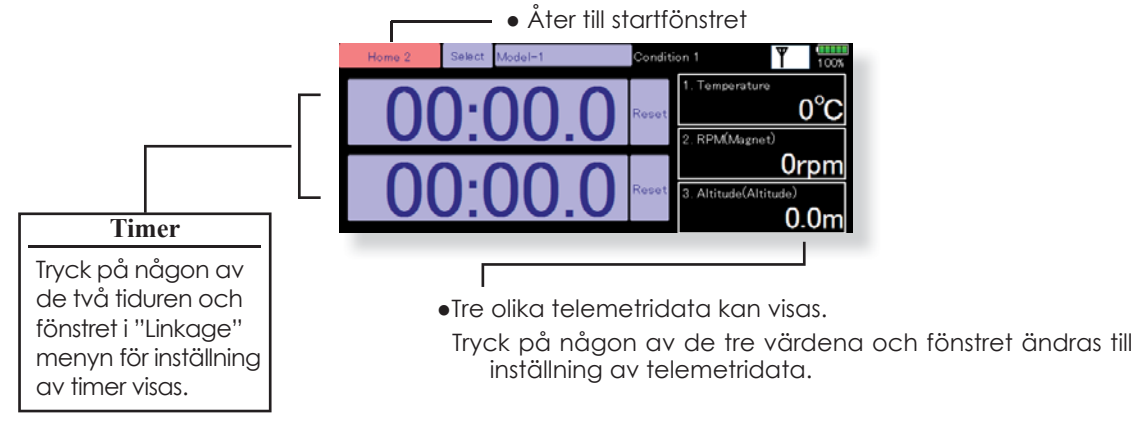

# Skärmlås

Genom att temporärt aktivera funktionen förhindrar man oavsiktliga knapptryckningar under flygning. Använd av säkerhetsskäl funktionen.

Inställningar för pekskärmen [System Menu] → [Display]

Start-up lock: Skärmen är låst när sändaren slagits på.

Automatic lock: Skärmen låses när skärmens bakgrundsbelysning tonar ner.

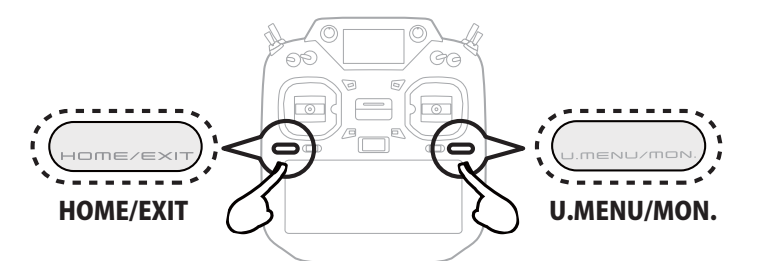

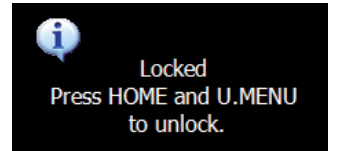

•Om pekskärmen aktiveras samtidigt som fönstret är låst visas meddelandet ovan. Inget kan ställas om.

# Lås skärmen genom att trycka samtidigt

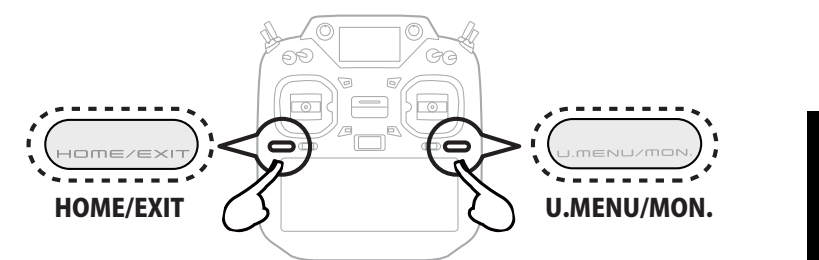

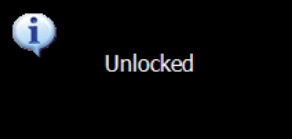

# Lås up skärmen genom att trycka samtidigt

### **OBS!**

T32MZ:s pekskärm är väldigt känslig. För att inte av misstag aktivera skärmen under flygning, rekommenderar vi att den låses. Med den nya typen av känslig pekskärm räcker det med att halsremmens snäppe eller din hand vidrör skärmen under flygning för att orsaka en incident. Använd därför av säkerhetsskäl skärmlåset under flygning.

# Inmatning av ägarens namn

T32MZ kan visa ägarens namn.

### Inmatning av ägarens namn

- 1. Slå på sändaren.
- 2. Tryck på ägarnamnet högst upp i startfönstret eller på "User name" i [System Menu]. Fönstret för inmatning av namn visas.

| 00:00.                                                                                            | 0 🔤 T32N                               | Futable Componention 100% |
|---------------------------------------------------------------------------------------------------|----------------------------------------|---------------------------|
| 00:00.                                                                                            | 0 Reset +0 +(                          | 🗲                         |
| System         I           18 ct         Rx         0.01           68 ct         Ext         0.01 | -Micgo<br>V +0 +0 +0 +0<br>V +0 Home 2 |                           |
| 20.15.24                                                                                          |                                        | 18/04/25<br>16:24:26      |
| User Name                                                                                         | Model-1                                | 9416                      |
| User Name                                                                                         | Ft                                     | utaba Corporation         |
| User ID                                                                                           | 0000                                   |                           |
| Secure Mode                                                                                       | User Name                              |                           |
|                                                                                                   |                                        |                           |

3. Tryck på ägarnamnet och ett tangentbord visas. Namnet kan bestå av upp till 32 tecken. Använd tangentbordet för att mata in namnet.

| 4 5 6 7       | 7 8<br>1 1     | 9<br>0             | 0<br>P  | -          | =                    | BS                |                         |
|---------------|----------------|--------------------|---------|------------|----------------------|-------------------|-------------------------|
| rtyu          | I I            | 0                  | р       | Г          | 1                    | 1                 |                         |
| ( a L )       |                | _                  |         |            |                      | · ·               |                         |
| r   9   n   J | 1   k          | T.                 | ;       |            | ret                  | turn              | Return tangen           |
| v b n n       | n ,            |                    | 1       | up         |                      | 0.00              |                         |
| 1             | ins            | dal                | lt      | dn         | rt                   | pgdn              |                         |
|               | il Indekeine 2 | ins<br>Installer a | ins del | ins del It | ins del <b>it dn</b> | ins dei it din rt | ins del it din rt posi- |

Mellanslag

4. Tryck på "Return" tangenten för att återgå till föregående fönster efter inmatning av namnet.

### (Skydd av ägarens namn)

Om Du inte vill att obehöriga kan ändra på inmatat namn, skriv in en ID kod enligt nedan.

\*Var medveten om att om Du glömmer koden går sedan namnet inte att ändras.

- 1. Välj "Secure Mode" till "User's name" och tryck sedan på "User ID" knappen.
- 2. Skriv in ID-koden (upp till 4 tecken). Efter omstart av sändaren, kommer ID kod att krävas nästa gång ägarens namn skall ändras. \*OBS!

ID koden skiljer på små och stora bokstäver.

# GRUNDLÄGGANDE MODELLINSTÄLLNINGAR

# Grundläggande inställningar för flygplan/seglare

### 1. Val och tillägg av modell

Vid leverans finns en modell i modellminnet. Med "Model Select" funktionen i "Linkage" menyn kan man lägga till nya modeller och välja upp redan inprogrammerade modeller.

När en ny modell lagts till, länka till den mottagare som skall användas i modellen.

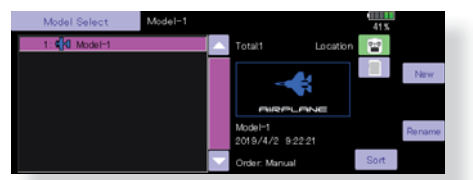

Funktionen gör det mycket enkelt att kalla fram data för en modell som redan finns namngiven i minnet

Namnet på vald modell visas i startfönstret. Innan start och förändring av inställningar, kontrollera alltid att rätt modell är invald

När en ny modell läggs till kommer fönstren för "Model Type", "System Type" att visas automatiskt. Var uppmärksam på att sändaren slutar att radiera när ny modell väljs.

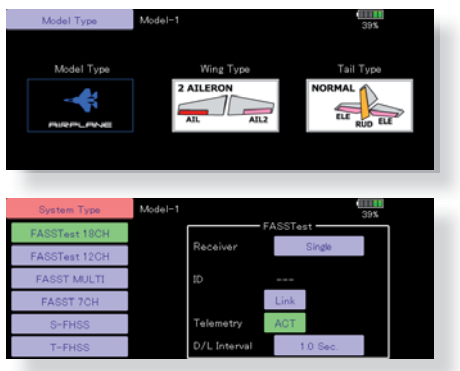

### 2. Val av modelltyp

Välj typ av modell med funktionen "Model Type" i "Linkage" menyn. För flygplan, välj mellan tre typer:

"Airplane", "Glider", och "Motor Glider". När vingkonfiguration är valt skall slutligen typ av stjärt väljas. Välj typ som passar aktuell modell.

Det finns 13 typer av vinge och 3 typer av stjärt att välja mellan för "Airplane, Glider, och Motor Glider"

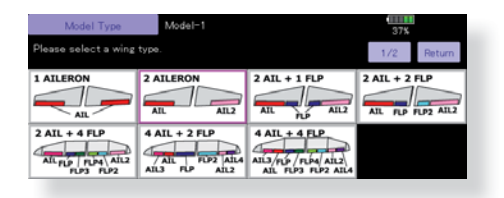

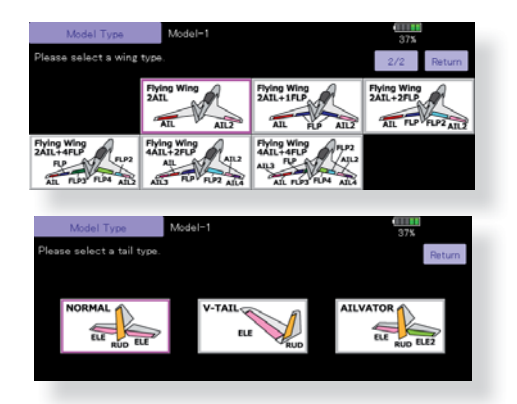

### 3. Länkage

Anslut skevroder, höjdroder, trottel, sidroder mm enligt modellens bruksanvisning. För anslutning till mottagaren, se sid 51.

**OBS:** Kanalnumreringen är helt annorlunda i T32MZ anläggningen än hos tidigare Futaba system. Även för samma typ av modell (t ex "Airplane") men med olika typer av vinge och stjärt är kanalordningen optimerad och kan vara olika. (Kanalnumreringen kan kontrolleras under "Function" i "Linkage" menyn.)

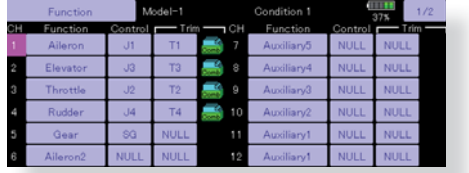

Om rodren går åt fel håll ändras det under "Servo Reverse" i "Linkage" menyn.

|   | Servo Reverse | M       | odel- | 1          |         |    | 86%        |            |         |
|---|---------------|---------|-------|------------|---------|----|------------|------------|---------|
| н | Function      | Setting | сн    | Function   | Setting | а  | Function   |            | Setting |
|   |               | NORM    |       | Auxiliary5 | NORM    | 13 | Auxiliary1 |            | NORM    |
|   | Elevator      | NORM    |       | Auxiliary4 | NORM    | 14 | Auxiliary1 |            | NORM    |
|   | Throttle      | NORM    |       | Auxiliary3 | NORM    | 15 | Auxiliary1 |            | NORM    |
|   | Rudder        | NORM    | 10    | Auxiliary2 | NORM    | 16 | Auxiliary1 |            | NORM    |
|   | Gear          | NORM    |       | Auxiliary1 | NORM    |    | D          | <b>G</b> 1 | NORM    |
|   | Air Brake     | NORM    |       | Auxiliary1 | NORM    |    | D          | Q          | NORM    |

- Anslut länkaget för trotteln så att den är fullt öppen med spaken i sitt övre läge och att trotteln går att stänga helt med spaken i sitt nedre läge.
- Ställ först in rodrens neutrallägen och utslag med länkaget och finjustera sedan med "Sub Trim" och "End Point" funktionen. Utslagen kan ställas in oberoende för upp/ner eller höger/vänster. För att spara länkage och servon kan också en "Limit" ställas in i "End Point" funktionen. Servorörelsens hastighet kan också minskas i samma meny.

# FLYGPLAN

# 4. Inställning av "Throttle cut" (För modell med förbränningsmotor)

Motorn kan stängas av ("Throttle Cut") med hjälp av en omkopplare utan att behöva röra trotteltrimmern.

Ställ in "Throttle Cut" funktionen i "Linkage" menyn. Efter det att funktionen aktiverats och omkopplare valts, justera trotteln så att den stänger helt. Som säkerhet fungerar bara "Throttle Cut" funktionen om trottelspaken befinner sig under 1/3 av fullgasläget.

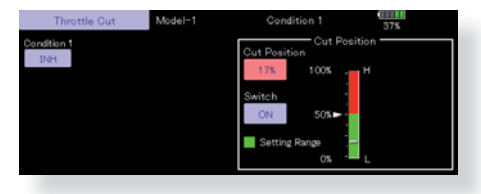

### 5. Inställning av lägre tomgång ("Idle down")

Tomgången kan sänkas med hjälp av en omkopplare utan att ändra på trotteltrimmern. Funktionen ställs i under "Idle Down" i "Linkage" menyn. Efter det att funktionen aktiverats och omkopplare valts, justera trotteln till önskat läge. Som säkerhet fungerar bara "Idle Down" funktionen om trottelspaken befinner sig under 1/3 av fullgasläget.

\*Om "Throttle Cut" funktionen aktiverats är "Idle Down" funktionen satt ur spel.

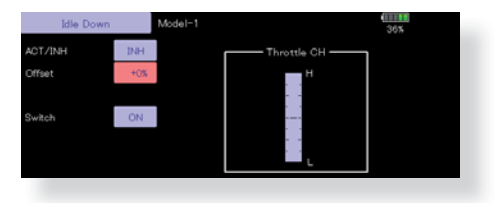

### 6. AFR (D/R)

Med AFR funktionen ställs servoutslag och kurvor in separat för varje flygmod. Funktionen används efter det att ändlägesinställningen ("ATV)" är gjord. ATV påverkar alla flygmoder. När en mixning sker från en kanal till en annan, kan båda kanalerna justeras samtidigt via AFR funktionen.

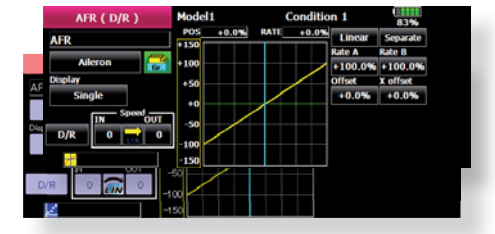

### 7. Luftbromsar (Airbrake)

"Airbrake" funktionen används när farten inte får öka vid branta dykningar inför landning mm.

Förinställda offsetvärden för höjdroder och flaps (camber flaps, bromsklaffar) kan aktiveras via en omkopplare. Offsetvärdena för höjdroder-, skevroder- och flapsservona kan ställas in efter behov. Även hastigheten med vilken servona ställer om sig kan justeras (IN side/ OUT side). En fördröjning separat för vare flygmod kan ställas in samt en "Cut" omkopplare som förbigår fördröjningen. Trimläget kan justeras genom att t ex välja en ratt (VR). En automod finns också där"Airbrake" funktionen kan länkas till en spak, omkopplare eller ratt. En separat spak eller ratt kan också väljas som till/ från omkopplare.

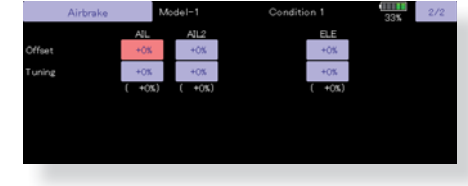

### 8. Tillägg av flygmoder (Conditions)

Sändaren kan ha upp till åtta olika flygmoder per modell. Alla spakar, omkopplare, trimspakar mm kan användas som omkopplare mellan de olika moderna. En fördröjning mellan moderna kan också läggas till för att ge mjuka övergångar mellan olika moder. Prioriteten mellan de olika moderna kan också ställas in. Kopiering av en mod till en annan är möjlig och modernas namn kan också ändras. I fönstret väljs också vilka manöverdon som skall aktivera önskad flygmod.

Varje modell har flygmod 1 som fabriksinställd mod. Mod 1 är alltid aktiverad och är så tills en ny mod läggs till och aktiveras.

"Condition Delay" kan ställas in separat för varje kanal. Fördröjningen ger en mjuk övergång från en flygmod till en annan.

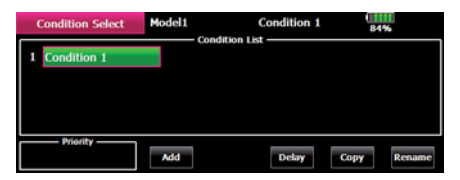

När inställningen av flygmoder är klar, aktivera omkopplarna och kontrollera noga att alla roder rör sig på önskat sätt. Flygmodens namn visas i startfönstrets övre högra del under ägarens namn.

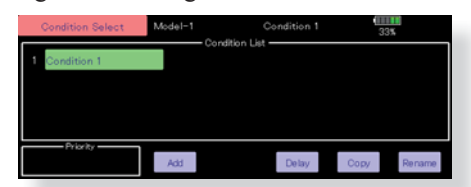

<sup>\*</sup>När en flygmod läggs till får den automatiskt samma inställningar som "Condition 1"

\*Välj omkopplare och ställ in data med omkopplaren i "ON" läget. Om gruppmod "Gr" var valt tidigare, kommer samma data att ställas in i alla flygmoder som har "Gr" valt. Välj mod "Sngl" (single) istället och ställ in den flygmod som önskas.

# Grundläggande inställning för helikopter

### 1. Val och tillägg av modell

Vid leverans finns en modell i modellminnet. Med "Model Select" funktionen i "Linkage" menyn kan man lägga till nya modeller och välja upp redan inprogrammerade modeller.

När en ny modell lagts till, länka till den mottagare som skall användas i modellen.

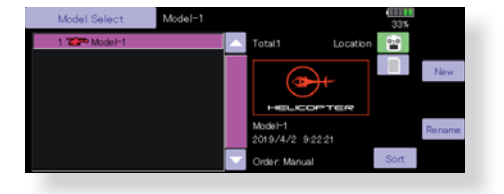

Funktionen gör det mycket enkelt att kalla fram data för en modell som redan finns namngiven i minnet

Namnet på vald modell visas i startfönstret. Innan start och förändring av inställningar, kontrollera alltid att rätt modell är invald

När en ny modell läggs till kommer fönstren för "Model Type", "System Type" att visas automatiskt. Var uppmärksam på att sändaren slutar att radiera när ny modell väljs.

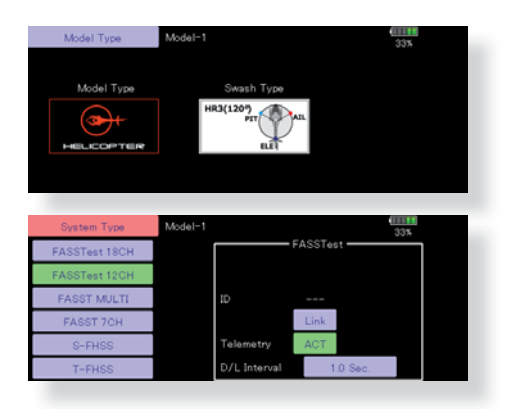

### 2. Val av modelltyp och typ av swashplatta

Välj helikopter under funktionen "Model Type" i "Linkage" menyn och välj också typ av swashplatta.

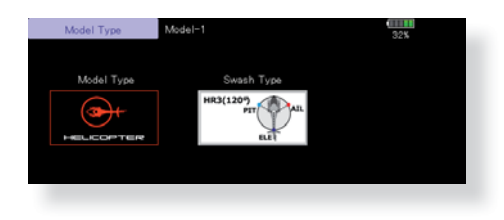

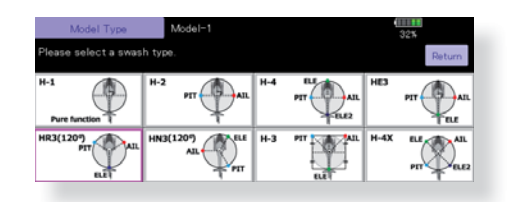

### 3. Tillägg av flygmoder (Conditions)

Sändaren kan ha upp till åtta olika flygmoder per modell. Alla spakar, omkopplare, trimspakar mm kan användas som omkopplare mellan de olika moderna. En fördröjning mellan moderna kan också läggas till för att ge mjuka övergångar mellan olika moder. Prioriteten mellan de olika moderna kan också ställas in. Kopiering av en mod till en annan är möjlig och modernas namn kan också ändras. I fönstret väljs också vilka manöverdon som skall aktivera önskad flygmod.

Varje modell har flygmod 1 (Normal) som fabriksinställd mod. Mod 1 är alltid aktiverad och är så tills en ny mod läggs till och aktiveras.

"Condition Delay" kan ställas in separat för varje kanal. Fördröjningen ger en mjuk övergång från en flygmod till en annan.

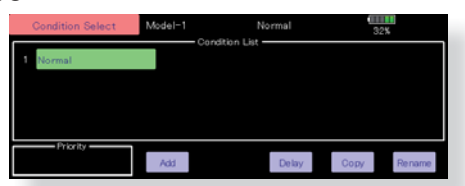

När inställningen av flygmoder är klar, aktivera omkopplarna och kontrollera noga att alla roder rör sig på önskat sätt. Flygmodens namn visas i startfönstrets övre högra del under ägarens namn.

### (Exempel på inställning av flygmoder)

- Normal: (Startläge med omkopplaren i läge OFF) Används vid start av motor och hovring.
- Idle up 1: (Omkopplarläge: Aktivt med omkopplare SW-E i mittläget.)
   Används vid stallturns, looping, rollande stallturns och andra manövrar.
- Idle up 2: (Omkopplarläge: Aktivt med omkopplare SW-E i andra ändläget.) Används i rollar.
- Throttle hold: (Omkopplarläge: Aktivt med omkopplare SW-G i ena ändläget.) Används vid autorotation.

Prioriteten är: "Throttle Hold", "Idle Up 2", "Idle Up 1" och "Normal". "Throttle Hold" har högsta prioritet.

Lägg efter behov till ytterligare flygmoder.

### 4. Länkage

Anslut skevroder, höjdroder, trottel, pitch mm enligt modellens bruksanvisning. För anslutning till mottagaren, se sid 51.

\*OBS: Kanalnumreringen är helt annorlunda i T32MZ anläggningen än hos tidigare Futaba system. Kanalnumreringen kan kontrolleras under "Function" i "Linkage" menyn.

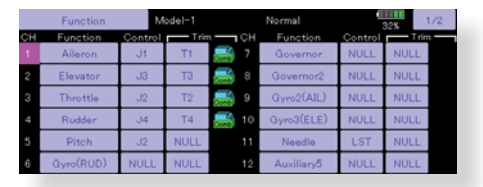

 Om rodren går åt fel håll ändras det under "Servo Reverse" i "Linkage" menyn. Använd också funktionen "Swash AFR" för andra typer av swashplatta än H-1

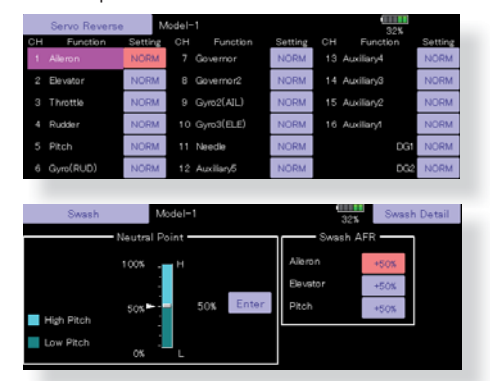

- Kontrollera att gyrot korrigerar åt rätt håll.
- Anslut länkaget för trotteln så att den är fullt öppen med spaken i sitt övre läge och att trotteln går att stänga helt med spaken i sitt nedre läge
- Ställ först in rodrens neutrallägen och utslag med länkaget och finjustera sedan med "Sub Trim" och "End Point" funktionen. Utslagen kan ställas in oberoende för upp/ner eller höger/vänster. För att spara länkage och servon kan också en "Limit" ställas in i "End Point" funktionen. Servorörelsens hastighet kan också minskas i samma meny

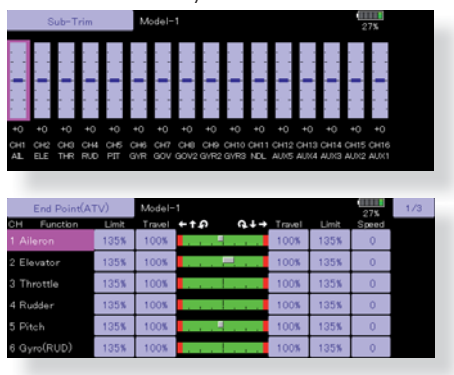

• Korrektion av swashplattans rörelse. (Utom för typ H-1 .)

Korrektion av swashplattans rörelse runt hovringsläget kan göras med funktionen "Swash Detail" under funktionen "Swash" i "Linkage" menyn. Använd denna funktion när manöver av roll, nick och pitch påverkar varandra på ett oönskat sätt.

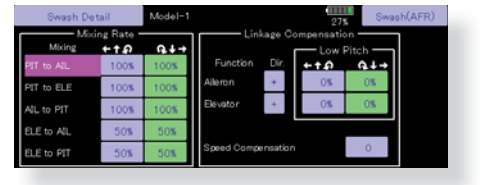

(Kalla fram Swash→Swash details fönstret.)

Korrektion pga länkaget för pitch både över och under hovringsläget är också möjlig. Korrigera så att swashplattan rör sig horisontellt både uppåt och neråt.

### 5. Inställning av trottel- och pitchkurva

Kalla upp funktionen för "Throttle Curve" i "Model" menyn och ställ in resp. kurvor för de olika flygmoderna.

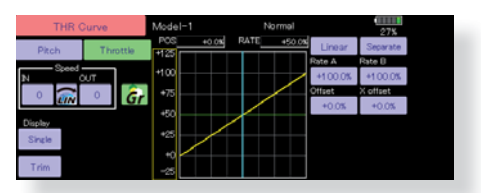

### (17 punkters kurva)

Med denna funktion anpassas trottelkurvan till trottelspakens rörelse på ett optimalt sätt för varje flygmod.

Trottelkurvans utseende kan väljas fritt från en rak linje till en mjuk kurva, anpassad till flygningens art. T32MZ anläggningens kraftfulla program för att ställa in kurvor innehåller 6 typer av kurvor. Upp till 17 punkter per kurva kan ställas in för typerna "Line" och "Spline" (9 punkter som standard) Om färre punkter önskas, ta bort de överflödiga.

### <Exempel på inställning>

Välj med omkopplaren upp "Throttle Curve" för alla flygmoder.

•Trottelkurva Normal

Normalkurvan är en enkel kurva centrerad runt hovringsläget. Ställ in tillsammans med pitchkurvan för att erhålla konstant motorvarv under stig/sjunk.

Inställning av "Idle up" kurvor

Ställ in en kurva som håller konstant motorvarv även när pitchen minskas under flygning. Ställ in kurvor som passar för looping, roll, 3D eller andra behov.

OBS!: När kurvtyp ändras återställs alla inmatade värden.

```
•Inställning av "Throttle hold" kurva
```

Kurvan används vid landning med autorotation. Kontrollera med trottelspaken i sitt nedre läge att värdet är 0%.

Kontrollera också med trottelspaken i fullgasläget att värdet inte överstiger 100% i någon flygmod.

### Exempel på inställning av pitchkurva:

1. Välj med omkopplaren upp "Pitch Curve" för alla flygmoder.

# \*Den grafiska kurvan för "Pitch Curve" kan ställas in för att direkt visa bladvinkeln i grader.

A. Pitchkurva (Normal)

Ställ in pitchen i hovringsläget till ca +5°~6°.

Ställ som standard in pitchen för hovring med spaken i 50% läget.

- \*Stabiliteten i hovringsläget kan påverkas av trottelkurvan. Finjustering går lätt genom att använda sig av funktionerna "Hovering Throttle" och "Hovering Pitch"
- B. Pitchkurva (Idle up 1) Pitchkurvan för "Idel up 1" passar för flygning. Normalinställning: -7°~+12°
- C. Pitchkurva (Idle up 2)
- Den högsta pitchen är mindre än i "Idle up 1" kurvan. Normalinställning: +8°.
- D. Pitchkurva (Hold)
- Vid autorotation används det högsta pitchvärdet för spakens båda ändlägen. Normalinställning: -7°~+12°

### 6. Inställning av "Throttle hold"

Kalla upp funktionen "Throttle Hold" i "Model" menyn och aktivera flygläge "Throttle Hold" med hjälp av utvald omkopplare.

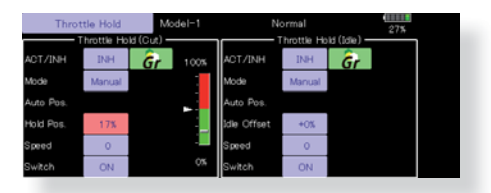

OBS: Som fabriksinställning är inställningsmoden "Group", dvs alla inmatningar förs över till alla flygmoder. Eftersom denna funktion inte används i de andra flygmoderna, växla om från "Gr." till "Sngl".

- Inställning av förhållande som aktiverar funktionen.
   Funktionen kan antingen stänga av motorn eller för träning, ställa motorn i tomgångsläget. En eller båda varianterna kan ställas in.
- Inställning av "Hold" läge. Med denna inställning ställs servoläget in för "Cut" eller "Idle".
- Andra inställningar
   Om funktionen skall länkas till en spakmanöver, använd "Auto" mod.
   Om servots hastighet skall ändras, ställ in "Speed".

### 7. Mixning Pitch till stjärtrotor

Mixningen "Pitch to RUD" undertrycker vridmomentförändringar orsakade av huvudrotorn och kan ställas in separat för varje flygmod. Med moderna gyron (bl a de som nämns nedan) skall mixningen *inte* användas.

OBS: När gyrona GY701, GY601, GY502, GY401, eller andra högprestanda gyron med "heading Hold" funktion används skall denna mixfunktion inte användas. Vridmomentförändringarna korrigeras av gyrot. Om ett gyro arbetar i AVCS mod kommer ev mixning att påverka neutralläget och gyrot fungerar inte på rätt sätt.

Aktivera funktionen "Pitch to RUD" mixning från "Model" menyn och ställ in kurvan för varje flymod. (Fabriksinställningen är i "INH" läge. För att använda mixfunktionen, växla till "ON" läget.)

| PIT to RUD     | Model1      | Normal     |        | 100%     |
|----------------|-------------|------------|--------|----------|
| ACT INH        | POS -100.0% | RATE +0.0% | Linear | Separate |
| Gr.            | +150        |            | Rate A | Rate B   |
|                | +100        |            | +0.0%  | +0.0%    |
| Acceleration — | +50         |            | Offset | X offset |
| Low High       |             |            | +0.0%  | +0.0%    |
| te 0% 0%       | *0          |            |        |          |
|                | -50         |            |        |          |
| imp. 0%        | -100        |            |        |          |
| t.Pos. 25% 75% | -150        |            |        |          |

(17 punkters kurva)

Kurvan kan ställas in i 17 punkter men i exemplet nedan används en enkel kurva genom att använda kurvtypen "Linear".

OBS: Som fabriksinställning är inställningsmoden "Group", dvs alla inmatningar förs över till alla flygmoder. Om inställningen bara skall gälla en flygmod, välj "Sngl" mod.

### <Exempel på inställning>

Välj med omkopplaren upp mixkurvan för alla flygmoder.

- 1. Inställning av en mixkurva visas nedan
- Mixning "Pitch to RUD" (Normal) Ställ in kurvan så att helikoptern inte vrider sig under start/landning eller vid konstant stigning/sjunkning.
  - \*För denna kurva använd kurvtypen "Linear" och ställ in höger resp vänster del separat. "Separate" mod.
- Mixning "Pitch to RUD" (Idle up 1)

Använd denna kurva för "540° stall turn", loopingar, och "rolling stall turn" och ställ in så att modellen pekar rakt fram mot vinden.

- \*För denna kurva använd kurvtypen "Linear" och hela kurvan kan flyttas med "Offset" inställningarna.
- Mixning "Pitch to RUD" (Hold)

Mixningen ställs in så att modellen pekar rakt fram under autorotation. Pitchen på stjärtrotorn närmar sig 0°.

- \*För denna kurva använd kurvtypen "Linear" och hela kurvan kan flyttas med "Offset" inställningarna.
- •Andra inställningar

Mixningens karaktäristik vid gaspådrag eller gasavdrag kan ställas in.

### 8. Korrigeringar vid manövrering av pitch, höjd- och skevroder

Använd funktionen "Swash Mix" i "Model" menyn för att korrigera påverkan av en funktion till en annan.

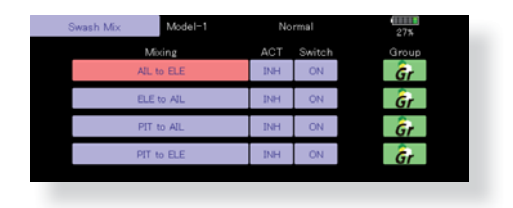

### 9. Inställning av "Throttle mixing"

Påverkan av motorvarvet när swashplattan manövreras kan korrigeras med hjälp av funktionen "Throttle Mix" i "Model" menyn. Olika korrektioner för piruetter i höger resp. vänstervarv kan också ställas in.

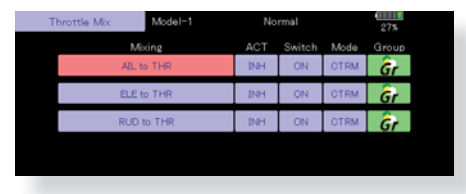

### 10. Inställning av gyrokänslighet och arbetssätt

Gyrokänsligheten och arbetssätt kan ställas in under "Gyro" i "Model" menyn, och separat för varje flygmod.

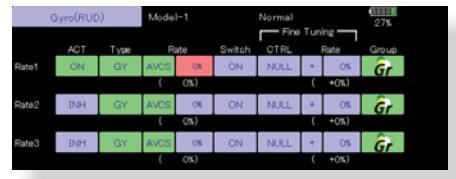

- Flygmod "Normal" (hovring): maximal gyrokänslighet
- Flygmoder "Idle up 1/Idle up 2/Throttle hold": minimal gyrokänslighet
- Med en helikopter som har drivning av stjärtrotorn under autorotationen, kan denna funktion vara utan betydelse vid hög känslighet hos gyrot.

### 11. Inställning av "Throttle cut"

Avstängning av motorn efter avslutad flygning kan göras med en omkopplare och utan att behöva ändra inställningen av trotteltrimmern. Av säkerhetsskäl är inte funktionen aktiv vid högt gaspådrag. Omkopplare och läge måste väljas. Fabriksinställningen är NULL.

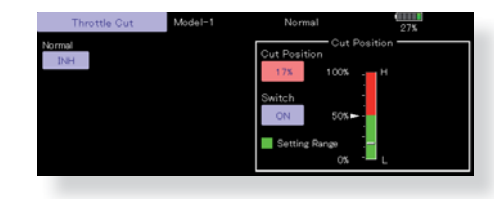

\*Efter det att funktionen aktiverats, ställ in värdet så att trotteln stänger helt utan att länkaget "stångar" vid aktivering av vald omkopplare.

### 12. Övriga mixningar

•Mixning "Pitch to Needle"

Mixfunktionen används för motorer som har en förgasare som tillåter inställning av blandningen under flygning. En kurva kan ställas in. Servots beteende beroende på hastigheten av trottelspakens förändring kan ställas in. (Acceleration)

•Fuel mixture function

Mixfunktionen används när motorn är försedd med en förgasare som har "Fule mixture control".

•Governor mixning

Mixfunktionen används när en "Governor" används. Upp till tre inställningar (varvtal) per flygmod kan ställas in.

# Anslutning av servon för olika typer av modeller

Kanalerna hos T32MZ sändaren är ordnade på ett optimalt sätt för varje typ av modell som väljs. Fabriksinställningen för kanalernas användning visas på följande sidor. Anslut servona till mottagaren för att passa vald modelltyp. EP står för "Electrically Powered"

\*Kanalernas användning kan kontrolleras under "Function" i "Linkage" menyn. Kanalernas användning kan också ställas om. Se vidare beskrivningen av "Function" i "Linkage" menyn.

### Motorflygplan/segelflygplan/motorseglare

### •Flygplan och V-tail

| DV  |          | 1AIL     |          |          | 2AIL      |           | 2A       | IL+1FL    | AP        | 2A       | IL+2FL    | AP        | disp           | evet De |
|-----|----------|----------|----------|----------|-----------|-----------|----------|-----------|-----------|----------|-----------|-----------|----------------|---------|
| СН  | Airplana | Gli      | der      | Airplana | Gli       | der       | Airplana | Gli       | der       | Airplana | Gli       | der       | anal-<br>ositi | olik    |
|     | Airpiane | EP       |          | Airpiane | EP        |           | Airpiane | EP        |           | Airpiane | EP        |           | ion            | 2 9     |
| 1   | Aileron  | Aileron  | Aileron  | Aileron  | Aileron   | Aileron   | Aileron  | Aileron   | Aileron   | Aileron  | Aileron   | Aileron   | FAS<br>FAS     | FAS     |
| 2   | Elevator | Elevator | Elevator | Elevator | Elevator  | Elevator  | Elevator | Elevator  | Elevator  | Elevator | Elevator  | Elevator  | ST 70          | STes    |
| 3   | Throttle | Motor    | AUX7     | Throttle | Motor     | AUX7      | Throttle | Motor     | AUX7      | Throttle | Motor     | AUX7      | CH 120         | t 180   |
| 4   | Rudder   | Rudder   | Rudder   | Rudder   | Rudder    | Rudder    | Rudder   | Rudder    | Rudder    | Rudder   | Rudder    | Rudder    |                | Ξ       |
| 5   | Gear     | AUX6     | AUX6     | Gear     | AUX6      | AUX6      | Gear     | AUX6      | AUX6      | Aileron2 | Aileron2  | Aileron2  |                | FAS     |
| 6   | Airbrake | Airbrake | Airbrake | Aileron2 | Aileron2  | Aileron2  | Aileron2 | Aileron2  | Aileron2  | Flap     | Flap      | Flap      |                | STN     |
| 7   | AUX5     | AUX5     | AUX5     | AUX5     | AUX5      | AUX5      | Flap     | Flap      | Flap      | Flap2    | Flap2     | Flap2     |                |         |
| 8   | AUX4     | AUX4     | AUX4     | AUX4     | AUX4      | AUX4      | AUX5     | AUX5      | AUX5      | Gear     | AUX6      | AUX6      |                | ÷       |
| 9   | AUX3     | AUX3     | AUX3     | AUX3     | AUX3      | AUX3      | AUX4     | AUX4      | AUX4      | AUX5     | AUX5      | AUX5      |                | FHS     |
| 10  | AUX2     | AUX2     | AUX2     | AUX2     | AUX2      | AUX2      | AUX3     | AUX3      | AUX3      | AUX4     | AUX4      | AUX4      |                |         |
| 11  | AUX1     | AUX1     | AUX1     | AUX1     | AUX1      | AUX1      | AUX2     | AUX2      | AUX2      | AUX3     | AUX3      | AUX3      |                |         |
| 12  | AUX1     | AUX1     | AUX1     | AUX1     | AUX1      | AUX1      | AUX1     | AUX1      | AUX1      | AUX2     | AUX2      | AUX2      |                |         |
| 13  | AUX1     | AUX1     | AUX1     | AUX1     | AUX1      | AUX1      | AUX1     | AUX1      | AUX1      | AUX1     | AUX1      | AUX1      |                |         |
| 14  | AUX1     | AUX1     | AUX1     | AUX1     | AUX1      | AUX1      | AUX1     | AUX1      | AUX1      | AUX1     | AUX1      | AUX1      |                |         |
| 15  | AUX1     | AUX1     | AUX1     | AUX1     | Butterfly | Butterfly | AUX1     | Butterfly | Butterfly | AUX1     | Butterfly | Butterfly |                |         |
| 16  | AUX1     | AUX1     | AUX1     | Camber   | Camber    | Camber    | Camber   | Camber    | Camber    | Camber   | Camber    | Camber    |                |         |
| DG1 | SW       | SW       | SW       | SW       | SW        | SW        | SW       | SW        | SW        | SW       | SW        | SW        |                |         |
| DG2 | SW       | SW       | SW       | SW       | SW        | SW        | SW       | SW        | SW        | SW       | SW        | SW        |                |         |

| DY  | 2A       | IL+4FL    | AP        | 4A       | IL+2FL    | AP        | 4A       | IL+4FL    | AP        | syst<br>k            |
|-----|----------|-----------|-----------|----------|-----------|-----------|----------|-----------|-----------|----------------------|
| СН  | Aimlone  | Gli       | der       | Aimlone  | Gli       | der       | Airplana | Gli       | der       | e olik<br>anal       |
|     | Airpiane | EP        |           | Airpiane | EP        |           | Airpiane | EP        |           | ion '                |
| 1   | Aileron  | Aileron   | Aileron   | Aileron  | Aileron   | Aileron   | Aileron  | Aileron   | Aileron   | FASS<br>FASS<br>FASS |
| 2   | Elevator | Elevator  | Elevator  | Elevator | Elevator  | Elevator  | Elevator | Elevator  | Elevator  | Test                 |
| 3   | Throttle | Rudder    | Rudder    | Throttle | Rudder    | Rudder    | Throttle | Rudder    | Rudder    | H 12C                |
| 4   | Rudder   | Aileron2  | Aileron2  | Rudder   | Aileron2  | Aileron2  | Rudder   | Aileron2  | Aileron2  |                      |
| 5   | Gear     | Flap      | Flap      | Gear     | Aileron3  | Aileron3  | Gear     | Aileron3  | Aileron3  | FASS                 |
| 6   | Aileron2 | Flap2     | Flap2     | Aileron2 | Aileron4  | Aileron4  | Aileron2 | Aileron4  | Aileron4  | ST M                 |
| 7   | Flap     | Flap3     | Flap3     | Aileron3 | Flap      | Flap      | Aileron3 | Flap      | Flap      |                      |
| 8   | Flap2    | Flap4     | Flap4     | Aileron4 | Flap2     | Flap2     | Aileron4 | Flap2     | Flap2     |                      |
| 9   | Flap3    | Motor     | AUX7      | Flap     | Motor     | AUX7      | Flap     | Flap3     | Flap3     | SSH                  |
| 10  | Flap4    | AUX6      | AUX6      | Flap2    | AUX6      | AUX6      | Flap2    | Flap4     | Flap4     |                      |
| 11  | AUX5     | AUX5      | AUX5      | AUX5     | AUX5      | AUX5      | Flap3    | Motor     | AUX7      |                      |
| 12  | AUX4     | AUX4      | AUX4      | AUX4     | AUX4      | AUX4      | Flap4    | AUX6      | AUX6      |                      |
| 13  | AUX3     | AUX3      | AUX3      | AUX3     | AUX3      | AUX3      | AUX5     | AUX5      | AUX5      |                      |
| 14  | AUX2     | AUX2      | AUX2      | AUX2     | AUX2      | AUX2      | AUX4     | AUX4      | AUX4      |                      |
| 15  | AUX1     | Butterfly | Butterfly | AUX1     | Butterfly | Butterfly | AUX3     | Butterfly | Butterfly |                      |
| 16  | Camber   | Camber    | Camber    | Camber   | Camber    | Camber    | Camber   | Camber    | Camber    |                      |
| DG1 | SW       | SW        | SW        | SW       | SW        | SW        | SW       | SW        | SW        |                      |
| DG2 | SW       | SW        | SW        | SW       | SW        | SW        | SW       | SW        | SW        | ]                    |

| ΡY  |           | 1AIL      |           |           | 2AIL      |           | 2A        | IL+1FL    | AP        | 2A        | IL+2FL    | AP        | disp | ka  | syst  |
|-----|-----------|-----------|-----------|-----------|-----------|-----------|-----------|-----------|-----------|-----------|-----------|-----------|------|-----|-------|
|     | Airplana  | Gli       | der       | Airplana  | Gli       | der       | Airplana  | Gli       | der       | Airplana  | Gli       | der       | osit | nal | eme   |
| CII | Airpiane  | EP        |           | Airpiane  | EP        |           | Airpiane  | EP        |           | Airpiane  | EP        |           | ion  |     | S,    |
| 1   | Aileron   | Aileron   | Aileron   | Aileron   | Aileron   | Aileron   | Aileron   | Aileron   | Aileron   | Aileron   | Aileron   | Aileron   | FAS  | ÷S  | FAS   |
| 2   | Elevator  | Elevator  | Elevator  | Elevator  | Elevator  | Elevator  | Elevator  | Elevator  | Elevator  | Elevator  | Elevator  | Elevator  | ST 7 | SSF | STes  |
| 3   | Throttle  | Motor     | AUX7      | Throttle  | Motor     | AUX7      | Throttle  | Motor     | AUX7      | Throttle  | Motor     | AUX7      | £    |     | t 120 |
| 4   | Rudder    | Rudder    | Rudder    | Rudder    | Rudder    | Rudder    | Rudder    | Rudder    | Rudder    | Rudder    | Rudder    | Rudder    |      |     | 보     |
| 5   | Gear      | AUX6      | AUX6      | Gear      | AUX6      | AUX6      | Elevator2 | Elevator2 | Elevator2 | Elevator2 | Elevator2 | Elevator2 |      |     | Į     |
| 6   | Airbrake  | Airbrake  | Airbrake  | Aileron2  | Aileron2  | Aileron2  | Aileron2  | Aileron2  | Aileron2  | Aileron2  | Aileron2  | Aileron2  |      |     |       |
| 7   | Elevator2 | Elevator2 | Elevator2 | Elevator2 | Elevator2 | Elevator2 | Flap      | Flap      | Flap      | Flap      | Flap      | Flap      |      |     |       |
| 8   | AUX5      | AUX5      | AUX5      | AUX5      | AUX5      | AUX5      | Gear      | AUX6      | AUX6      | Flap2     | Flap2     | Flap2     | '    | 7   |       |
| 9   | AUX4      | AUX4      | AUX4      | AUX4      | AUX4      | AUX4      | AUX5      | AUX5      | AUX5      | Gear      | AUX6      | AUX6      |      |     |       |
| 10  | AUX3      | AUX3      | AUX3      | AUX3      | AUX3      | AUX3      | AUX4      | AUX4      | AUX4      | AUX5      | AUX5      | AUX5      |      |     | 1     |
| 11  | AUX2      | AUX2      | AUX2      | AUX2      | AUX2      | AUX2      | AUX3      | AUX3      | AUX3      | AUX4      | AUX4      | AUX4      |      |     |       |
| 12  | AUX1      | AUX1      | AUX1      | AUX1      | AUX1      | AUX1      | AUX2      | AUX2      | AUX2      | AUX3      | AUX3      | AUX3      |      |     |       |
| 13  | AUX1      | AUX1      | AUX1      | AUX1      | AUX1      | AUX1      | AUX1      | AUX1      | AUX1      | AUX2      | AUX2      | AUX2      |      |     |       |
| 14  | AUX1      | AUX1      | AUX1      | AUX1      | AUX1      | AUX1      | AUX1      | AUX1      | AUX1      | AUX1      | AUX1      | AUX1      |      |     |       |
| 15  | AUX1      | AUX1      | AUX1      | AUX1      | Butterfly | Butterfly | AUX1      | Butterfly | Butterfly | AUX1      | Butterfly | Butterfly |      |     |       |
| 16  | AUX1      | AUX1      | AUX1      | Camber    | Camber    | Camber    | Camber    | Camber    | Camber    | Camber    | Camber    | Camber    |      |     |       |
| DG1 | SW        | SW        | SW        | SW        | SW        | SW        | SW        | SW        | SW        | SW        | SW        | SW        |      |     | гİ    |
| DG2 | SW        | SW        | SW        | SW        | SW        | SW        | SW        | SW        | SW        | SW        | SW        | SW        |      |     | • •   |

### •Ailevator (kombinerade höjd- och skevroder)

| PY  | 2A        | IL+4FL    | AP        | 44        | IL+2FL    | AP        | 4A        | IL+4FL    | AP        | disp  | syst  | De    |
|-----|-----------|-----------|-----------|-----------|-----------|-----------|-----------|-----------|-----------|-------|-------|-------|
| СН  | Airplana  | Gli       | der       | Airplana  | Gli       | der       | Airplana  | Gli       | der       | ositi | eme   | olik  |
|     | Airpiane  | EP        |           | Airpiane  | EP        |           | Airpiane  | EP        |           | on    | ns    | a     |
| 1   | Aileron   | Aileron   | Aileron   | Aileron   | Aileron   | Aileron   | Aileron   | Aileron   | Aileron   | FAS   | FAS   | FAS   |
| 2   | Elevator  | Elevator  | Elevator  | Elevator  | Elevator  | Elevator  | Elevator  | Elevator  | Elevator  | ST 7  | STes  | STes  |
| 3   | Throttle  | Motor     | AUX7      | Throttle  | Motor     | AUX7      | Throttle  | Motor     | AUX7      | 모     | t 120 | t 180 |
| 4   | Rudder    | Rudder    | Rudder    | Rudder    | Rudder    | Rudder    | Rudder    | Rudder    | Rudder    |       | F     | Ϊ     |
| 5   | Elevator2 | Elevator2 | Elevator2 | Elevator2 | Elevator2 | Elevator2 | Elevator2 | Elevator2 | Elevator2 |       |       | FAS   |
| 6   | Aileron2  | Aileron2  | Aileron2  | Aileron2  | Aileron2  | Aileron2  | Aileron2  | Aileron2  | Aileron2  |       |       | STN   |
| 7   | Flap      | Flap      | Flap      | Aileron3  | Aileron3  | Aileron3  | Aileron3  | Aileron3  | Aileron3  |       |       |       |
| 8   | Flap2     | Flap2     | Flap2     | Aileron4  | Aileron4  | Aileron4  | Aileron4  | Aileron4  | Aileron4  | '     |       | Ļ.    |
| 9   | Flap3     | Flap3     | Flap3     | Flap      | Flap      | Flap      | Flap      | Flap      | Flap      |       |       | FHSS  |
| 10  | Flap4     | Flap4     | Flap4     | Flap2     | Flap2     | Flap2     | Flap2     | Flap2     | Flap2     |       | 1     |       |
| 11  | Gear      | AUX6      | AUX6      | Gear      | AUX6      | AUX6      | Flap3     | Flap3     | Flap3     |       |       |       |
| 12  | AUX5      | AUX5      | AUX5      | AUX5      | AUX5      | AUX5      | Flap4     | Flap4     | Flap4     |       |       |       |
| 13  | AUX4      | AUX4      | AUX4      | AUX4      | AUX4      | AUX4      | Gear      | AUX6      | AUX6      |       |       |       |
| 14  | AUX3      | AUX3      | AUX3      | AUX3      | AUX3      | AUX3      | AUX5      | AUX5      | AUX5      |       |       |       |
| 15  | AUX2      | Butterfly | Butterfly | AUX2      | Butterfly | Butterfly | AUX4      | Butterfly | Butterfly |       |       |       |
| 16  | Camber    | Camber    | Camber    | Camber    | Camber    | Camber    | Camber    | Camber    | Camber    |       |       |       |
| DG1 | SW        | SW        | SW        | SW        | SW        | SW        | SW        | SW        | SW        |       |       |       |
| DG2 | SW        | SW        | SW        | SW        | SW        | SW        | SW        | SW        | SW        |       |       | F.    |

### •Flygande vinge

| DV  |          | 2AIL     |          | 2A       | IL+1FL    | AP        | 2A       | IL+2FL    | AP        | dis   | - sys p |
|-----|----------|----------|----------|----------|-----------|-----------|----------|-----------|-----------|-------|---------|
|     | Airplana | Gli      | der      | Airplana | Gli       | der       | Airplana | Gli       | der       | posit | e olii  |
| СП  | Airpiane | EP       |          | Airpiane | EP        |           | Airpiane | EP        |           | tion  | ens     |
| 1   | Aileron  | Aileron  | Aileron  | Aileron  | Aileron   | Aileron   | Aileron  | Aileron   | Aileron   | FAS   |         |
| 2   | AUX4     | AUX4     | AUX4     | AUX4     | AUX4      | AUX4      | AUX4     | AUX4      | AUX4      | ST 7  | STes    |
| 3   | Throttle | Motor    | AUX7     | Throttle | Motor     | AUX7      | Throttle | Motor     | AUX7      | 윤     | t 180   |
| 4   | Rudder   | Rudder   | Rudder   | Rudder   | Rudder    | Rudder    | Rudder   | Rudder    | Rudder    |       | 모모      |
| 5   | Gear     | AUX6     | AUX6     | Gear     | AUX6      | AUX6      | Aileron2 | Aileron2  | Aileron2  |       | FAS     |
| 6   | Aileron2 | Aileron2 | Aileron2 | Aileron2 | Aileron2  | Aileron2  | Flap     | Flap      | Flap      |       | M       |
| 7   | AUX5     | AUX5     | AUX5     | Flap     | Flap      | Flap      | Flap2    | Flap2     | Flap2     |       |         |
| 8   | AUX3     | AUX3     | AUX3     | AUX5     | AUX5      | AUX5      | Gear     | AUX6      | AUX6      | '     | ļ       |
| 9   | AUX2     | AUX2     | AUX2     | AUX3     | AUX3      | AUX3      | AUX5     | AUX5      | AUX5      |       | HS2     |
| 10  | AUX1     | AUX1     | AUX1     | AUX2     | AUX2      | AUX2      | AUX3     | AUX3      | AUX3      |       |         |
| 11  | AUX1     | AUX1     | AUX1     | AUX1     | AUX1      | AUX1      | AUX2     | AUX2      | AUX2      |       |         |
| 12  | AUX1     | AUX1     | AUX1     | AUX1     | AUX1      | AUX1      | AUX1     | AUX1      | AUX1      |       |         |
| 13  | AUX1     | AUX1     | AUX1     | AUX1     | AUX1      | AUX1      | AUX1     | AUX1      | AUX1      |       |         |
| 14  | AUX1     | AUX1     | AUX1     | AUX1     | Butterfly | Butterfly | AUX1     | Butterfly | Butterfly |       |         |
| 15  | Camber   | Camber   | Camber   | Camber   | Camber    | Camber    | Camber   | Camber    | Camber    |       |         |
| 16  | Elevator | Elevator | Elevator | Elevator | Elevator  | Elevator  | Elevator | Elevator  | Elevator  |       |         |
| DG1 | SW       | SW       | SW       | SW       | SW        | SW        | SW       | SW        | SW        |       |         |
| DG2 | SW       | SW       | SW       | SW       | SW        | SW        | SW       | SW        | SW        |       | 11      |

| DV  | 2A       | IL+4FL    | AP        | 4A       | IL+2FL    | AP        | 4A       | IL+4FL    | AP        | disp  | ਨ    | syst           |
|-----|----------|-----------|-----------|----------|-----------|-----------|----------|-----------|-----------|-------|------|----------------|
|     | Airplana | Gli       | der       | Airplana | Gli       | der       | Airplana | Gli       | der       | oosit | anal | e olik<br>teme |
| СП  | Airpiane | EP        |           | Airpiane | EP        |           | Airpiane | EP        |           | ion   | '    | ia<br>Ins      |
| 1   | Aileron  | Aileron   | Aileron   | Aileron  | Aileron   | Aileron   | Aileron  | Aileron   | Aileron   | FAS   | S-F  | FAS            |
| 2   | Aileron2 | Aileron2  | Aileron2  | Aileron2 | Aileron2  | Aileron2  | Aileron2 | Aileron2  | Aileron2  | ST 7  | HSS  | STes           |
| 3   | Throttle | Motor     | AUX7      | Throttle | Motor     | AUX7      | Throttle | Motor     | AUX7      | 요     |      | t 180          |
| 4   | Rudder   | Rudder    | Rudder    | Rudder   | Rudder    | Rudder    | Rudder   | Rudder    | Rudder    |       |      | 되면             |
| 5   | Flap     | Flap      | Flap      | Aileron3 | Aileron3  | Aileron3  | Aileron3 | Aileron3  | Aileron3  |       |      | FAS            |
| 6   | Flap2    | Flap2     | Flap2     | Aileron4 | Aileron4  | Aileron4  | Aileron4 | Aileron4  | Aileron4  |       |      | ST M           |
| 7   | Flap3    | Flap3     | Flap3     | Flap     | Flap      | Flap      | Flap     | Flap      | Flap      |       |      | UL1            |
| 8   | Flap4    | Flap4     | Flap4     | Flap2    | Flap2     | Flap2     | Flap2    | Flap2     | Flap2     | ľ     |      | Ŧ              |
| 9   | AUX4     | AUX4      | AUX4      | AUX4     | AUX4      | AUX4      | Flap3    | Flap3     | Flap3     |       |      | SSH            |
| 10  | Gear     | AUX6      | AUX6      | Gear     | AUX6      | AUX6      | Flap4    | Flap4     | Flap4     |       |      | 1              |
| 11  | AUX5     | AUX5      | AUX5      | AUX5     | AUX5      | AUX5      | AUX4     | AUX4      | AUX4      |       |      |                |
| 12  | AUX3     | AUX3      | AUX3      | AUX3     | AUX3      | AUX3      | Gear     | AUX6      | AUX6      |       |      |                |
| 13  | AUX2     | AUX2      | AUX2      | AUX2     | AUX2      | AUX2      | AUX5     | AUX5      | AUX5      |       |      |                |
| 14  | AUX1     | Butterfly | Butterfly | AUX1     | Butterfly | Butterfly | AUX3     | Butterfly | Butterfly |       |      |                |
| 15  | Camber   | Camber    | Camber    | Camber   | Camber    | Camber    | Camber   | Camber    | Camber    |       |      |                |
| 16  | Elevator | Elevator  | Elevator  | Elevator | Elevator  | Elevator  | Elevator | Elevator  | Elevator  |       |      |                |
| DG1 | SW       | SW        | SW        | SW       | SW        | SW        | SW       | SW        | SW        |       |      |                |
| DG2 | SW       | SW        | SW        | SW       | SW        | SW        | SW       | SW        | SW        |       |      |                |

| DУ  |          | 2AIL     |          | 2A       | IL+1FL    | AP        | 2A       | IL+2FL    | AP        | disp | syst     | 2    |
|-----|----------|----------|----------|----------|-----------|-----------|----------|-----------|-----------|------|----------|------|
|     | Airplone | Gli      | der      | Airplone | Gli       | der       | Airplone | Gli       | der       | anal | teme     | Ś    |
| СП  | Airpiane | EP       |          | Airpiane | EP        |           | Airpiane | EP        |           | ion  | ens      | j,   |
| 1   | Aileron  | Aileron  | Aileron  | Aileron  | Aileron   | Aileron   | Aileron  | Aileron   | Aileron   | FAS  | FA       | FAS  |
| 2   | RUD2     | RUD2     | RUD2     | RUD2     | RUD2      | RUD2      | RUD2     | RUD2      | RUD2      | HSS  | STes     | STAS |
| 3   | Throttle | Motor    | AUX7     | Throttle | Motor     | AUX7      | Throttle | Motor     | AUX7      | 요    | t120     | +180 |
| 4   | Rudder   | Rudder   | Rudder   | Rudder   | Rudder    | Rudder    | Rudder   | Rudder    | Rudder    |      | 보        | ŗ    |
| 5   | Gear     | AUX6     | AUX6     | Gear     | AUX6      | AUX6      | Aileron2 | Aileron2  | Aileron2  |      |          | FAS  |
| 6   | Aileron2 | Aileron2 | Aileron2 | Aileron2 | Aileron2  | Aileron2  | Flap     | Flap      | Flap      |      |          | 1    |
| 7   | AUX5     | AUX5     | AUX5     | Flap     | Flap      | Flap      | Flap2    | Flap2     | Flap2     |      |          | Ξ    |
| 8   | AUX3     | AUX3     | AUX3     | AUX5     | AUX5      | AUX5      | Gear     | AUX6      | AUX6      |      |          | ᅻ    |
| 9   | AUX2     | AUX2     | AUX2     | AUX3     | AUX3      | AUX3      | AUX5     | AUX5      | AUX5      |      |          | SEE  |
| 10  | AUX1     | AUX1     | AUX1     | AUX2     | AUX2      | AUX2      | AUX3     | AUX3      | AUX3      |      | 1        |      |
| 11  | AUX1     | AUX1     | AUX1     | AUX1     | AUX1      | AUX1      | AUX2     | AUX2      | AUX2      |      | <i>'</i> |      |
| 12  | AUX1     | AUX1     | AUX1     | AUX1     | AUX1      | AUX1      | AUX1     | AUX1      | AUX1      |      |          |      |
| 13  | AUX1     | AUX1     | AUX1     | AUX1     | AUX1      | AUX1      | AUX1     | AUX1      | AUX1      |      |          |      |
| 14  | AUX1     | AUX1     | AUX1     | AUX1     | Butterfly | Butterfly | AUX1     | Butterfly | Butterfly |      |          |      |
| 15  | Camber   | Camber   | Camber   | Camber   | Camber    | Camber    | Camber   | Camber    | Camber    |      |          |      |
| 16  | Elevator | Elevator | Elevator | Elevator | Elevator  | Elevator  | Elevator | Elevator  | Elevator  |      |          |      |
| DG1 | SW       | SW       | SW       | SW       | SW        | SW        | SW       | SW        | SW        |      |          |      |
| DG2 | SW       | SW       | SW       | SW       | SW        | SW        | SW       | SW        | SW        |      | •        | ľ    |

### •Flygande vinge med två Winglet roder

| DV  | 2A       | IL+4FL    | AP        | 4A       | IL+2FL    | AP        | 4A       | IL+4FL    | AP        | di    | sy      | . –   |
|-----|----------|-----------|-----------|----------|-----------|-----------|----------|-----------|-----------|-------|---------|-------|
|     | Airplana | Gli       | der       | Airplana | Gli       | der       | Airplana | Gli       | der       | sods  | sten    | )e ol |
| СП  | Airpiane | EP        |           | Airpiane | EP        |           | Airpiane | EP        |           | ition | al-     | ika   |
| 1   | Aileron  | Aileron   | Aileron   | Aileron  | Aileron   | Aileron   | Aileron  | Aileron   | Aileron   | Ā     | S-F     | E E   |
| 2   | Aileron2 | Aileron2  | Aileron2  | Aileron2 | Aileron2  | Aileron2  | Aileron2 | Aileron2  | Aileron2  | ST 7  | HSS I e | STe   |
| 3   | Throttle | Motor     | AUX7      | Throttle | Motor     | AUX7      | Throttle | Motor     | AUX7      | 오     | 57 12   | it 18 |
| 4   | Rudder   | Rudder    | Rudder    | Rudder   | Rudder    | Rudder    | Rudder   | Rudder    | Rudder    |       | E       | 길문    |
| 5   | Flap     | Flap      | Flap      | Aileron3 | Aileron3  | Aileron3  | Aileron3 | Aileron3  | Aileron3  |       |         | FAS   |
| 6   | Flap2    | Flap2     | Flap2     | Aileron4 | Aileron4  | Aileron4  | Aileron4 | Aileron4  | Aileron4  |       |         | STN   |
| 7   | Flap3    | Flap3     | Flap3     | Flap     | Flap      | Flap      | Flap     | Flap      | Flap      |       |         |       |
| 8   | Flap4    | Flap4     | Flap4     | Flap2    | Flap2     | Flap2     | Flap2    | Flap2     | Flap2     | '     |         | ī     |
| 9   | RUD2     | RUD2      | RUD2      | RUD2     | RUD2      | RUD2      | Flap3    | Flap3     | Flap3     | '     |         | FHSS  |
| 10  | Gear     | AUX6      | AUX6      | Gear     | AUX6      | AUX6      | Flap4    | Flap4     | Flap4     |       |         |       |
| 11  | AUX5     | AUX5      | AUX5      | AUX5     | AUX5      | AUX5      | RUD2     | RUD2      | RUD2      |       | '       |       |
| 12  | AUX3     | AUX3      | AUX3      | AUX3     | AUX3      | AUX3      | Gear     | AUX6      | AUX6      |       |         |       |
| 13  | AUX2     | AUX2      | AUX2      | AUX2     | AUX2      | AUX2      | AUX5     | AUX5      | AUX5      |       |         |       |
| 14  | AUX1     | Butterfly | Butterfly | AUX1     | Butterfly | Butterfly | AUX3     | Butterfly | Butterfly |       |         |       |
| 15  | Camber   | Camber    | Camber    | Camber   | Camber    | Camber    | Camber   | Camber    | Camber    |       |         |       |
| 16  | Elevator | Elevator  | Elevator  | Elevator | Elevator  | Elevator  | Elevator | Elevator  | Elevator  |       |         |       |
| DG1 | SW       | SW        | SW        | SW       | SW        | SW        | SW       | SW        | SW        |       | Т       |       |
| DG2 | SW       | SW        | SW        | SW       | SW        | SW        | SW       | SW        | SW        |       |         |       |

\* Kanalerna skiljer sig mellan de olika typerna av vingkonfigureringar. Om en mottagare med färre kanaler används och en viss vingkonfigurering kräver fler kanaler, går den vingkonfigureringen ej att använda. Se pilarna till höger vad som passar de olika mottagarsystemen.

### Helikopter

| •FASSTest 18CH | /FASST MULTI/FA | ASST 7CH/S-FHSS | /T-FHSS   | yste<br>kar<br>dispo                  |
|----------------|-----------------|-----------------|-----------|---------------------------------------|
|                | СН              | H-4/H-4X Swash  | All Other | nal-<br>sition                        |
|                | 1               | Aileron         | Aileron   | <u>FASS</u><br>FASS                   |
|                | 2               | Elevator        | Elevator  | <u>Test 1</u><br>SS<br>T 7CH          |
|                | 3               | Throttle        | Throttle  |                                       |
|                | 4               | Rudder          | Rudder    | FA                                    |
|                | 5               | Gyro            | Gyro      | I I I I I I I I I I I I I I I I I I I |
|                | 6               | Pitch           | Pitch     |                                       |
|                | 7               | Governor        | Governor  |                                       |
|                | 8               | Elevator2       | Governor2 | s l s                                 |
|                | 9               | GYRO2           | GYRO2     |                                       |
|                | 10              | GYRO3           | GYRO3     |                                       |
|                | 11              | Governor2       | Needle    |                                       |
|                | 12              | Needle          | AUX5      |                                       |
|                | 13              | AU              | X4        |                                       |
|                | 14              | AU              | X3        |                                       |
|                | 15              | AU              | IX2       |                                       |
|                | 16              | AU              |           |                                       |
|                | DG1             | e               | AA/       |                                       |
|                | DG2             | 5               | vv        |                                       |

### •FASSTest 12CH

| СН  | H-4/H-4X Swash | All Other |  |  |  |  |  |
|-----|----------------|-----------|--|--|--|--|--|
| 1   | Aileron        | Aileron   |  |  |  |  |  |
| 2   | Elevator       | Elevator  |  |  |  |  |  |
| 3   | Throttle       | Throttle  |  |  |  |  |  |
| 4   | Elevator2      | Rudder    |  |  |  |  |  |
| 5   | Pitch          | Pitch     |  |  |  |  |  |
| 6   | Gyro           | Gyro      |  |  |  |  |  |
| 7   | Governor       | Governor  |  |  |  |  |  |
| 8   | Rudder         | Governor2 |  |  |  |  |  |
| 9   | GYRO2          | GYRO2     |  |  |  |  |  |
| 10  | GYRO3          | GYRO3     |  |  |  |  |  |
| DG1 | 61             | A/        |  |  |  |  |  |
| DG2 | 3              | SW        |  |  |  |  |  |

De olika systemens kanaldisposition

HELIKOPTER

## SYSTEM MENYN

I systemmenyns ställs sändarens egenskaper in. Inga modelldata programmeras.

 I startfönstret, tryck på SYSTEM för att kalla fram fönstret nedan. Tryck på önskad ikon för att kalla fram respektive inställningsfönster.

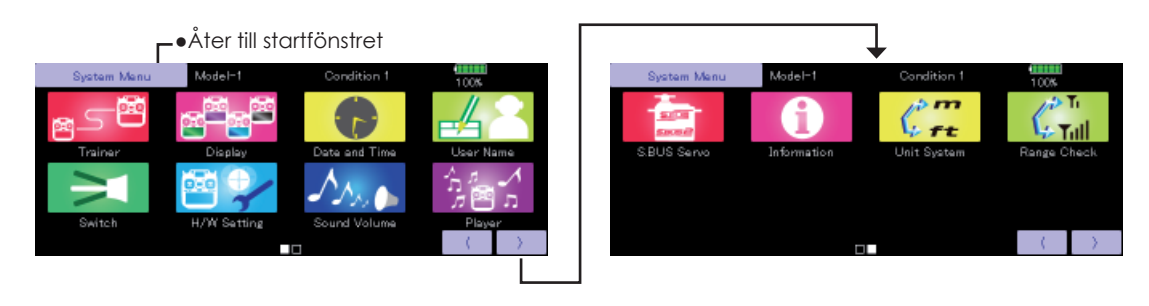

### Tabell över Systemmenyns funktioner

- •Trainer: Inställningar och aktivering av lärare/elev funktionen.
- •Display: Inställningar av pekskärmen och automatiskt avstängning av sändaren.
- •Date & Time: inställning av systemklockan och återställning av systemtimers.
- •User Name: Inmatning av ägarens namn och ev lösenord.
- •Switch: Inställning av omkopplartyp. (Om en omkopplare flyttas/byts ut.)
- •H/W Setting: Ändring av riktning för spakar/inställning av spakar,rattar/kalibrering/sändarmod.
- •Sound Volume: Inställning av volym för: Knappljud/varningar/centerläge på trimrar/timerhändelser
- Player: Uppspelning av ljudfiler.
- •S.BUS Servo: Inställning av S.BUS servon.
- •Information: Visar programversion, information om microSD-kortet, serienummer och språk.
- •Unit System: I vilket måttsystem information skall visas. (Metric↔Yard-Pound)
- •Range Check: Sändarens uteffekt reducerad för kontroll av räckvidd .

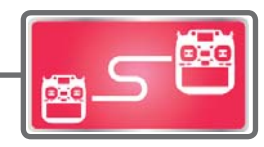

# Trainer (Lärare/elev) Inställningar och aktivering av funktionen.

Med T32MZ anläggningen kan utvalda kanaler överföras från elevsändaren till modellen. På så sätt kan svårighetsgraden anpassas till elevens kunskaper. Funktionen kräver en elevsändare och en sladd för dubbelkommando mellan de båda sändarna och lärarens sändare måste ställas in enligt tabellen nedan.

När läraren aktiverar lärare/elev omkopplaren har eleven kontroll över modellen (om någon kanal har MIX/FUNC/ NORM mod aktiverad, kan läraren påverka modellen trots att eleven flyger). Så fort omkopplaren är tillbaka i lärarläget har läraren full kontroll över modellen. Mycket användbart om eleven styrt modellen in i en svår situation.

- Inställda värden sparas med modelldata.
- Elevsändarens påverkan kan styras av MIX/FUNC/ NORM mod.
- Vilka kanaler som eleven tillåts styra kan ställas in med omkopplare.

OBS: Kontrollera Lärare/elev funktionen enligt nedan;

 Ordningen i vilken sändaren överför kanalerna är annorlunda i T32MZ. Om T23MZ ansluts till en annan sändare av annan typ än T32MZ, måste kanalerna läggas om. Detta görs under "Function" i "Linkage" menyn.

2. Kontrollera att alla kanaler fungerar som tänkt innan flygning.

| fabell över inställningar av sändare och olika moder: |                                             |               |                  |                           |         |            |                               |  |  |
|-------------------------------------------------------|---------------------------------------------|---------------|------------------|---------------------------|---------|------------|-------------------------------|--|--|
|                                                       |                                             | Lärarsända    | rens inställning | Elevsändarens inställning |         |            |                               |  |  |
| Sända                                                 | rtyper                                      | Freq. setting | Trainer setting  | Freq. setting             | Traine  | er setting | Kabel för dubbelkom-<br>mando |  |  |
| Lärare                                                | Elev                                        | Mod. mode     | CH mode          | Mod. mode                 | CH mode | Mod. mode  |                               |  |  |
| T32MZ, T18MZ, T18SZ,<br>T14SG, FX-22, FX-36           | T32MZ, T18MZ, T18SZ,<br>T14SG, FX-22, FX-36 | Valfritt      | 16CH             | Valfritt                  | 16CH    | -          |                               |  |  |
| T32MZ                                                 | T14MZ, FX-40, T12Z,<br>T12FG,<br>FX-30      | Valfritt      | 12CH             | PCM-G3<br>2.4G            | 12CH    | PPM        | 12FG/9C Trainer<br>kabel      |  |  |
| T22647                                                | TREC EX 20                                  | Valfritt      | 12CH             | FASST-MLT2                |         |            |                               |  |  |
| 1321412                                               | 181 G, 1 X-20                               | Vainni        | 8CH              | FASST-MULT                | -       | -          |                               |  |  |
| T32MZ                                                 | T10C, T9C, T7C, T6EX,<br>T4EX               | Valfritt      | 8CH              | PPM                       | -       | -          | 12FG Trainer kabel            |  |  |
| T32MZ                                                 | T10CG, T7CG                                 | Valfritt      | 8CH              | Valfritt                  | -       | -          | 12FG Trainer kabel            |  |  |
| T32MZ                                                 | T10J, T8J, T6J, T6K                         | Valfritt      | 8CH              | Valfritt                  | -       | -          |                               |  |  |
| T14MZ, FX-40, T12Z, T12F-<br>G,FX-30                  | T32MZ                                       | Valfritt      | 12CH             | Valfritt                  | 12CH    | -          |                               |  |  |
| T8FG, FX-20                                           | T32MZ                                       | Valfritt      | 12CH             | Valfritt                  | 12CH    | -          | 12FG/9C Irdiner               |  |  |
| T10C, T10CG, T10J, T9C,<br>T7C,<br>T7CG, T8J, T6K     | T32MZ                                       | Valfritt      | -                | Valfritt                  | 8CH     | -          | Kabol                         |  |  |

• Tryck på "Trainer" knappen i systemmenyn för att kalla fram fönstret nedan.

### •Åter till startfönstret

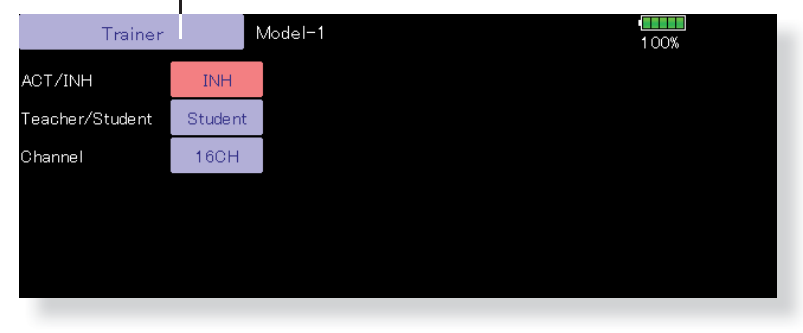

### Inställning av elevsändaren

- 1. Ställ in "Teacher/ Student" knappen till "Student".
- 2. Växla "ACT/INH" knappen från "INH" till "OFF" eller "ON".
- 3. Ställ in Channel till "16CH/12CH" eller "8CH". Se tabellen ovan för inställningar.
- OBS! Om en T32MZ sändare används som elevsändare, måste elevsändaren slås på. (För andra sändare kan elevsändaren vara avslagen.)

### •Inställningsfönstret för lärarsändaren visas nedan.

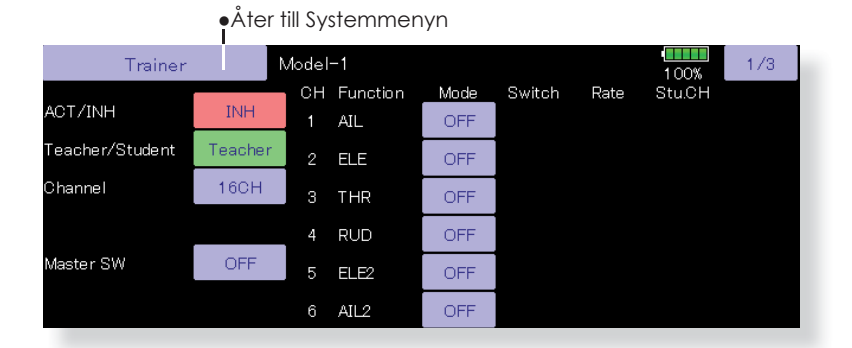

• Elevpåverkan Trainer Model-1 1/3100% CH Function Mode Switch Stu.CI ACT/INH INH NULL FUNC AIL +1.00 CH1 Teacher/Student Teache NULL ELE +1 00 CH 2 Channel 16CH THR FUNC NULL +1 00 сн з RUD OFF Master SW OFF ELE2 OFF 6 AIL2 OFF

### Inställning av lärarsändaren

- 1. Ställ knappen för "Teacher/Student" i "Teacher" läge.
- 2. Ställ om knappen "ACT/INH" från "INH" till "OFF" eller "ON".
- 3. Ställ in "Channel" till "16CH/12CH" eller "8CH". Se förgående tabell hur elevsändaren skall ställas in.
- Tryck på "Master SW" knappen för att kalla fram fönstret för att välja omkopplare och dess till-, frånläge för funktionen.
- 5. Välj mod för funktionen. Med valet "NORM", kommer funktionen att slås till/från med läget på omkopplaren. Om "ALT" väljs, växlar funktionen mellan till och från varje gång omkopplaren aktiveras. Med omkopplaren i "ALT" läget behöver inte omkopplaren aktiveras hela tiden eleven flyger.
- 6. På lärarsidan väljs vilka kanaler eleven kan styra. Det går att välja tre olika moder.

### "NORM" mod;

Bara elevsändaren påverkar kanalen.

### "MIX" mod;

Elevsändaren har full tillgång till alla inställningar och mixningar i lärarsändaren. Läraren har också möjlighet att överrida eleven även om omkopplaren är aktiverad.

### "FUNC" mod;

Elevsändaren styr alla mixningar och inställningar.

- 7. Välj omkopplare och värde för varje kanal.
  - [Switch]: Omkopplare som kan styras av eleven väljs här. Omkopplarna SW-A~SW-J kan väljas.

[Rate]: Servoutslag kontra elevsändaren kan ställas in. (Kan bara ställas in i moderna FUNC/MIX/ NORM.)

OBS! Med sändaren i "Teacher" mod kan inte "ACT/ INH" visa"ON" innan elevsändaren är ansluten och ger signal via lärare/elev kabeln. Kontrollera detta efter anslutning av lärare/elev kabeln.

HELIKOPTE

# FLYGPLAN

### <Exempel på inställning av elevsändare>

Funktionen för varje kanal kan väljas och flyttas om med sändaren i lärarläge (om "FUNC""MIX""NORM"). På så sätt förenklas inställningarna om kanalnumreringen är olika i de båda sändarna.

Ändring av kanaler med sändaren i lärarläge

| Elevsidan |          |               | Lärarsidan | Elevkanal |
|-----------|----------|---------------|------------|-----------|
| CH1       | Aileron  |               | Elevator   | CH2       |
| CH2       | Elevator | $\prec$       | Rudder     | CH4       |
| CH3       | Throttle |               | Throttle   | CH3       |
| CH4       | Rudder   |               | Aileron    | CH1       |
| CH5       | Gear     |               | Aileron2   |           |
| CH6       | Flap     | $\rightarrow$ | Flap       | CH6       |
| CH7       | Aileron2 | ]             | Gear       | CH5       |
| CH8       | Aux5     | ]>            | Aux5       | CH8       |
| CH9       | Aux4     | ]>            | Aux4       | CH9       |
| CH10      | Aux3     | ]>            | Aux3       | CH10      |
| CH11      | Aux2     | ]→            | Aux2       | CH11      |
| CH12      | Aux1     | ]>            | Aux1       | CH12      |

| Trainer         | ľ       | Nodel | -1       |      |        |       | 1 00%  | 1/3 |   |
|-----------------|---------|-------|----------|------|--------|-------|--------|-----|---|
|                 | TNUL    | сн    | Function | Mode | Switch | Rate  | Stu.CH |     |   |
| ACT7INH         | INH     | 1     | AIL      | FUNC | NULL   | +1 00 | CH1    |     | - |
| Teacher/Student | Teacher | 2     | ELE      | MIX  | NULL   | +1 00 | CH 2   |     |   |
| Channel         | 16CH    | 3     | THR      | FUNC | NULL   | +1 00 | СНЗ    |     |   |
|                 |         | 4     | RUD      | OFF  |        |       |        |     |   |
| Master SW       | OFF     | 5     | ELE2     | OFF  |        |       |        |     |   |
|                 |         | 6     | AIL2     | OFF  |        |       |        |     |   |

| <trainer> Model-</trainer> | 1        |      |      |        | 1 00% |      |
|----------------------------|----------|------|------|--------|-------|------|
| Teacher                    | 1 (      |      |      | Studen | t —   |      |
|                            |          | CH 1 | CH 5 | CH 9   | CH13  | NULL |
| CH 1                       | <u> </u> | CH 2 | CH 6 | CH10   | CH14  |      |
| Aileron                    |          | CH 3 | CH 7 | CH11   | CH15  |      |
|                            |          | CH 4 | CH 8 | CH12   | CH16  |      |
|                            |          |      |      |        | C     | lose |

Γ

### Inställning av kanaler för elevsändaren

- 1. Kalla fram "TRAINER" fönstret i systemmenyn.
- 2. Välj "Teacher".
- Om någon av moderna "FUNC", "MIX" eller "NORM" är vald som mod för en kanal, visas knappen [Stu.CH]. (I mod "OFF" visas inte "Stu.CH" knappen.)
- 4. Vid tryck på knappen "Stu.CH" visas fönstret för val av kanal. Välj kanaler
- (16CH mod---1-16CH)
- (12CH mod---1-12CH)
- (8CH mod---1-8CH)

SEGLARE

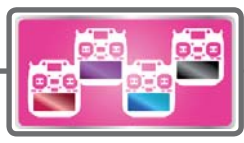

**Display** Inställningar för LCD fönstret och automatisk avstängning av sändaren.

Följande inställningar av LCD fönstret och automatisk avstängning finns:

- Tid för automatisk avstängning
- Inställning av bakgrundsljus
- Inställning av bakgrundsfärg
- Kalibrering av pekskärmen och inställning av fönsterlås.
- Tryck på "Display" knappen i systemmenyn för att kalla fram fönstret nedan.

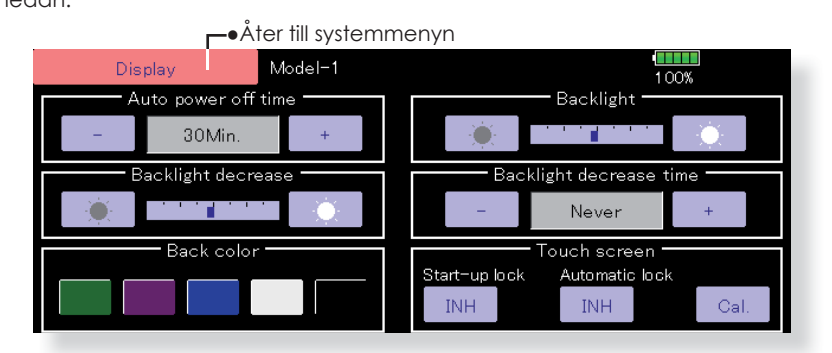

### Inställning av tid för automatisk avstängning

Funktionen är till för att inte tömma batteriet om sändaren glöms att stängas av.

- 1. Ställ in önskad tid med knapparna till höger och vänster.
- \*När tiden för inaktivitet överskrider den inställda tiden, stängs sändaren automatisk av. Tiden kan ställas in upp till en timme i intervall om tio minuter. Funktionen kan också stängas av.
- \*Ett alarm ljuder och ett varningsfönster visas när tre minuter återstår innan sändaren stängs av och resterande tid visas i fönstret. Så fort något manöverdon aktiveras under tiden varningsfönstret visas, återställs alarmet och startfönstret visas.

### Inställning av bakgrundsljuset

- 1. Ställ in önskat bakgrundsljus med knapparna till höger och vänster.
  - \*När den högra knappen aktiveras, ökar ljusstyrkan om med den vänstra knappen minskas ljusstyrkan.

### Inställning av reducerat bakgrundsljus

- 1. Ställ in reducering av bakgrundsljuset med knapparna till höger och vänster.
  - \*När den högra knappen aktiveras, ökar ljusstyrkan om med den vänstra knappen minskas ljusstyrkan.
  - \*Det går inte att göra ljusare än föregående inställning av bakgrundsljuset.

### Inställning av tid för reducering av bakgrundsljuset

- Om inte pekskärmen berörts under en viss tid kan bakgrundsljuset reduceras. Tiden kan ställas in i steg om 10 sekunder. Funktionen kan också stängas av.
- \*Bakgrundsljuset drar ganska mycket ström. Vi rekommenderar att funktionen används och att tiden ställs in till ca 1 minut.

### Bakgrundsfärg

Tryck på knappen för önskad färg.
 \*Det går att välja mellan fem färger.

### Pekskärm

- [Start-up lock] INH ⇒ ON, pekskärmen är avstängd när T32MZ sändaren slås på. Låset slås av om HOME/EXIT och U.MENU/MON. knapparna trycks in samtidigt.
- [Automatic lock] INH ⇒ ON, synkroniseras med tiden för "Backligt decrease time". Låset slås av om HOME/EXIT och U.MENU/MON. knapparna trycks in samtidigt.
- [Cal.]calibration Med denna funktion kalibreras pekskärmen. Tryck på "Cal." knappen och sedan på "Yes". Kalibreringsfönstret framträder. Med hjälp av gummispetsen, tryck i mitten på korset under ca två sekunder. När systemet har detekterat positionen flyttas korset till nästa position. Fortsätt så länge korset flyttar sig. Proceduren görs fem gånger. Efter det att korsen försvunnit är kalibreringen avslutad. Tryck var som helst på skärmen för att återgå till föregående fönster.
  - \*Normalt behövs ingen kalibrering av skärmen. Gör kalibreringen om pekskärmen inte stämmer efter lång tids användning.

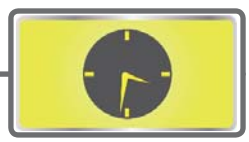

# Date and Time

Inställning av datum och tid (systemklockan) och nollställning av totaltiden

Med denna funktion ställs sändarens klocka in. Ställs in när sändaren är ny och när justering behövs. Timern som visar hur länge sändaren varit påslagen (system timer) kan också nollställas här.

\*Totaltiden visas också i startfönstret.

• Tryck på "Date and Time" i systemmenyn för att komma till nedanstående fönster.

| Date and Time       New model-1         May 2019       Date         S M T W T F S       Date         28 29 30 1 2 3 4       Date         5 6 7 8 9 1011       Time         12 13 14 15 16 17 18       OK         19 20 21 22 23 24 25       Cancel         26 27 28 29 30 61 1       System Timer         0 K       Cancel                                                                                                    | <b>⊢</b> ●Åter till systemme                       | enyn           | <ul> <li>Tryck h</li></ul> |      |        | timern. |
|----------------------------------------------------------------------------------------------------|----------------------------------------------------|----------------|----------------------------|------|--------|---------|
| May 2019       Date         S M T W T F S       2019         28 29 30 1 2 3 4       3 4         5 6 7 8 9 1011       Time         12 13 14 15 16 1718       OK         19 2021 22 23 24 25       26 27 28 29 306 1         26 27 28 29 306 1       System Timer         0K       CANCEL                                                                                                    | Date and Time                                      | New model-1    |                            | 100% |        |         |
| s       m       T       m       T       m       s       a       b       a       b       a       b       a       b       a       b       b       a       b       a       b       a       b       a       b       b       a       b       b       a       b       b       a       b       b       a       b       b       a       b       b       a       b       a       b       b       a       b       a       b       a       b       a       b       a       b       a       b       a       b       a       b       a       b       a       b       a       b       a       b       a       a       b       a       b       a       b       a       b       a       b       a       b       a       b       a       a       b       a       a       a       b       a       a       a       a       a       a       a       a       a       a       a       a       a       a       a       a       a       a       a       a       a       a       a       a       a       a | May 2019                                           | Date           |                            |      |        |         |
| 5       6       7       8       9       1011       Time       OK       CANCEL         12       13       14       15       16       :       45       :       13         2       3       5       6       7       8       System Timer       OK       CANCEL         Today: 5/31/2019       5       6       7       8       System Timer       5                                                                                                    | <u>S M T W T F S</u><br>28 29 30 <b>1 2 3 4</b>    | 2019 . 5 .     | 31                         | -    | +      |         |
| 19 2021 22 23 24 25<br>26 27 28 29 30 <del>6</del><br>1 2 3 4 5 6 7 8<br>Today: 5/31/2019<br>System Timer                                                                                                    | 5 6 7 8 9 1011                                     | Time           |                            | ОК   | CANCEL |         |
| 2 3 4 5 6 7 8<br>Today: 5/31/2019 System Timer                                                                                                    | 19 20 21 22 23 24 25<br>26 27 28 29 30 <b>31</b> 1 | 16 : 45 :      | 13                         |      |        |         |
| 1000/10/2012                                                                                                    | 2 3 4 5 6 7 8<br>Today: 5/31/2019                  | System Timer — |                            |      |        |         |
| Model 06:17:48                                                                                                    | 1000,10,000,2010                                   | Model 06:17:48 |                            |      |        |         |
|                                                                                                    |                                                    |                |                            |      |        |         |

 Total : Oberoende av vilken modell som är invald, kommer den totala tiden som sändaren varit påslagen att visas här.
 Model : Totaltiden för varje enskild modell visas.

### Inställning av datum

 Tryck på knapparna "Year", "Month", eller "Day" för att ställa in aktuellt datum med "+"eller "-" knapparna.

\*Datumet kan också ställas in genom att peka på kalendern till vänster.

### Inställning av tid

- 1. Tryck på knapparna "Hour" eller "Minute" för att ställa in aktuell tid med "+"eller "-" knapparna.
- 2. När "Second" knappen aktiveras, ställs sekunderna till 00.

### Återställning av "System Timer"

- "System Timer" visar den totala tiden som sändaren varit påslagen sedan senaste nollställning.
- 1. När "System Timer" knappen aktiveras, nollställs timern.

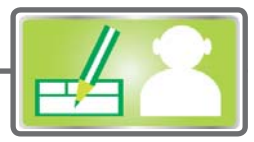

# User Name

Inställning av ägarens namn och lösenord.

Med denna funktion kan ägarens namn registreras.

Ett lösenord kan också ges för ägarnamnet och även för ändring av programmerade data.

\*Skriv lösenordet noggrant. När ett lösenord är givet kan inget ändras utan att lösenordet skrivs rätt. Om lösenordet glöms bort måste sändaren skickas in till Futaba service för åtgärd. Inget data går förlorat.

• Tryck på knappen "User Name" i systemmenyn för att kall fram fönstret nedan.

| Г'          | <ul> <li>Åter till systemmeny</li> </ul> | 'n                |       |
|-------------|------------------------------------------|-------------------|-------|
| User Name   | Model-1                                  |                   | 1 00% |
| User Name   | F                                        | utaba Corporation |       |
|             |                                          |                   |       |
| User ID     | 0000                                     |                   |       |
|             |                                          | 1                 |       |
| Secure Mode | User Name                                |                   |       |
|             |                                          |                   |       |
|             |                                          |                   |       |

### Inmatning av ägarens namn

- 1. När fältet för namn aktiveras framträder ett tangentbord.
- 2. Skriv in önskat namn med hjälp av tangentbordet.
   \*Namnet kan bestå av upp till 32 tecken.
  - \*Namnet visas i startfönstret.

(Se även sid 44)

### Lösenordsskydd av ägarnamn och data

- Tryck på "Security Mode" knappen och välj vad som skall skyddas.
  - \*"User Name": Bara ägarnamnet skyddas med lösenord.
  - \*"System": Alla data skyddas med lösenord.
- 2. När knappen "User ID" aktiveras framträder fönstret för inmatning av lösenordet. Lösenordet kan bestå av upp till 4 tecken.
  - \*OBS!
  - ID koden skiljer på små och stora bokstäver.

- 3. När "Return" knappen aktiveras sker återgång till föregående fönster.
- Lösenordet aktiveras nästa gång sändaren slås på.

\*När lösenord är satt för ägarnamnet måste lösenordet ges när fönstret för ägarnamn skall öppnas.

När ett lösenord för "System" är angett visas "Unlock" istället för "System" i starfönstret.

När något data skall ändras, tryck på "Unlock" och ge lösenordet.

Om lösenordet skall tas bort, mata in "0000" (fabriksinställning) som lösenord.

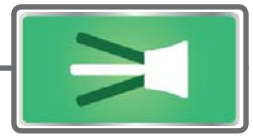

# Switch

Inställning av omkopplartyp (när omkopplare byts ut eller flyttas).

När en av omkopplarna placerade på sändarens skuldror, byts ut eller flyttas måste dess funktion ställas i med hjälp av denna funktion. Om en viss typ av omkopplare inte stämmer med inställd typ kommer inte omkopplarens funktion att stämma.

När fönstret kommer fram är dess knappar låsta ("Lock" visas i övre högra hörnet) för att inte kunna ändras av misstag. För att ändra inställningar, tryck först på "Lock" knappen som ändrar text till "Unlock". Utför sedan ändringarna.

 Tryck på "Switch" knappen i systemmenyn för att kalla upp fönstret nedan.

|    | <b>⊢</b> ●Åter till systemmenyn |        |         |        |    |       |        |         |        |
|----|---------------------------------|--------|---------|--------|----|-------|--------|---------|--------|
|    | Switch                          |        |         |        |    |       |        | 1 00%   | Lock   |
| SW | Type                            | Posi.  | Alt/Mom | 3P Mom | SW | Туре  | Posi.  | Alt/Mom | 3P Mom |
| SA | Lever                           | 3Posi. | Alt.    |        | SF | Lever | 2Posi. | Alt.    |        |
| SB | Lever                           | 3Posi. | Alt.    |        | SG | Lever | 2Posi. | Alt.    |        |
| SC | Lever                           | 3Posi. | Alt.    |        | SH | Lever | 2Posi. | Mom.    |        |
| SD | Lever                           | 3Posi. | Alt.    |        | SI | Lever | 2Posi. | Alt.    |        |
| SE | Lever                           | 3Posi. | Alt.    |        | SJ | Lever | 2Posi. | Alt.    |        |

### Val av omkopplare

- Välj typ av omkopplare genom att trycka på "Type" knappen för önskad omkopplare.
   [Lever]: Omkopplare med flera lägen
   [Button]: Tryckknapp
   [Dial]: Ratt
- Nedan inställning av omkopplare med flera lägen.

### 2- eller 3 läges omkopplare

Tryck på "Posi." knappen för önskad omkopplare.
 [2 Posi]: 2 läges
 [3 Posi]: 3 läges

### [Alt/Mom] Omkopplarens funktion

- 1. Välj med "Alt/Mom" knappen hur omkopplaren fungerar.
- [Alt.]: Växlande
- [Mom.]: Återfjädrande
- Val av [Mom.] mod med en 3-läges omkopplare visas nedan.

# "3P Mom" Återfjädrande 3-läges omkopplarens funktion

 Tryck på "3P Mom" knappen för att välja typ av 3-läges återfjädrande omkopplare.
 [Single]: Återfjädrande från ena ändläget
 [Dual]: Återfjädrande från båda ändlägena

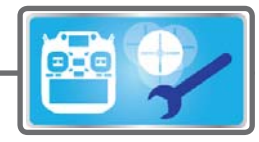

# H/W Setting

Vändning av funktionen hos spakar, omkopplare, trimrar och rattar (Hardware reverse)/Spaksvar och hysteres (Stick Setting)/Kalibrering/spakmod

Funktionen innehåller värden för funktionen hos spakar, omkopplare och trimrar.

### H/W Reverse

Med denna funktion kan man kasta om signalfunktionen hos spakar, omkopplare, trimrar och rattar.

OBS: Även om signalriktningen är omställd för ett manöverorgan visas inte detta i det grafiska fönstret. Använd läge "NORM" om det inte av speciella skäl krävs att en funktion vänds.

### Inställning för spakar

Här kan värden för spaksvar och hysteres ställas in separat för varje flygmod. Värdena kan anpassas till den typ av flygning som skall göras.

### Kalibrering

Vanligtvis behöver kalibreringen inte utföras. Utför kalibreringen bara när spakens neutralläge förändrats efter lång tids användning.

### Spakmod

Inställning av sändarens spakmod.

 Tryck på "H/W Setting" knappen i systemmenyn för att kalla fram fönstret nedan.

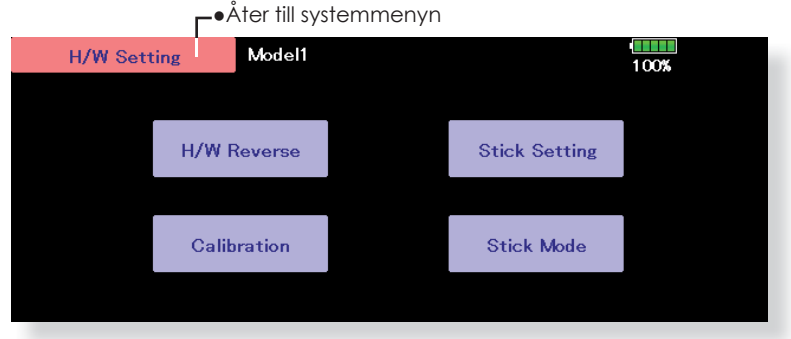

 Tryck på "H/W Reverse" knappen i menyn "H/W Setting" menyn för att kalla fram fönstret nedan.

| <b>-</b> •/ | Ater till    | "H/W | Setting" | menyn |  |
|-------------|--------------|------|----------|-------|--|
|             | b de el el - | _1   |          |       |  |

| H,  | /W Reven | se  | Model-1 |     |         |     |         | 1 00% |         |
|-----|----------|-----|---------|-----|---------|-----|---------|-------|---------|
| H/W | Setting  | H/W | Setting | H/W | Setting | H/W | Setting | H/W   | Setting |
| J1  | NORM     | Τ1  | NORM    | SA  | NORM    | SE  | NORM    | LST   | NORM    |
| J2  | NORM     | T2  | NORM    | SB  | NORM    | SF  | NORM    | LS    | NORM    |
| J3  | NORM     | Т3  | NORM    | SC  | NORM    | SG  | NORM    | LD    | NORM    |
| J4  | NORM     | Τ4  | NORM    | SD  | NORM    | SH  | NORM    | RD    | NORM    |
|     |          | T5  | NORM    |     |         | SI  | NORM    | RS    | NORM    |
|     |          | Т6  | NORM    |     |         | SJ  | NORM    | RST   | NORM    |

### Omkastning av funktion

- 1. Tryck på "Setting" för den funktion som skall ställas om.
- Ställ om funktionen genom att trycka på "Yes". För att avsluta utan att ändra, tryck på "No".

[Normal]: Normal funktion [Reverse]: Omvänd funktion

FLYGPLAN

• Tryck på "Stick Setting" knappen i menyn "H/W Setting" för att kalla fram fönstret nedan.

|           | г.   | Åter till "H/ | W Setting" menyn   |                |
|-----------|------|---------------|--------------------|----------------|
| Stick Set | ting | Model-1       | Condition 1        | 1 00%          |
| 2         |      | Response      | Hysteresis         |                |
| Gr        | J1   | 4             | 1                  |                |
|           | J2   | 4             | 1                  |                |
|           | J3   | 4             | 1                  |                |
|           | J4   | 4             | 1                  |                |
|           |      |               |                    |                |
|           |      |               |                    |                |
|           | • \  | /al mellan i  | moderna Group/sing | gle (Gr./Sngl) |

(För en närmare beskrivning, se sid 177 i slutet på bruksanvisningen.)

### Inställning av spaksvar

- 1. Tryck på knappen för den spak för vilken spaksvaret skall ställas in. Inställningsknappar dyker upp i fönstrets högra del.
- 2. Ställ in önskat värde med justeringsknapparna. Startvärde: 4

Inställningsområde: 1~16 (Med ett högt värde blir styrsvaret långsamt.)

### Inställning av hysteres

- Tryck på knappen för den spak för vilken hysteresen skall ställas in. Inställningsknappar dyker upp i fönstrets högra del.
- 2. Ställ in önskat värde med justeringsknapparna. Startvärde: 1
- Inställningsområde: 0~32 (Med ett högt värde blir hysteresen stor.)
- Tryck på "Calibration" knappen i "H/W Setting" för att kalla fram menyn nedan.

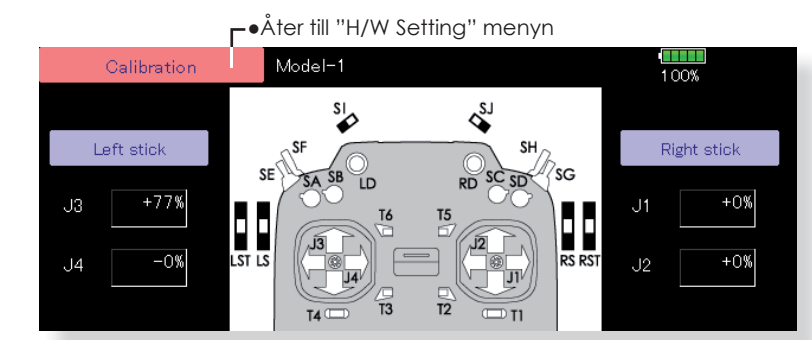

### Kalibrering

- 1. Välj spak som skall kalibreras.
- Ställ spaken i neutralläget och tryck på knappen "Neutral".
- Håll spaken fullt åt höger och fullt neråt (diagonalt) och tryck på knappen "Right/Bottom".
- Håll spaken fullt åt vänster och fullt uppåt (diagonalt) och tryck på knappen "Left/Top".
- \*För inte spakarna för hårt åt något håll när kalibreringen sker.
- \*Kontrollera efter kalibreringen att neutralläget ger 0% och läget neråt/höger ger +100% och läget övre/vänstra -100%.

• Tryck på [Stick Mode] knappen i "H/W Setting" menyn för att kalla fram fönstret nedan.

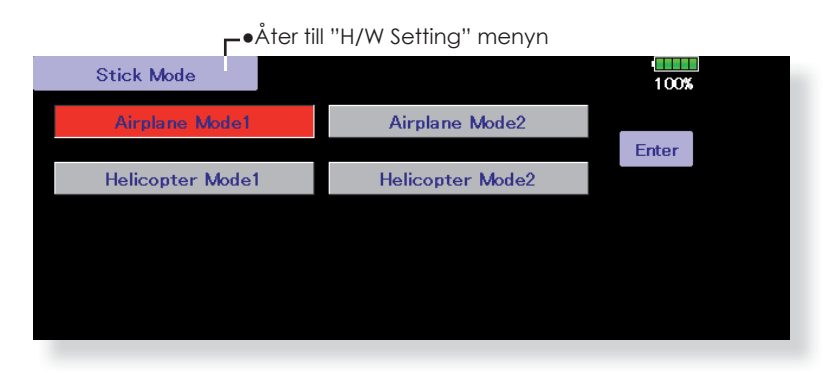

\*Efter ändring av spakmod kommer modelltypen att bli AIRPLANE 1-AIL eller HELICOPTER H-1. Ändra modelltypen efter det att spakmoden är ändrad.

### Ändring av spakmod

- 1. Tryck på den spakmod som skall ändras.
- 2. Ändra mod genom att trycka på [Yes]. För att avbryta, tryck på [No].

### **OBS!**

När spakmoden ändras återställs all modelldata

Ändra spakmod innan modelldata programmeras.

Innan flygning, kontrollera att alla roder rör sig på rätt sätt.

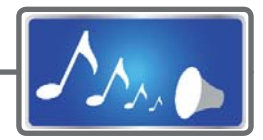

# Sound Volume

Inställning av ljudvolym

Med funktionen kan ljudvolymen för knapptryck, fel/varningar, trimrar och rattars noll-lägen och timerhändelser ställas in var för sig.

• Tryck på "Sound Volume" knappen i systemmenyn för att kalla fram fönstret nedan.

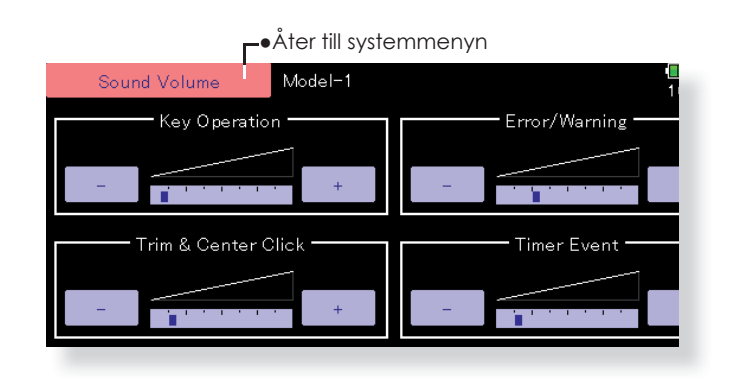

### Inställningar

- 1. Fönstret ovan framträder när "Sound Volume" aktiveras i systemmenyn.
- 2. Ljudvolymen för de fyra olika objekten kan ställas in var för sig med + och knapparna.

\*Med + knappen ökas volymen och med - knappen minskas den.

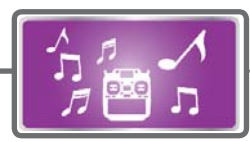

# Player

Uppspelning av musikfiler

Sändaren T32MZ kan spela upp ljudfiler i formatet ".wma" som finns sparade på microSD-kortet. Musiken kan höras i den inbyggda högtalaren eller avlyssnas med öronmussla ansluten till hörtelefonuttaget.

### Viktigt

Innan kortet används av dator skall det initieras av T32MZ sändaren. Sätt i microSD-kortet i sändaren och slå sedan på sändaren. Följande foldrar skrivs automatiskt. För sedan över filer av viss typ från datorn till rätt folder på kortet.

- BMP : bildfiler
- WMA : musikfiler
- WAV : ljudfiler
- MODEL : modelldata fil
- Tryck på knappen "Player" i systemmenyn för att kalla fram fönstret nedan.

3. Copy / Delete / Rename väljs från menyn som vi-

 Sedan kommer ett val mellan "Yes" och "No". Vid "Rename" framträder ett tangentbord. Skriv in det nya namnet och sekvensen avslutas med "Enter".

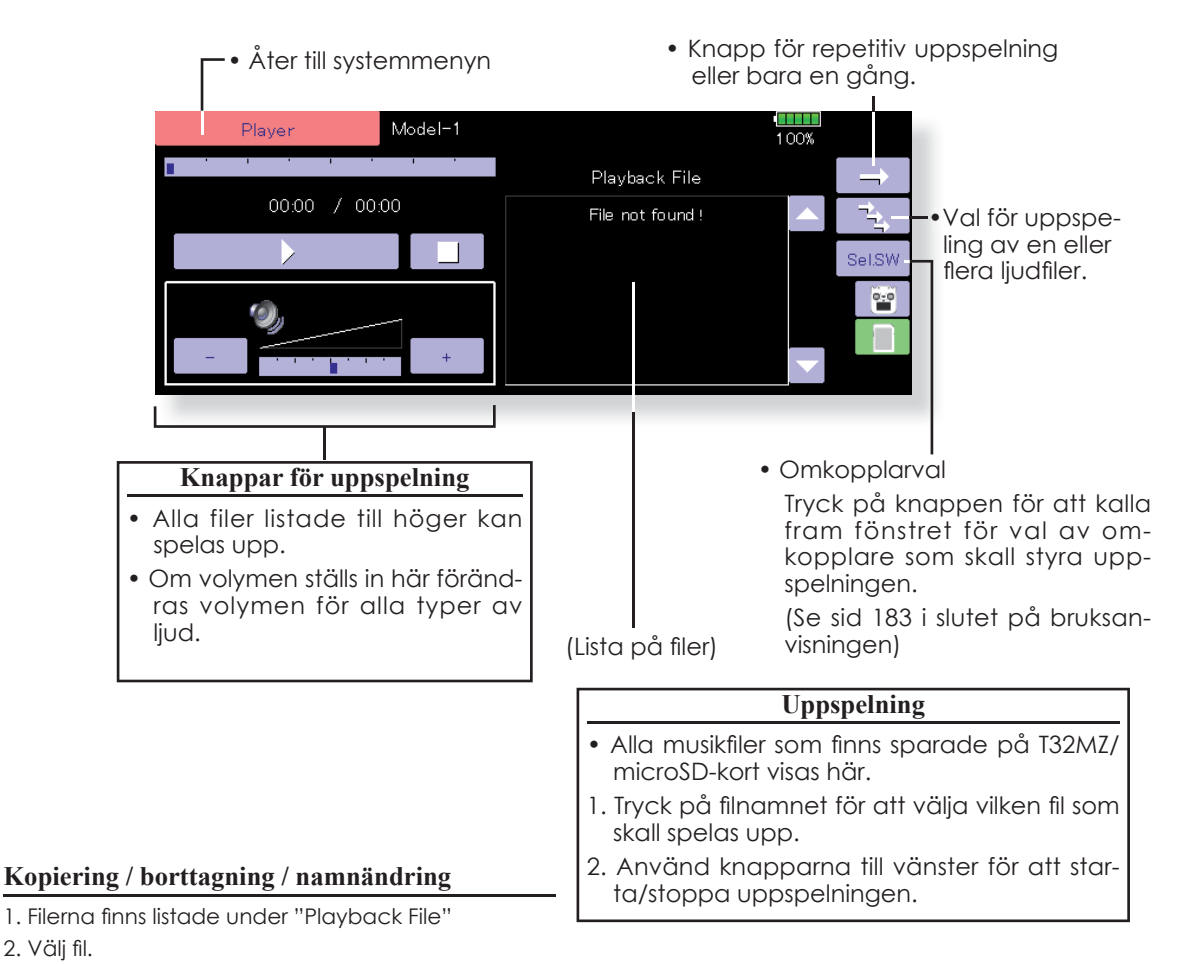

sas.

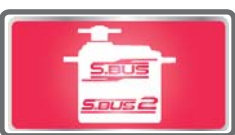

# S.BUS Servo

Inställning av S.BUS servo

S.BUS servot kommer självt ihåg sitt ID-nummer och andra inställningar. Servot kan programmeras direkt från T32MZ sändaren genom att koppla in servot enligt bilden till höger.

### • Servo ID nummer

S.BUS servonas individuella ID-nummer memoreras av T32MZ. Med ett servo kopplat enligt bilden till höger, kan servots ID-nummer läsas av automatiskt.

Om flera S.BUS servon är anslutna och bara ett skall programmeras, skall det specifika servots ID-nummer skrivas in i fönstret.

- \* S9070SB servot kan inte ställas in via T32MZ.
- \* Vissa parametrar i S.BUS servona går inte att påverka.

(Bara de parametrar som kan påverkas visas i fönstret.)

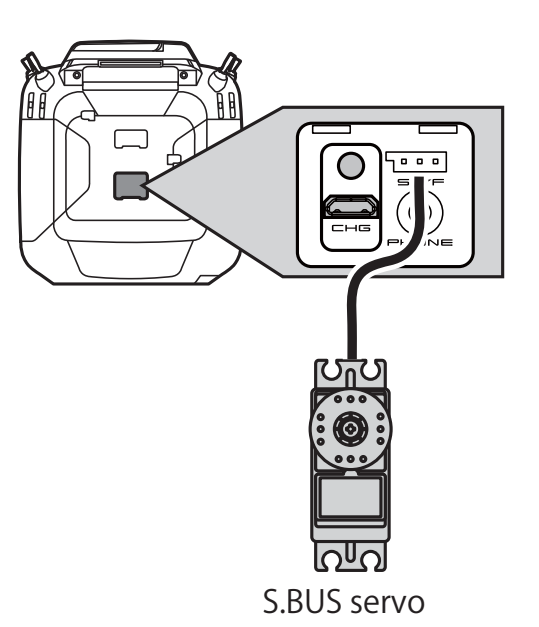

- Tryck på "S.BUS Servo" knappen i systemmenyn för att kalla fram fönstret nedan.
- \* Efter att servot lästs av, inkopplat som figuren ovan visar, kan servorörelsen kontrolleras när dess manöverdon manövreras.

| ●Åter till systemmenyn |      |                        |         |           |         |         |        |  |  |  |  |
|------------------------|------|------------------------|---------|-----------|---------|---------|--------|--|--|--|--|
| S.BUS Servo            |      | Model-1                | Model-1 |           |         | Recall  | 1 00%  |  |  |  |  |
| CH 1                   |      | 0                      | TNH     |           |         | Left    | Right  |  |  |  |  |
|                        |      |                        | 11411   | Adj       | iust    | 89.1%   | 89.1%  |  |  |  |  |
| Reverse                | NORM | Servo<br>Type          | RETR    |           | Speed ( | Control |        |  |  |  |  |
| Smoother<br>Setting    | OFF  | Boost                  | OFF     | 35%       | INH     |         |        |  |  |  |  |
| Soft Start             |      | –<br>Neutral<br>Offset | +0.00   | +0.00Deg. |         |         | 20     |  |  |  |  |
| OIT                    |      | Dead                   |         |           | Stretch | er Gain | Buzzer |  |  |  |  |
|                        |      | Band                   | 0.16    | Deg.      | ×       | 0.000   | OFF    |  |  |  |  |
|                        |      |                        | 1       |           |         |         |        |  |  |  |  |

### Inställning av S.BUS servon

- 1. Välj "S.BUS Servo" i systemmenyn.
- 2. Anslut servot enligt bilden ovan.
- 3. Tryck på "Recall" knappen. Servots ID-nummer och andra aktuella parametrar visas i fönstret.
- 4. Om flera servon är anslutna, ändra "INH" till "ACT" och ställ in ID-numret för det servo som skall ställas in.
- 5. Ställ in önskade parametervärden. (Se följande sidor.)
- 6. Tryck på "Write" knappen och inställningarna sparas i servot.

### **OBS!**

Under tiden data skrivs till S.BUS servot får inte servot kopplas loss från sändaren och sändaren får då heller inte stängas av.

\*S.BUS servots data skadas och servot skadas.

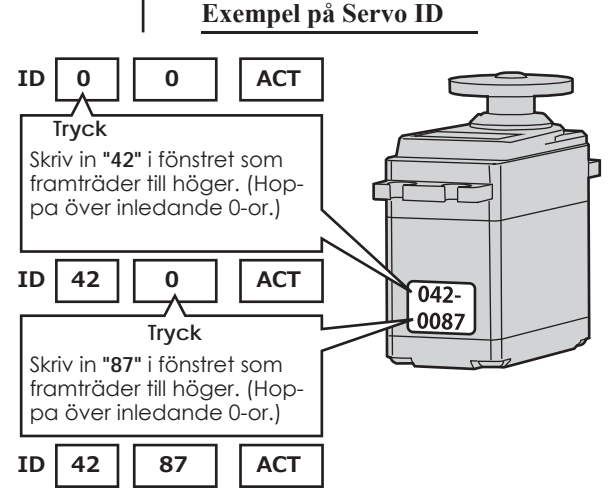

### Beskrivning av S.BUS servonas olika parametervärden

\*Beroende på typ av servo finns det olika typer av parametrar som kan ställas in.

### • ID

Visar servots ID-nummer. Servots ID-nummer kan inte ändras.

### Channel

Visar vilken S-BUS kanal servot reagerar på.

### Reverse

Servots rotationsriktning kan ställas om.

### Servo type

Normal: Normal funktion

Om "Retractable" är valt och servot stått stilla i mer än 30 sekunder, kommer "Dead Band" värdet att ökas till 40° och förhindrar därmed att servot drar för mycket ström om det stångar mot ett mekaniskt stopp. När en ny order kommer till servot eller servot påverkas av en yttre kraft som flyttar rörelsen utanför "dead band", återtar det sin normala funktion.

O.L.P. : "Over Load Protection mode". Om servot låses under mer än 5 sekunder pga belastning stängs servot av.

 \* "Normal mode" och "Retract mode" finns bara för servona S3171SB, S9071SB, S9072SB, S9074SB, and S9075SB

### Soft Start

Förhindrar att servot rycker till när spänningen slås på. Servot intar lugnt sitt läge vid påslag.

### Stop Mode

Servots läge vid bortfall av signal kan ställas in. Inställningen "Hold" håller kvar servots senaste läge med godkänd signal. Fungerar med system som inte har "Fail Safe"

### Smoother

Inställningen påverkar servots följsamhet mot spakens rörelse. Inställningen "Smooth" används för normal flygning. Ställ in till "OFF" mod när snabb respons krävs som t ex 3D flygning.

### Neutral Offset

Servots neutralläge kan förändras. Vid stora värden begränsas servots utslag åt endera hållet.

### Speed Control

Hastigheten på ett servo kan ställas in. Om en funktion styrs av flera servon kan hastigheten hos dessa servon matchas till varandra. Fungerar om belastningen på servot underskrider max vridmoment.

Hastigheten hos servot kan aldrig bli högre än vad servot är konstruerat för, även om drivspänningen ökas.

### Dead band

Vinkeln för "Dead band" när servot står stilla kan ställas in.

### [Förhållandet mellan inställningen av värdet för "Dead band" och servots funktion]

Small  $\rightarrow$  "Dead band" vinkeln är liten och servot reagerar för små signalförändringar.

Large  $\rightarrow$  "Dead band" vinkeln är stor och servot reagerar inte för små signalförändringar.

**OBS!** Om "Dead band" vinkeln är för liten, kommer servot att arbeta hela tiden och dra mycket ström. Servots livslängd minskar också.

### • Travel Adjust

Servoutslaget åt båda hållen från neutralläget kan ställas in oberoende av varandra.

### Boost

Den minsta ström som kan ges till servomotorn vid start kan ställas in. Ytterst små spakutslag startar inte alltid servot. Stora värden på "Boost" kan ge intrycket av att "Dead band" är ökat. Servomotorn kan startas omedelbart genom att ange minsta värdet för start av servomotorn.

[Förhållandet mellan inställningen av värdet för "Boost" och servots funktion]

Small  $\rightarrow$  Servomotorn startar direkt och ger servot en mjuk gång.

Large → Servot är starkt från början och vid minsta utslag. Om belastningen är hög kan servorörelsen bli grov.

### Boost ON/OFF

OFF : Boost är "ON" vid små och långsamma servoutslag (normalinställning).

ON : Alltid "ON" (ger snabba servosvar).

### Damper

Servot beteende när servot skall stoppas kan ställas in.

När värdet ställs in lägre än standardvärdet kommer servot först att gå för långt för att sedan backa till rätt position (overshot). Om värdet ställs in högre än standardvärdet kommer servot att bromsa in före det nått sin rätta position.

Det kan vid vissa tillfällen vid hög belastning hända att servot oscillerar. Även om parametrarna "Dead band", "Stretcher", "Boost" mm kan fungera, ändra värdet på "Damper" till ett högre värde.

[Förhållandet mellan inställningen av värdet för "Damper" och servots funktion]

Small  $\rightarrow$  Om "overshot" önskas, ställ in värdet så att servot inte oscillerar.

Large  $\rightarrow$  Om servot skall bromsa in mjukt till sitt rätta läge. Servosvaret kan upplevas som slött.

OBS! Vid låga värden kommer servot att dra mera ström och livslängden minskar.

### Stretcher

Servots hållfunktion kan ställas in. Vridmomentet med vilket servot försöker att återta sin hållposition när det förts ur läge kan ställas in.

Kan ställas in för att stoppa ev oscillering mm.

[Förhållandet mellan inställningen av värdet för "Stretcher" och servots funktion]

Small  $\rightarrow$  Servots hållkraft minskar.

Large → Servots hållkraft ökar.

OBS! Med höga värden drar servot mer ström.

### Buzzer

Om servot får ström innan det fått signal från mottagaren (med sändaren igång), kommer servot att surra med ca 2,5 Hz.

Om sändaren stängs av innan servot stängs av  $\rightarrow$  Servot kommer att surra med 1,25 Hz till spänningsmatningen till servot stängs av.

(Anslut inte eller ta bort servot från en spänningssatt mottagare. Servot kan surra pga fel startsekvens)

\* Ljudet genereras genom att vibrera servomotorn.

Servona drar ström och genererar värme. Låt inte servona generera ljudet för länge.

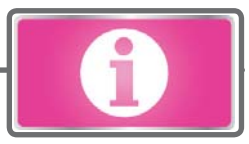

# Information

Sändarens programversion, info om microSD-kort samt sändarens serienummer visas här. Menyspråket kan också ändras.

I fönstret visas T32MZ sändarens programversion, information om anslutet microSD-kort (storlek, ledigt utrymme, antal modeller, antal musikfiler) samt sändarens serienummer.

\*Om inget microSD-kort är anslutet visas inget data för detta.

- Tryck på "Information" knappen i systemmenyn för att kalla fram fönstret nedan.
  - **⊢**●Åter till systemmenyn

| Information                       | Model-1                  |                                |                                  |                  | 1 OO%                    |  |
|-----------------------------------|--------------------------|--------------------------------|----------------------------------|------------------|--------------------------|--|
| —— Transmitter ID ——<br>162701100 | Memory Size              | - Internal mer<br>80           | nory —<br>17 MB                  | SD Card<br>1875  | мв                       |  |
| Area ——<br>Japan                  | Free Space<br>Model data | 74<br>3910 n                   | 8 MB<br>nodels                   | 1851<br>8462 moi | MB<br>nde Is             |  |
| Language                          |                          | Version                        |                                  |                  |                          |  |
| English                           |                          | WindowsCE<br>Editor<br>Encoder | Ver. 7.0<br>Ver. 3.0<br>Ver. 0.1 |                  | 001-A15117<br>201-135370 |  |
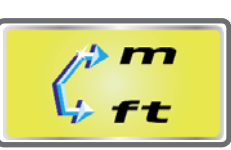

## Unit System

Telemetridata kan visas enligt det metriska systemet eller yard-pound systemet.

## ► Metric

| Distance             | m    | meter               |
|----------------------|------|---------------------|
| Altitude             | m    | meter               |
| Speed                | km/h | kilometer per timme |
| Variometer           | m/s  | meter per sekund    |
| Temperature          | °    | grader Celsius      |
| Atmospheric pressure | hPa  | hektopascal         |

## ► Yard-pound

| Distance             | yd   | yard               |
|----------------------|------|--------------------|
| Altitude             | ft   | foot               |
| Speed                | mph  | miles per hour     |
| Variometer           | fpm  | feet per minute    |
| Temperature          | ۴    | degrees Fahrenheit |
| Atmospheric pressure | inHg | inch of mercury    |

• Tryck på [Unit System] i systemmenyn för att kalla fram fönstret nedan.

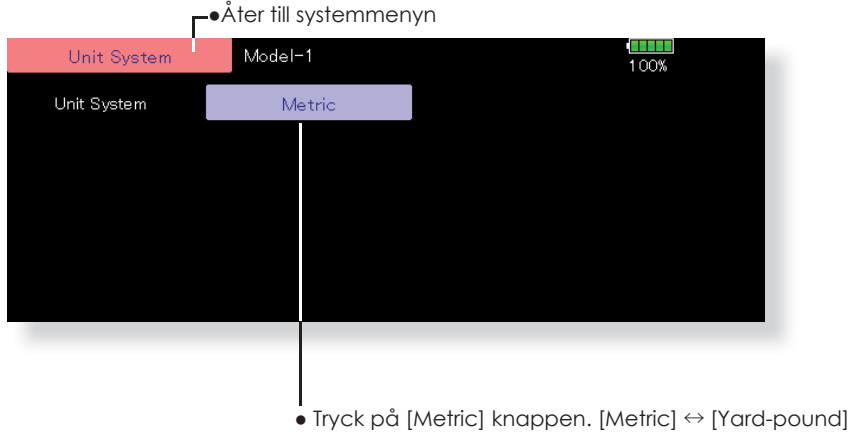

Tryck på [Metric] knappen. [Metric] ↔ [Yard-pour Välj. "Sure?" → Tryck på [Yes] för att ändra.

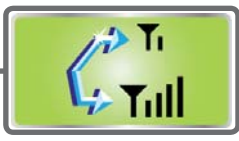

## Range check

Genomför alltid en räckviddskontroll före dagens första flygning.

Så länge sändaren är i 'Range check mode' är uteffekten reducerad för att lättare kunna göra en räckviddskontroll. \*Sändaren sänder med reducerad uteffekt under 90 sekunder

om inte "Exit" knappen aktiveras tidigare. Efter 90 sekunder återgår sändaren till att sända med full uteffekt.

## **OBS!**

Flyg inte så länge sändaren har reducerad uteffekt.

\*Kontrollen över modellen går förlorad med haveri som följd!

- Håll [ U.MENU/MON. ] knappen nedtryckt. → Slå på sändaren
- $\rightarrow$  Släpp [ U.MENU/MON. ] knappen när "Transmit?" visas i fönstret.

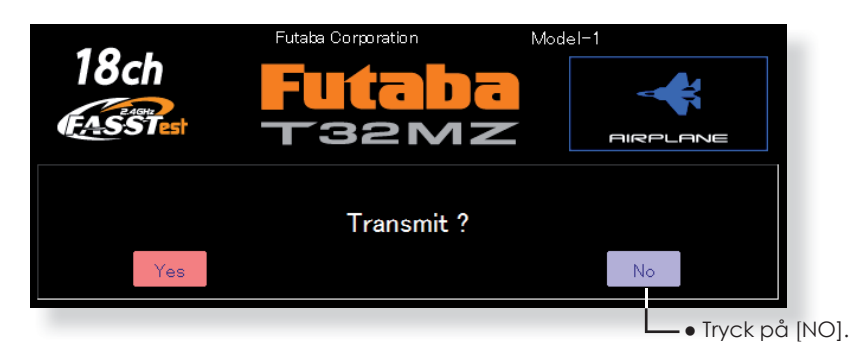

• Tryck på [Range Check] knappen i systemmenyn för att kalla fram fönstret nedan.

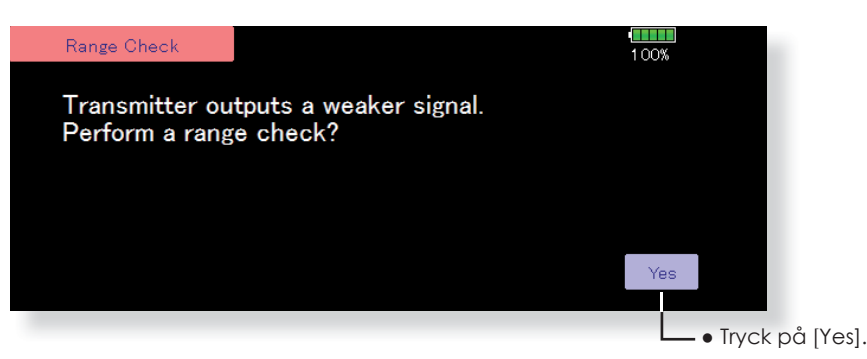

## Räckviddskontroll

- Håll [ U.MENU/MON. ] knappen nedtryckt. → Slå på sändaren → Släpp [ U.MENU/MON. ] knappen när "Transmit?" visas i fönstret. Tryck på [NO].
  - \*Av säkerhetsskäl kan inte"RANGE CHECK" mod aktiveras så länge sändaren sänder.
- 2. I systemmenyn, välj 'Range Check'.
- 3. Fönstret för "Range Check" visas. För att aktivera räckviddskontrollen, tryck på [Yes] knappen. Under kontrollperoiden är sändarens uteffekt begränsad för att lättare kunna utföra kontrollen.
- 4. Sändaren avslutar automatisk kontrollen efter 90 sekunder. En mätare i fönstret visar hur långt kontrollen kommit. Om kontrollen är genomförd före de 90 sekunderna passerat, tryck på [Exit] knappen.
  - \*Om [RESTART] knappen aktiveras, återgår timern till 0.

- \*Efter det att 90 sekunder passerat eller om [EXIT] knappen aktiverats, återgår sändaren att sända med full uteffekt.
- \*När 32MZ sändaren en gång börjat att sända med full uteffekt går det inte att aktivera [RANGE CHECK] mod utan att först slå av/på sändaren.
- 5. När [Exit] knappen aktiveras avslutas "Range Check" moden och sändaren börjar att sända med full uteffekt.
  - \*Efter det att "Range Check" moden avslutats kan inte moden återaktiveras. För att gå in i "Range Check" mode igen måste sändaren slås av/på.
  - \*Räckviddskontrollen kan också avslutas genom att trycka på "HOME/EXIT" knappen.

## LINKAGE MENYN

"Linkage" menyn är uppbyggd av funktioner som att lägga till modeller, välja modelltyp, inställning av system och andra grundinställningar för en modell. De funktioner som går att välja beror på vilken typ av modell som valts.

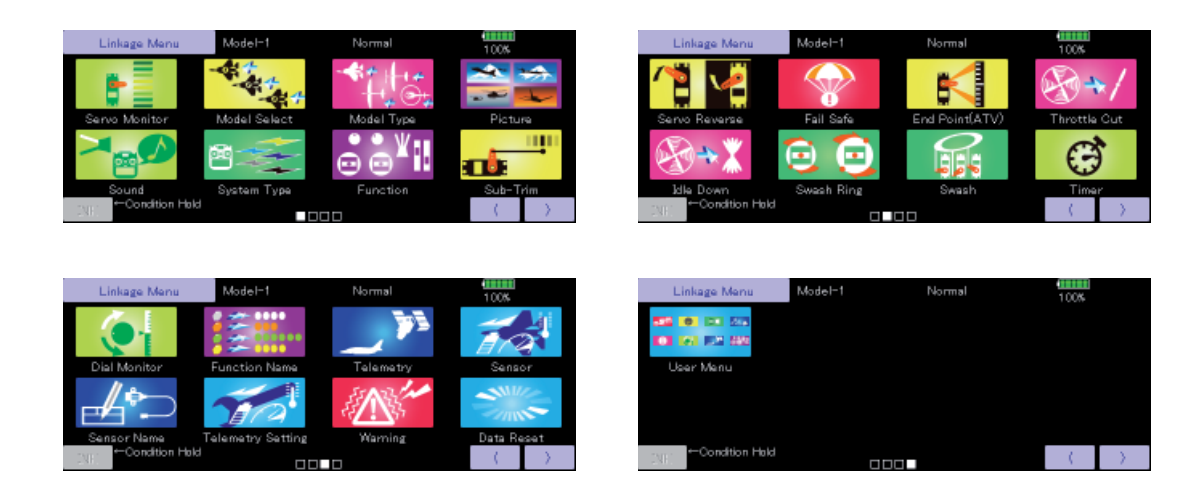

## "Linkage" menyns funktioner

•Servo Monitor: Visar servonas lägen och kan initiera test av servona

- Model Select: Tillägg av ny modell, val av redan inprogrammerad modell, borttagning av modell mm
- •Model Type: Typ av modell, vingkonfiguration, omkopplartyper mm
- Picture: Val av bild för varje modell
- •Sound: Ljudinspelning och uppspelning
- •System Type: Val av systemtyp, länkning av mottagare och telemetri
- Function: Val av kanal för funktionerna
- •Sub-Trim: Inställning av servonas neutrallägen
- •Servo Reverse: Växling av servonas rotationsriktning
- Fail Safe: Inställning av "Fail safe" och "Battery fail safe" funktionen
- End Point (ATV): Inställning av servoutslag och begränsningar
- •Throttle Cut: Bekväm avstängning av motor via en omkopplare (gäller motorflygplan och helikopter)
- Idle Down: Sänker motorns tomgång (gäller motorflygplan och helikopter)
- •Swash Ring: Begränsar swashplattans rörelse inom en viss gräns (gäller bara för helikopter)
- •Swash: Inställning av swashplattans utslag och korrigeringar (Swash AFR) (gäller bara för helikopter)
- Timer: Inställning av "Timer" funktionen och varvtider (lap time)
- •Dial Monitor: Visar läget av rattar, skjutreglage, digitala trimrar mm
- Function Name: Namnet på en funktion kan ändras
- Telemetry: Visar telemetridata från mottagaren
- •Sensor: Inställning av telemetrisensorer
- •Sensor Name: Ändring av namn för en sensor
- Telemetry Setting: Loggning av telemetridata
- •Warning: Inställning av olika varningsljud
- •Data Reset: Radering helt eller delvis av inprogrammerade inställningar av en modell
- •User Menu: Skapa en egen meny av funktioner som ofta används

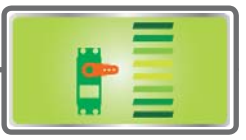

## **Servo Monitor**

Servo Test & Graph Display / Visar servonas position.

Efter inställning i "Linkage" menyn och "Model" menyn kan servonas funktion kontrolleras via det grafiska fönstret som också visar värden. "Servo Monitor" fönstret kan också kallas upp från "Modell" menyn. Två typer av servotest finns. I "Moving Test" roterar servona kontinuerligt från ändläge till ändläge. I "Neutral Test" ställer sig servona i sina neutrallägen. Användbart när servooken/roderhornen skall monteras i sina neutrallägen.

 Tryck på "Servo Monitor" knappen i "Linkage" menyn för att kalla fram fönstret nedan

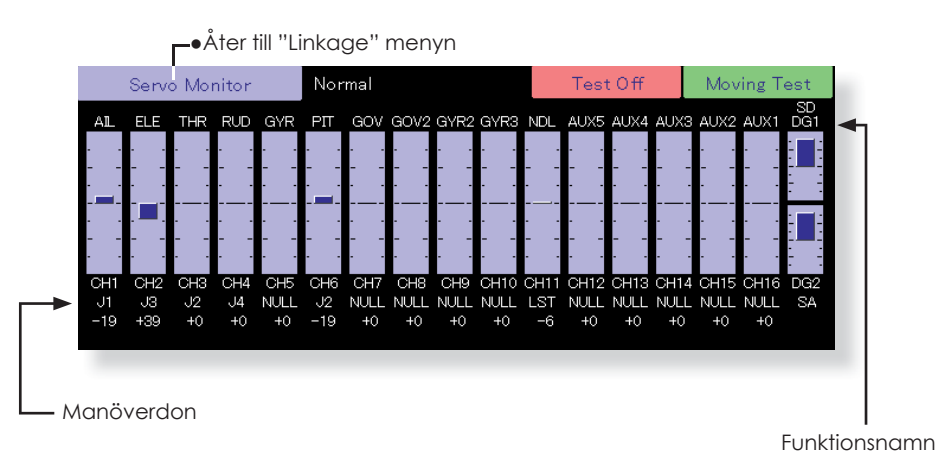

#### Servotest

- 1. Välj typ av test ("Moving Test" eller "Neutral Test"). [Moving]: Alla servon rör sig kontinuerligt mellan sina ändlägen.
  - [Neutral]: Alla servon ställer sig i sina neutrallägen.
- 2. När knappen "Test Off" aktiveras sätts testen igång.

#### **OBS!**

Gör aldrig testen med en elmotor inkopplad eller med en förbränningsmotor startad.

En motor som plötsligt går igång eller accelererar kan vara farligt!

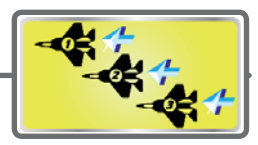

# Model Select

Med funktionen "Model Select" kan modeller adderas, tas bort, kopieras, namnges och redan programmerade modeller väljas upp.

Funktionen laddar modelldata till T32MZ sändarens interna arbetsminne. Modelldata kan inte laddas direkt från microSD koret. Modellnamnet kan ändras både i sändarens minne och på microSD kortet. Genom att ge varje modell ett namn är det enkelt att senare välja upp rätt modell. Namnet kan bestå av upp till 32 tecken. Modellens namn visas alltid i startfönstret. Kopieringsfunktionen används när en ny modell skall programmeras och om den är av samma typ (bara data som skiljer dem åt behöver sedan ändras) eller om en backup skall tas innan förändring av data skall göras. Backup av modelldata kan med fördel sparas på microSD-kort

• Tryck på "Model Select" knappen i "Linkage" menyn för att kalla fram fönstret nedan.

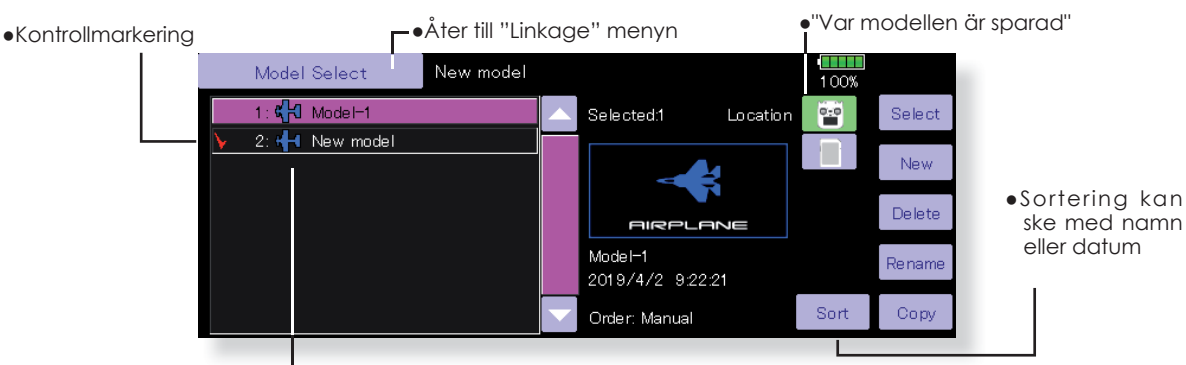

Lista på modeller (Bilden som visas är ett exempel. Bilden beror på vilken typ av modell som valts.) och typ av modell

#### Val av redan inprogrammerad modell

- 1. Tryck på önskad modell i listan.
- 2. Tryck på "Select" knappen.
- Tryck på "Yes" för att välja modellen (Om valet skall avbrytas, tryck på "No".)

#### Lägga till en ny modell

- 1. Tryck på "New" knappen.
- 2. Tryck på "Yes" för att lägga till en ny modell. (Om sekvensen skall avbrytas, tryck på "No".)

\*När en ny modell läggs till kommer fönstret "Model Type" att uppträda automatiskt. Kontrollera att allt är OK eller ändra det som behövs och tryck sedan på "Model Type".

\*Modellen som lagts till visas i listan.

\*När en ny modell adderas måste en länkning till mottagaren ske. Om inte länkning sker kan inte telemetrin användas.

#### Ta bort en modell ur minne

- Tryck på bilden vid "Location" för att tala om var modelldatat finns lagrat och välj sedan önskad modell ur listan. (Aktiv modell kan inte raderas.)
- 2. Tryck på "Delete" knappen.
- 3. Tryck på "Yes". (Om sekvensen skall avbrytas, tryck på "No".)

#### Ändring av namn på modell

- Tryck på bilden vid "Location" för att tala om var modelldatat finns lagrat och välj sedan önskad modell ur listan.
- 2. Tryck på "Rename" knappen och ett tangentbord framträder på skärmen.
- 3. Skriv in namnet.

\*Namnet kan vara upp till 32 tecken långt.

#### Kopiering av modelldata

- 1. Välj en modell ur listan som skall kopieras.
- 2. En kontrollmarkering visas framför namnet och knappen "Copy" visas till höger.
- Tryck på "Copy" knappen och sedan på "Destination" knappen och välj till vilket minne kopieringen skall ske. (Sändaren eller microSD-kort)
- 4. Tryck på "Copy" knappen i fönstrets mitt.
- 5. Tryck på "Yes" och kopieringen sker. (Om sekvensen skall avbrytas, tryck på "No".)

\*Om det på lagringsplatsen inte finns någon modell med samma namn som förlagan, sparas kopian med samma namn. Om namnet är upptaget, sparas kopian med originalnamnet följt av en siffra. Ändra namnet senare.

\*När data kopieras, kommer datum för kopian att vara det datum kopieringen utfördes.

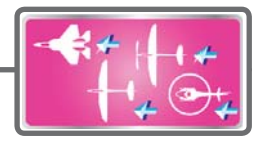

# Model Type

Med denna funktion väljs bl a om modellen är ett flygplan, helikopter eller segelflygplan.

Genom att välja typ av modell används sändarens optimala mixfunktioner. *Typ av modell måste alltid anges innan man börjar programmera in data.* 

Sju typer av vinge och tre typer av stjärt finns att tillgå för flyg- och segelflygplan. För helikopter kan 8 olika typer av swashplatta väljas.

Sex olika typer av flygande vinge med två olika typer av stjärt.

• Tryck på "Model Type" knappen i "Linkage" menyn för att kalla fram

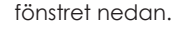

**OBS:** Funktionen väljer automatiskt bästa mixfunktioner, kanaler och kontrollfunktioner för vald modelltyp. *När typ ändras för aktiv modell, raderas all inprogrammerad data.* Var säker på att det är det rätta och att det är OK att förlora datat. Ta gärna en backup till microSD-kort innan genom att använda kopieringsfunktionen.

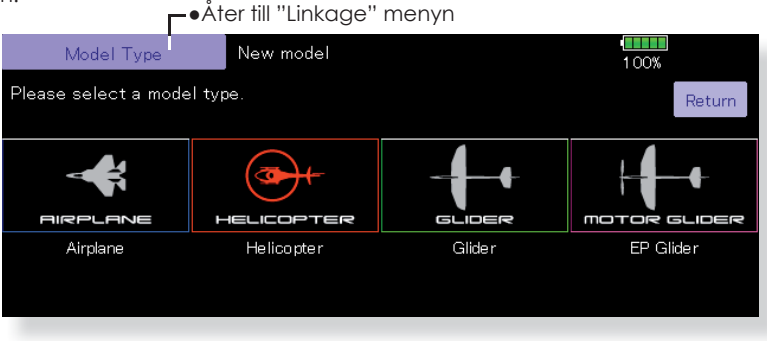

(Bilden som visas är ett exempel. Bilden beror på vilken typ av modell som valts.)

#### Val av modelltyp

- Kalla fram fönstret för val av modelltyp genom att trycka på "Model Type" knappen.
- Välj sedan det som passar för Din modell av vingtyp, typ av stjärt mm. Valet utförs när knappen "Yes" aktiveras. (Om sekvensen skall avbrytas, tryck på "No".)

#### Vid byte av swashtyp kan data förändras

Inprogrammerad data kan förändras när swashtypen för helikoptern ändras.

(Se tabellen nedan) Om data förändras framträder fönstret "swash setting".

| Före                            | Efter                           | Data överfört |
|---------------------------------|---------------------------------|---------------|
| H-1, H-2, HE3,<br>HR3, HN3, H-3 | H-1, H-2, HE3,<br>HR3, HN3, H-3 | ОК            |
| H-4, H-4X                       | H-4, H-4X                       | OK            |
| H-1, H-2, HE3,<br>HR3, HN3, H-3 | H-4, H-4X                       | NG            |
| H-4, H-4X                       | H-1, H-2, HE3,<br>HR3, HN3, H-3 | NG            |

 När data ändras kommer en fråga om det är OK att radera data.

Tryck på "Yes" för att tillåta att data ändras. Tryck på "No" för att avbryta.

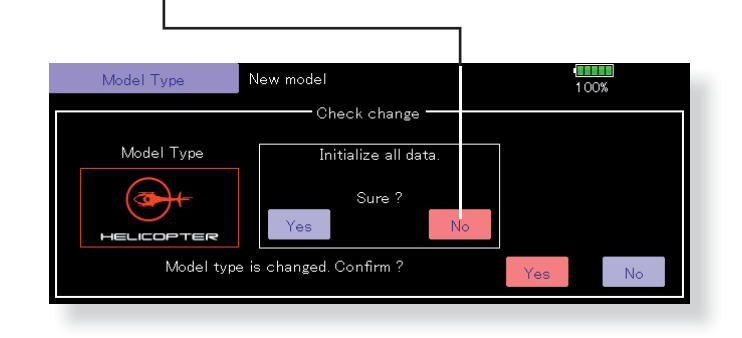

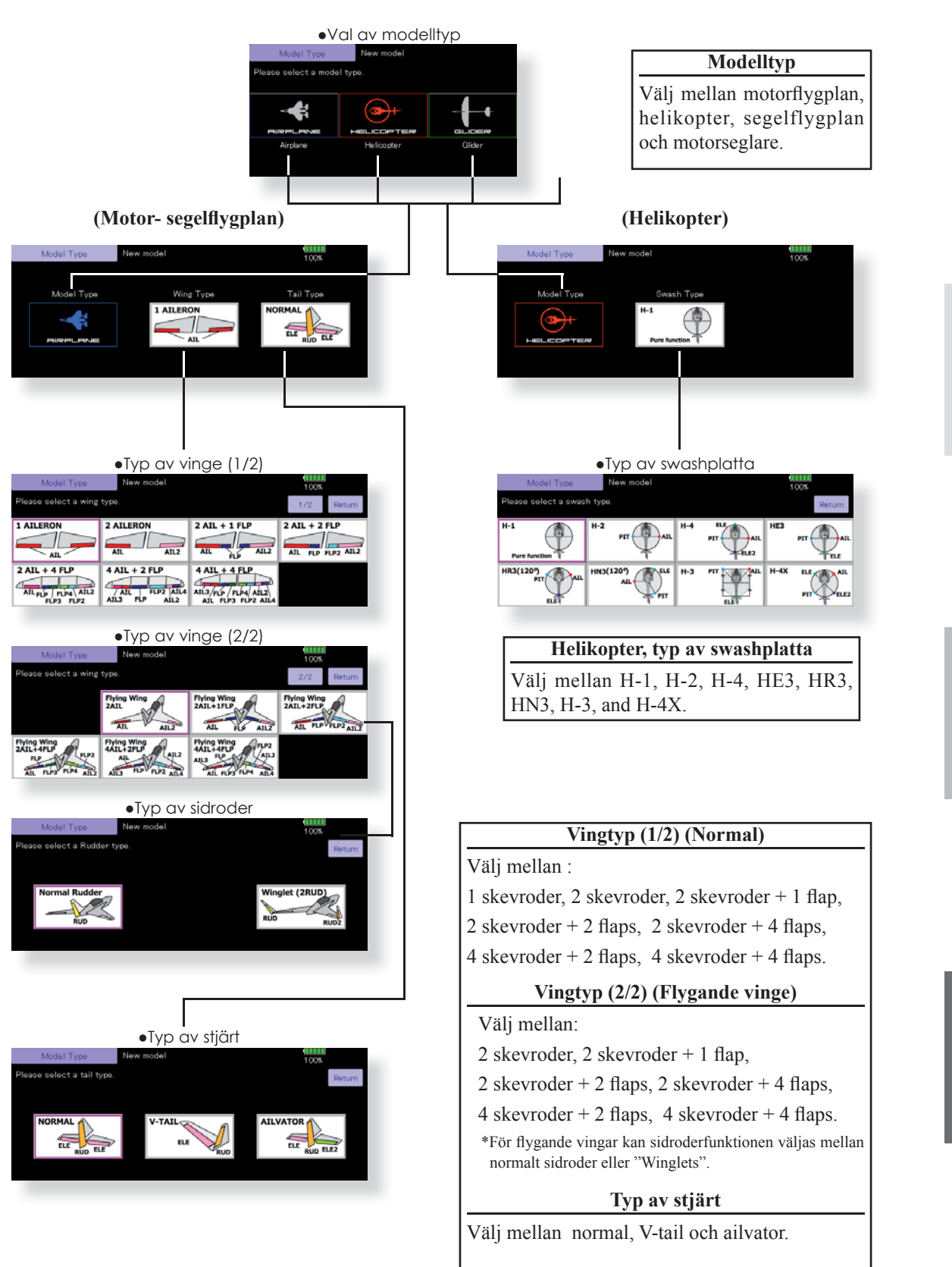

**ELIKOPTER** 

## < Linkage menyns funktioner **79**

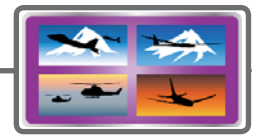

## Picture En bild som visas i startfönstret kan länkas till varje modell. (Förenklar identifiering av modell.)

Ett foto taget med en digitalkamera eller annan fil kan länkas till modellen och visas i fönstret. Ett bekvämt sätt att kontrollera att rätt modell är vald.

\*Bilder som kan visas i sändaren är 168 x 80 pixlar och av typen .bmp (bit map picture) och .jpeg. Om en större bild visas kommer den att beskäras. Enbild större än 640 x 480 pixlar kan inte användas Den länkade bilden visas i följande fönster: •"Model Select" fönstret

- Startfönstret
- •Tryck på "Picture" knappen i "Linkage" menyn för att kalla fram fönstret nedan.

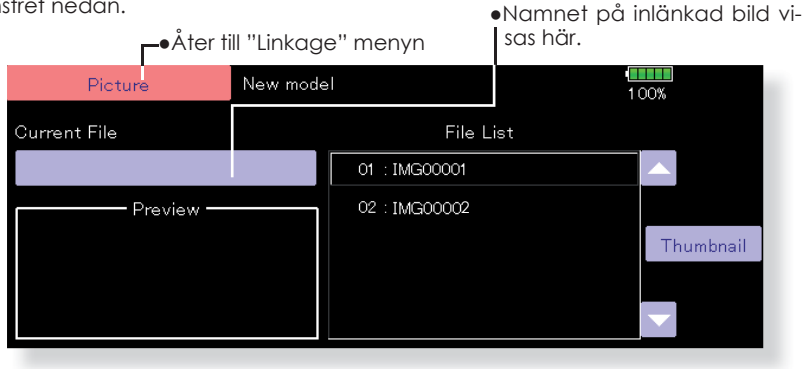

till rätt folder.

•WMA: Musikfil

• BMP: Bildfil

## Länkning av bild

- \*Bilden länkas till aktiv modell.
- \*Bilder går att välja från följande media: T32MZ och microSD-kort.
- 1. Välj ut bild från listan ("File List").
  - \*Innan bilden väljs ut, scrolla igenom bilderna med pil upp/ ner vid knappen "Thumbnail" och bilden visas i "Preview" fönstret. Under "Thumbnail" kan man se de bilder som finns på micrSD-kortet.
  - 2. För att länka bilden, tryck på "Yes". (Om sekvensen skall avbrytas, tryck på "No".)

## Kopiering/radering/namnbyte av bild

- Välj ut önskad bild under "Thumbnail" genom att trycka på bilden.
- 2. Bilden till höger visas.
- Copy (T32MZ/SD-card), Delete, Release, Rename eller Close.

\*Release : Länkning till bild bryts för aktuell modell.

- Delete : Bilden raderas.
- \*Välj bild under "Thumbnail", minneskort eller 32MZ, bild som skall länkas till modellen. Tryck på "Enter" och återgå till startfönstret
- Välj nu "Yes" eller "No". Vid "Rename" framträder tangentbordet och nytt namn kan matas in. Avsluta med "Enter".

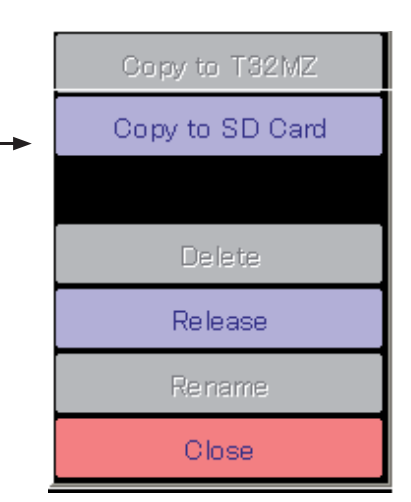

•WAV: Audiofil

• MODEL: Modell data

Viktigt

Innan microSD-kortet används av dator skall det

initieras av T32MZ sändaren. Följande foldrar

skrivs automatiskt. För sedan över filer av viss typ

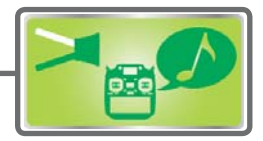

## Sound

Inspelning och uppspelning av ljud.

Ljud som spelats in via den inbyggda mikrofonen eller ljudfiler (.wav) kan spelas upp via sändarens inbyggda högtalare. Uppspelningen kan styras av en omkopplare eller när sändaren slå på eller av.

- \*Bara ljudfiler (.wav) som sparats på samma plats (T32MZ, microSD-kort) som aktuell modell kan väljas.
- \*De ljudfiler som spelas in via mikrofonen kan vara 3 sekunder långa. 24 ljudfiler kan sparas.

\*Den enda typ av ljudfiler som kan spelas in är av typen .wav. Bara ljud som är inspelat via den inbyggda mikrofonen eller som sparats på microSD-kortet med en dator kan spelas upp.

Ljud med nummer 3 till 24 kan var för sig kopplas till ljudfiler och omkopplare. Ljudfilerna kan spelas upp var-

je gång samma omkopplare aktiveras. Denna metod kan användas för att spela upp namn på manövrar som skall utföras mm.

Uppspelning av ljud No. 1: När sändaren slås på No. 2: När sändaren slås av No. 3~24: Omkopplare kan väljas

#### Viktigt

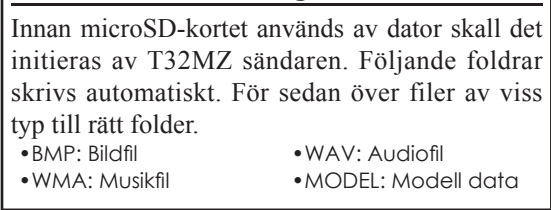

• Tryck på "Sound"knappen i "Linkage" menyn för att kalla fram fönstret nedan.

┍●Åter till "Linkage" menyn

|                            | Sound                                                                   | New model     |                                                             |            |               | 100% 1/2                                    |                 |
|----------------------------|-------------------------------------------------------------------------|---------------|-------------------------------------------------------------|------------|---------------|---------------------------------------------|-----------------|
| No                         | Switch Mode                                                             | File          | Rec N                                                       | o Switch   | Mode          | File Re                                     | 9C              |
| 1                          | Start up                                                                |               | _ ×° 7                                                      | OFF        | $\rightarrow$ | 1                                           | , <sup>60</sup> |
| 2                          | Power off                                                               |               | × 8                                                         | OFF        | I⇒I           |                                             | <sup>10</sup>   |
| 3                          | OFF 🕂                                                                   |               | 9                                                           | OFF        | l→            |                                             | <sup>10</sup>   |
| 4                          | OFF 🕂                                                                   |               | J 🔎 1                                                       | 0 OFF      | l→            |                                             | <sup>10</sup>   |
| 5                          | OFF 🕂                                                                   |               | 1                                                           | OFF        | l→            |                                             | <sup>10</sup>   |
| 6                          | OFF 🕂                                                                   |               | J 🔎 11                                                      | 2 OFF      | l→            |                                             | <sup>10</sup>   |
| -                          |                                                                         | Nam wada      |                                                             |            |               |                                             | ٦-              |
|                            | < Sound                                                                 | > New model   |                                                             |            |               | Copy to T32MZ                               |                 |
| No                         |                                                                         |               | _                                                           |            |               |                                             |                 |
|                            | Switch Mode                                                             | File          | Rec                                                         |            |               | Copy to SD Card                             | 1               |
| 1                          | Switch Mode<br>Start up                                                 | File          | Rec                                                         |            |               | Copy to SD Card                             |                 |
| 1                          | Switch Mode<br>Start up<br>Power off                                    | Sound         | Re c                                                        | 01 : Sound |               | Copy to SD Card                             |                 |
| 1<br>2<br>3                | Switch Mode<br>Start up<br>Power off<br>OFF                             | Sound         | Rec<br>// <sup>2</sup><br>// <sup>2</sup>                   | 01 : Sound |               | Copy to SD Card<br>Delete                   |                 |
| 1<br>2<br>3<br>4           | Switch Mode<br>Start up<br>Power off<br>OFF -                           | File<br>Sound | Rec<br>//                                                   | 01 : Sound |               | Copy to SD Card<br>Delete<br>Release        |                 |
| 1<br>2<br>3<br>4<br>5      | Switch Mode<br>Start up<br>Power off<br>OFF<br>OFF<br>OFF               | File Sound    | Rec<br>, 2<br>, 2<br>, 2<br>, 2<br>, 2<br>, 2<br>, 2<br>, 2 | 1 : Sound  |               | Copy to SD Card Delete Release Rename       |                 |
| 1<br>2<br>3<br>4<br>5<br>6 | Switch Mode<br>Start up<br>Power off<br>OFF<br>OFF<br>OFF<br>OFF<br>OFF | File Sound    | Rec<br>, 2<br>, 2<br>, 2<br>, 2<br>, 2<br>, 2<br>, 2<br>, 2 | 01 : Sound |               | Copy to SD Card Delete Release Rename Close |                 |

(Sparad ljudfil)

#### Inspelning av ljud

- 1. Tryck på någon av "REC" knapparna för att kalla fram fönstret för inspelning.
- 2. Tryck på "REC" (vit cirkel) knappen för att starta inspelningen. (Inspelningstid: 3 sekunder)
- Vänd Dig mot sändaren och spela in ljudet (t ex din röst).
   \*Tala klart och tydligt.

- Tryck på någon av knapparna Copy/Delete/ Entry/Rename för önskad funktion.
- På samma sätt som för bilder i föregående avsnitt.
- För att avsluta, tryck på "CLOSE". Även ljudfiler kopierade från en PC kan spelas upp (bara filer av type .wav).
  - \*En ljudfil sparas automatiskt på samma plats som aktuell modell är sparad, antingen i T32MZ eller microSD-kort. Ett filnamn visas i anslutning till "REC" knappen.

#### Länkning av ljudfiler till omkopplare

\*Ljudfiler kan vara sparade i förväg.

- 1. Tryck på "File" knappen för det nummer som skall länkas. En lista på valbara filer visas till höger.
- Väj ur listan den ljudfil som skall spelas upp.
   \*Ljudet spelas upp när filen väljs och kan på så sätt kontrolleras innan den länkas.
- 3. Tryck på "File" knappen och ljudfilen länkas till "No".
- 4. (Omkopplare väljs för "No" 3-24.)
- Tryck på "OFF" för aktuellt "No" för att kalla fram fönstret för val av omkopplare.
- 5. Välj i fönstret omkopplare och dess till-läge. (För en mer detaljerad beskrivning av omkopplarval, se sid 183.)

Modknapp

ren aktiveras.

Spelar upp vald ljudfil en gång.

Spelar repeterat upp utvald fil.

Spelar upp länkade filer efter varandra varje gång omkoppla-

|    | Sou       | nd             | New model |                      |                   |                 |                | · <b>II</b>               | 0%                | ′2          |                    |                     |
|----|-----------|----------------|-----------|----------------------|-------------------|-----------------|----------------|---------------------------|-------------------|-------------|--------------------|---------------------|
| No | Switch Me | de             | File      | Rec                  | No                | Switch          | Mode           | File                      |                   | Rec         |                    |                     |
| 1  | Start up  |                | Sound     | 1                    | 7                 |                 |                |                           |                   | 10          |                    |                     |
| 2  | Power of  |                |           |                      | 8                 |                 | 1<br>T         |                           |                   | 1           |                    |                     |
| 3  | SG 🔽      | t.             |           |                      | 9                 |                 | ŕŕ             |                           |                   | 100         |                    |                     |
| 4  |           | J, T           |           |                      | 10                |                 | ŕŕ             |                           |                   | 100         |                    |                     |
| 5  | _         |                |           | 1                    | 11                |                 | 1 <sup>1</sup> |                           |                   | 10          |                    |                     |
| 6  |           | J <sup>J</sup> |           |                      | 12                |                 | ŕŕ             |                           |                   | 1           |                    |                     |
|    |           |                |           |                      |                   |                 |                |                           |                   |             |                    |                     |
|    |           |                | S         | ekve                 | ensi              | iell up         | pspe           | elning av fil             | ler via           | sam         | ma omko            | opplare             |
|    |           |                | Ā         | Anvä                 | nds               | s bl a f        | ồr at          | t tala om or              | dninge            | n av        | manövra            | r mm.               |
|    |           |                | Ir        | nstäl                | Inir              | ng              |                |                           |                   |             |                    |                     |
|    |           |                | 1         | . Efte<br>vai<br>ove | er v<br>rje<br>an | val av<br>tryck | om<br>änc      | copplare tr<br>rar symbol | yck på<br>Ien uts | ı mo<br>een | dknapp<br>de enlig | en. För<br>t listan |
|    |           |                | L2        | . Lä                 | nka               | a ljudf         | ìlern          | a i den ord               | dning s           | om          | de skall           | spelas              |

upp.

Ljudfilerna spelas upp varje gång vald omkopplare aktiveras.

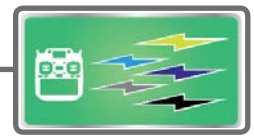

# System Type

Val av systemtyp och länkning av mottagare Se beskrivning av model ID på sidan 40. (Speciellt för mottagare R3004SB)

#### Val av systemtyp

T32MZ sändaren är bara ämnad för 2,4GHz. Sändaren går att ställa in i 6 olika moder: FASSTest 18CH, FASSTest 12CH, FASST MULTI, FASST 7CH, S-FHSS och T-FHSS. Välj mod som passar mottagaren.

\*Vid ändring av sändarmod ändras ingen modelldata.

\*Om sändarmoden ändras och modellen är en helikopter kommer ett val.

[Yes] : Systemet ställer om kanalordningen för bästa funktion med helikopter. (Rekommenderas.)

[No] : Kanalordningen ändras inte.

\*Efter det att sändarmoden ändrats, gör en fullständig kontroll av att alla servon och utslag fungerar som tänkt.

\*Analoga servon kan inte användas tillsammans med mottagare R7108SB i mod FASSTest 12CH.

#### Länkning av mottagare

Mottagaren styrs bara av den sändare mottagaren länkats till. Om en ny mottagare som inte köpts tillsamman med sändaren skall användas, måste mottagaren länkas till sändaren.

Vidare måste länkning ske när en ny modell skapas eller om systemtypen ändras.

#### Dubbla mottagare (bara i FASSTest 18CH mod)

Till T32MZ sändaren kan man länka två mottagare. T ex kan den ena av R7108SB mottagarna ställas in för kanal 1-8 och den andra för kanal 9-16. På så sätts erhålls 16 kanaler utan användning av S.BUS. Med två mottagare kan denna funktion ställas in individuellt för varje mottagare.

· Inställning av "Battery fail-safe"

Telemetrifunktionen kan inte användas för mottagare 2.

## Telemetrifunktionen (bara i FASSTest mod)

För att använda telemetrifunktionen sätt "Telemetry" till "ACT".

#### D/L Intervall (bara i FASSTest mod)

När telemetrifunktionen är aktiverad, kan man ställa in intervallet (Down Link intervall) för mottagning av sensordata.

Om värdet för D/L ökas, kommer inte telemetridata att överföras så ofta men spaksvaret blir snabbare.

## Inställning av värden för "Battery fail-safe" (bara i FASSTest mod

Spänningen när "battery fail-safe" aktiveras kan ställas in. (3,5-8,4V) Mottagaren kommer ihåg värdet när den länkas.

Vi föreslår följande värden.

- 4 cells NiCd eller NiMH (Normalt: 4,8 V) = 3,8 V
- 2 cells LiFe (Normalt: 6,6 V) =  $6,0 \sim 6,2$  V
- 2 cells LiPo (Normalt: 7,4 V) =  $7,2 \sim 7,4$  V

Ta värdet som en grov referens.

Ställ in värdet grundat på hur många servon som är installerade och strömuttag. Även typ av batteri påverkar.

• Tryck på "System Type" knappen i "Linkage" menyn för att kalla fram fönstret nedan.

▶ ●Åter till "Linkage" menyn

| System Type   | New model    | 1 00%    |
|---------------|--------------|----------|
| FASSTest 18CH |              | FASSTest |
| FASSTest 12CH | Receiver     | Single   |
| FASST MULTI   | ID           |          |
| FASST 7CH     |              | Link     |
| S-FHSS        | Telemetry    | ACT      |
| T-FHSS        | D/L Interval | 1.0 Sec. |

#### Länkning (T32MZ ↔ R7108SB)

- 1. Håll mottagaren som skall länkas inom 50 cm från sändaren.
- 2. Tryck på "Link" knappen i "System Type" fönstret.
- 3. Sändaren avger ett ljud och går in i länkmod.
- 4. Slå genast på mottagaren. Efter ungefär 2 sekunder går mottagaren in i länkmod.

(Det tar ca 1 sekund för mottagaren att länka.)

- Om länkningen lyckas, ändras färgen på mottagarens LED från röd till grön och mottagarens IDkod visas i sändarens fönster.
- Om länkningen misslyckas visas ett felmeddelande. För mottagaren närmare sändaren och gör om proceduren från steg 2.

- \*Utför aldrig länkning med en elmotor ansluten eller med en förbränningsmotor igång.
- \* Om två mottagare används, se till att välja en "Primary" och en "Secondary" i "Dual" mod.
- \*Två mottagare kan inte skiljas åt om de inte väljs som "Primary" resp "Secondary" och telemetridata kommer inte att presenteras korrekt.
- \* Bara en mottagare kan länkas åt gången. Om båda mottagarna spänningssätts samtidigt kommer sändaren att ta emot data felaktigt.
- \* Telemetri kan inte användas för mottagare 2
- \* Tre mottagare kan inte länkas samtidigt till sändaren.
- \* Länkning måste ske när systemtyp ändras.
- \* Länkning måste ske när en ny modell skapas.
- Tryck på "Link" knappen i "System Type" menyn för att kalla fram fönstret nedan.

• Inställning av "Battery fail-safe" (bara i FASSTest mod).

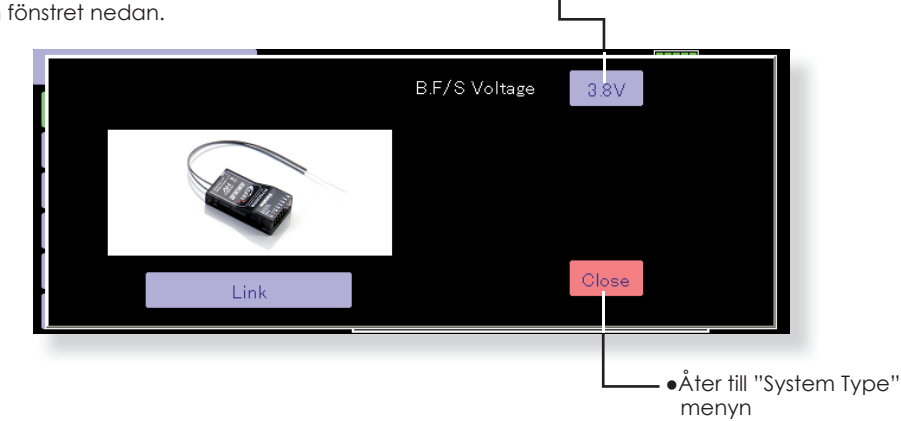

## VIKTIGT!

Utför aldrig länkning med en elmotor inkopplad eller med en förbränningsmotor igång.

• Oförutsedd start av motorn eller uppvarvning är farligt.

När länkningen är klar, kontrollera att mottagaren går att styra från sändaren den länkats till. Gör en noggrann kontroll av alla servon för flygning efter en länkning.

• Om det finns andra mottagare i närheten kan sändaren ha länkats till fel mottagare.

#### **OBS!**

Slå alltid av/på sändaren efter en länkning.

Under länkning, se till att inga andra sändare i närheten sänder.

## Exempel på val av "System Type"

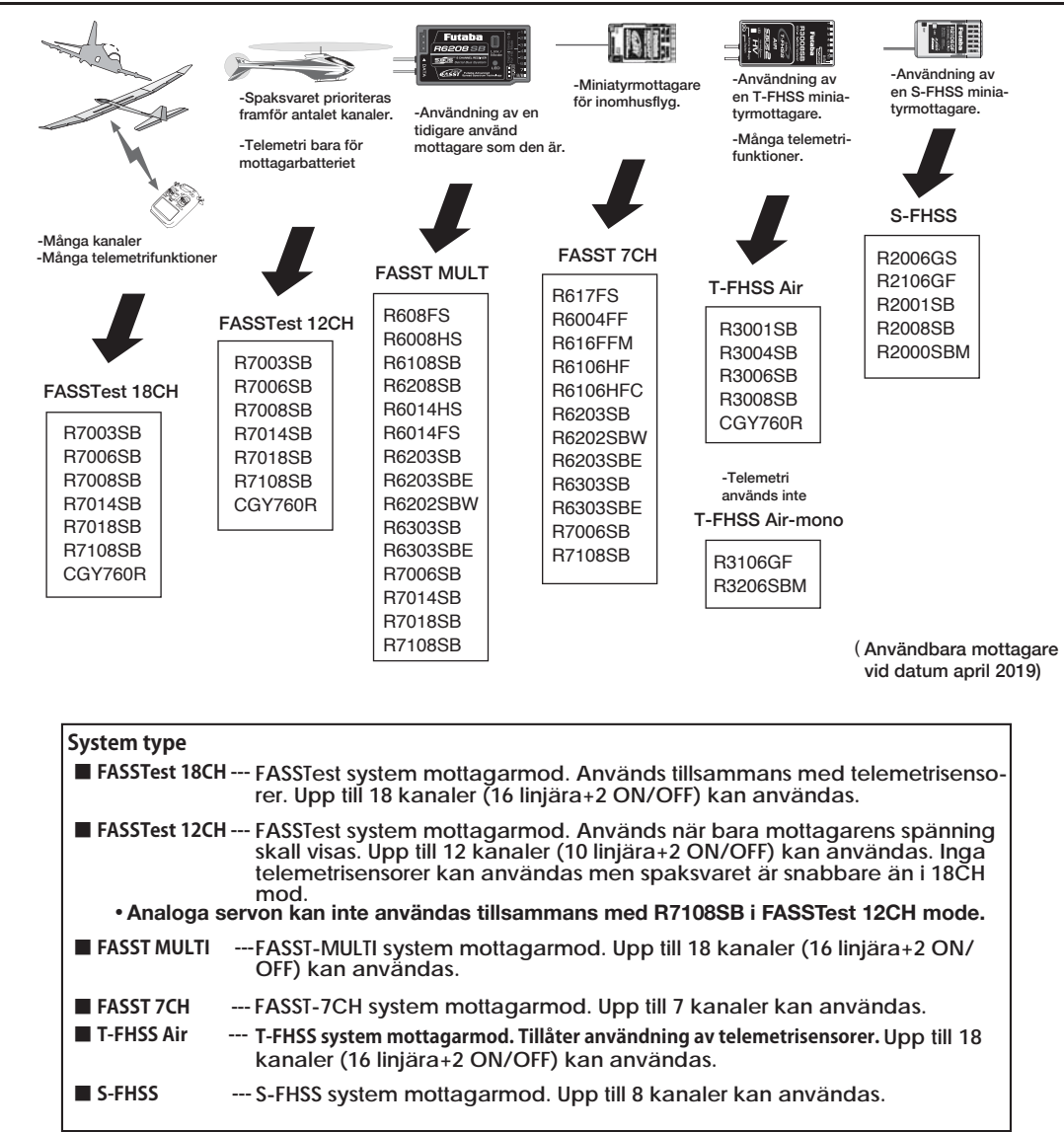

## Länkning i FASST och S-FHSS mod

Om mottagaren är avsedd för FASST eller S-FHSS sker länkning på ett annat sätt.

- 1. För sändare och mottagare inom ca 0,5 meter från varandra.
- 2. Slå på sändaren.
- 3. Slå på mottagaren.
- 4. Tryck och håll inne LÄNK knappen i mer är två sekunder. När länkningen är klar kommer LED:en att visa fast grönt sken. Om länkningen inte lyckas pga störningar i omgivningen, prova igen med antennerna i kontakt med varandra.

\*Följ anvisningarna i mottagarens bruksanvisning. Avsluta alltid med en funktionskontroll. Med mottagre för FASST/S-FHSS, finns en Link knapp på mottagaren. Tryck in för länkning.

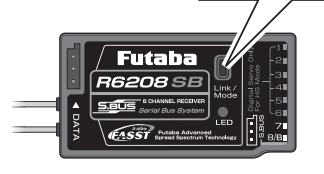

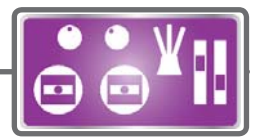

# Function

Kopplingen kanal/funktion för varje kanal kan ändras.

Kanalerna som styr servona (skevroder, höjdroder, sidroder mm) och manöverdonen för kanalerna ställs automatiskt in för bästa kombination beroende på vald typ av modell, vingtyp mm.

Vi rekommenderar för det mesta den automatiska inställningen men kombinationen kan fritt ändras efter eget önskemål i denna meny. Samma funktion kan också styra flera kanaler t ex kan höjdroder styra både kanal 2 och 3. DG1, DG2 (switchkanaler)

Dessa två kanaler används som switch-(till/från) kanaler. Kopplingen mellan mottagarens utgångar och sändarens manöverdon (spakar, omkopplare, trimrar mm) kan fritt ställas om efter eget önskemål.

## Möjliga kanaler beroende på "System Type"

| FASSTest 18CH/T-FHSS | 16 CH+2 Switch |
|----------------------|----------------|
| FASSTest 12CH        | 10 CH+2 Switch |
| FASST MULTI          | 16 CH+2 Switch |
| FASST 7CH            | 7 CH           |
| S-FHSS               | 8 CH           |

• Tryck på "Function" knappen i "Linkage" menyn för att kalla fram fönstret nedan.

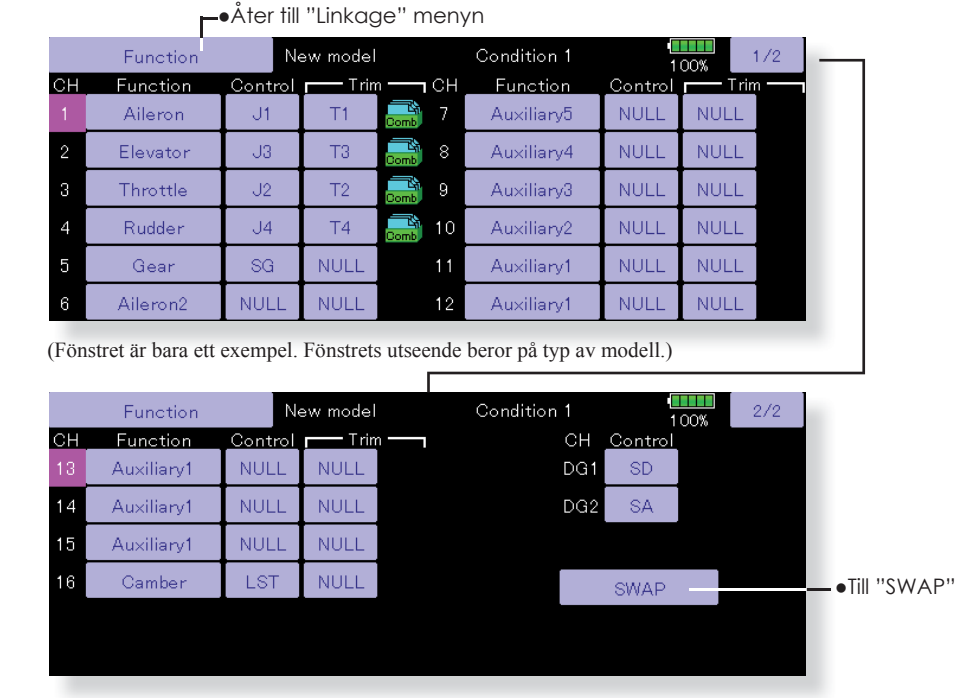

## Ändring av funktion för en kanal

- 1. Tryck på "Function" knappen för den kanal som skall ändras och listan med funktioner framträder.
- 2. Tryck på knappen för den funktion som önskas.
- Tryck på "Yes". Föregående fönster framträder. (Om inget skall ändras, tryck på "No".)
   \*Flera kanaler (MPDX-1) kan länkas till samma funktion.
  - \*Multiprop1,2 är en option för "Multiprop" avkodare.

<Kanaler som kan användas för "Multiprop">

FASSTest 18CH/T-FHSS ----kanal 1-12

| FASSTest 12CH  | utgår           |
|----------------|-----------------|
| FASST MULTI    | kanal 11 och 12 |
| FASST 7CH      | utgår           |
| T-FHSS, S-FHSS | utgår           |

#### \*Välj PCM-G3 som arbetsmod för multi-prop MPDX-1.

## Val av manöverdon

- 1. Tryck på "Control" knappen för önskad kanal. Ett fönster för val av manöverdon visas (spak, omkopplare, trimspak mm).
- 2. Välj önskat manöverdon.
- Tryck på "Close" knappen. Föregående fönster visas.

\*Samma manöverdon kan styra flera kanaler.

## SWAP

Om "SWAP" aktiveras visas nedanstående fönster. Två kanaler kan lätt byta plats med varandra med bibehålla inställningar.

1. Tryck på de två kanalerna som skall byta plats.

2. Tryck på "OK" och kanalerna har bytt plats.

\*Bara två kanaler kan väljas samtidigt.

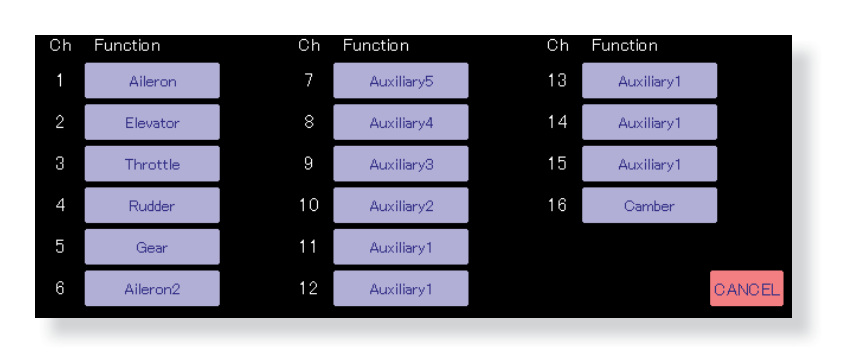

#### Inställning av trimrar

- 1. Tryck på "Trim" knappen för att kalla fram inställningsfönstret.
- 2. Följande går att ställa in.
- "Hardware setting" (Val av manöverdon för trimfunktionen.)
- Trimområde
- Stegning (storleken på varje trimsteg)
- Inställning av trimmod
- Normal mod: Normal trim, linjär funktion ATL mod: ATL operation mode. Används vanligtvis för trottelfunktionen. (Verkar bar i funktionens ändläge. Går att välja vilket ändläge ("Reverse").

CTRM mod: Maximal trimpåverkan nära mittläget för trimrar som påverkar funktioner med normalläget i mitten. (Trimmern påverkar inte utslaget i ändlägena.)

 Separate/combination mod: Combination mod: Triminställningen gäller alla flygmoder.

Separate mod: Triminställningen måste ställas in separat för varje flygmod.

|    | Function   | Ne      | ew model |         | Condition | 1   | 1       | 00% | 2/2 |   |
|----|------------|---------|----------|---------|-----------|-----|---------|-----|-----|---|
| СН | Function   | Control | Trin     | j — _ j |           | СН  | Control |     |     |   |
| 13 | Auxiliary1 | NULL    | NULL     |         |           | DG1 | SD      |     |     |   |
| 14 | Auxiliary1 | NULL    | NULL     |         |           | DG2 | SA      |     |     |   |
| 15 | Auxiliary1 | NULL    | NULL     |         |           |     |         |     |     |   |
| 16 | Camber     | LST     | NULL     |         |           |     | SWAP    |     |     |   |
|    |            |         |          |         |           |     |         |     |     |   |
|    |            |         |          |         |           |     |         |     |     | l |
|    |            |         |          |         |           |     |         |     |     |   |

(Fönstret är bara ett exempel. Fönstrets utseende beror på typ av modell.)

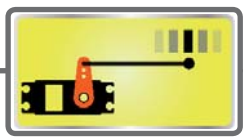

## Sub-Trim

Inställning av servonas neutrallägen.

Med "Sub Trim" funktionen ställs servonas /roderytornas neutrallägen in med allt länkage anslutet. Ställ alltid först in de digitala trimrarna till sina mittlägen innan inställning av "Sub-Trim".

Länkaget skall alltid vara inställt mekaniskt för bästa läge innan finjustering görs med "Sub-Trim".

 Tryck på "Sub Trim" knappen i "Linkage" menyn för att kalla ram fönstret nedan.

## 

(Fönstret är bara ett exempel. Fönstrets utseende beror på typ av modell.)

## Inställning av "Sub Trim"

- Tryck på grafen för den kanal som skall ställas in. Knappar för inställning visas på skärmens högra del.
- 2. Ställ in önskat värde.
  - Startvärde: 0
  - Inställningsområde: -240~+240 (steg)
- 3. Upprepa för varje kanal.

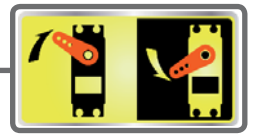

## Servo Reverse

Används för att ställa om servonas rotationsriktning.

Med denna funktion kan servonas rotationsriktning ställas om separat för varje kanal.

För inställning av en helikopter med en CCPM swashplatta, läs först igenom avsnittet "Swash AFR" innan någon reversering av servona sker. Gör alltid färdigt alla reverseringar innan annan programmering tar vid. Om modellen är ett färdigbyggt motorflygplan/segelflygplan som använder funktioner som styr flera servon, kan det vara svårt att veta om servot eller funktionen skall reverseras. Se vidare beskrivningen av de specifika funktionerna.

Kontrollera sedan *alltid* roderfunktionerna inför varje flygning för att kontrollera att rätt modell är vald och att radion fungerar som den skall.

## VIKTIGT!

Inför varje flygning, kontrollera att rodren går åt rätt håll och alla omkopplare står i rätt läge.

Fabriksinställningen för trottelkanalen är alltid "REVERSE"

• Tryck på "Servo Reverse" knappen i "Linkage" menyn för att kalla fram fönstret nedan.

--●Åter till "Linkage" menyn

|    | Servo Reverse | N       | ew m | odel       |         |    | 1 00%      |         |
|----|---------------|---------|------|------------|---------|----|------------|---------|
| СН | Function      | Setting | СН   | Function   | Setting | СН | Function   | Setting |
| 1  | Aileron       | NORM    | 7    | Auxiliary5 | NORM    | 13 | Auxiliary1 | NORM    |
| 2  | Elevator      | NORM    | 8    | Auxiliary4 | NORM    | 14 | Auxiliary1 | NORM    |
| 3  | Throttle      | NORM    | 9    | Auxiliary3 | NORM    | 15 | Auxiliary1 | NORM    |
| 4  | Rudder        | NORM    | 10   | Auxiliary2 | NORM    | 16 | Camber     | NORM    |
| 5  | Gear          | NORM    | 11   | Auxiliary1 | NORM    |    | DG1        | NORM    |
| 6  | Aile ro n2    | NORM    | 12   | Auxiliary1 | NORM    |    | DG2        | NORM    |

(Fönstret är bara ett exempel. Fönstrets utseende beror på typ av modell.)

#### Inställning av servoriktning

När länkaget är monterat, kontrollera att servona är anslutna till rätt kanal på mottagaren. Manövrera sedan spakar mm och avgör för vilka funktioner servona skall ställas om.

- 1. Tryck på "Setting" knappen för den funktion som skall ställas om.
- Tryck på "Yes" knappen i fönstret som visas. Servoriktningen är omkastad. (För att avbryta, tryck på "No".)
- Upprepa för alla funktioner som skall ställas om. När inställningen är klar, tryck på "Servo Reverse" knappen för att återgå till "Linkage" menyn.

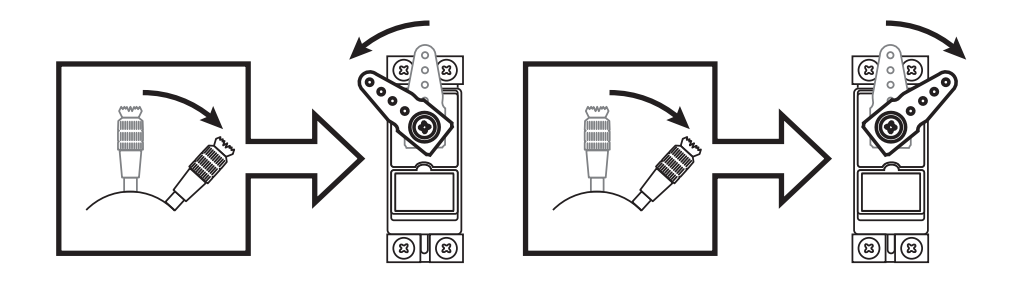

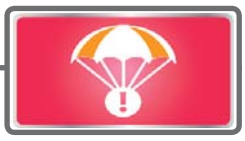

Bestämning av servonas läge om signalstyrkan blir för låg eller om spänningen på mottagarbatteriet blir för låg.

Funktionen ställer servona i ett förutbestämt läge i fall av radiostörning eller vid för låg spänning på mottagaren. För varje kanal kan servot ställas i ett av två lägen: "Hold", där servot ställer sig senaste läget med godkänd signal eller "F/S", där servot ställer sig i en förutbestämd position. Går att välja separat för varje kanal.

Fail Safe

T32MZ anläggningen inkluderar också ett avancerat system för monitorering av mottagarbatteriet. Systemet varnar när batteriet har låg kapacitet kvar. När varning inträffar, ställer sig varje servo i en förutbestämd "F/S" position. Situationen låses upp genom att manövrera ett utvalt manöverdon (vanligtvis trotteln). Landa omedelbart. Om utvald funktion plötsligt under flygning ställer sig i ett läge Du inte avsett, landa omedelbart och kontrollera mottagarbatteriet.

## VIKTIGT!

För säkerhets skull, programmera alltid in värden

- Särskilt viktigt är att ställa trotteln till tomgångsläget (flygplan) eller under hovringsläget (helikopter). Att haverera med motorn på fullgas pga radiostörning/batterifel är farligt!
- Om B.F/S funktionen återställs med trottelspaken kan händelsen tolkas som en motorstörning och återställas med trottelspaken i tomgångsläget och flygningen fortsätter. Om tveksamhet råder, landa omedelbart!
- Tryck på "Fail Safe" knappen i "Linkage" menyn för att kalla fram fönstret nedan.

| - Ate       | er ti'l "Lir | nkage'' | menyn        |           |                      |       |           |                           |
|-------------|--------------|---------|--------------|-----------|----------------------|-------|-----------|---------------------------|
| Fail Safe   |              | New mo  | odel         | 1 00%     | Batt. F/S<br>Release | OFF   | 1/2       | — ●Till <switch></switch> |
| CH Function | Mode         | B.F/S   | F/S Posi. CH | Function  | Mode                 | B.F/S | F/S Posi. | tönstret                  |
| 1 Aileron   | Hold         | OFF     | 7 Au         | uxiliary5 | Hold                 | OFF   |           |                           |
| 2 Elevator  | Hold         | OFF     | 8 A.         | uxiliary4 | Hold                 | OFF   |           |                           |
| 3 Throttle  | Hold         | OFF     | 9 Au         | uxiliary3 | Hold                 | OFF   |           |                           |
| 4 Rudder    | Hold         | OFF     | 10 A         | uxiliary2 | Hold                 | OFF   |           |                           |
| 5 Gear      | Hold         | OFF     | 11 A         | uxiliary1 | Hold                 | OFF   |           |                           |
| 6 Aileron2  | Hold         | OFF     | 12 A         | uxiliary1 | Hold                 | OFF   |           |                           |

(Fönstret är bara ett exempel. Fönstrets utseende beror på typ av modell.)

#### Inställning av "Fail safe"

Bestäm vilka kanaler som skall ställas i ett bestämt läge och vilka som skall behålla sitt senaste läge. Tryck på knappen "Mode" för aktuell kanal och texten växlar mellan de två moderna "HOLD" och "F/S"

#### F/S mod:

- Tryck på "Mode" knappen för önskad kanal tills texten visar "F/S".
- Håll kanalens manöverdon i det läge servot skall flytta sig till och tryck på "F/S Posi" knappen. Värdet visar sig i procent.

\*Om kanalen skall återgå till "Hold" mod, tryck på "Mode" knappen en gång till.

#### Inställning av "Battery fail safe"

För att ställa en kanal i "B.F/S" mod, tryck på knappen "B.F/S". Varje gång knappen aktiveras, växlar texten mellan "OFF" och "B.F/S".

#### Inställning av "B.F/S"

- Tryck på "B.F/S" knappen för önskad kanal för att ställa kanalen i "B.F/S" mod.
- Håll kanalens manöverdon i det läge servot skall flytta sig till och tryck på "F/S Posi" knappen. Värdet visar sig i procent.
- \*Om kanalen skall återgå till "OFF" mod, tryck på "B.F/S" knappen en gång till.

#### Återställning av "Battery Fail safe"

Med denna funktion kan man välja med vilket manöverdon återställning av "Battery Fail Safe" skall ske.

- 1. Tryck på "Battery F/S Release" knappen för att kalla fram fönstret för val av manöverdon
- 2. Nu kan man välja att t ex trottelspaken skall återställa läget eller med en annan spak, omkopplare mm. För att ställa in önskat läge på trottelspaken där återställning skall ske, ställ spaken i önskat läge och tryck på "F/S Posi".

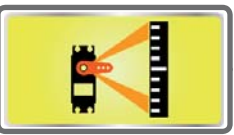

## End Point (ATV)

Inställning av servoutslag, begränsning och hastighet för varje servo.

Med denna funktion kan servots utslag åt båda hållen ställas in och på så sätt bl a erhålla differentiella roderutslag samt korrigera ev felaktigheter i länkaget.

Utslagens storlek kan varieras från 30% till 140% åt varje håll för kanalerna 1 till 16. Samtidigt kan också en begränsning (servot kan aldrig röra sig mer än till detta läge vid t ex olika mixningar) ställas in mellan 0% till 155%. **OBS:** Den grafiska indikeringen i fönstret visar aktuellt servoutslag för varje kanal. Mittläget baserar sig på inställningen av "Sub-Trim" och därför ändrar sig visningen av "Limit" värdet när "Sub-Trim" värdet ändras. Med "Speed" kan servots hastighet minskas för kanalerna 1 till 16. Sändaren använder det inställda värdet för att sakta ner servot. Värdet kan ställas in från 0 till 27 för varje kanal.

• Tryck på "End Point (ATV)" knappen i "Linkage" menyn för att kalla fram fönstret nedan.

| Г    | _●Åter till "Linkage" menyn |       |        |      |      |        |       |       |     |  |  |  |
|------|-----------------------------|-------|--------|------|------|--------|-------|-------|-----|--|--|--|
|      | End Point(A                 | TV)   | New mo | odel |      |        |       | 1 00% | 1/3 |  |  |  |
| сн   | Function                    | Limit | Travel | (++₽ | &++→ | Travel | Limit | Speed |     |  |  |  |
| 1 Ai | leron                       | 135%  | 100%   |      |      | 100%   | 135%  | 0     |     |  |  |  |
| 2 EI | evator                      | 135%  | 100%   |      |      | 100%   | 135%  | 0     |     |  |  |  |
| 3 Tł | nrottle                     | 135%  | 100%   |      |      | 100%   | 135%  | 0     |     |  |  |  |
| 4 Ri | udder                       | 135%  | 100%   |      |      | 100%   | 135%  | 0     |     |  |  |  |
| 5 G  | ear                         | 135%  | 100%   |      |      | 100%   | 135%  | 0     |     |  |  |  |
| 6 Ai | leron2                      | 135%  | 100%   |      |      | 100%   | 135%  | 0     |     |  |  |  |

(Fönstret är bara ett exempel. Fönstrets utseende beror på typ av modell.)

#### Inställning av servoutslag

- 1. Tryck på "Travel" knappen för önskad kanal. Knappar för inställning visas i fönstret.
- 2. Använd knapparna för att ställa in önskat värde.•Startvärde: 100%
  - •Inställningsområde: 30%~140%
- 3. Upprepa för varje sida och kanal.

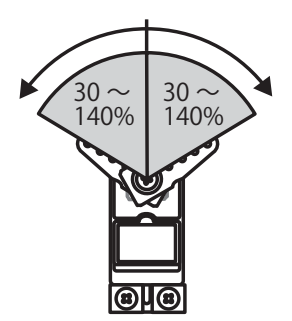

## Inställning av begränsning ("Limit")

- 1. Tryck på "Limit" knappen för önskad kanal.
- 2. Använd knapparna för att ställa in önskat värde.
- Startvärde: 135%
- Inställningsområde: 0%~155%
- 3. Upprepa för varje sida och kanal.

## Inställning av hastighet

- 1. Tryck på "Speed" knappen för önskad kanal. Knappar för inställning visas i fönstret.
- 2. Använd knapparna för att ställa in önskat värde.
- Startvärde: 0
- Inställningsområde: 0~27 (steg)
- 3. Upprepa för varje kanal.

För av avsluta inställningen av ATV, tryck på "End Point (ATV)" knappen. HELIKOPTER

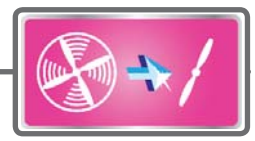

# **Throttle Cut**

Stannar motorn på ett enkelt och säkert sätt. (Bara för motorflygplan och helikopter.)

Med hjälp av denna funktion kan motorn stoppas på ett enkelt sätt bara genom att slå om en omkopplare när trottelspaken står i tomgångsläget. Funktionen är inte aktiverad så länge trottelspaken befinner sig över tomgångsläget och detta för att inte av misstag få motorstopp. Val av omkopplare och till-läge måste väljas. Fabriksinställningen är "NULL"

OBS: När olika flygmoder används, kan "Throttle Cut" ställas in separat för varje flygmod. Om "Throttle Cut" skall fungera i flera flygmoder, se till att ställa in funktionen i alla önskade flygmoder.

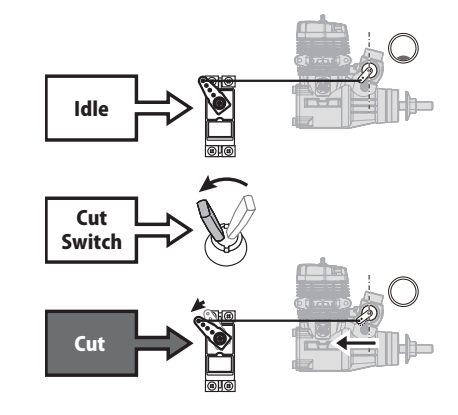

• Tryck på "Throttle Cut" knappen i "Linkage" menyn för att kalla fram fönstret nedan.

| ■Åter till "Linkage | e" menyn  |                                                                                           |  |
|---------------------|-----------|-------------------------------------------------------------------------------------------|--|
| Throttle Cut        | New model | Condition 1                                                                               |  |
| Condition 1<br>INH  |           | Cut Position<br>Cut Position<br>17% 100% - H<br>Switch 50% -<br>Setting Range -<br>0% - L |  |

(Fönstret är bara ett exempel. Fönstrets utseende beror på typ av modell.)

## Inställning av "Throttle cut"

- 1. Välj flygmod ("Condition") och tryck på "INH" knappen.
- 2. Val av omkopplare:

Tryck på "Switch" knappen för att kalla fram fönstret för val av manöverdon och läge.

För en mer detaljerad beskrivning av omkopplarval, se sid 183.)

3. Inställning av servoläget:

Ställ trottelspaken i tomgångsläget och tryck på "Cut Position" knappen. Knappar för inställning visas i fönstret. Samtidigt visas spakens aktuella läge under "Cut Position". Ställ in önskat värde så att trotteln stänger utan att länkaget stångar.

- Startvärde: 17%
- Inställningsområde: 0%~50%

För att avsluta inställningen, tryck på "Throttle Cut" knappen.

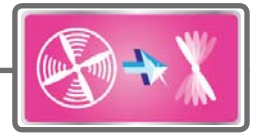

## Idle Down

Sänker tomgången på motorn (bara för motorflygplan och helikopter).

Funktionen sänker motorns tomgång med hjälp av en omkopplare. Funktionen är inte aktiverad så länge trottelspaken befinner sig över tomgångsläget och detta för att inte av misstag få motorstopp. Val av omkopplare och till-läge måste väljas. Fabriksinställningen är "NULL"

• Tryck på "Idle Down" knappen för att kalla fram fönstret nedan.

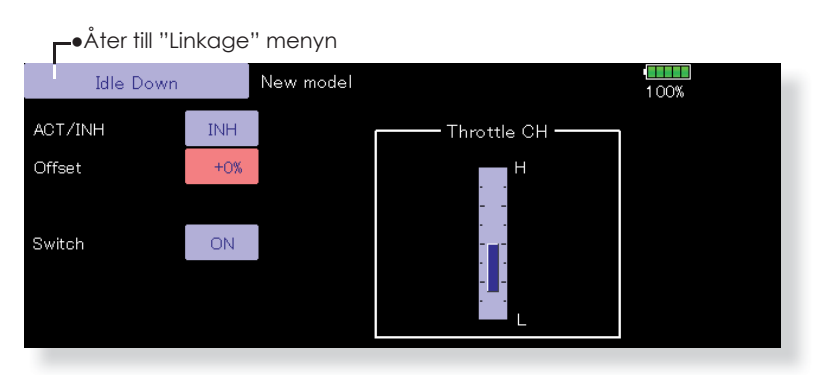

(Fönstret är bara ett exempel. Fönstrets utseende beror på typ av modell.)

## Inställning av "Idle down"

- 1. Tryck på "INH" knappen för att aktivera funktionen.
- 2. Val av omkopplare:

Tryck på "Switch" knappen för att kalla fram fönstret med omkopplare och välj omkopplare och aktiveringsläge. (För en mer detaljerad beskrivning av omkopplarval, se sid 183.)

3. Inställning av värde:

Tryck på "Offset Rate" knappen. Knappar för inställning visas i fönstret.

Ställ in önskat värde.

- Startvärde: 0%
- Inställningsområde: -100%~100%
- \* (-) värde ger "Idle Up"

För att avsluta inställningen, tryck på "Idle Down" knappen.

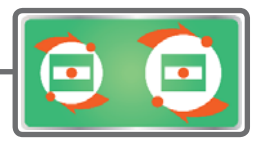

## Swash Ring

Begränsar swashplattans utslag inom fasta gränser. Förhindrar skador på länkage mm. (Bara för helikopter.)

Med denna funktion kan swashplattans rörelse begränsas inom fasta gränser för att förhindra skador på länkaget när samtidigt stora utslag ges på både höjd- och skevroder. Mest användbart för 3D-flygning där stora utslag används.

•Tryck på "Swash ring" knappen i "Linkage" menyn för att kalla fram fönstret nedan.

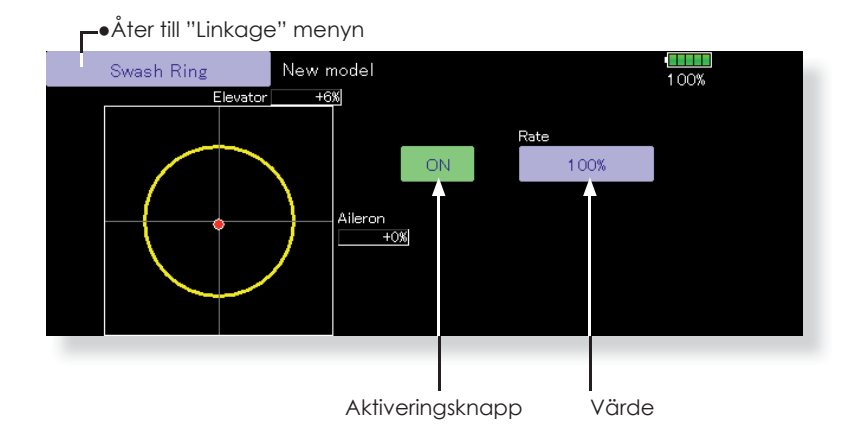

## Inställning av "Swash ring"

1. Tryck på "Swash ring" i "Linkage" menyn.

- 2. Tryck på "ACT/INH" knappen för att aktivera funktionen.
  - \*Skev- och höjdrodrets aktuella värden visas samtidigt som den gula begränsningscirkeln.
- 3. Ställ in värdet för maximal lutning av swashplattan.
  \*Swashplattans lutning begränsas av området innanför cirkeln. Inställningsområde: 50 - 200%.

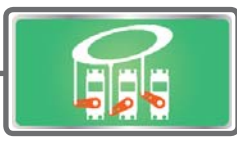

## Swash

Inställning av korrektioner för swashplattans länkage (gäller inte för swash typ H-1).

## Neutralpunkt

Om länkagets anslutning till servoarmarna inte är i vågrätt läge med swashplattan i neutralläget, kommer inte korrigeringen i denna meny att fungera tillfredsställande. Denna justering läser bara in referenspunkten för korrigeringarna i "Swash Detail" menyn och påverkar inte neutralläget i andra funktioner.

\*Innan funktionerna för kompensering används, ställ in neutralpunkten.

## Swash AFR

Med funktionen "Swash AFR" kan man öka/minska/vända utslaget för skevroder, höjdroder och pitch funktionen.

## **Mixing Rate**

(Normalt används fabriksinställningarna.)

- Denna kompensationsmixning används för att korrigera tendenser hos swashplattan omkring hovringsläget. Följande mixningar för kompensation finns tillgängliga:
- PIT till AIL, PIT till ELE, AIL till PIT, ELE till AIL och ELE till PIT.
- \*Mixningarna ser till att swashplattan rör sig på rätt sätt i varje kontrollplan.

#### Linkage Compensation

Denna kompensering ser till att swashplattan rör sig horisontellt vid låga och höga pitchvärden.

#### **Speed Compensation**

Med denna kompensering förhindras att swashplattan rör sig i vertikalled när servona inte skall röra sig med samma hastighet när swashplattan manövreras på olika sätt. För swash av typ HR-3 sker kompensering genom att skevroder- och pitchservots hastighet minskas när höjdroderservot manövreras.

•Tryck på "Swash" knappen i "Linkage" menyn för att kalla fram fönstret nedan.

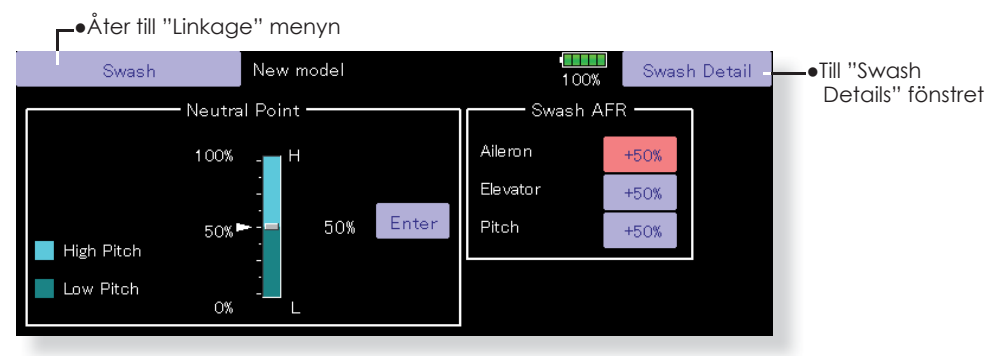

## ー●Åter till "Linkage" menyn

|   | Swash Det  | ail                  | New mod  | lel        |          | 1 00       | Swa     | sh(AFR) - | ●Till ''Swash  |
|---|------------|----------------------|----------|------------|----------|------------|---------|-----------|----------------|
| Г | ——— Mi×ir  | ng Rate <del>-</del> |          | Lin        | kage C   | ompensati  | on ———  |           | (AFR)" fönstre |
|   | Mixing     | <u>++₽</u>           | <u> </u> |            |          | Low        | Pitch — | 1         |                |
| Р | 'IT to AIL | 100%                 | 100%     | Function   | Dir.     | <u>€†⊅</u> | ++→     |           |                |
| Р | IT to ELE  | 100%                 | 100%     | Aileron    | +        | 0%         | 0%      |           |                |
| А | JL to PIT  | 100%                 | 100%     | Elevator   | +        | 0%         | 0%      |           |                |
| E | LE to AIL  | 50%                  | 50%      |            |          |            |         |           |                |
| E | LE to PIT  | 50%                  | 50%      | Speed Comp | ensatior | ר          | 0       |           |                |

#### Inställning av neutralpunkten

\*Blir referenspunkten för efterföljande kompensationer.

- \*Inställning av länkaget så att neutralpunkten hamnar så nära 50% utslaget som möjligt ger små kompensationsvärden
- Placera servooket så att det är i 90° mot länkaget och tryck på "Enter" knappen för att registrera läget.

\*Neutralpunkten visas i fönstret.

Efter det att neutralpunkten registrerats, fortsätt med övriga korrigeringar.

För att avsluta inställningen, tryck på "Swash" knappen.

#### Inställning av "Swash AFR"

Med funktionen ställer man in värdet så att swashplattan rör sig på önskat sätt för "AILERON", "ELEV-ATOR", och "PITCH".

- Tryck på knappen för det "AFR" värde som skall ställas in. Fönster för inställning av värden visas till höger.
- 2. Ställ in önskat värde med hjälp av knapparna. Startvärde: +50%

Inställningsområde: -100%~+100%

+ eller - ställer om riktningen på funktionen.

För att avsluta, tryck på "Swash" knappen.

#### Inställning av "Mixing rate"

Som exempel visas inställningen av mixvärden för swashplatta HR-3. Mixning för andra typer av swashplatta är annorlunda men görs på samma sätt.

 Ställ trottelspaken i det läge som motsvarar neutralpunkten. Justera alla stötstänger så att swashplattan är horisontell.

\*Subtrim funktionen kan användas för att göra små justeringar.

\*Justera pitchkurvan till en rät linje med maximala pitchutslag.

2. Korrigering vid skevroderutslag "AIL to PIT"

Ställ in "AIL to PIT" värdet så att inte swashplattan rör sig i elevation eller pitch när skevroderspaken flyttas fullt åt höger och vänster.

\*Höger och vänster kan ställas in separat.

3. Korrigering vid höjdroderutslag "ELE to AIL"/"ELE to PIT"

Ställ in "ELE to AIL" och "ELE to PIT" värdena så att inte swashplattan påverkas i elevation eller pitch när höjdroderspaken förs fullt framåt och bakåt. \*Framåt och bakåt kan ställas in separat.

4. Korrigering vid pitchutslag "PIT to AIL"/"PIT to ELE"

Ställ in "PIT to AIL" och "PIT to ELE" värdena så att swashplattan rör sig horisontellt när pitchen går från min- till maxvärdet

\*Värdena för max- och minpitch kan ställas in separat.

För att avsluta, tryck på "Swash Details" knappen.

#### Inställning av "Linkage compensation"

\*Gör denna inställning efter det att "Mixing rate" ställts in.

\*Funktionen "Linkage compensation" kompenserar för påverkan av skevroder till höjdroder eller höjdroder till skevroder vid höga och låga värden på collective pitch (HR3 mm).

1. Korrigering vid skevroderutslag "AILERON"

Ställ trottelspaken i tomgångsläget. Rör skevroderspaken åt höger och vänster och ställ in värdena så att minsta påverkan sker i elevation eller pitch. \*Höger och vänster kan ställas in separat.

\*Om påverkan ökar när värdet ökas, ändra tecknet på "DIR" till "-".

2. Korrigering vid höjdroderutslag "ELEVATOR"

Ställ in värdena så att minsta påverkan på aileron och pitch erhålls när höjdroderspaken förs framåt och bakåt.

3. För stegen i och 2 ovan, gör också kompenseringarna med trottelspaken i fullgasläge (high pitch).

#### Inställning av "Speed compensation"

 Ställ trottelspaken i neutralläget. Rör höjdroderspaken snabbt fram och tillbaka och ställ in värdet på "Speed Compensation" för minsta påverkan i pitch.

För att avsluta, tryck på "Swash Detail" knappen.

#### OBS:

Om stötstängerna är för långa eller för korta går det inte att erhålla rätt kompensation. Rätta till och fortsätt sedan. Pitchvinkeln ändras vid varje kompensering. Återställ pitchvärdena efter kompensering och före riktig flygning.

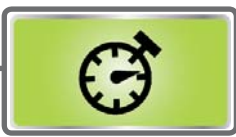

## Timer

Inställning av tidur och visning av deltider (gäller även i slavfönstret).

Med timerfunktionen kan olika tider mätas t ex motortid, tider för tävlingar mm. Två av varandra oberoende tidur finns att tillgå. Tiduren lagras tillsammans med modelldata och ställs in samtidigt som en modell väljs.

Start och stopp av tiduren kan skötas av valfri omkopplare eller spak. Läget för till eller från på omkopplare eller spak kan väljas fritt. Varje tidur kan räkna upp till 59 minuter och 59 sekunder.

Tiduren kan väljas att räkna upp eller ned med en sluttid. Även deltider kan ställas in och räknas. När tiduret når

• Tryck på "Timer" knappen i "Linkage" menyn för att kalla fram fönstret nedan.

•Åter till "Linkage" menyn dardinställning). New model Normal 1/2100% Timer2 · Reset Reset nåtts. OFF OFF vlode Mode 00 Start/Stop SW OFF OFF Start/Stop SW OFF OF Split Time SW OFF Split Time SW OFF norv / Memorv OFF OFF Varvtider

 Med minnesfunktionen i läge "ON", kommer inte omstart av sändaren och inte heller byte av modell att återställa tiduren.

 [↑]Sändaren piper för varje minut som passerar sedan start (Stan-

en inställd sluttid hörs en signal. Vid nedräkning ljuder

ett kort pip de sista tjugo sekunderna och under de sista

tio sekunderna ett dubbelpip. När inställd sluttid nås hörs

en lång signal och tiduret fortsätter att räkna men med ett - tecken framför tiden. Vid uppräknande tidur hörs också

pip den sista tjugo och tio sekunderna och tiduret fortsät-

ter att räkna tills det stängs av.

[↓]Sändaren piper för varje minut som återstår tills sluttiden upp-

| För helikopter                                                                                                    |
|----------------------------------------------------------------------------------------------------|
| ON: Timer 2 visas i startfönstret.                                                                                          |
| OFF (Fabriksinställning): Timer 2<br>visas inte i startfönstret. I stället<br>visas trottelspakens läge och<br>pitchvärdet. |
|                                                                                                    |

Åter till "Timer" fönstret

## Uppräknande/nedräknande/timvisning

- 1. Tryck på "Mode" knappen för att välja typ av tidur.
- 2. Inställning av tid.

Tryck på "Mode" inställningens minut eller sekundknappar. Inställningsknappar framträder i fönstrets högra del.

Ställ in önskad tid med hjälp av knapparna.

#### Manöverdon för start/stop

1. Tryck på "Start/Stop SW" för att kalla fram fönstret för val av manöverdon och läge.

(För en mer detaljerad beskrivning av omkopplarval, se sid 183.)

#### Manöverdon för deltider

1. Tryck på "Split Time SW" knappen för att kalla fram fönstret för val av manöverdon.

(För en mer detaljerad beskrivning av omkopplarval, se sid 183.)

#### Hantering av tiduren

20 21 22

15 16

- De båda tiduren kan startas/stoppas med ett på förhand valt manöverdon.
- För att registrera deltider skall det på förhand valda manöverdonet aktiveras. Vid varje aktivering registreras tiden. För att visa deltiderna, tryck på "List" knappen.
- För att återställa ett tidur, tryck på "Reset" knappen för respektive tidur.

#### Timmod "Hour mode"

En "HOUR mode" finns som kan räkna upp till 99 timmar och 50 minuter.

- Moden är praktisk när t ex serviceintervaller för en motor skall registreras eller för mätningar över längre perioder.
- I "HOUR" mod visas xx(timmar) : xx(minuter) i fönstret. Sekunder visas inte.
- I "HOUR" mod blinkar tecknet ":" varje sekund under mätning.
- I "HOUR" mod är larm och deltider avstängda.

FLYGPLAN

SEGLARE

## Vibrering

#### När en inställd tid nås börjar sändaren att vibrera.

- 1. När knappen [1/2] i timerfönstret aktiveras, visas inställningar på sidan 2/2.
- 2. Tryck på "Vibration [OFF]" och sändaren kan vibrera på 4 olika sätt [Type1-4], Vibreringen kan ställas in separat för Timer 1 och Timer 2.

#### "Button Mode"

Inställning för hur en timer reagerar tryck på värdet i startfönstret.

- 1. Om[1/2] aktiveras i ett timerfönster öppnas 2/2 fönstret.
- 2. "Button mode" har två lägen.

[Setup Screen]

startas timern.

Vid tryck på timervärdet i startfönstret öppnas fönstret för inställning av timer.

Vid tryck på timervärdet i startfönstret stoppas/

 $[OFF] \rightarrow [Type1-4]$ 

2/2

[Start/Stop]

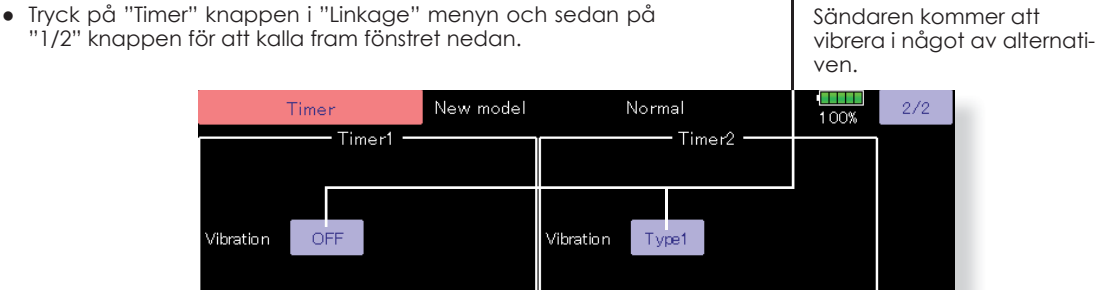

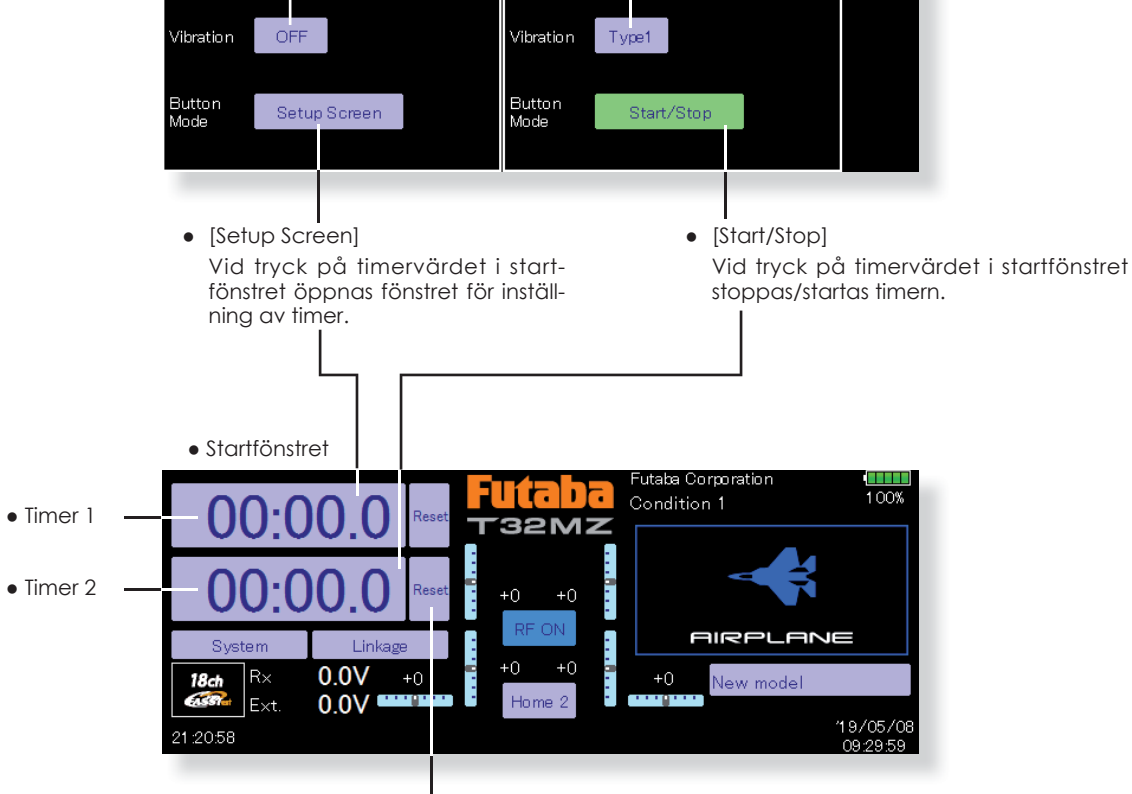

Återställning av timer. ė

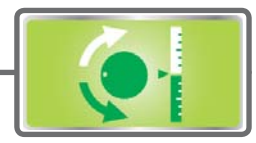

# Dial Monitor

Visar aktuell position av alla rattar, sidospakar och trimrar.

### Digitala trimrarnas position (T1-T6)

Visar de digitala trimrarnas lägen samt trimsteg. Trimstegen kan ställas in direkt i fönstret.

# Rattar och sidospakarnas position (LST, LS, LD, RD, RS, RST)

Visar rattarnas och sidospakarnas aktuella position (svart  $\mathbf{V}$ ) och senast aktiva position (grön  $\Delta$ ).

## Digitala trimrarnas trimsteg (T1-T6)

Trimstegen för de digitala trimrarna T1-T6 kan ställas in direkt i fönstret.

# • Tryck på "Dial Monitor" knappen i "Linkage" menyn för att kalla fram fönstret nedan.

–●Åter till "Linkage" menyn

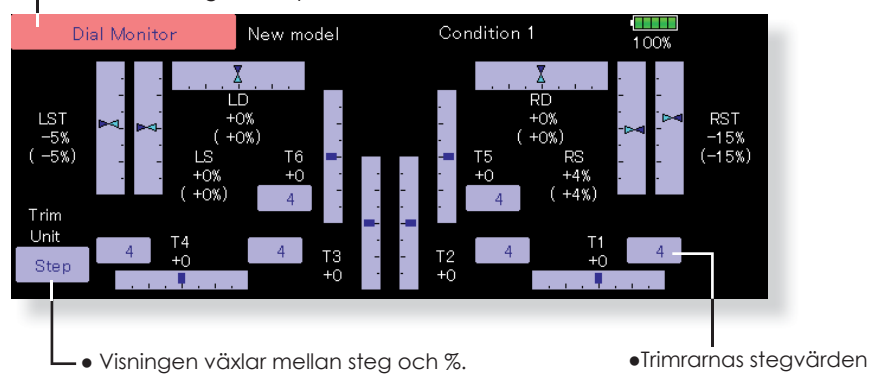

## Visning av rattar och sidospakarnas position (LD, RD, LS, LST, RS, RST)

Fönstret visar aktuell och senast aktiva position för alla rattar och sidospakar. Eftersom läget av rattar och spakar inte kan sparas pga av de är av en "mekanisk" typ, sparas deras senaste aktiva läge i modellminnet. Genom att röra på ratt eller spak till det sparade läge som visas kan man erhålla samma inställning som tidigare.

## Återskapande av läge för ratt eller sidospak (LST, LS, LD, RD, RS, RST)

Senaste sparade lägen (Grön pil) visas i fönstret för alla rattar och sidospakar

 Flytta den svarta pilen (aktuell position) till den gröna pilens läge genom att flytta på aktuellt manöverdon. Nu är senast sparade läge återskapat.

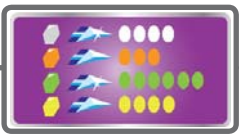

## **Function Name**

Namnet på en funktion kan ändras.

I inställningsfönstret visas namnet med både 10 och 4 tecken.

• Tryck på "Function Name" knappen i "Linkage" menyn för att kalla fram fönstret nedan.

| Func                      | tion Name  |            |            |            | 1 00%      |            |            |
|---------------------------|------------|------------|------------|------------|------------|------------|------------|
| Please select a function. |            |            |            |            |            |            |            |
| <br>Aileron               | Elevator   | Throttle   | Rudder     | Gear       | Flap       | Aileron2   | Aileron3   |
| Aileron4                  | Elevator2  | Flap2      | Air Brake  | Fuel-Mix   | Gyro       | Gyro2      | Gyro3      |
| Throttle2                 | Throttle3  | Throttle4  | Flap3      | Flap4      | Rudder2    |            | Camber     |
| Motor                     | Auxiliary7 | Auxiliary6 | Auxiliary5 | Auxiliary4 | Auxiliary3 | Auxiliary2 | Auxiliary1 |

| Eunction Nam  | e                          |                |                       |                |          |
|---------------|----------------------------|----------------|-----------------------|----------------|----------|
| Aileron       | 0 Characters —<br>urrent — | Rename         | 4 Charac<br>Current — | ters<br>Rename | Close    |
| Aileron       | efault —                   | Reset          | AIL                   | Reset          | -        |
| мотог махшагу |                            | uxillaryo Muxi | пагуч малтагур        | Muxiliar yz    | миллагут |

## Ändring av namnet på en funktion

- 1. Välj "Function Name" från "Linkage" menyn.
- 2. Välj funktion vars namn skall ändras.
- Tryck på "Rename" knappen och skriv in det nya namnet (både med 10 och 4 tecken)med hjälp av tangentbordet När inmatningen är klar, avsluta med "Return" knappen.
- 4. Om "Reset" knappen aktiveras, återgår namnet till fabriksinställningen.

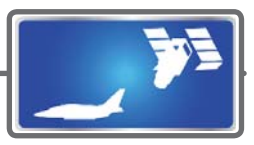

# Telemetry

Visning av telemetridata från mottagaren.

## **OBS!**

Kalla inte fram och betrakta fönstret under flygning!

\*Man kan tappa ögonkontakt med flygplanet och det kan leda till haveri. Ha istället en medhjälpare tillhands som kan kontrollera data. En pilot skall aldrig ha sin uppmärksamhet riktad på annat än flygplanet.

I detta fönster visas utvalt telemetridata från mottagaren Varningar kan också triggas av mottaget data. T ex kan piloten varnas (även med vibrering) om mottagarens spänning sjunker under inställd nivå.

## Telemetridata kan visas på två sätt.

- 1. Visning i Home 2 fönstret.  $\rightarrow$  Enkelt. 3 mätvärden kan visas.
- 2. Visning i slavfönstret.  $\rightarrow$  Telemetridata visas i slavfönstret.

## Telemetridata som visas i "Home 2" fönstret

 Tryck på "Telemetry" knappen i "Linkage" menyn för att kalla fram fönstret nedan.

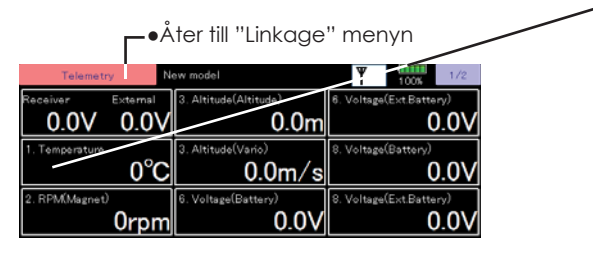

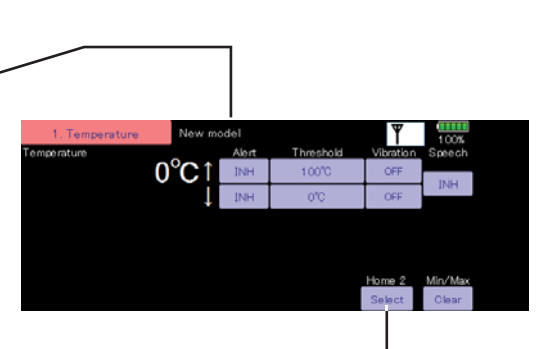

FLYGPLAN

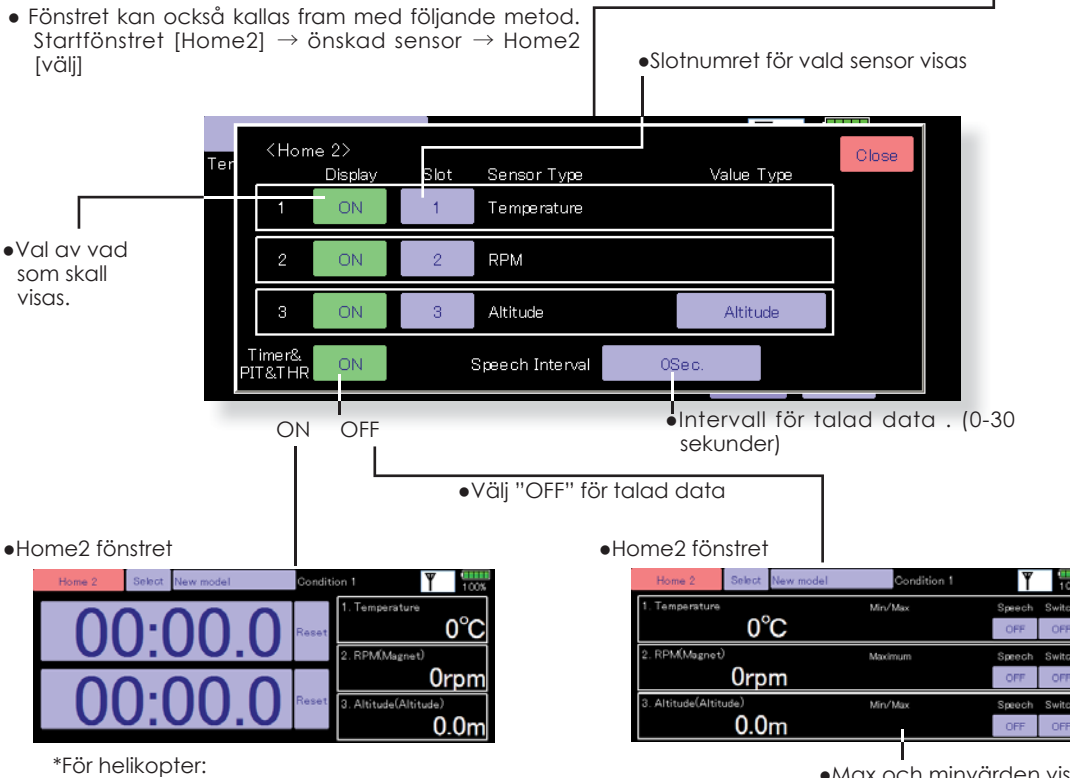

Läget för PIT och THR visas. En timer kan visas.  Max och minvärden visas efter mottagning av data. Återställs när sändaren slås av/på

## Telemetriinformation som talad data

Utöver informationen i sändarens fönster kan nu T32MZ sändaren tala om flygplanets status.

- Rösten pratar engelska.
- Rösten kan läsa upp data från vilken som helst (eller alla) av de tre sensorer som visas.
- När röstfunktionen skall användas, ställ in i "Home 2" fönstret [Timer and PIT and THR] till [OFF].
- Hur ofta talet skall uppdateras går att ställa in mellan 0-30 sekunder. 0 ger en kontinuerlig uppdatering. 30 ger en uppdatering vare 30:e sekund.
- Volymen på talad data går att ställa in i T32MZ. Volymen på talad data är i kombination med volymen på "Error/Warning". Ställ in enligt följande: [System Menu] → [Sound Volume] → Error/Warning.
- När bara en typ av data läses upp sker det i följande ordning: [Sensor Type, Data, Units] [Data] [Data] [Data] [Data]
- [Sensor Type, Data, Units] [Data] [Data] (Exempel) Mottagarens spänning

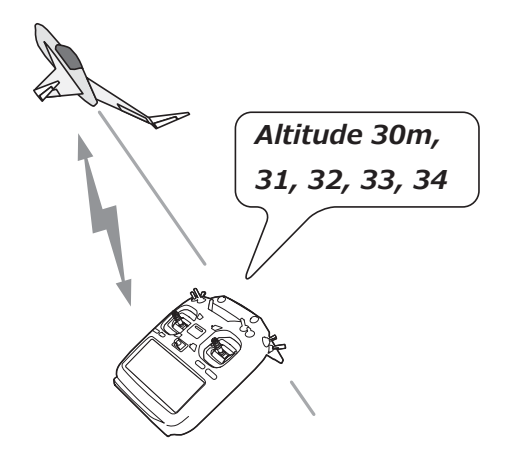

"Battery eight point one volt, eight point one, eight point one, eight point one, eight point one, battery..." repeteras. Om flera sensorers värden läses upp, kommer T32MZ sändaren att trava igenom sensorerna enligt inställt tidsintervall.

Med talad data aktiverat och ett inställt larm från en sensor aktiveras kommer ett talat larm att avges tillsammans med larmljud.

["Warning"] [Sensor Type, Data, Units]

|                                              | • Talc      | ad data o | om inställt | t till "O |
|----------------------------------------------|-------------|-----------|-------------|-----------|
| • Starfönster $\rightarrow$ " Home2" fönster |             |           |             |           |
| Home 2 Select New model                      | Condition 1 | Y         | 1 00%       |           |
| 1. Temperature                               | Min/Max     | Speech    | Switch      |           |
| O°C                                          |             | OFF       | OFF         |           |
| 2. RPM(Magnet)                               | Maximum     | Speech    | Switch      |           |
| 0rpm                                         |             | OFF       | OFF         |           |
| 3. Altitude(Altitude)                        | Min/Max     | Speech    | Switch      |           |
| 0.0m                                         |             | OFF       | OFF         |           |
|                                              |             |           |             |           |
|                                              |             |           |             |           |

 Talad data kan stängas av med valfri omkopplare eller med läge på en omkopplare.

**FLYGPLAN** 

## Ett inställningsfönster för varje typ av sensor

 Tryck på [Telemetry] i "Linkage" menyn för att kalla fram nedanstående fönster.

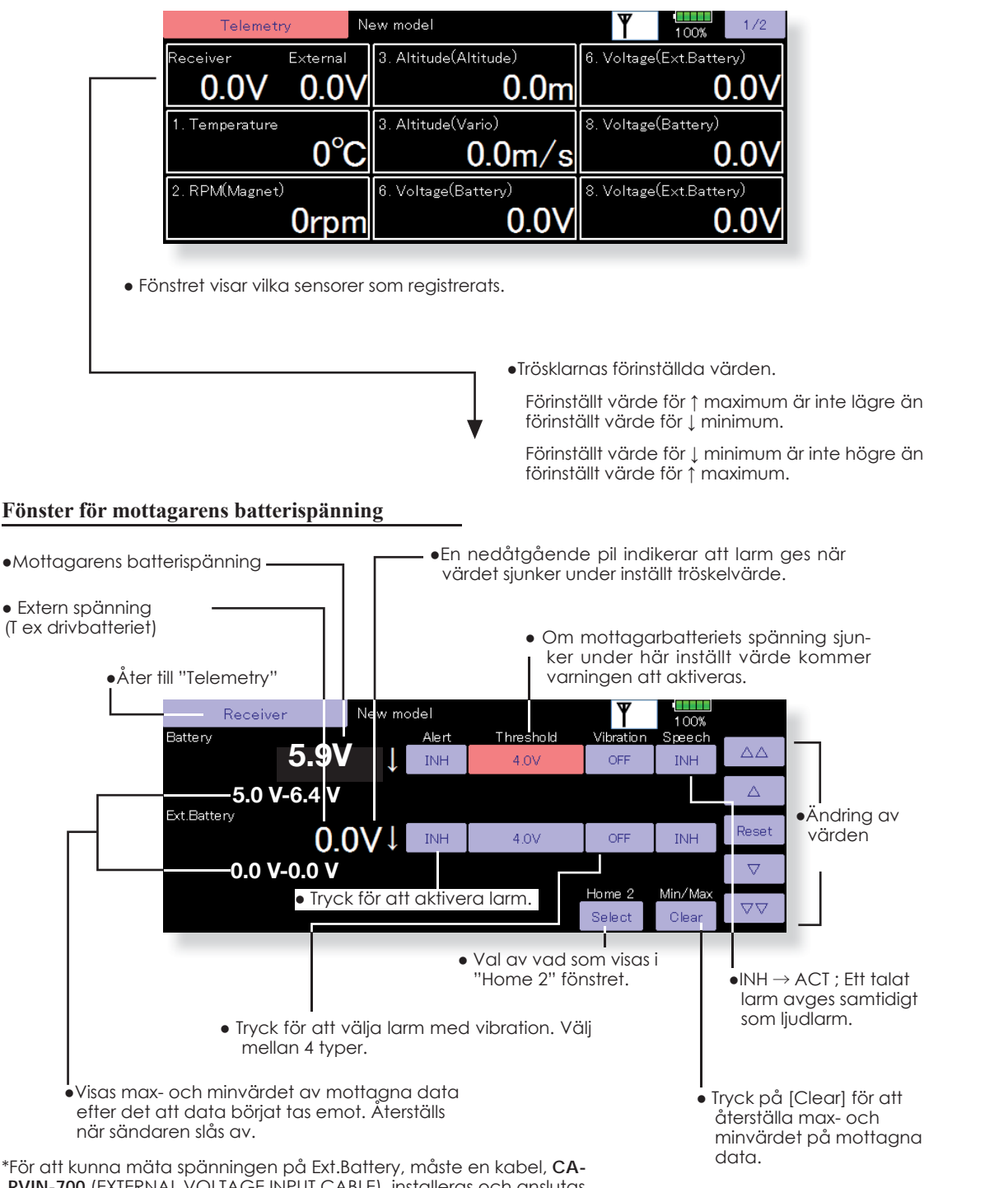

**RVIN-700** (EXTERNAL VOLTAGE INPUT CABLE), installeras och anslutas till mottagaren

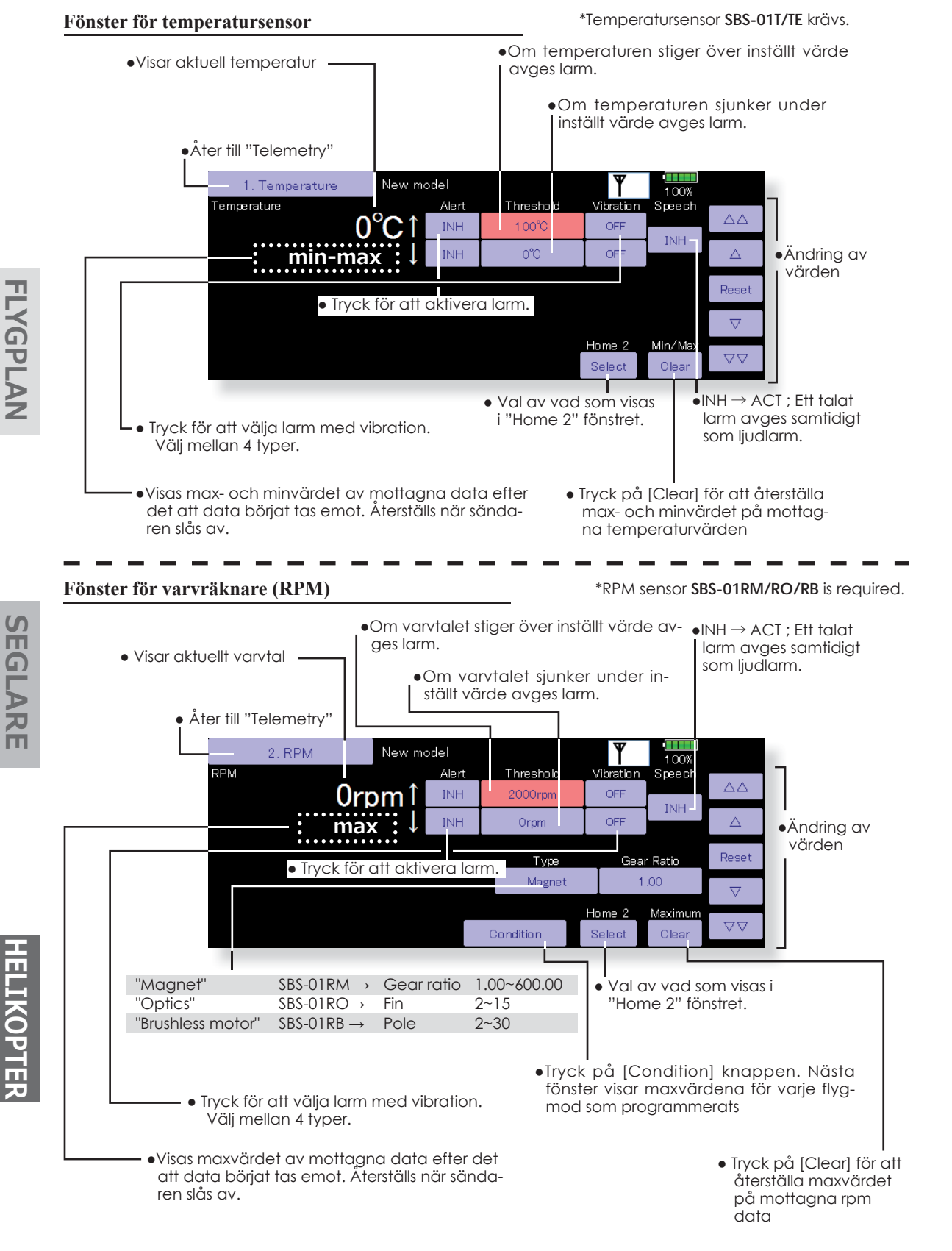

SEGLARE

#### Fönster för höjdmätare

\*Höjdsensor SBS-01/02A krävs.

Atmosfärstrycket mäts med en sensor. Aktuell höjd räknas ut genom skillnaden i tryck mellan trycket på marken och uppe i luften.

När sensorn får spänning sätts referenstrycket och anger höjden (0 m).

[Preset] Tryck på knappen för att ställa in referenstrycket.

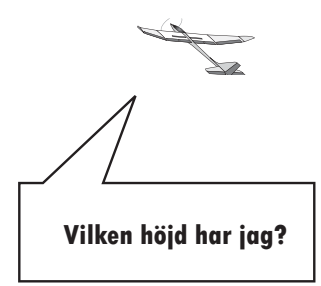

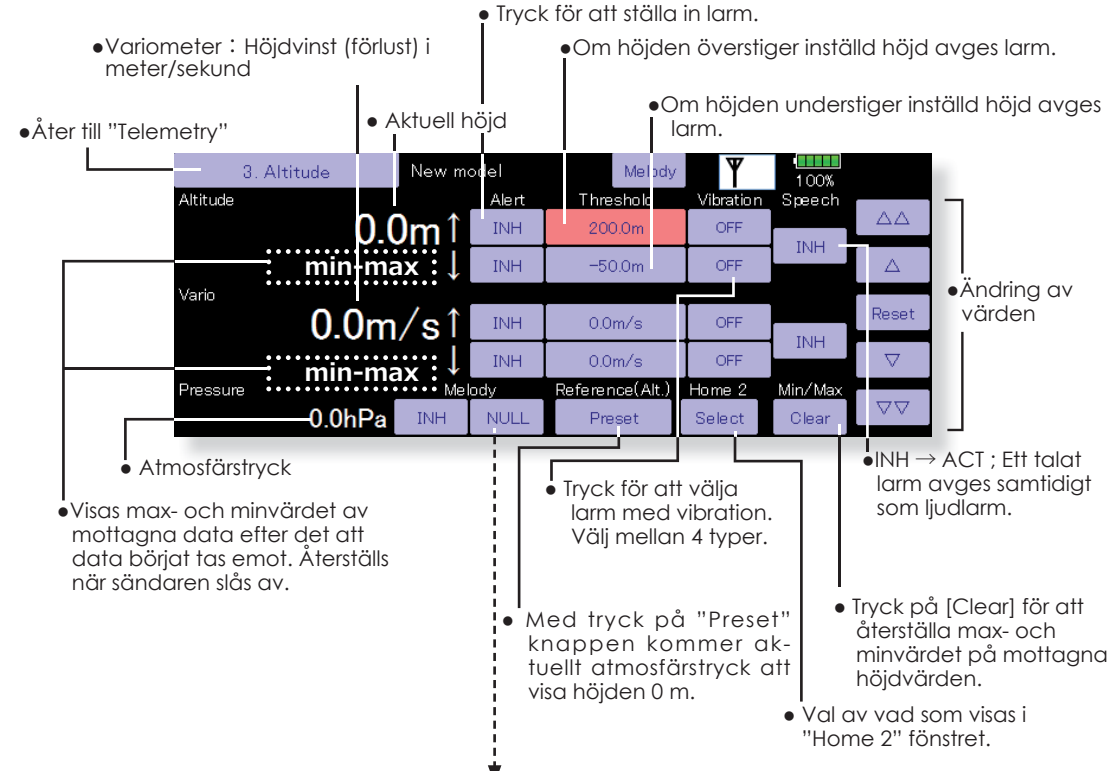

#### Melodier för Variometer funktionen

T32MZ sändaren har en funktion för variometer där melodin kan ange om modellen stiger eller sjunker och hur snabbt det sker.

- Olika melodier för stig resp sjunk. Tonen varierar också beroende på hur snabbt höjden varierar.
- Melodifunktionen kan vara påslagen samtidigt som talad data och kan låta som följer:
  - Stig: ["Climb" climb speed "m/s"] Sjunk: ["Sink" sink speed "m/s"]

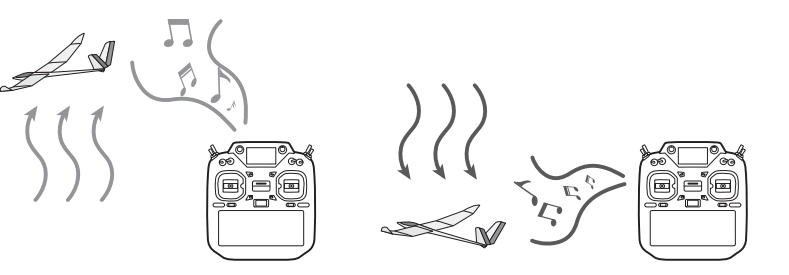

#### Inställning av melodin för variometern

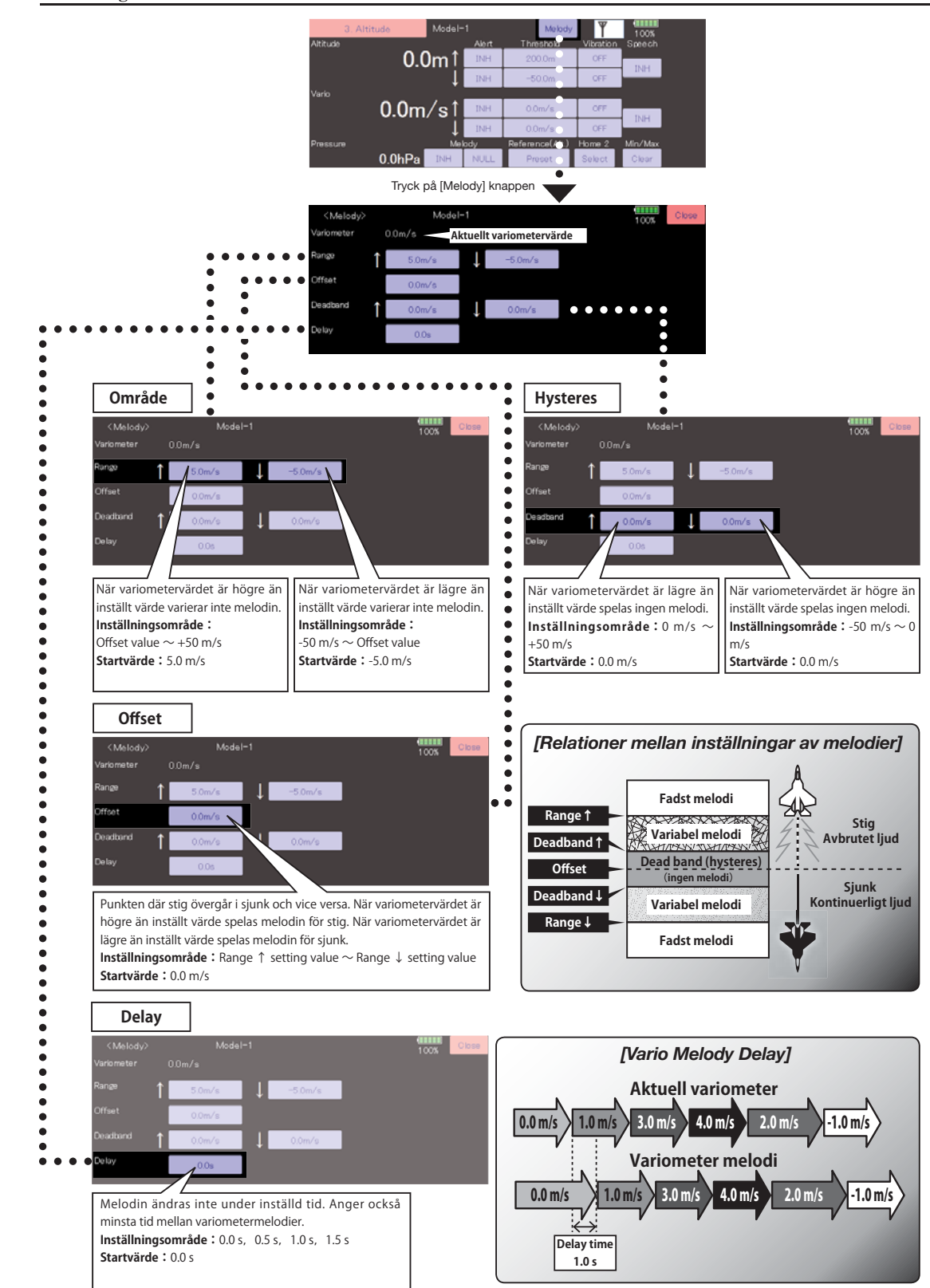

#### Fönster för GPS

Surface

\*GPS sensor SBS-01/02G krävs.

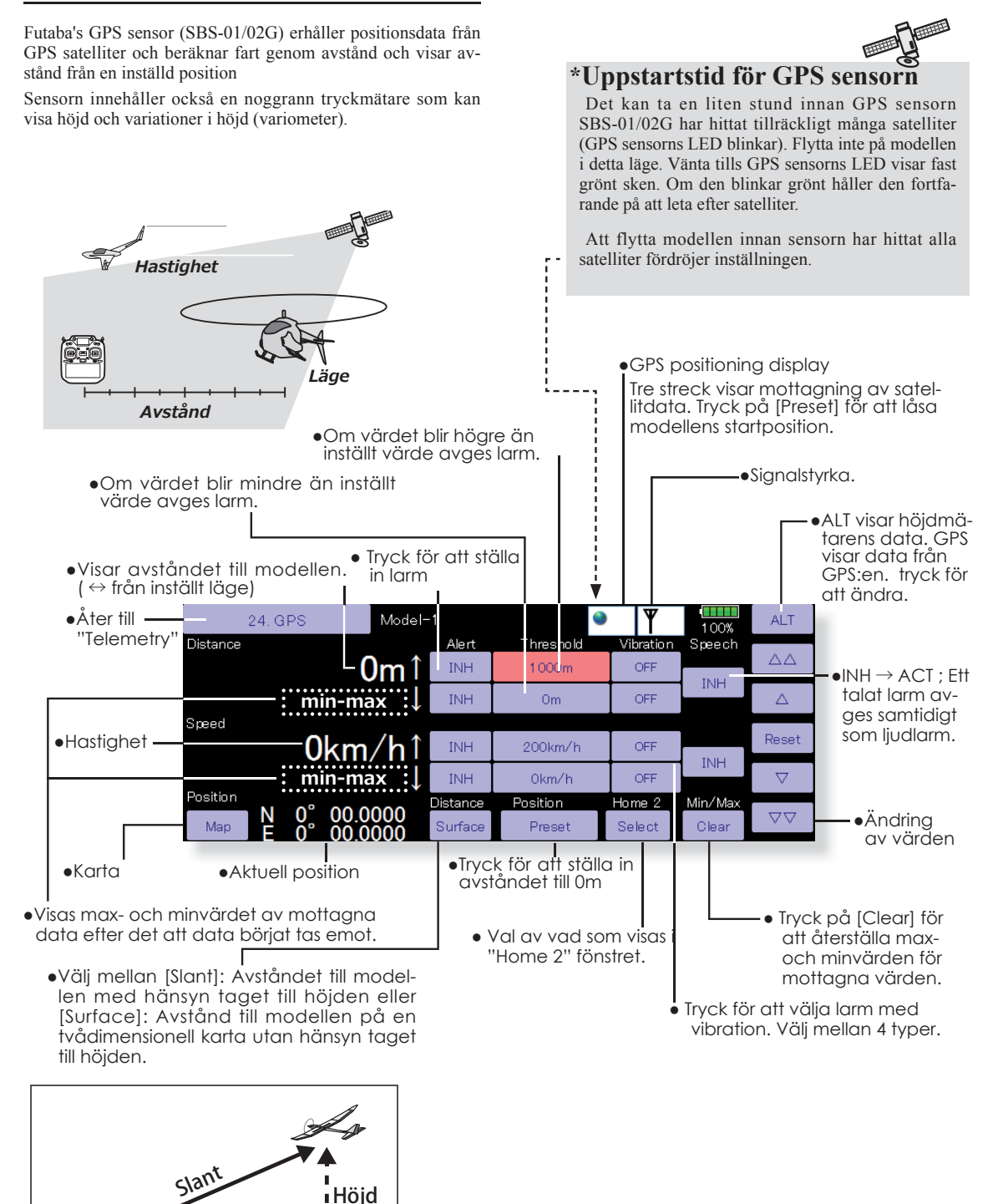

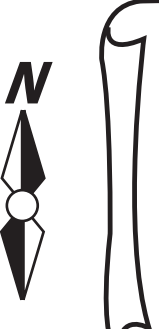

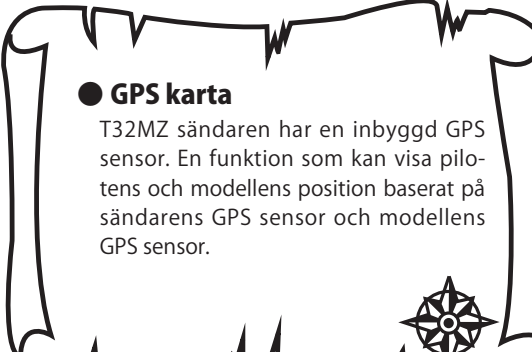

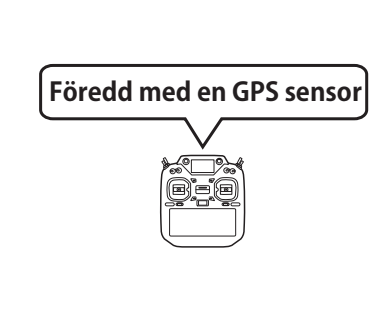

#### •GPS fönster

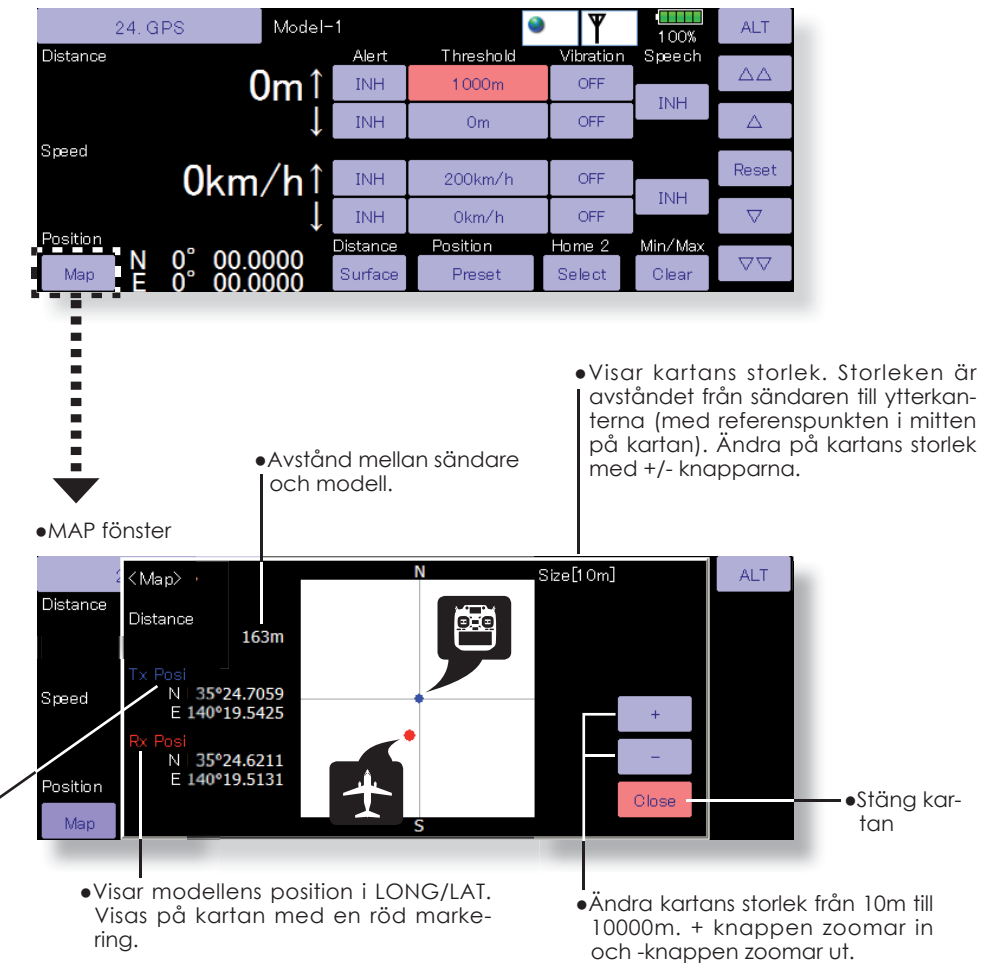

•Visar sändarens position i LONG/LAT. Visas på kartan med en blå markering i centrum (referenspunkten).

Kartans övre del pekar mot norr.
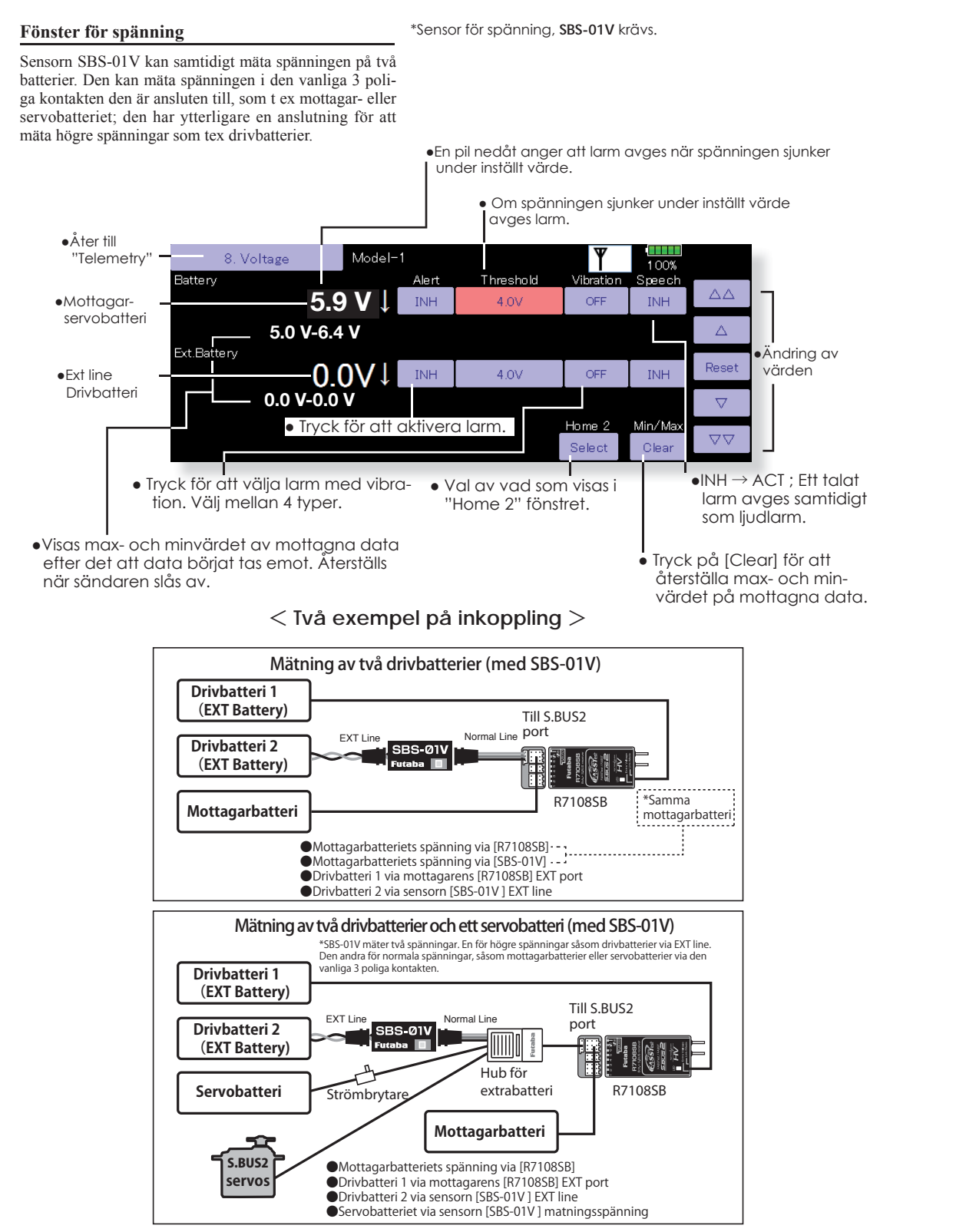

\*Se bruksanvisningen över SBS-01V för detaljer om installation.

FLYGPLAN

SEGLARE

#### Fönster för ström/spänning/kapacitet

\*Sensor SBS-01C krävs.

Sensorn SBS-01C kan samtidigt mäta ström, spänning och kapacitet hos drivbatteriet.

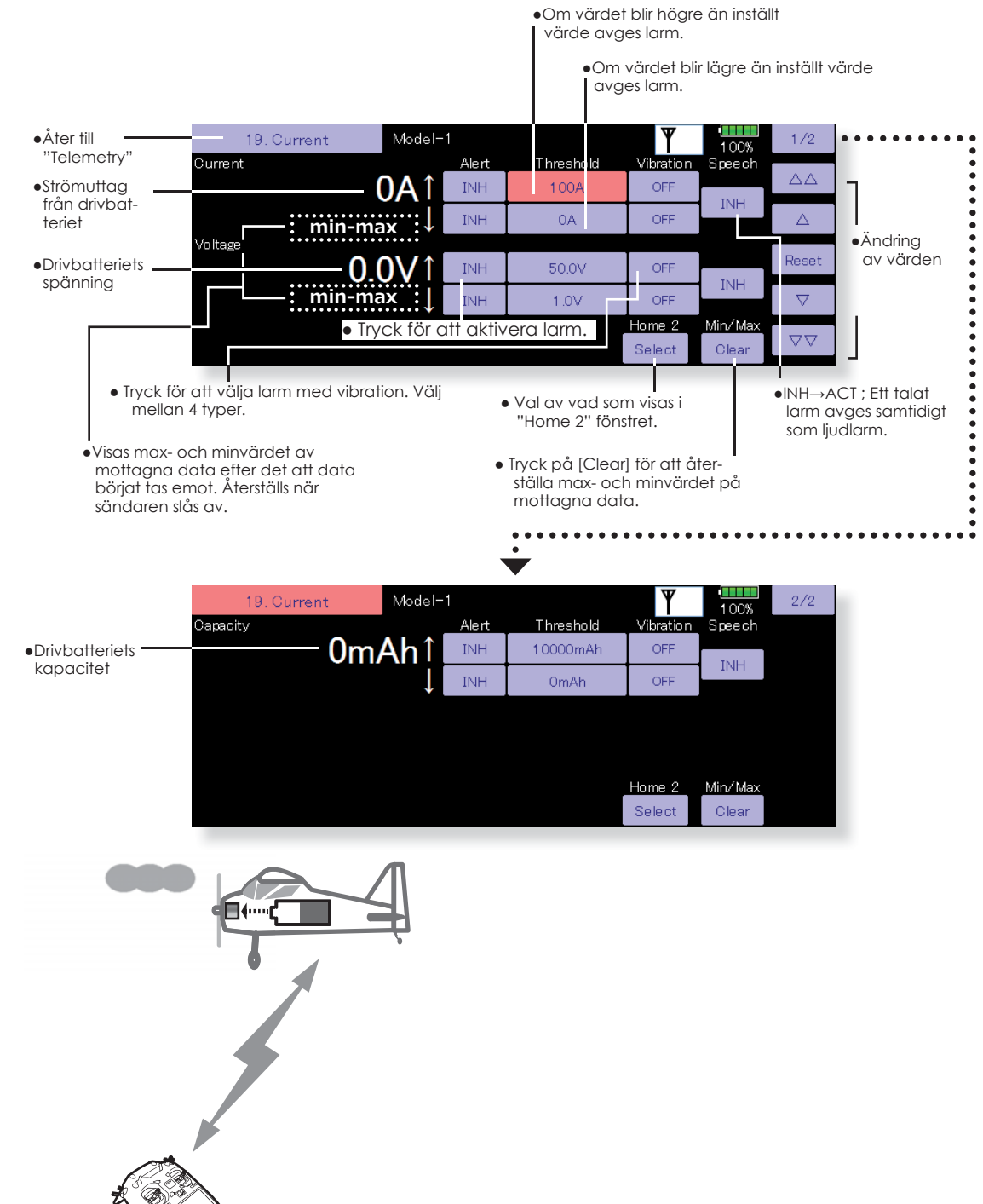

\*Se bruksanvisningen för SBS-01C för detaljer om installation.

HELIKOPTER

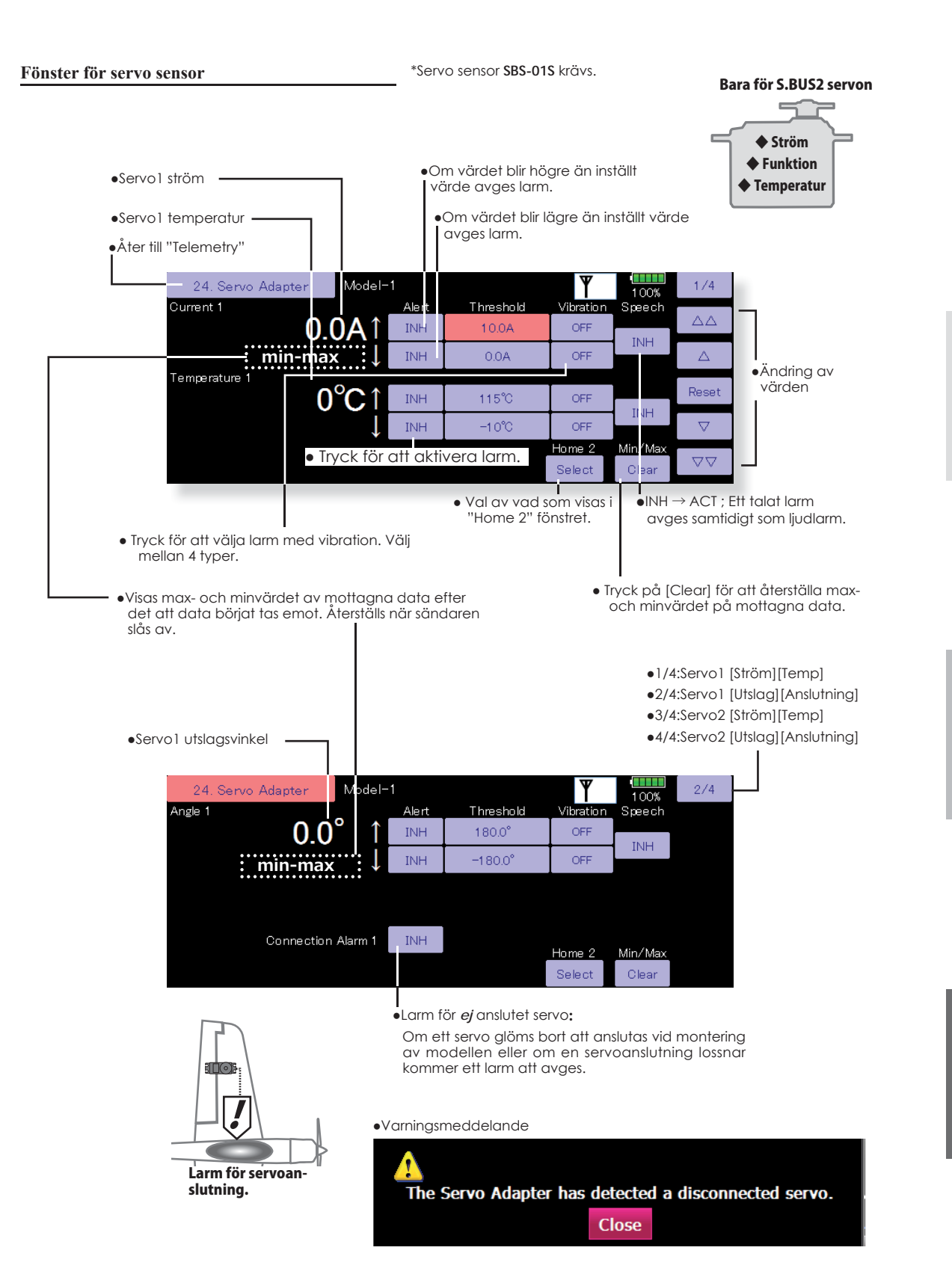

**IELIKOPTER** 

< Linkage menyns funktioner 111

#### Fönster för "Airspeed" sensor

\*Airspeed sensor SBS-01TAS krävs.

Sensorn SBS-01TAS kan mäta hastighet (relativa hastigheten mellan modell och omgivande luft) och visa den i sändarens fönster. Hastigheten mäts genom det tryck luften orsakar på pitotröret. Till skillnad från hastigheten (ground speed) som mäts med en GPS sensor kan du den verkliga hastigheten (Tru Air Speed) i luften mätas oberoende av med- eller motvind.

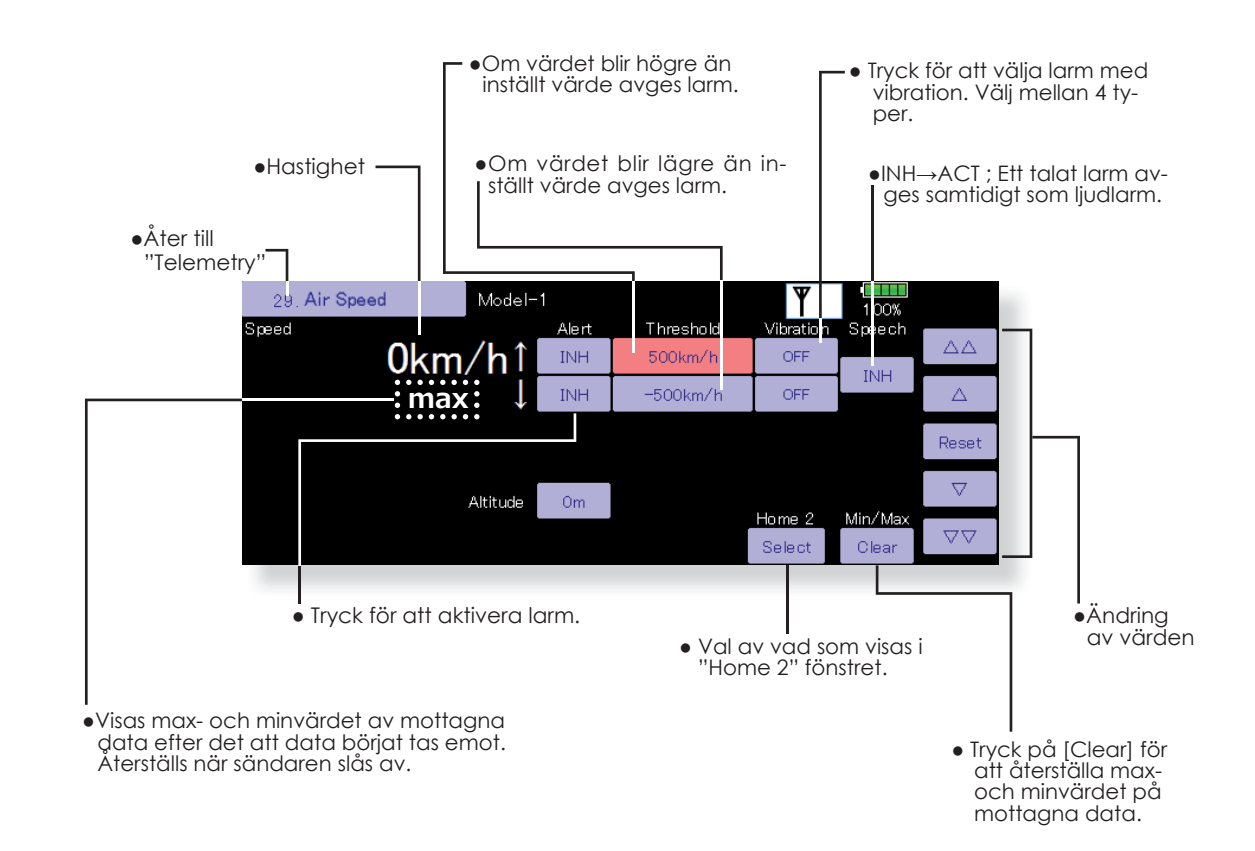

HELIKOPTER

**FLYGPLAN** 

SEGLARE

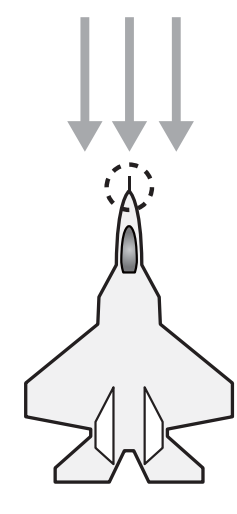

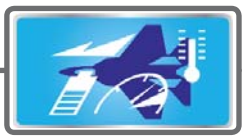

### Sensor

Inställningar för olika typer av sensorer.

Slotnumret för en sensor och av vilken typ den är visas i fönstret. Slotnumret kan också ändras.

Sensorerna tilldelas slot vid initialiseringen och slotnumret sparas även för sensorer som säljs separat; anslut bara sensorn till sändarens S.BUS2 kontakt. När sensorer skall programmeras efter eget önskemål, använd denna funktion.

\*Höjdsensorer använder tre slots.

\*GPS sensorer använder 8 slots.

#### [Vad är ett slot?]

Servon arbetar med kanaler men sensorer kopplas till "slot". Slots numreras från #1 till #31.

Höjdsensorer, GPS sensorer och andra sensorer med mycket data kan behöva **multipla slots**. En sensor som behöver två eller flera slots tilldelas automatiskt flera slots bara man anger ett **start slot**.

När två eller fler sensorer av samma typ används, måste sensorerna själva välja oanvända slots och spara den inställningen.

 Tryck på [Sensor] knappen i "Linkage" menyn för att kalla fram fönstret nedan.
 Sensor ID. (bet

 Sensor ID (behöver inte anges om bara en sensor av samma typ används. 0 är då ett giltigt värde).

•Åter till "Linkage" menyn Sensor ode 100% Sensor Sensor ID Slot Sensor ID Slot Temperature Voltage GPS 7 RPM 14 GPS 8 GP Altitude GPS GPS Altitude GPS 16 Inhibit Altitude GPS Inhibit Voltage GPS 18 Inhibit

### < Användbara slots >

\*Höjdsensorer, GPS sensorer och andra dataintensiva sensorer kan behöva multipla slots.
\*Sensorer som behöver fler än två slots har begränsningar av vilka slots som kan användas som start slot.

| Sensor                                    | Antal slots | Nummer som kan användas som start slot                                                          | Tillgänglighet |
|-------------------------------------------|-------------|-------------------------------------------------------------------------------------------------|----------------|
| TEMP (SBS-01T, SBS-<br>01TE)              | 1 slot      | 1 ~ 31                                                                                          |                |
| RPM (SBS-01RM,<br>SBS-01RO, SBS-<br>01RB) | 1 slot      | 1 ~ 31                                                                                          |                |
| Airspeed (SBS-01TAS)                      | 1 slot      | 1 ~ 31                                                                                          |                |
| Voltage (SBS-01V)                         | 2 slots     | 1,2,3,4,5,6,8,9,10,11,12,13,14,16,17,18,19,<br>20,21,22,24,25,26,27,28,29,30                    | Global         |
| Altitude (SBS-01/02A)                     | 3 slots     | $1,2,3,4,5,8,9,10,11,12,13,16,17,18,19,20,21,\ 24,25,26,27,28,29$                               |                |
| Current (SBS-01C)                         | 3 slots     | $1,2,3,4,5,8,9,10,11,12,13,16,17,18,19,20,21,\ 24,25,26,27,28,29$                               |                |
| S.BUS2 Servo sensor<br>(SBS-01S)          | 6 slots     | 1,2,8,9,10,16,17,18,<br>24,25,26                                                                |                |
| GPS (SBS-01/02G)                          | 8 slots     | 8,16,24                                                                                         |                |
| TEMP125-F1713                             | 1 slot      | 1 ~ 31                                                                                          |                |
| VARIO-F1712                               | 2 slots     | 1,2,3,4,5,6,8,9,10,11,12,13,14,16,17,18,19,<br>20,21,22,24,25,26,27,28,29,30                    |                |
| VARIO-F1672                               | 2 slots     | 1,2,3,4,5,6,8,9,10,11,12,13,14,16,17,18,19,<br>20,21,22,24,25,26,27,28,29,30                    |                |
| CURR-F1678                                | 3 slots     | $\begin{array}{r} 1,2,3,4,5,8,9,10,11,12,13,16,17,18,19,20,21,\\ 24,25,26,27,28,29 \end{array}$ | Europe         |
| GPS-F1675                                 | 8 slots     | 8,16,24                                                                                         |                |
| Kontronik ESC                             | 8 slots     | 8,16,24                                                                                         |                |
| ROXXY                                     | 5 slots     | 1,2,8,9,10,16,17,18,24,25,26                                                                    |                |
| JetCat V10                                | 14 slots    | 1,2,3,4,5,6,7,8,9,10,11,12,13,14,15,16,17,<br>18                                                |                |
| PowerBox                                  | 16 slots    | 8,16                                                                                            |                |

### Efterföljande förklaringar gäller om två eller fler sensorer av samma typ används.

#### (Exempel 1: Höjdsensor X 1, Temperatursensor X 1)

Ingen inställning behövs. Två sensorer kopplas ihop via en HUB och ansluts till mottagarens S.BUS2 port.

#### (Exempel 2: Höjdsensor X 1, Temperatursensor X 2)

Ingen inställning behövs för en höjd- och en temperatursensor. Registrering av sensor krävs med två temperatursensorer.

#### **Registrering av Sensorer**

Sensorerna registreras i sändarens slots och slotnumret för varje sensor tilldelas automatiskt.

- 1. Anslut sensorn till sändarens S.I/F uttag på baksidan av sändaren.
- Öppna fönstret för inställning av sensorer genom att trycka på [Sensor] knappen i "Linkage" menyn.
- 3. Tryck på 1/2 knappen för att kalla fram sidan 2. Tryck sedan på [Register] knappen.
- 4. Om registreringen lyckats visas meddelandet **"The registering succeeded."** avsluta genom att trycka på [Close] knappen.
- 5. Om registreringen misslyckats kan ett meddelande som nedan visas.

#### "There are not enough available slots"

En del sensorer kräver fler kontinuerliga slots för att fungera, t ex slots 3-6. Om inga kontinuerliga slots finns tillgängliga kan sensorn inte registreras. Om det finns oanvända slots men inte kontinuerliga, använd funktionen "Sensor Unit Reallocation" (se nedan), för att ändra befintliga slots och frigöra för kontinuerliga slots.

-Höjdsensor: kräver 3 slots

-GPS sensor: kräver 8 slots

#### "The connected sensor is not ready"

Ingen kontakt med sensorn. Kontrollera inkopplingen.

#### "Sensor unit reallocation"

Funktionen används för att ställa om slotnumren så alla sensorer kan registreras och fungera som tänkt. Som visats ovan, kräver en del sensorer flera närliggande slots eller konsekutiva slots för att registreras på rätt sätt. Exempel på sådana sensorer men inte begränsade till, är höjdsensorer och GPS sensorer.

- För att på rätt sätt kunna ställa om slots, måste alla registrerade sensorer anslutas till S.I/F kontakten på sändarens baksida. Sensorerna måste anslutas via en 3-vägs HUB eller liknande.
- Öppna inställningsfönstret genom att trycka [Sensor] knappen i "Linkage" menyn.
- 3. Tryck på 1/2 knappen för att kalla fram sidan 2. Tryck sedan på [Relocate] knappen.
  - \*Om många sensorer är anslutna kan det ta lite tid. Vänta!

### 4. Om reallokeringen lyckats visas meddelandet:

"All sensors are relocated successfully"

Om inte alla redan registrerade sensorer är anslutna, visas meddelandet nedan och reallokeringen har inte genomförts. Ställ in slots som allokerats till sensorer som inte används till [Inhibit] i inställningsfönstret.

"Some sensors of the registered sensors cannot be found."

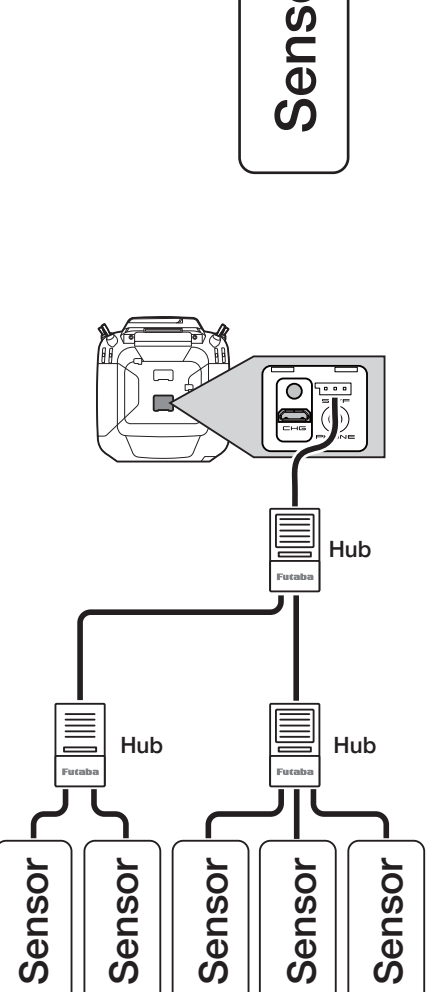

С

O

### Efterföljande förklaringar gäller om två eller fler sensorer av samma typ används.

#### Läsning av Sensorer

Funktionen läser av sensorernas slotnummer. Funktionen mycket användbar om en annan T32MZ sändare skall kunna styra modellen.

- Anslut alla registrerade sensorer till S.I/F kontakten på sändarens baksida. Sensorerna måste anslutas via en 3-vägs HUB eller liknande.
- 2. Öppna inställningsfönstret genom att trycka [Sensor] knappen i "Linkage" menyn.
- Tryck på 1/2 knappen för att kalla fram sidan 2. Tryck sedan på [Reread] knappen.
- 4. Om reread lyckats visas meddelandet:

"The reloading the configuration of sensors succeeded."

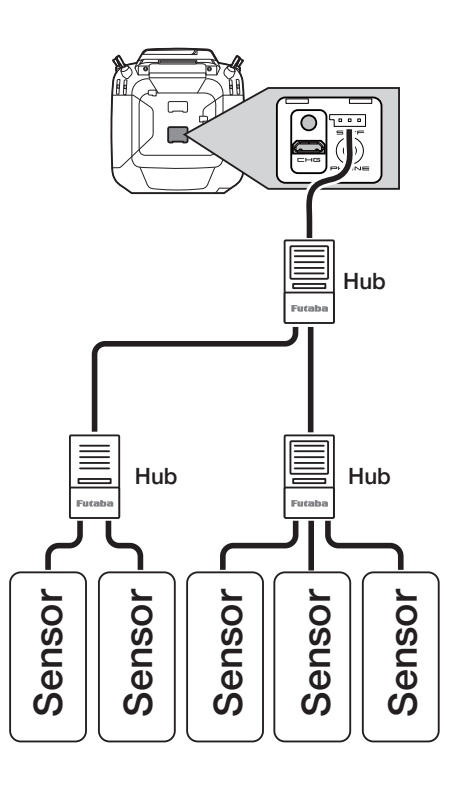

#### Fönstret nedan visar sidan 2/2 av sensorfönstret.

 Kalla fram nedanstående fönster genom att trycka på [1/2] knappen i sensorfönstret.

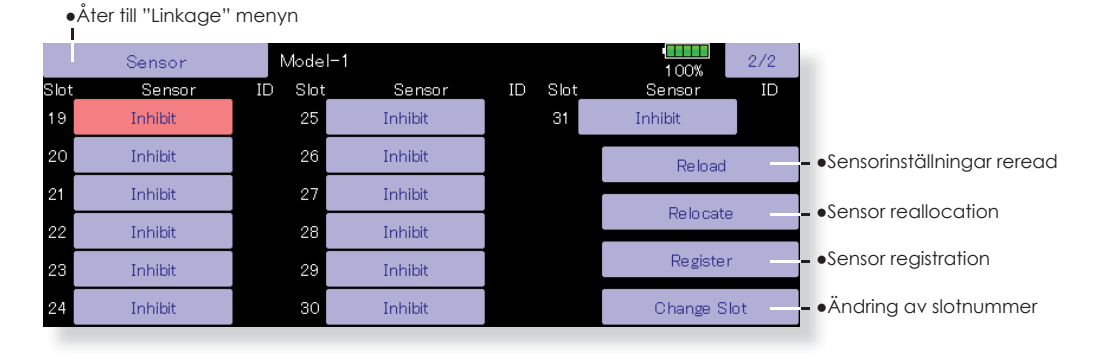

### Efterföljande förklaringar gäller om två eller fler sensorer av samma typ används.

### Nödvändigt när en sensor är manuellt registrerad. Behöver inte göras om "Sensor unit registration" är utförd.

#### Procedur för ändring av slotnummer för varje sensor

- 1. Välj [Sensor] på sidan 2 i"Linkage" menyn.
- 2. Kalla fram sidan 2 genom att trycka på [1/2] och tryck på [Change Slot].
- Anslut sensorn till S.I/F kontakten på sändarens baksida. Sensorn måste anslutas via en 3-vägs HUB eller liknande.
- 4. Tryck på [Read] knappen. Aktuellt slotnummer visas.
- Vid tryck nå siffran, kommer symbolerna [△], [▽], [△ △] och [ ▽▽ ] att framträda. Ställ in till önskat nummer.
- 6. När [Write] knappen aktiveras, skrivs det nya numret till sensorn.

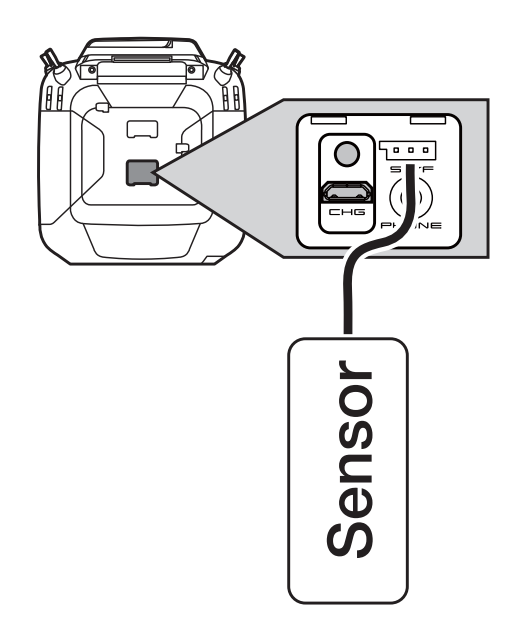

-•The slot number is written to the sensor.

•Kalla fram nedanstående fönster genom att växla till sidan 2 i sensorfönstret. Tryck sedan på [Change Slot].

**FLYGPLAN** 

| Model-1                   | 1 00%                            |
|---------------------------|----------------------------------|
| <change slot=""></change> |                                  |
| Sensor Information        |                                  |
| Sensor Type               |                                  |
| Start Slot Number         |                                  |
| Slot Length               |                                  |
|                           |                                  |
|                           |                                  |
|                           | ▲ • Åter till "Sensor" fönstret. |

•Tryck in för att visa aktuellt slotnummer.

### Procedur för att ändra typ av senor för ett slotnummer

- 1. Välj [Sensor] i "Linkage" menyn.
- 2. Välj den sensor för det slotnummer som skall ändras.
- 3. Välj typ av sensor.
- 4. Vid tryck på [Yes] knappen ändras sensortyp.
  - \*I de fall där den nya sensortypen kräver mer en ett slot kanske proceduren inte går att genomföra.

### Efterföljande förklaringar gäller om två eller fler sensorer av samma typ används. Nödvändigt när en sensor är manuellt registrerad. Behöver inte göras om "Sensor unit registration" är utförd.

#### Inställning av Sensor unit ID

Det sensor ID som finns registrerat för varje slot kan ändras manuellt. Alternativt kan sensorn registreras med funktionen "Sensor unit registration" där sensorns ID automatiskt sparas.

 Kalla fram fönstret nedan genom att trycka på ID nummer knappen i "Sensor" fönstret.

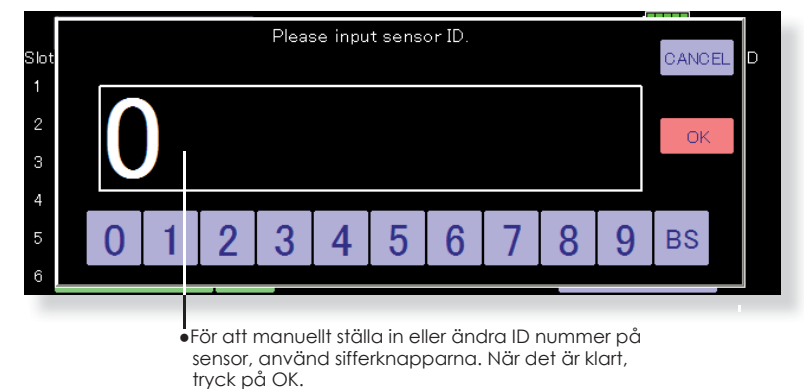

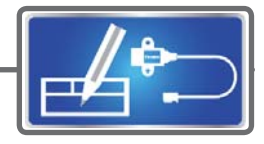

### Sensor Name

Ändring av namn på en sensor

Som namnet på funktionen anger, går det att ändra namn på en sensor. Användbart när flera sensorer av samma typ används (t ex temperatur).

- Kalla fram fönstret nedan genom att trycka på [Sensor Name] knappen i "Linkage" menyn.
  - •Åter till "Linkage" monu"

| lli Linkage menyn |             |              |       |
|-------------------|-------------|--------------|-------|
| Sensor Name       | Model-1     |              | 1 00% |
|                   | Please sele | ct a sensor. |       |
| Receiver          | Temperature | Voltage      |       |
| RPM               |             | Altitude     | GPS   |
|                   |             |              |       |
|                   |             |              |       |
|                   |             |              |       |

• Registrerade sensorer visas.

#### Funktionen "Sensor name"

- 1. Tryck på [Sensor Name] knappen i "Linkage" menyn för att kalla fram inställningsfönstret. En lista på sensorer visas.
- 2. Välj den sensor vars namn skall ändras. Ett fönster för ändring av namn visas. När fler sensorer av samma typ är registrerade, visas även slotnumret. Välj slotnumret för den sensor som skall ändras.
- 3. Tryck på [Rename] knappen. Ett tangentbord framträder. Skriv in det nya namnet (upp till 16 tecken)
  - \* Om så önskas kan det namn som fabriksinställningen anger återskapas, tryck på [Reset] knappen.

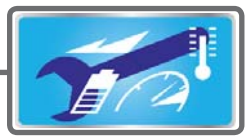

# **Telemetry Setting**

Loggning av telemetridata ON/OFF för telemetrilarm

Telemetridata har anpassats för log funktionen och kan sparas på microSD koret

• Till fönstret för val av omkopplare Telemetrilarm ON/OFF.

\*Alla larm från telemetrin stängs av.

 Tryck på [Telemetry Setting] knappen i "Linkage" menyn (2/2) för att kalla fram fönstret nedan.

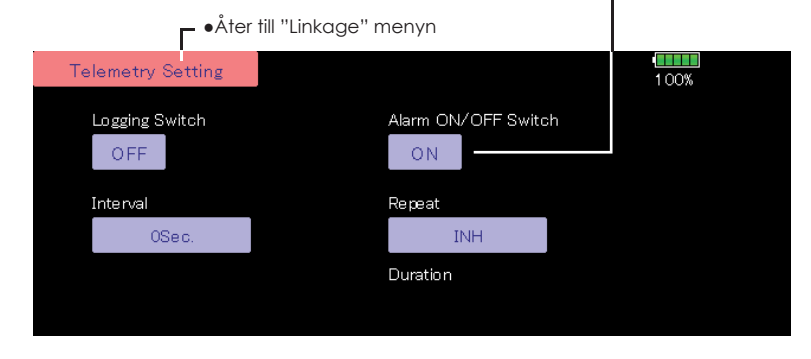

#### Inställning

- 1. Öppna "Telemetry Setting" fönstret.
- 2. Loggning kan startas/stoppas med en omkopplare. Välj omkopplare.
- 3. Loggintervallet kan ställas in.
- \* Data som skall loggas bestäms av det intervall som är inställt i Linkage Menu-System Type fönstret D/L Interval. Som ett exempel: om loggintervallet ställs in till 1 sekund och D/L intervallet är inställt till 2 sekunder, kommer samma data att loggas två gånger.

#### Handhavande

- 1. Stoppa i microSD kortet i sitt uttag.
- Ställ utvald omkopplare för loggning i läge [ON]. Ett pip indikerar att en loggfil skapats och loggningen startar.

# Ta *aldrig* ur microSD koret under tiden loggning sker.

- 3. Ställ utvald omkopplare för loggning i läge [OFF]. Ett pip indikerar loggningen stoppats.
- 4. Slå av sändaren och ta ur microSD kortet.
- Log file

En loggfil är skapad i microSD kortets LOG mapp. Två filer med samma namn men med olika filändelser är skapade (exempel: 00001234.FLI, 00001234.FLD).

- Ändelse FLI: Visar slotnummer
- Ändelse FLD: loggdata

\*När logfiler kopieras eller flyttas, ta alltid med både .FLI och .FLD filerna

Loggfiler kan konverteras till CSV format med programmet "Telemetry log converter" som finns att hämta på Futabas hemsida.

#### ∎OBS!

- \* Höjd- och GPS data refererar till den punkt (0m) där loggningen startas. När sändarens startposition och loggningens startposition inte stämmer överens kommer sändarens visning och loggdata inte att sammanfalla. För att få data att stämma överens, starta loggningen direkt vid start.
- \* Loggningen av varvtal (RPM) tar inte hänsyn till inställningen av antal poler i motorn, utväxlingsförhållande eller antal "vingar" på varvräknaren. När data utvärderas måste data räknas om med hänsyn till ovanstående inställningar.
- När microSD kortet är fullt stannar loggningen och kan inte återstartas förrän microSD kortet är tömt på sina data.

#### Inställning av Telemetrilarm: Längd och frekvens

Tiden för hur länge larmet skall vara och hur ofta det skall upprepas kan ställas in (summer och vibrering).

Tryck på [Telemetry Setting] knappen i "Linkage" menyn för att kalla fram fönstret nedan.

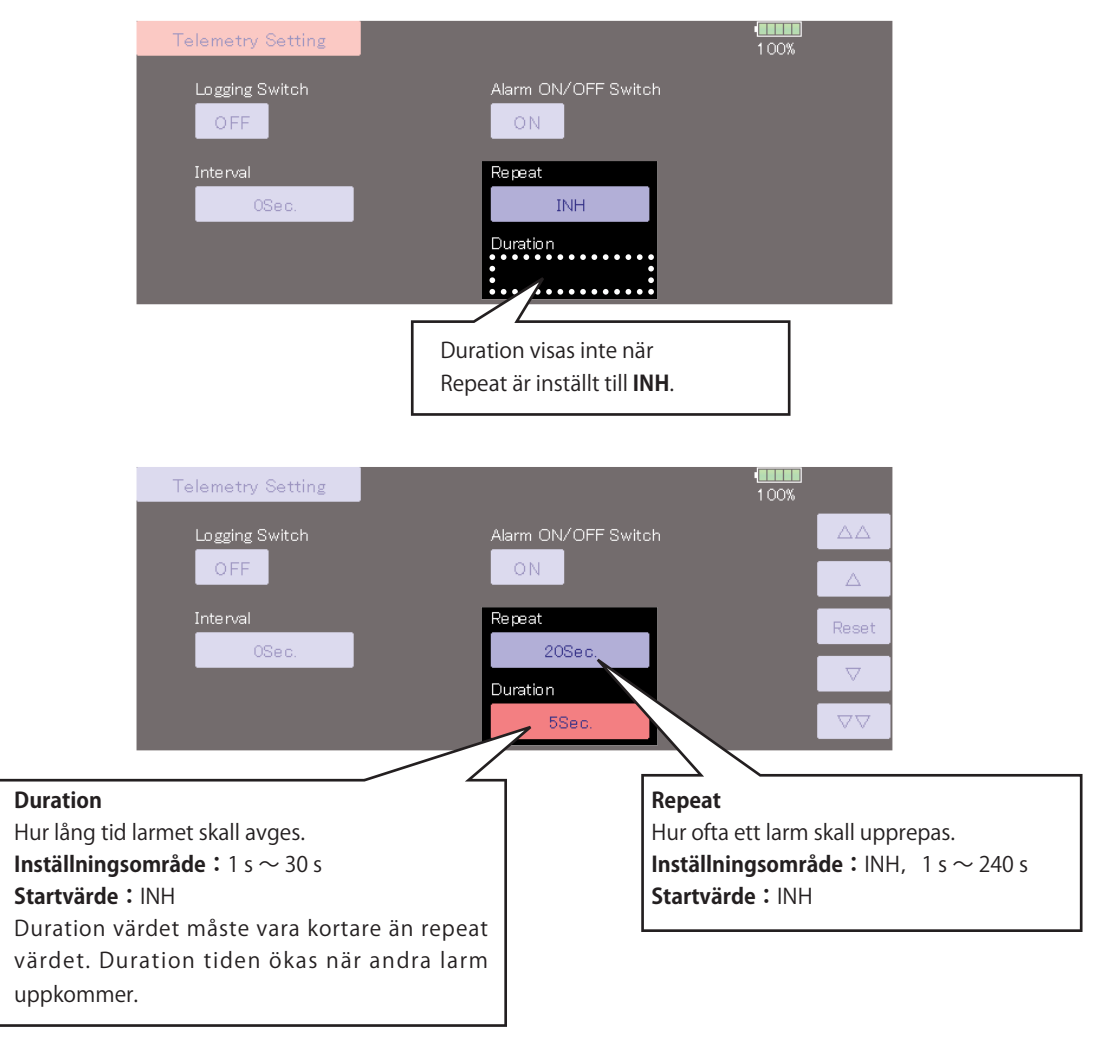

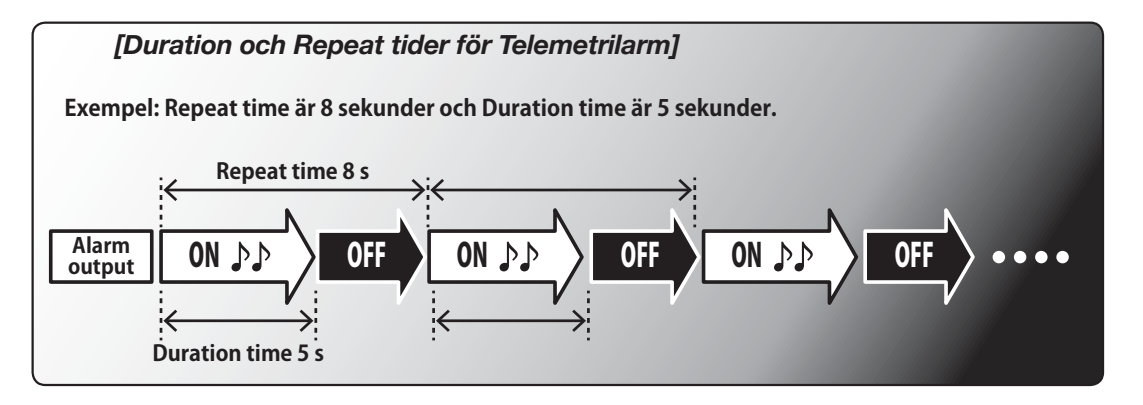

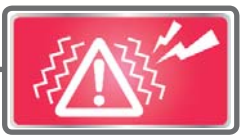

# Warning

Inställning av varningsljud och vibrering

Ett varningsljud kan avges när sändaren startas under nedanstående förutsättningar.

Fabriksinställning är ON. Låt inställningen vara ON för alla situationer som Du tycker kan vara farliga.

Larmet slutar när den funktion som larmar ställs om till OFF.

- \* Om trottelspaken står i fullgasläget för en modell med elmotor och sändaren slås på börjar propellern rotera med full fart och det kan vara mycket farligt. Vi rekommenderar att varningen för trotteln sätt till ON.
- Tryck på [Warning] knappen i "Linkage" menyns sida (2/2) för att kalla fram fönstret nedan.

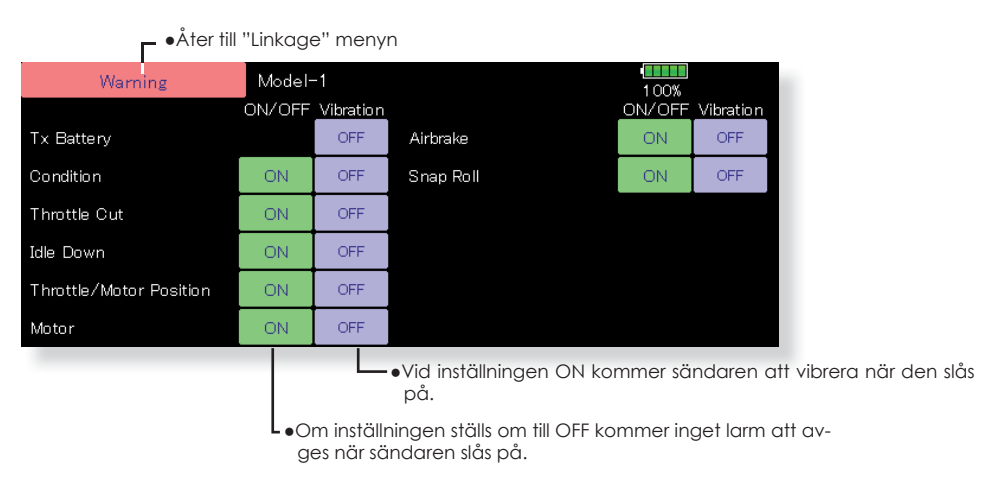

•Om trottelspaken inte står i tomgångsläget när sändaren slås på kommer meddelandet nedan att visas och sändaren larmar.

Av säkerhetsskäl skall aldrig sändaren slås på om trottelspaken inte står i tomgångsläget.

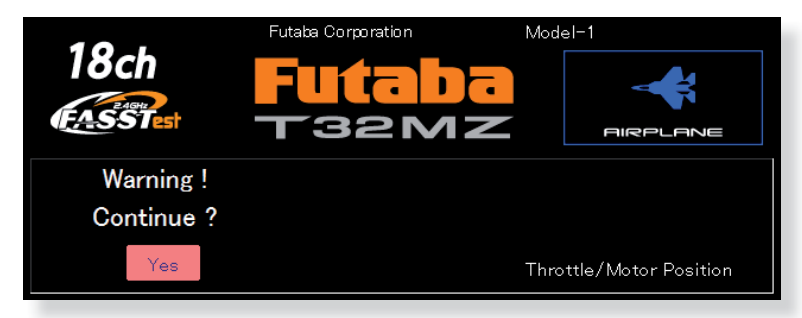

•Om trottelspaken förs till tomgångsläget när varningen visas kommer en fråga om sändaren skall börja sända. Om sändaren skall börja sända, tryck på Yes.

# **Data Reset**

Radering helt eller delvis av modelldata

Funktionen medger radering av valda delar av data för aktiv modell. Det går att välja enligt nedan vad som skall raderas;

#### T1~T6:

Radering av trimmervärden.

\*All flygmoder, eller aktuell flygmod som visas (hela gruppen för gruppinställningen) kan väljas.

#### Inställningar i "Model menu":

Radering av inställningarna i "Model Menu" utom för val av flygmod.

#### Alla inställningar för en modell:

Raderar alla inställningar i "Linkage" och "Model" utom "System type", "Model select" och "Model type".

#### **Function Name:**

Namnet på en funktion återställs.

#### User Menu:

Användarmenyn raderas.

#### **Telemetry:**

Inställningar för telemetrin återställs.

 Tryck på [Data Reset] knappen i "Linkage" menyn för att kalla fram fönstret nedan.

| _●Åter till "Linkage" menyn |                    |                   |               |  |  |  |  |
|-----------------------------|--------------------|-------------------|---------------|--|--|--|--|
| Data Reset                  | Model-1            | Condition 1       | 1 00%         |  |  |  |  |
|                             |                    |                   |               |  |  |  |  |
| T1~T6                       | Model Menu Setting | All Model Setting | Function Name |  |  |  |  |
| User Menu                   | Telemetry          |                   |               |  |  |  |  |
|                             |                    |                   |               |  |  |  |  |
|                             |                    |                   |               |  |  |  |  |
|                             |                    |                   |               |  |  |  |  |

#### **Radering av Data**

- 1. Tryck på knappen för önskad radering.
- Genomför raderingen enligt instruktionerna i fönstret. När raderingen är färdig, tryck på "Data Reset" knappen för att återgå till "Linkage" menyn.

#### **OBS!**

Trottelkanalens inställning kommer att vara "Reverse" efter raderingen

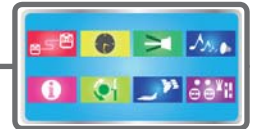

### **User Menu**

T32MZ har menyer för följande: System, Linkage, och Model. Det går också att skapa personliga menyer som inkluderar funktioner som Du ofta använder.

Personliga menyer ("User menu") kan skapas genom att trycka på U.MENU/MON. knappen.

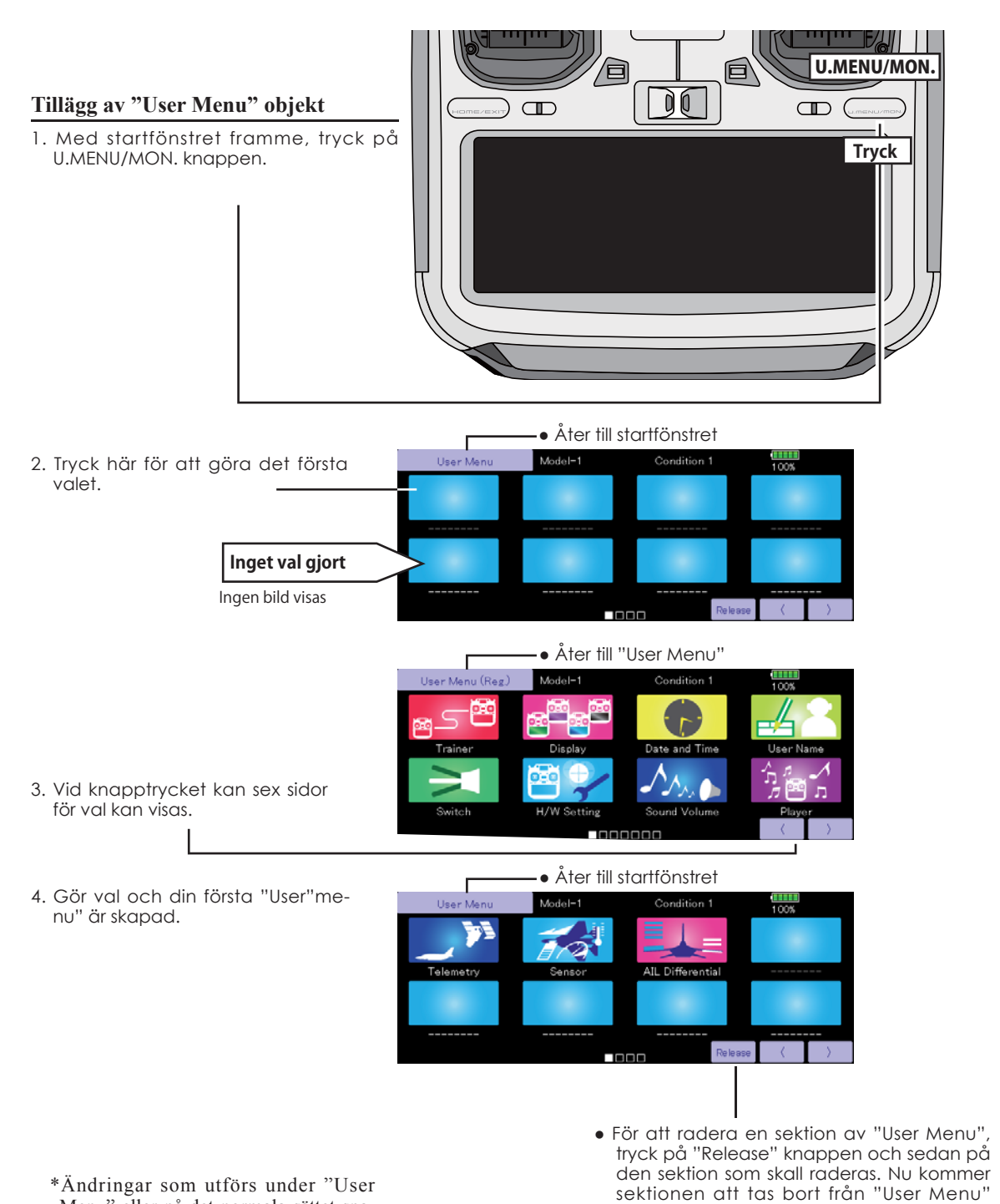

SEGLARE

FLYGPLAN

\*Ändringar som utförs under "User Menu" eller på det normala sättet sparas på samma sätt i sändaren.

men finnas kvar i basmenyn. Det går alltid

att senare lägga till sektionen igen.

# **Condition Hold**

Funktionen används för att begränsa motorvarvet för att kunna ställa in flygmoder med motorn igång. Ett larm ljuder för att visa att funktionen är aktiverad. Förhindrar att motorn varvar upp under inställning av olika "Idle-Up" lägen.

När funktionen är aktiverad är trottelservot i det läge där funktionen aktiverades. Funktionen måste deaktiveras när inställningarna är avklarade.

Funktionen kan inte aktiveras/deaktiveras i följande lägen:

- När någon av omkopplarna för flygmoder är i läge ON.
- När trottelspaken är över 1/3 gaspådrag.

#### Aktivering/deaktivering av" Condition hold":

1. Ställ trottelspaken under 1/3 gaspådrag.

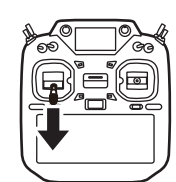

 Tryck på INH knappen för att aktivera funktionen.
 \*Funktionens status visas i fönstrets nedre vänstra hörn.

#### ("LINKAGE" menyn eller "MODEL" menyn

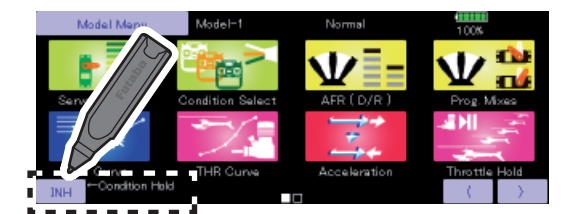

Funktionen OFF: "INH" visas.

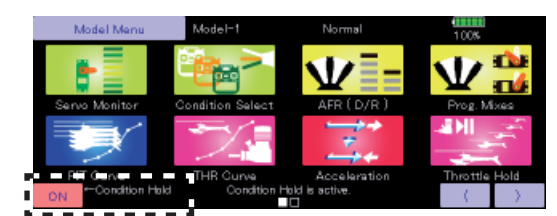

Funktionen ON: "ON" visas.

# MODEL MENU (GEMENSAMMA FUNKTIONER)

I detta avsnitt beskrivs AFR, programmerbara mixningar mm som är gemensamma för alla typer av modeller.

Innan data programmeras, välj först typ av modell med tillhörande typ av vinge och stjärt i "Linkage" menyn. Om sedan annan typ av modell väljs, raderas inställningarna av AFR, programmerbara mixningar mm. Inställningarna i "Model" menyn kan ställas in separat för varje flygmod. För tillägg av flygmoder, aktivering av dessa med en omkopplare, spak mm, använd funktionen "Condition Select" för detta. Upp till 8 flygmoder per modell kan programmeras.

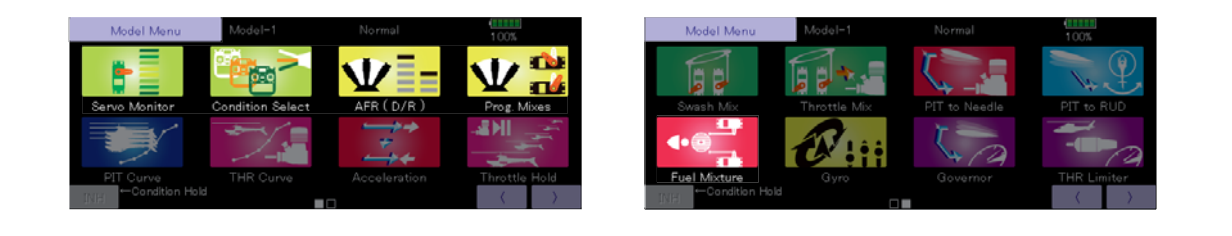

### "Model" menyns funktioner (Gemensamma)

Servo Monitor: Test av servona samt visning servonas lägen. För en beskrivning av funktionen, se sid 76.
Condition Select: Tillägg, borttagning, kopiering, namngivning och fördröjning av flygmoder kan utföras.
AFR (D/R): Inställning av roderutslag och kurvor för alla funktioner. Omkopplare för D/R kan också väljas.
Prog. Mixes: Helt fria programmerbara mixningar kan göras. Upp till 10 mixningar kan göras för varje flygmod.
Fuel Mixture: Speciell mixning för bränsleblandningen till motorer som har en förgasare som tillåter detta. (Motorflygplan, helikopter)

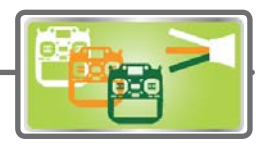

Condition Select Tillägg, borttagning, kopiering, namngivning och fördröjning av flygmoder kan utföras (alla typer av modeller).

Funktionerna i "Model" menyn kan ställas in för upp till 8 olika flygmoder per modell. Använd "Condition Select" för att lägga till ytterligare flygmoder och val av omkopplare för de olika moderna.

Om inte funktionen med olika flygmoder skall användas, behöver dessa inställningar inte utföras. I fabriksinställningen är alltid "Condition 1" aktiv.

- Val av flygmod kan ske via ett läge på en spak utöver växling via omkopplare och kan på så sätt länkas till andra förutsättningar.
- En fördröjning vid växling av flygmod kan ställas in. När växling av flygmod sker kan förändringar av flygläget inträffa pga snabba

omställningar av servona eller olika tid för servona att ställa in sig. Övergången mellan olika flygmoder kan göras mjuk med denna inställning. Fördröjningen kan ställas in separat för varje kanal.

Omställningen av ett servoläge till läget i nästa flygmod tar tid beroende på inställt värde.

- Om flera flygmoder programmerats kan prioriteten för dessa fritt väljas.
- Namnet på flygmoden kan ändras. Namnet på aktuell flygmod visas i startfönstret. Att ge namn åt de olika flygmoderna är praktiskt om många moder är inprogrammerade.
- Tryck på "Condition Select" knappen i "Model" menyn för att kalla fram fönstret nedan.

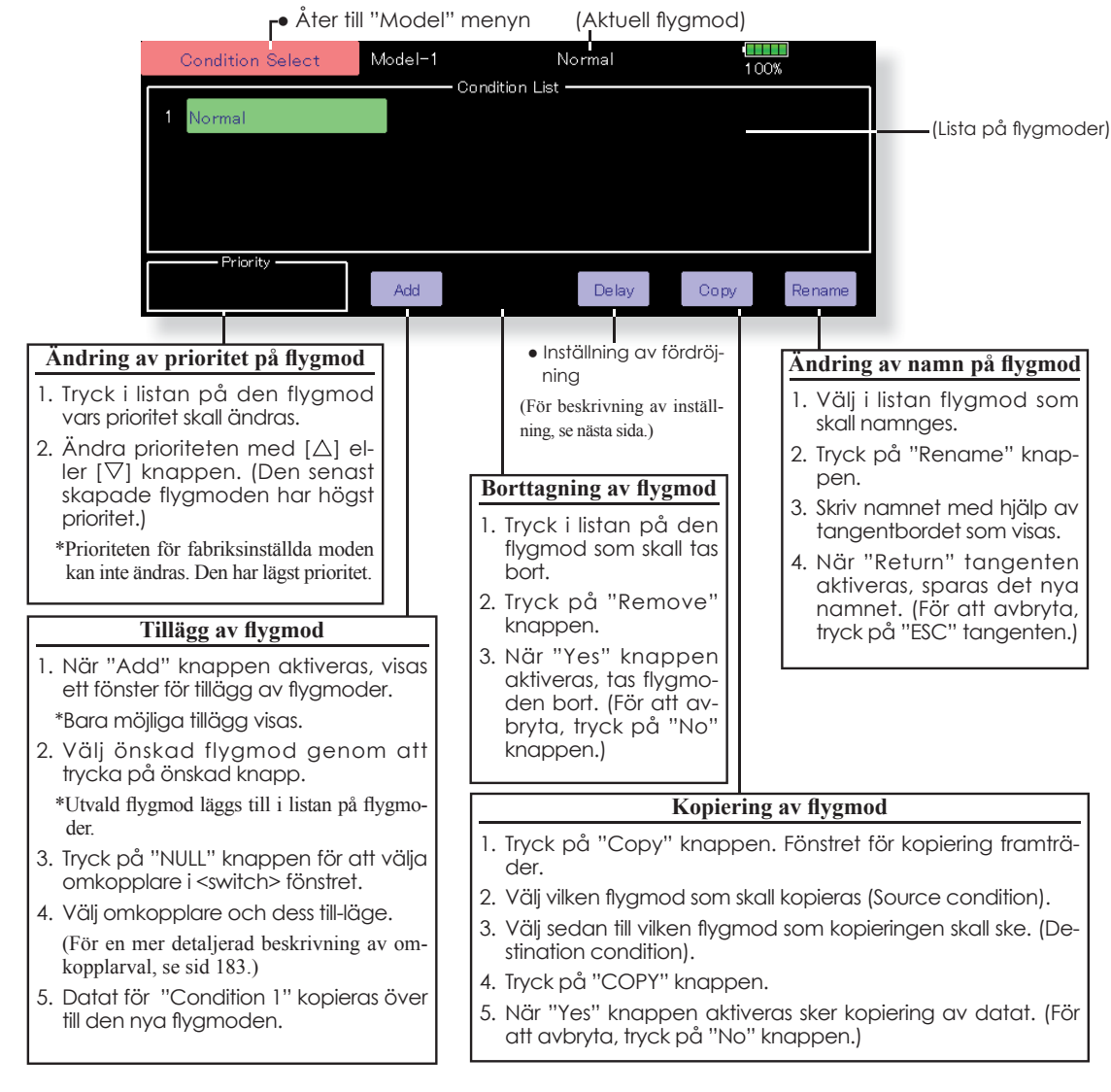

\*En mer detaljerad beskrivning för val av omkopplare, se sid 183.

 Tryck på [Delay] knappen i "Condition Select" fönstret I "Model" menyn för att kalla fram fönstret nedan.

| <ul> <li>Åter till "Condition Sel<br/>fönstret</li> </ul> |             |       |    | lect"<br>( | Aktue      | ell fly | gmod) |       |            |       |    |
|-----------------------------------------------------------|-------------|-------|----|------------|------------|---------|-------|-------|------------|-------|----|
|                                                           | Condition D | Delay | N  | Model-1    |            | Normal  |       | 1.00% |            |       |    |
| Ch                                                        | Function    | Delay |    | Ch         | Function   | Delay   |       | Ch    | Function   | Delay |    |
| 1                                                         | Aileron     | 0     | Ĝr | 7          | Governor   | 0       | Ĝr    | 13    | Auxiliary4 | 0     | Ĝr |
| 2                                                         | Elevator    | 0     | Ĝr | 8          | Governor2  | 0       | Ĝr    | 14    | Auxiliary3 | 0     | Ĝr |
| 3                                                         | Throttle    | 0     | Ĝr | 9          | Gyro2(AIL) | 0       | Ĝr    | 15    | Auxiliary2 | 0     | Ĝr |
| 4                                                         | Rudder      | 0     | Ĝr | 10         | Gyro3(ELE) | 0       | Ĝr    | 16    | Auxiliary1 | 0     | Ĝr |
| 5                                                         | Gyro(RUD)   | 0     | Ĝr | 11         | Needle     | 0       | Ĝr    |       |            |       |    |
| 6                                                         | Pitch       | 0     | Ĝr | 12         | Auxiliary5 | 0       | Ĝr    |       |            |       |    |
|                                                           |             |       |    |            |            |         |       |       |            |       |    |

Inställning av fördröjning

1. Växla till den flygmod som skall ställas in.

- 2. Tryck på "Delay" knappen för den kanal som skall ställas
- in.
- 3. Ställ in fördröjningen med hjälp av knapparna.
- Startvärde: 0
- Inställningsområde: 0~27 (längsta fördröjning)

#### Val av "Group/single" mod (Gr./Sngl)

Vid inställning av flygmoder kan en inställning länkas till andra flygmoder (Gr.) eller ställas in separat för varje flygmod (Sngl). Vid tryck på knappen växlar model mellan Gr. och Sngl.

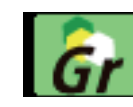

\*Group mode (Gr.) (fabriksinställning): Inställningen påverkar alla flygmoder i "Group" mod.

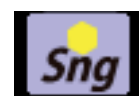

\*Single mode (Sngl): Välj denna mod om inställningen bara skall påverka aktuell flygmod.

\*Att välja (Sngl) mod för varje flygmod är praktisk efter det att alla flygmoder förinställts i (Gr.)mod.

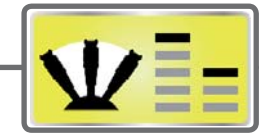

# AFR (D/R)

Roderutslag och kurvor för alla funktioner kan ställas in. D/R (som kan aktiveras med en omkopplare mm) kan också programmeras (alla typer av modeller).

AFR funktionen används för att ställa in roderutslag och kurvtyper för alla funktioner (CH1 till CH16) i alla flygmoder. AFR ställs in efter det att maximala utslag ställts in under ATV funktionen i "Linkage" menyn. (ATV verkar på *alla* flygmoder.) När en kanal mixas till en annan kanal, kan båda kanalerna justeras samtidigt genom att justera funktionens utslag via inställning av AFR.

#### Inställning

- Inställning av kurvor: Sex typer av kurvor (linear, EXP1, EXP2, VTR, line och spline) kan väljas. För "Line" och "Spline" kan kurvan ha 17 punkter (startvärde: 9 punkter). Antalet punkter kan varieras och kurvorna kan vara komplexa eller enkla.
- Servohastighet: Hastigheten på servona kan ställas in för varje funktion (inkluderar även byte av flygmod). Hastigheten på funktionen verkar med en konstant hastighet bestämd av det inställda värdet.
- Tryck på "AFR (D/R)" knappen i "Model" menyn för att kalla fram fönstret nedan.

— (Namn på aktiv inställning: AFR, D/R 1~6)

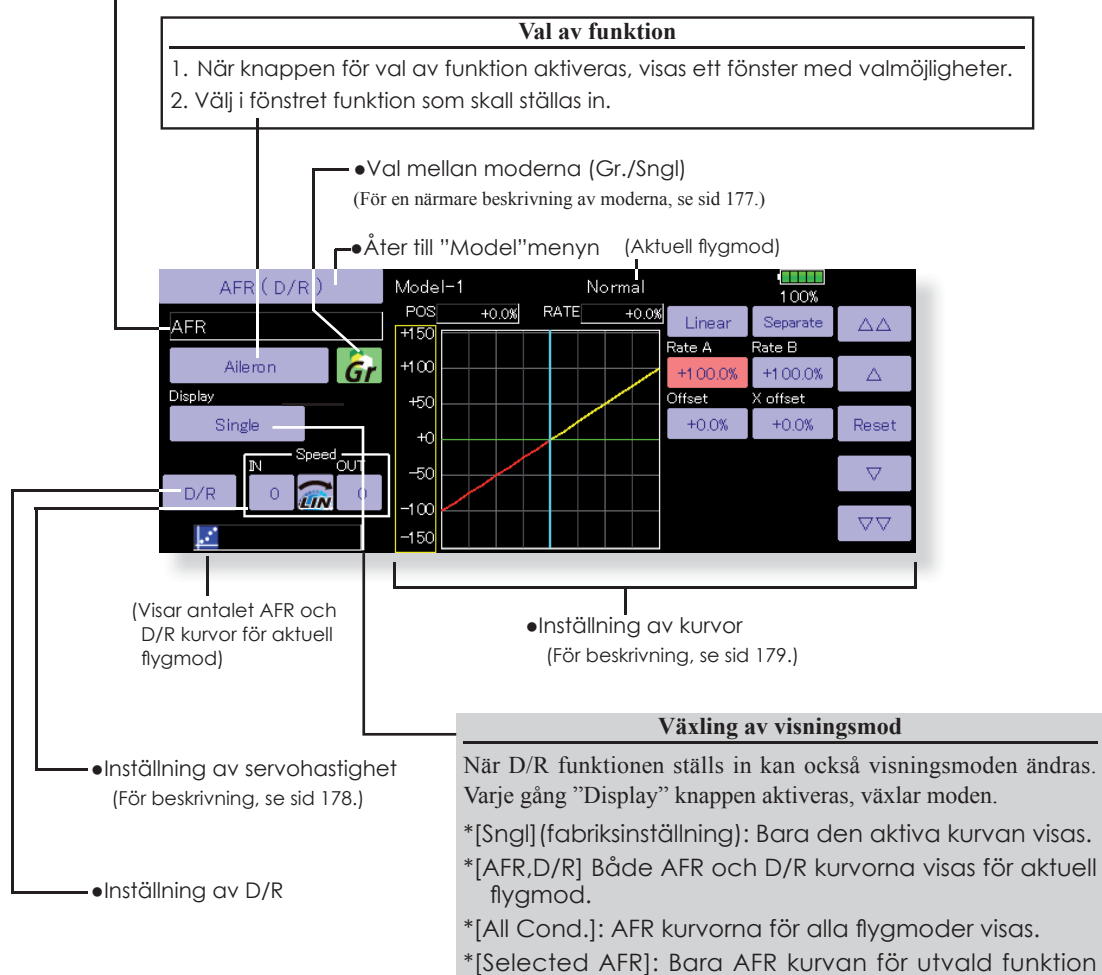

visas.

**FLYGPLAN** 

SEGLARE

ELIKOPTER

#### Inställning av "Dual Rate" (D/R)

För varje flygmod kan upp till 6 "Dual Rates" ställas in.

- \*D/R (Dual Rate) ställs in separat för varje flygmod och påverkar inte de andra moderna.
- \*D/R (Dual Rate) överst i listan har prioritet.

#### Inställning

- Tryck på "D/R" i "AFR (D/R)" fönstret för de funktioner (skevroder, höjdroder, mm) som skall ställas in. "D/R" fönstret som visas nedan framträder. Tryck på "Function" knappen för det D/R nummer som skall ställas in. Värdet kommer automatiskt att länkas till den funktionen.
- Som nästa steg skall omkopplare och dess till-frånläge väljas.

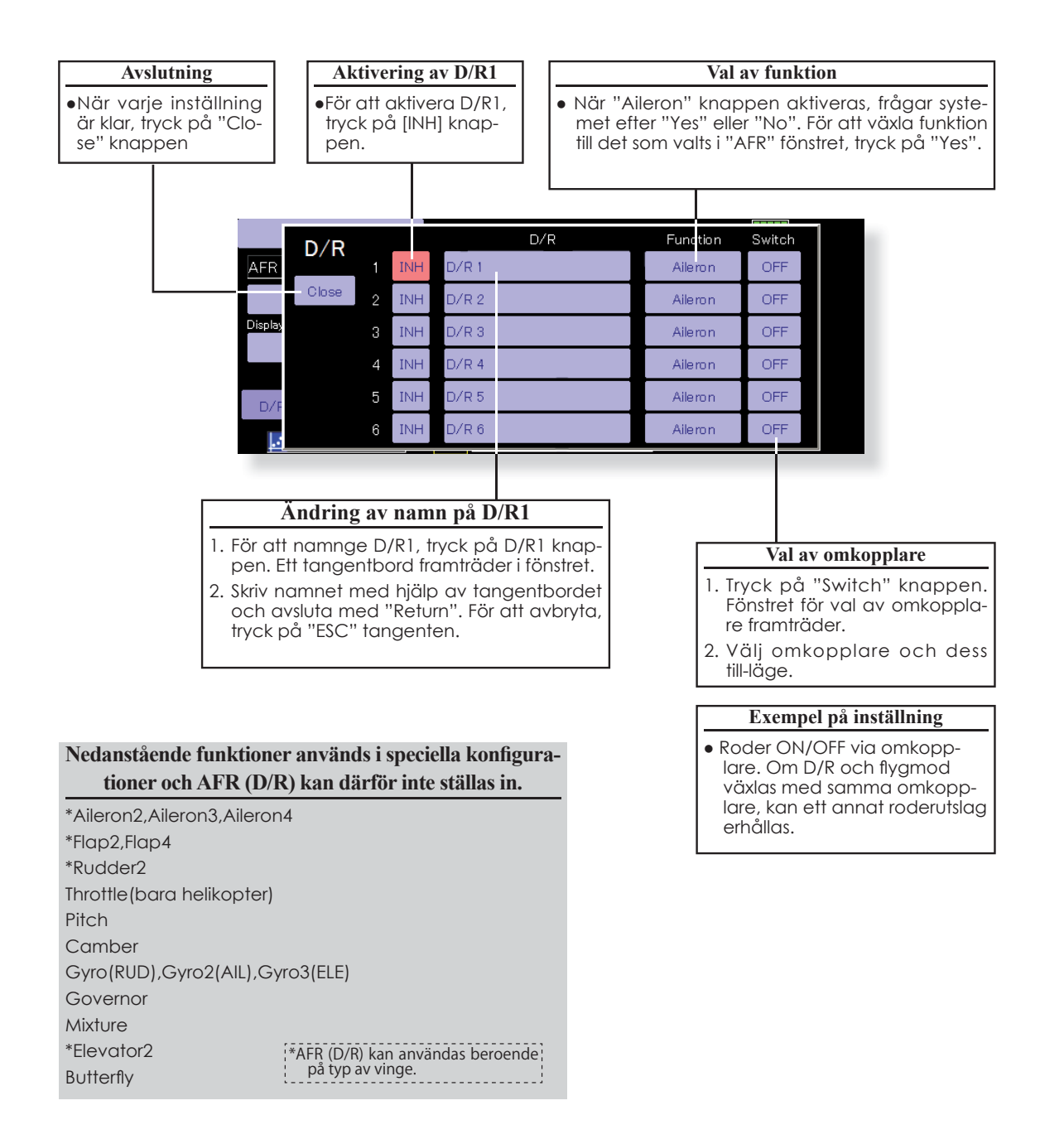

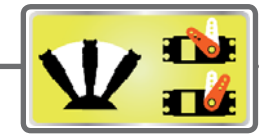

# Prog. Mixes

Den programmerbara mixningen kan göras fritt efter eget val. Upp till 10 mixningar för varje flygmod kan ställas in (alla typer av modeller).

Den programmerbara mixningen kan användas för att korrigera oönskade egenskaper hos en modell eller för att åstadkomma komplicerade funktioner. Med mixning menas att signalen från en huvudfunktion, kallad "Master" adderas till signalen för en annan funktion, kallad "Slave".

Masterkanalens trim kan också adderas till slavkanalen och det valet ställs in under "Trim". Olika kurvor för mixningen kan väljas. Valet kan göras mellan: "LINEAR, LINEAR2, EXP1, EXP2, VTR, LINE och SPLINE". Med hjälp av "Speed" kan servots hastighet ställas in så att en mjuk övergång kan ske ("Delay"). Val av omkopplare för aktivering av mixningen kan väljas eller så kan mixen vara aktiv hela tiden. "Offset" mixning adderar ett fast eller förinställt värde till vald kanal och kas styra fyra kanaler samtidigt. Den programmerbara mixningen har också en kraftfull "Link" funktion som medger att mixningen länkas ihop med de förinställda mixfunktionerna eller annan programmerbar mixning. "Link" funktionen kan ställas in oberoende för master- eller slavkanalen.

Slavkanalens AFR mod (STK-STK) kan väljas och i "ON" läget tas hänsyn till slavkanalens inställning av AFR och D/R när länkning sker.

Ratt för fininställning av mixfunktionen kan väljas för alla mixningar. ("Fine tune" funktionen.)

• Tryck på "Prog. Mixes" knappen i "Model" menyn för att kalla fram fönstret nedan.

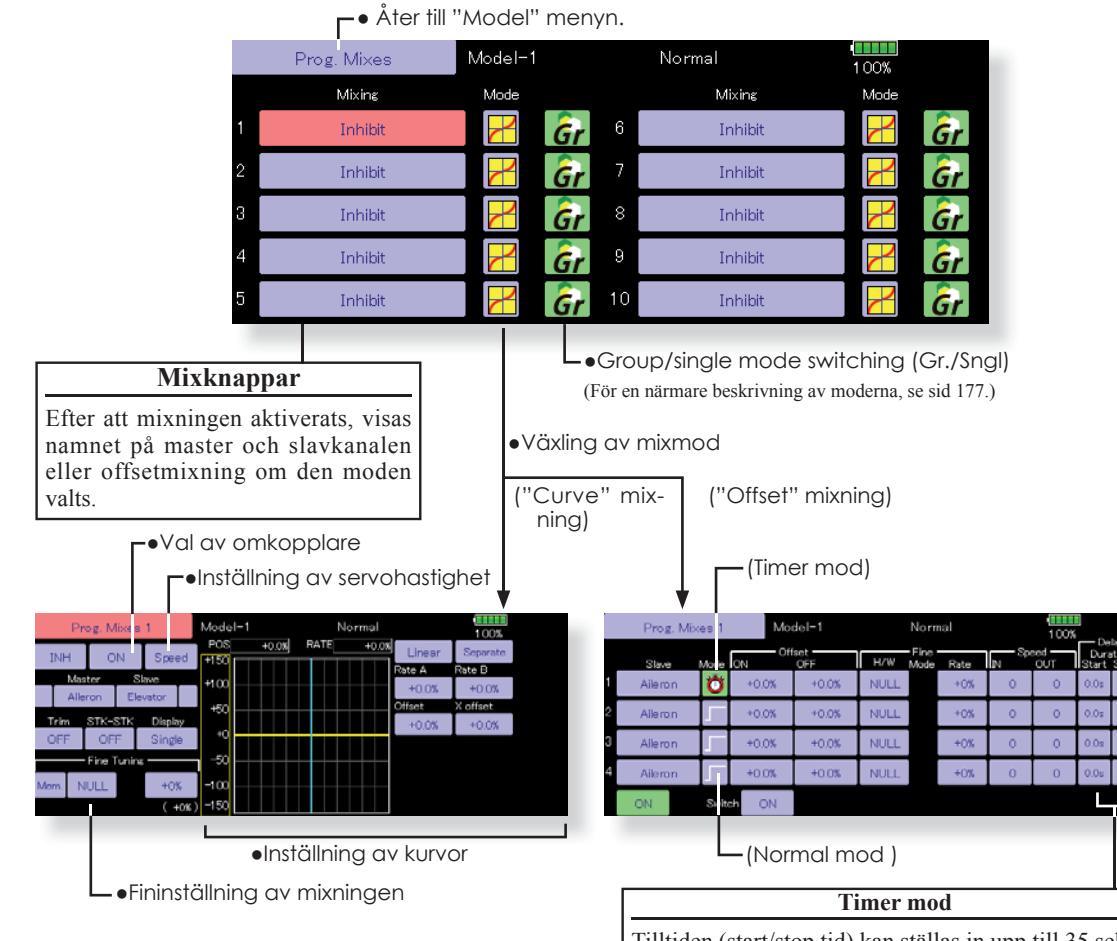

Tilltiden (start/stop tid) kan ställas in upp till 35 sekunder. Användbart för kontroll av landställ på jetflygplan eller skalaflygplan mm.

#### Inställningar "Curve" mixning

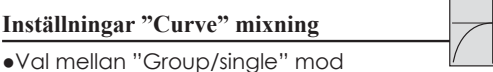

Aktivering av funktioner bara i vald flygmod:

1. Tryck på "Group" knappen och växla till "Sngl" mod.

\*Varje gång knappen aktiveras sker växling mellan "Gr." och" Sngl" moderna.

- Inställning av mixning
- 1. Tryck på knappen för den mixning som skall ställas in. Fönstret för inställning visas. Aktivera mixningen.
- 2. Aktivera mixningen genom att trycka på [INH] knappen.

\*För varje tryck på knappen växlar indikeringen mellan [INH] och [ON/OFF].

- •Omkopplare för mixning ON/OFF och omkopplarläge
- \*Omkopplare är inte vald bara för att mixningen är aktiverad.
- 1. Om mixningen skall slås ON/OFF med en omkopplare, tryck på [NULL] knappen för att kalla fram fönstret för val av omkopplare och dess till-läge. \*För en beskrivning för val av omkopplare, se sid 183
- Val av "Master" kanal
- 1. Tryck på "Master" knappen för att kalla fram fönstret för val av masterkanal.
- 2. För att länka mixningen till annan mixning, tryck på knappen till vänster om masterkanalen och välj länknina.
  - \*Varje gång knappen aktiveras, växlar indikeringen mellan mixriktning (+ eller - ) och "No display" (no link).
  - \*Som givare för masterkanalen kan en spak, VR, och andra enkla utslag som inte innefattas av inställningar för ATV, AFR, D/R mm. Om så är fallet kalla fram fönstret för val av omkopplare genom att trycka på [H/W] knappen och välj manöverdon.
- •Val av "Slave" kanal
- 1. Tryck på "Slave" knappen för att kalla fram fönstret för val av slavkanal.
- 2. För att länka mixningen till annan mixning, tryck på knappen till höger om slavkanalen och välj länkning.

\*Varje gång knappen aktiveras, växlar indikeringen mellan mixriktning (+ eller - ) och "No display" (no link).

- •Trim mod ON/OFF
- 1. För att ställa in trimmod ON/OFF, tryck på "Trim" knappen i fönstret.
  - \*Om mixningen skall innefatta masterkanglens trim, ställ in till [ON]. Om mixningen inte skall innefatta masterkanalens trim, ställ in till [OFF].
  - \*För varje gång knappen aktiveras, växlar indikeringen mellan [ON] och [OFF].
  - \*Fungerar bara när masterkanalen är en funktion.

- ●Slavkanalens AFR mod (STK→STK)
- 1. När länkning är aktiv på slavsidan och om AFR (D/R) skall påverka mixvärdet, ställ in till [ON]. Om AFR (D/R) inte skall påverka mixvärdet, ställ in till [OFF].
  - \*För varje gång knappen aktiveras, växlar indikeringen mellan [ON] och [OFF].

Val av mixkurva

1. Tryck på knappen för kurvtyp och ställ in efter önskemål.

\*För en mer detaljerad beskrivning, se sid 179.

Fininställning av kurvor

- 1. För att välja manöverdon för fininställning, tryck på [NULL] knappen och "Switch" fönstret visas. Välj manöverdon.
  - \*För en mer detaljerad beskrivning, se sid 183.

Inställning av servohastighet

- 1. För att ställa in hastigheten på servona, tryck på"Speed" knappen och inställningsfönstret visas. \*För en mer detaljerad beskrivning, se sid 178.
- \*Offset mixning förändrar hastigheten. Använd "Speed In" och "Speed Out" knapparna för att ställa in hastigheterna.
- Mixningen kan ha olika fördröjningar för aktivering resp deaktivering.
- \*Funktionen är inaktiv om ingen omkopplare är vald.
- •I den programmerbara mixningen (i mixmod) kan STK till STK mixning användas även om masterfunktionen kontrolleras av en spak eller annat manöverdon.

EGLARE

#### Inställningar : "Offset" mixning

- •Val mellan "Group/single" mod
- Aktivering av funktioner bara i vald flygmod:
- Tryck på "Group" knappen och växla till "Sngl" mod.

\*Varje gång knappen aktiveras sker växling mellan "Gr." och" Sngl" moderna.

•Val av mixmod

"Offset" mod:

- 1. Tryck på "Mode" knappen och växla till "Offset" mod.
- \*Varje gång knappen aktiveras sker växling mellan "Mix" och "Offset" moderna.

|   | Prog. Mixes | Model-1 |            | Normal  | 100% |
|---|-------------|---------|------------|---------|------|
|   | Mixing      | Mode    |            | Mixing  | Mode |
| 1 | Inhibit     | 🔳 🔓     | r 6        | Inhibit | 🛃 Ĝr |
| 2 | Inhibit     | 🚽 🔓     | r 7        | Inhibit | 🔀 🔓  |
| 3 | Inhibit     | d 🔁     | 8          | Inhibit | 🛃 🔓  |
| 4 | Inhibit     | d G     | <b>P</b> 9 | Inhibit | 🔀 Ĝr |
| 5 | Inhibit     | 2 G     | 10         | Inhibit | 🔁 Ĝr |

#### Inställning av mixning

- 1. Tryck på knappen för den mixning som skall ställas in. Fönstret för inställning visas. Aktivera mixningen.
- 2. Aktivera mixningen genom att trycka på [INH] knappen.
- \*För varje tryck på knappen växlar indikeringen mellan [INH] och [ON/OFF].
- •Omkopplare för mixning ON/OFF och omkopplarläge
- \*Omkopplare är inte vald bara för att mixningen är aktiverad.
- Om mixningen skall slås ON/OFF med en omkopplare, tryck på [NULL] knappen för att kalla fram fönstret för val av omkopplare och dess till-läge.
   \*För en beskrivning för val av omkopplare, se sid 183.
- •Inställning av "Slave" kanalen
- 1. Tryck på "Slave" knappen för att kalla fram fönstret för val av slavkanal.
- •Fininställning av kurvor
- För att välja manöverdon för fininställning, tryck på H/W [NULL] knappen för fininställning och "Switch" fönstret visas. Välj manöverdon

\*För en mer detaljerad beskrivning, se sid 183.

- Inställning av servohastighet
- För att ställa in hastigheten på servona, tryck på"Speed" knappen och inställningsfönstret visas.
   \*För en mer detaljerad beskrivning, se sid 178.
- \*Offset mixning förändrar hastigheten. Använd "Speed In" och "Speed Out" knapparna för att ställa in hastigheterna.

Mixningen kan ha olika fördröjningar för aktivering resp deaktivering.

\*Funktionen är inaktiv om ingen omkopplare är vald.

### Fördröjning

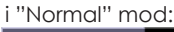

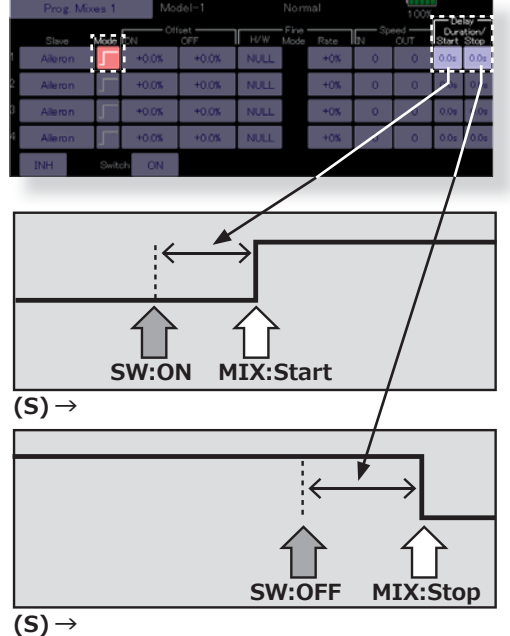

Fördröjning

"Timer" mod:

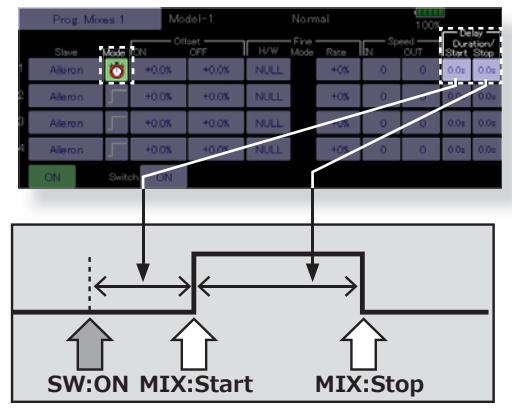

(S) →

SEGLARE

FLYGPLAN

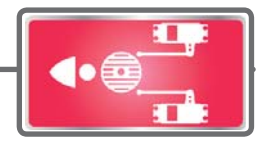

# **Fuel Mixture**

Speciell mixning som används till motorer med förgasare som tillåter inställning av bränslenålen under flygning. [Motorflygplan och helikopter]

Funktionen är avsedd för motorer med förgasare som tillåter inställning av bränslenålen under flygning.

\*I fabriksinställningen används CH9 för styrning av

bränslenålen.

• Tryck på "Fuel Mixture" knappen i "Model" menyn för att kalla fram fönstret nedan.

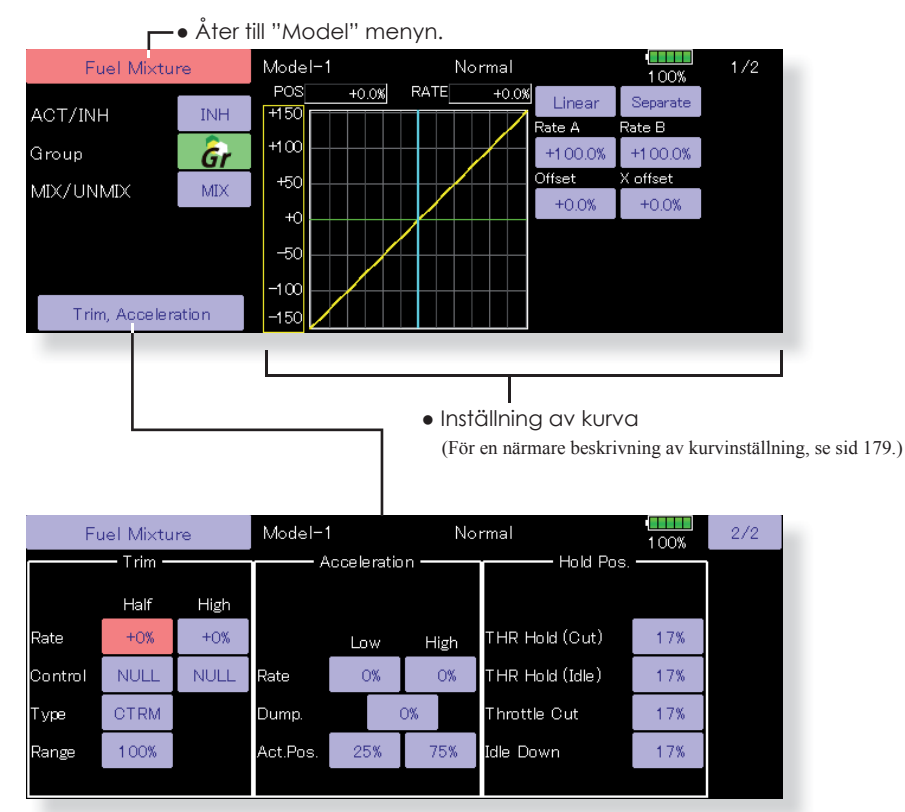

#### Inställning

**CTRM** mod: Största trimförändring runt trimmerns centerläge. (Ingen påverkan vid spakens ändlägen.) Om värdet för "Range" görs litet, fungerar bara trimmern runt mittläget.

**NORM** mod: Normal trimfunktion (parallellförflyttning av kurvan). Om värdet för "Range" görs litet, fungerar bara trimmern runt mittläget. Bränslenålens "High" trim fungerar som "High" trim med center som referens. Liknas vid omvänd ATL trim.

- 1. En accelerations funktion finns också. Används när bränsleblandningen blir för mager eller för rik vid snabba ändringar av trottelspaken.
- Tiden för servot återgång "Dump." kan ställas in och gäller både för acceleration "High" och "Low".

- 3. Bränslenålens läge vid "Throttle Cut" kan ställas in.
- 4. Funktionen kan länkas ihop med "Throttle Hold" ("Cut" och "Idle"), "Throttle Cut" och "Idle Down".
- 5. Nålens läge vid "Throttle Cut" kan ställas in. Ställ läget mot rik blandning.

När "MIX/UNMIX" står i "**MIX**" mod, fungerar trottelkurvan som master. I "**UNMIX**" mod fungerar trottelspakens läge som master

# MODEL MENU (MOTORFLYGPLAN/SEGELFLYGPLAN)

Mixningar, speciellt framtagna för motorflygplan och segelflygplan (med eller utan elmotor), visas i detta "Model menu" fönster. Välj först typ av modell i "Linkage Menu" så att den passar aktuell modell med avseende på typ av vinge och stjärt. Byte av modelltyp senare raderar alla inställningar gjorda under denna meny. Mixningar kan ställas in efter behov separat för varje flygmod. För att ändra flygmod med hjälp av spakläge eller en omkopplare, måste först ytterligare flygmoder adderas och detta görs med "Condition Select" funktionen. Upp till 8 flygmoder kan användas per modell.

**FLYGPLAN** 

SEGLARE

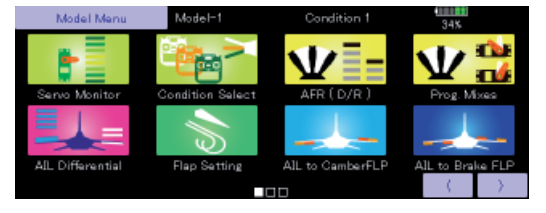

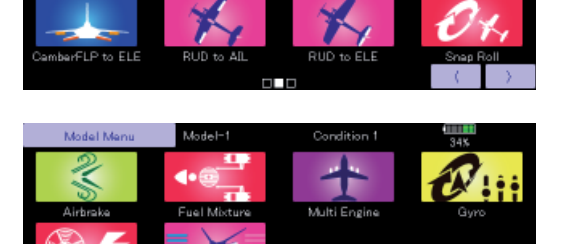

(Exempel på "Model" menyn)

\*Menyerna är beroende på vilken modelltyp som valts. I exemplet ovan är typen 4AIL+4FLP.

### "Model" menyns funktioner (motorflygplan/segelflygplan)

•Differentiella skevroder (AIL Differential): Med denna funktion kan utslagen upp/ner ställas in separat för servona på vänster resp. höger sida. Funktionen kan också fintrimmas under flygning med hjälp av utvalt manöverdon.

(Motorflygplan/seglare med 2 eller fler skevroderservon)

•Inställning av flaps (Flap Setting): Flapsen kan justeras oberoende av varandra. För en modell med 4 flaps, kan "Camber" flapsen mixas med bromsklaffarna.

(Motorflygplan/seglare med 2 eller fler flapsservon)

•Mixning skevroder till camber flaps (AIL to Camber FLP): Mixningen manövrerar "Camber" flapsen tillsammans med skevrodren. Förbättrar prestandan i rollaxeln.

(Motorflygplan/seglare med 2 skevroderservon + 2 flapsservon eller fler)

•Mixning skevroder till bromsklaffar (AIL to Brake FLP): Mixningen manövrerar bromsklaffarna tillsammans med skevrodren. Förbättrar prestandan i rollaxeln.

(Motorflygplan/seglare med 4 eller fler flaps)

•Mixning skevroder till sidroder (AIL to RUD): Mixningen används då sidrodret skall manövreras tillsammans med skevrodren.

(Motorflygplan/seglare med 2 skevroderservon + 2 flapsservon eller fler)

•Mixning luftbromsar till höjdroder (Airbrake to ELE): Används för att korrigera attityden när luftbromsarna (spoilers) används vid t ex landning.

(Motorflygplan/seglare)

•Mixning sidroder till skevroder (RUD to AIL): Mixningen används vid konstflygning för korrigering av rollar, kniveggsflygning mm.

(Motorflygplan/seglare)

•Camber Mix: Mixningen påverkar skevrodren och höjdrodren. (Motorflygplan/seglare med 2 eller fler skevroderservon)

•Mixning höjdroder till Camber (ELE to Camber): Mixningen används när höjdrodren skall påverka Camber flapsen.

Ökad lyftkraft kan erhållas vid höjdroderutslag.

(Motorflygplan/seglare med 2 eller fler skevroderservon)

- Mixning Camber FLP to ELE: Mixningen används för att korrigera attitydförändring när Camberflapsen används. (Motorflygplan/seglare, 2 skevroderservon + 1 flap eller mer)
   Butterfly (Crow): Funktionen används när stort luftmotstånd skall skapas. (Seglare, 2 eller fler skevroderservon)
   Trim Mix 1/2: Offsetvärdet för skevroder, höjdroder och flaps kan varieras med en omkopplare eller flygmod. (Seglare, 2 eller fler skevroderservon)
- •Luftbromsar (Airbrake): Funktionen används när luftbromsar krävs för landning eller branta dykningar. (Alla typer)
- •Gyro: Speciell mixning när gyron används. (Alla typer)
- •V-tail: Med denna funktion programmeras höjd- och sidroderfunktionerna in. (Motorflygplan/seglare med V-tail)
- •Ailevator: Med denna funktion programmeras höjd- och skevroderfunktionerna in.
  - (Motorflygplan/seglare med ailevator)
- Winglet: Med denna funktion ställs höger och vänster sidroder in på vingar med winglets. (Motorflygplan/seglare med winglets)
- Motor: Varvtalet på en elmotor kan ställas in med en omkopplare för en F5B eller annat eldrivet flygplan när det startas. (EP glider, allmänt)
- •Mixning sidroder till höjdroder (RUD to ELE): Mixningen används vid konstflygning för korrigering av rollar, knivegsflygning mm.
  - (Motorflygplan/seglare)
- Kvickroll (Snap roll): Med denna funktion väljs vilken omkopplare som skall aktivera kvickrollfunktionen. Servoutslag och hastighet kan ställas in.

#### (Alla typer)

•Flera motorer (Multi Engine): Med denna funktion kan trottelfunktionen ställas in separat för varje motor. (Max 4 motorer) (Alla typer)

•Acceleration: En acceleration kan ställas in för höjdroder, ELE till Camber och AIL till RUD. (Glider/EP glider)

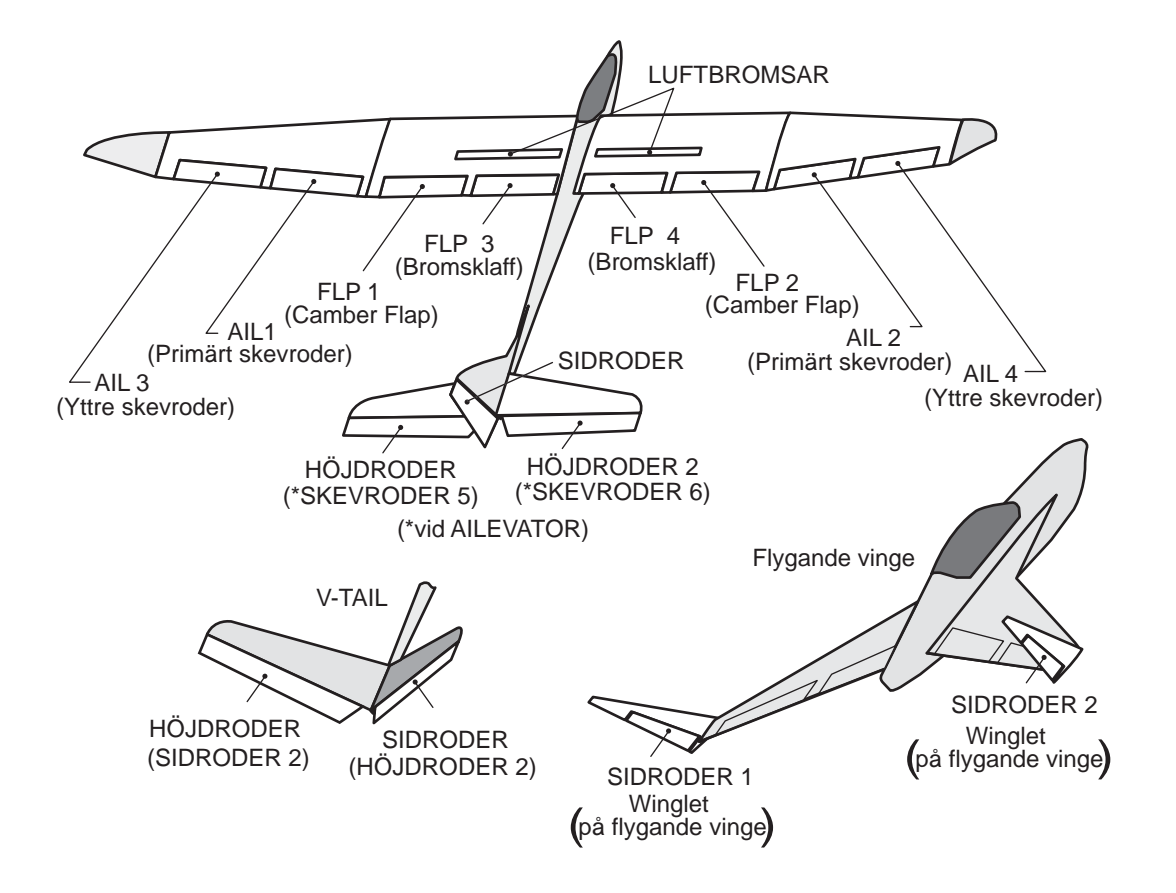

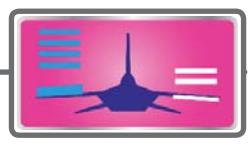

# AIL Differential

Motorflygplan/seglare, 2 eller fler skevroderservon

Vänster och höger skevroder kan ställas in var för sig. Graden av "differential" kan fintrimmas under flygning med hjälp av ett reglage.

- En kurva för fininställning kan ställas in.
  - OBS! Inställningen för skevroder upp/ner (%) är vid "reset" +100% med positiva värden +, och -100% med negativa värden -. Vänster och höger mixning orsakar att + och - växlar. Innan flygning, kontrollera att rodren rör sig på korrekt sätt.

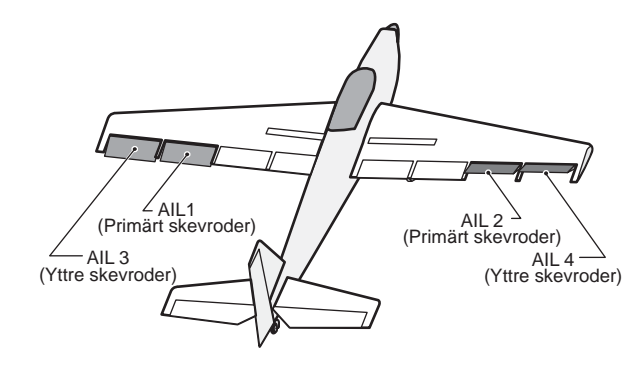

• Tryck på "AlL Differential" knappen i "Model" menyn för att kalla fram fönstret nedan.

#### <Vingtyp: 4 skevroder>

\*Fönstret är bara ett exempel. Fönstrets utseende beror på modelltyp.

 Visar AFR fönstret direkt vid inställning av skevroderfunktionens AFR.

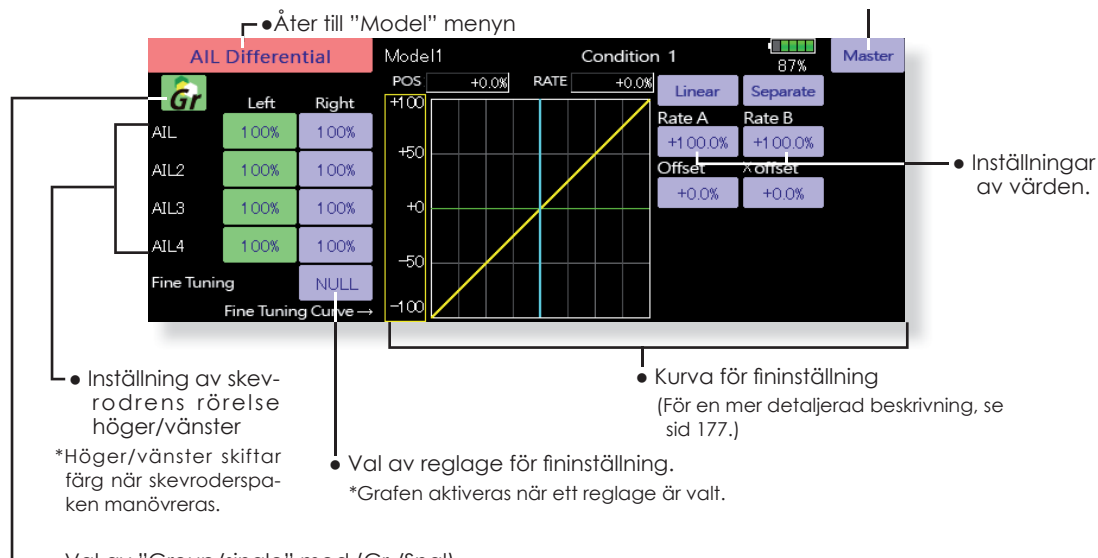

 Val av "Group/single" mod (Gr./Sngl) (För en mer detaljerad beskrivning, se sid 177.)

#### Inställning

- Tryck på "AlL 1~4" "Left" (eller "Right") knappen och justera roderutslagen när spaken förs fullt ut åt vänster eller höger.
- \*Fönstret för inställning av skevroder "AFR" kan direkt nås genom att trycka på "Master" knappen.
- För att använda fininställningen, tryck först på "NULL" för att kalla upp <Switch> fönstret och välj reglage för fininställning.
- Fininställningen kan ställas in i en kurva.

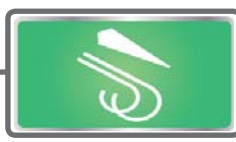

# **Flap Setting**

Motorflygplan/seglare, 2 eller fler flapsservon

Med denna mixning styrs Camberflapsen (FLP1/2) samtidigt med bromsklaffarna (FLP3/4). Varje flap kan ställas in individuellt enligt vald vingtyp.

- Referenspunkten för kan ställas in individuellt för offset.
   Camberflapsen för en modell med 4-flaps modell kan mixas med bromsklaffarna. (Brake FLP to camber FLP.)
- En omkopplare för ON/OFF kan väljas.

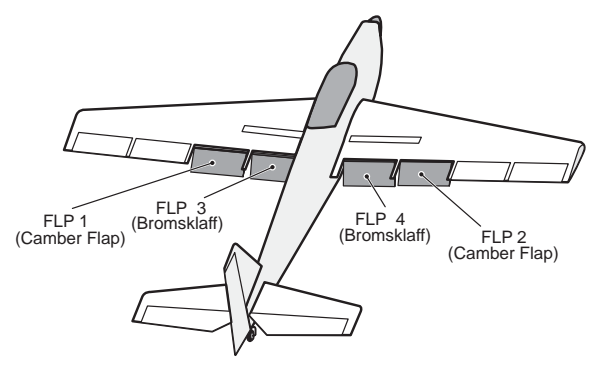

 Tryck på "Flap Setting" knappen i "Model" menyn för att kalla fram fönstret nedan.

#### <Vingtyp: 4 flaps>

\*Fönstret är bara ett exempel. Fönstrets utseende beror på modelltyp.

- Val av "Group/single" mod (Gr./Sngl)
   (För en mer detaljerad beskrivning, se sid 177.)
- ▶ Return to Model Menu Flap Setting Condition 1 Model 1 87% Camber Flap Brake Flap B.Flap to C.Flap ACT INH Gr Group Group Group Gr Gr FLP ON FLP2 FLP3 FLP4 Up Up Up +1 00% +1.009+1 00% +1.00% Down Down Down +1.00% +1.00% +1.00% +1.00% +1.00% Offset Offset +0% Offset +0% +0% +0% +0% Referenspunkten f
   ör offset •Inställning av rörelsen upp/ner
- Inställning
- Tryck på "FLP 1~4" "Up" eller "Down" knappen för att ställa in flapsens rörelse för aktuell vingtyp.
- För att ställa in referenspunkten för varje flap, tryck på tillhörande offset knapp. Ställ in värdet med de inställningsknappar som framträder.
- Om mixning bromsklaffar till Camber flaps önskas, tryck på "ACT" knappen och "INH" växlar till "ON".

För att välja en omkopplare, tryck på "Switch" knappen och <Switch> fönstret visas. Välj omkopplare och dess till-läge. (Funktionen alltid aktiv om "NULL" är valt.)

(För en mer detaljerad beskrivning av omkopplarval, se sid 183.) FLYGPLAN

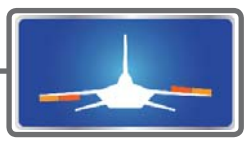

### AIL to Camber FLP Motorflygplan/seglare, 2 skevroderservon + 2 flapsservon eller fler

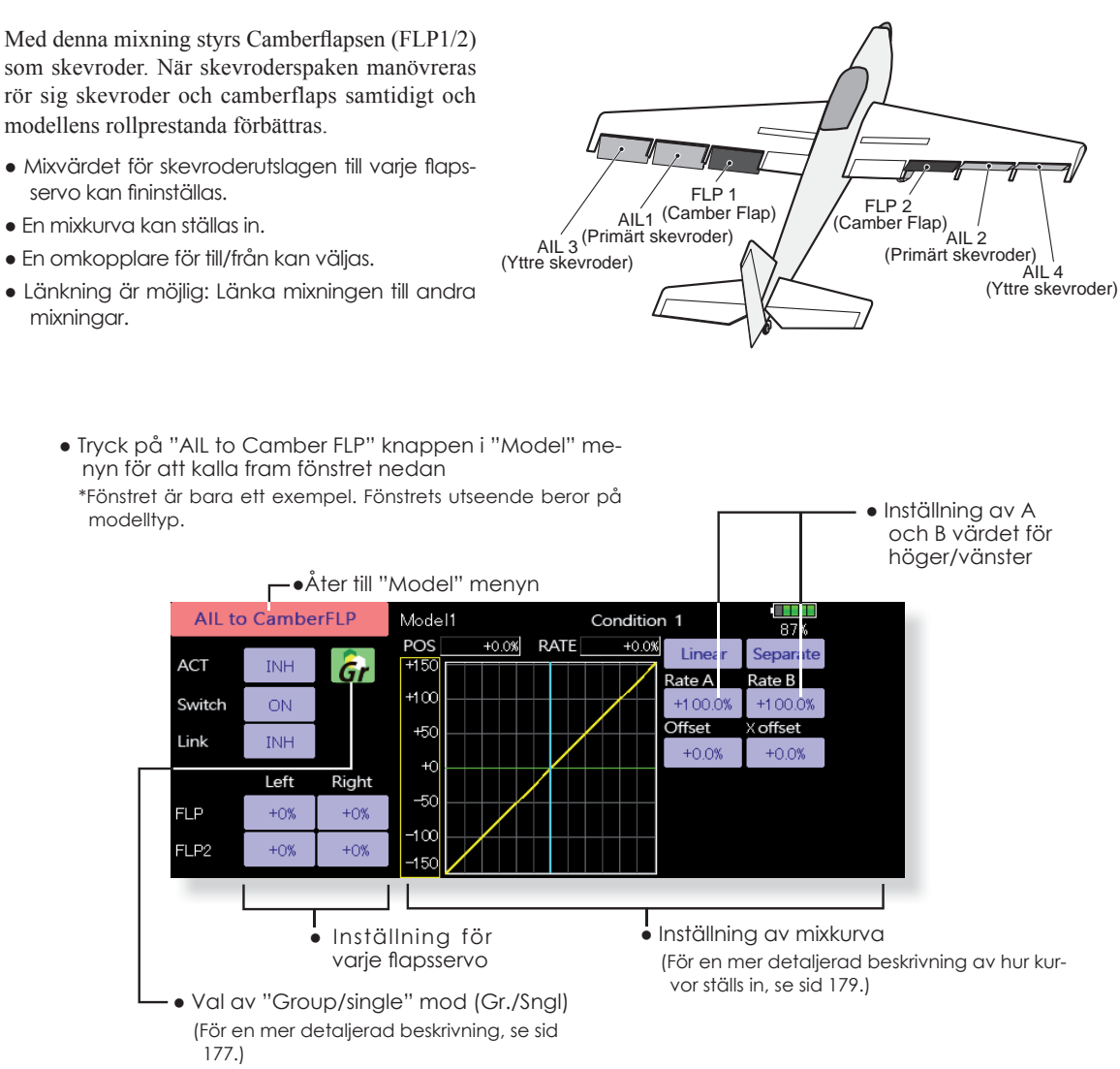

#### Inställning

- Tryck på "ACT" knappen för att aktivera funktionen. "INH" växlar till "ON".
- För att välja omkopplare, tryck på "Switch" knappen för att kalla upp <Switch> fönstret. Välj omkopplare och dess till-läge. (Funktionen alltid aktiv om "ON" valt.)

(För en mer detaljerad beskrivning av omkopplarval, se sid 183.)

 Tryck på "Left" eller "Right" knappen och ställ in mixvärdet för varje servo med inställningsknapparna. \*Om länkaget orsakar att mixningen går åt fel håll går detta att ändra på genom att byta tecken på mixvärdet.

• En mixkurva kan ställas in.

- (För en mer detaljerad beskrivning av mixkurvor, se sid 179.)
- Länkning aktiveras genom att trycka på "Link" knappen. "INH" växlar till "ON".

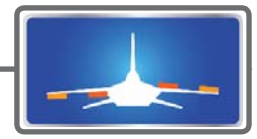

# AIL to Brake FLP

Motorflygplan/seglare, 4 flapsservon eller fler

Mixning sker mellan bromsklaffarna (FLP3/4) och skevrodren. När skevroderspaken manövreras, rör sig både skevrodren och bromsklaffarna som skevroder. Rollprestandan förbättras.

- Mixvärdet går att ställa in individuellt för varje klaffservo
- En mixkurva kan ställas in.
- Mixning kan under flygning slås av/på med en omkopplare. (Alltid aktiv med inställningen "ON".)
- Länkning kan ske: Länka mixningen till andra mixningar.

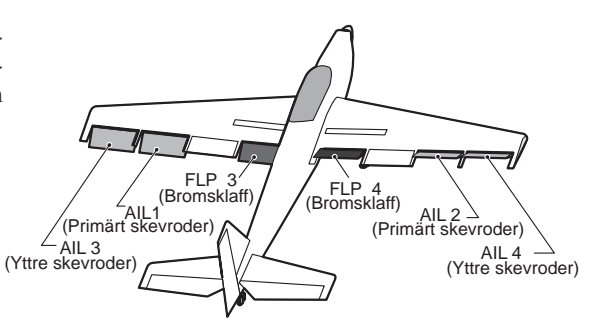

Inställning av A och B

 Tryck på "AlL to Brake FLP" knappen i "Model" menyn för att kalla fram fönstret nedan.
 \*Fönstret är bara ett exempel. Fönstrets utseende beror på modelltyp.

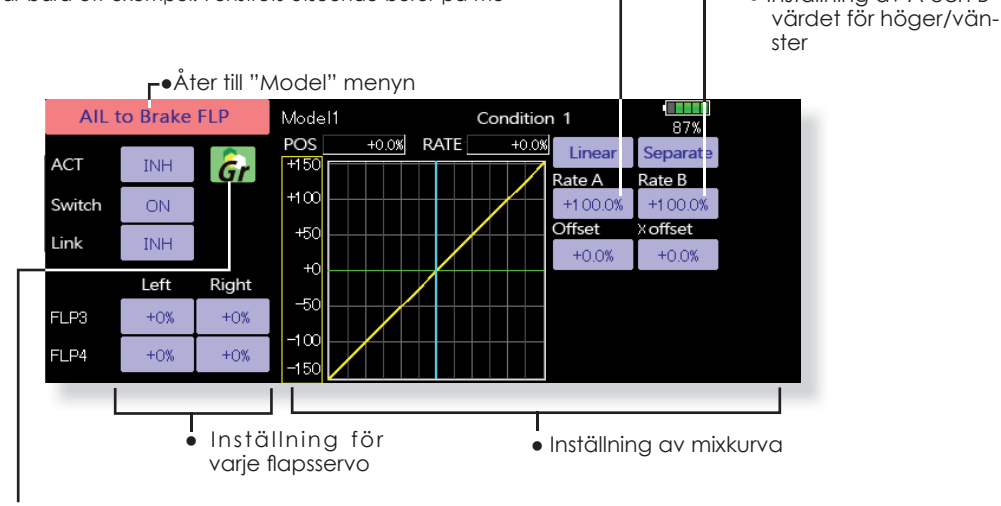

• Val av "Group/single" mod (Gr./Sngl)

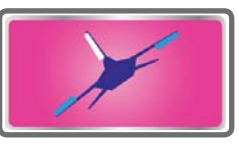

### Motorflygplan/seglare AIL to RUD

Mixningen används då sidrodret skall manövreras tillsammans med skevrodren.

- En mixkurva kan ställas in.
- Mixningen kan väljas till/från under flygning • med hjälp av en omkopplare. (Mixningen alltid till om "ON" väljs.)
- Mixningen kan finjusteras genom val av ett manöverdon.
- Tryck på "AIL to RUD" knappen i "Model" menyn för att kalla fram fönstret nedan. \*Fönstret är bara ett exempel. Fönstrets utseende beror på modelltyp.

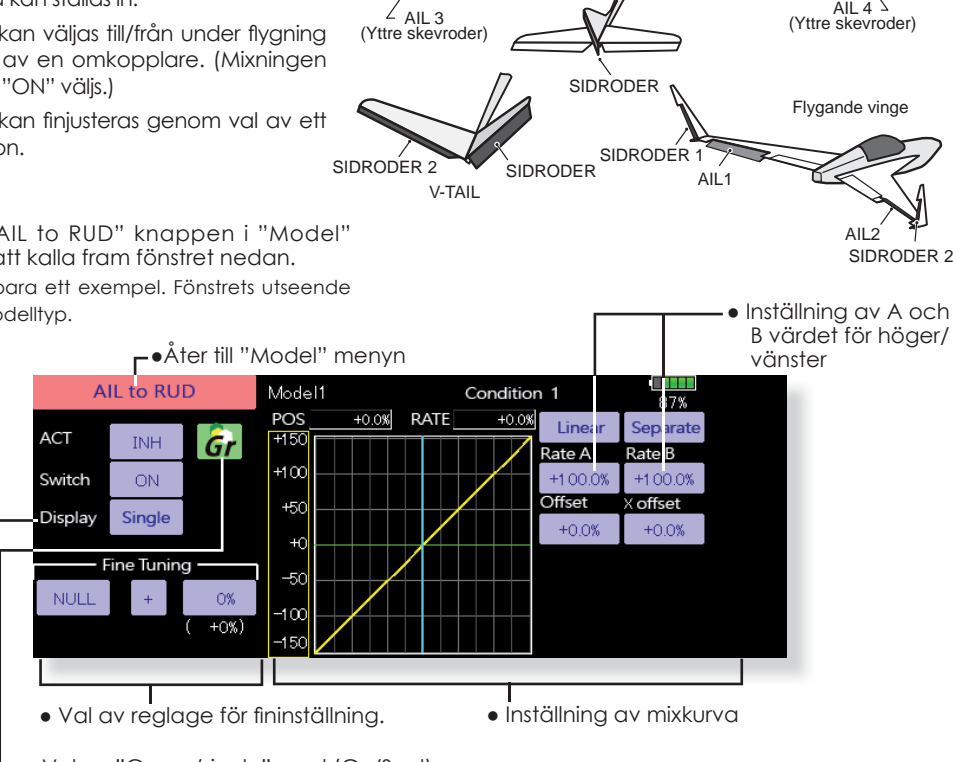

AIL1 (Primärt skevroder)

AIL 2 (Primärt skevroder)

AIL 4 (Yttre skevroder)

- Val av "Group/single" mod (Gr./Sngl)
- • Visningsmod (mixkurvan/fininställning/mixkurvan för alla flygmoder).

#### Inställning

- Tryck på "ACT" knappen för att aktivera funktionen. "INH" växlar till "ON"
- För att välja omkopplare, tryck på "Switch" knappen för att kalla upp <Switch> fönstret. Välj omkopplare och dess till-läge. (Funktionen alltid aktiv om "ON" valt.)
- (För en mer detaljerad beskrivning av omkopplarval, se sid 183.)
- När ett manöverdon för fininställningen skall väljas, tryck på "NULL" knappen och fönstret <Switch> visas. Välj manöverdon. Värde och riktning för fininställningen kan ställas in och på vilket sätt fininställningen fungerar.
- En mixkurva kan ställas in. (För en mer detaljerad beskrivning av mixkurvor, se sid 179.)
- Grafikfönstret kan visa kurvor i 3 olika moder. Single: Bara mixkurvan Fine tuning: Visar mixkurvan för fininställningen All Cond.: Visar mixkurvan för alla flygmoder (om olika flygmoder används).

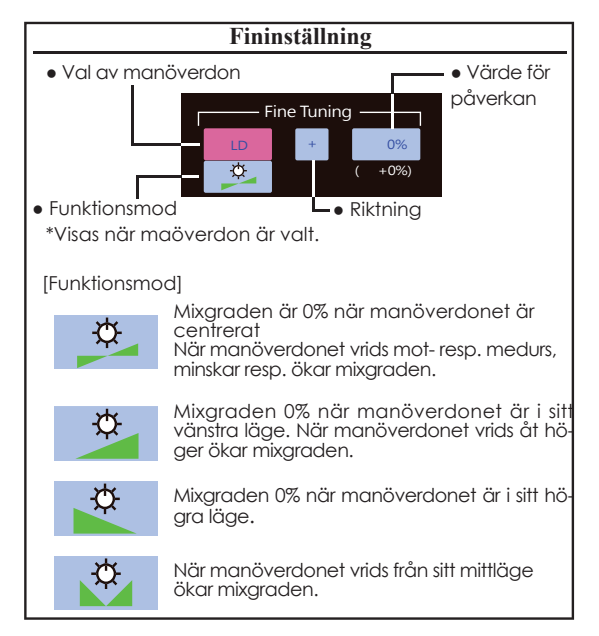

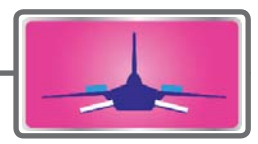

# Airbrake to ELE Motorflygplan/seglare

Mixningen används för att påverka höjdrodren när airbrake (spoilers) aktiveras. Höjdroder ges för att kompensera att nosen sjunker när luftbromsarna aktiveras.

\*Mixningen fungerar inte om inte Airbrake är lagt på en kanal under "Function" i "Linkage" menyn.

- Om höjdrodren har var sitt servo kan mixningen ställas in oberoende av varandra (Rate 1/Rate 2).
- En mixkurva kan ställas in.
- Mixningen kan väljas till/från under flygning med hjälp av en omkopplare. (Mixningen alltid till om "ON" väljs.)
- Mixningen kan finjusteras genom val av ett manöverdon.

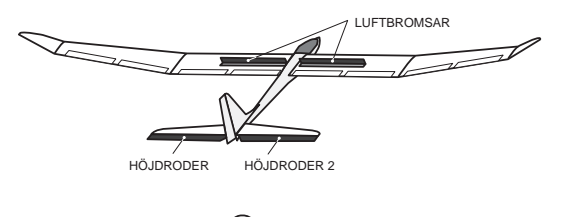

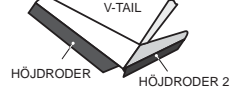

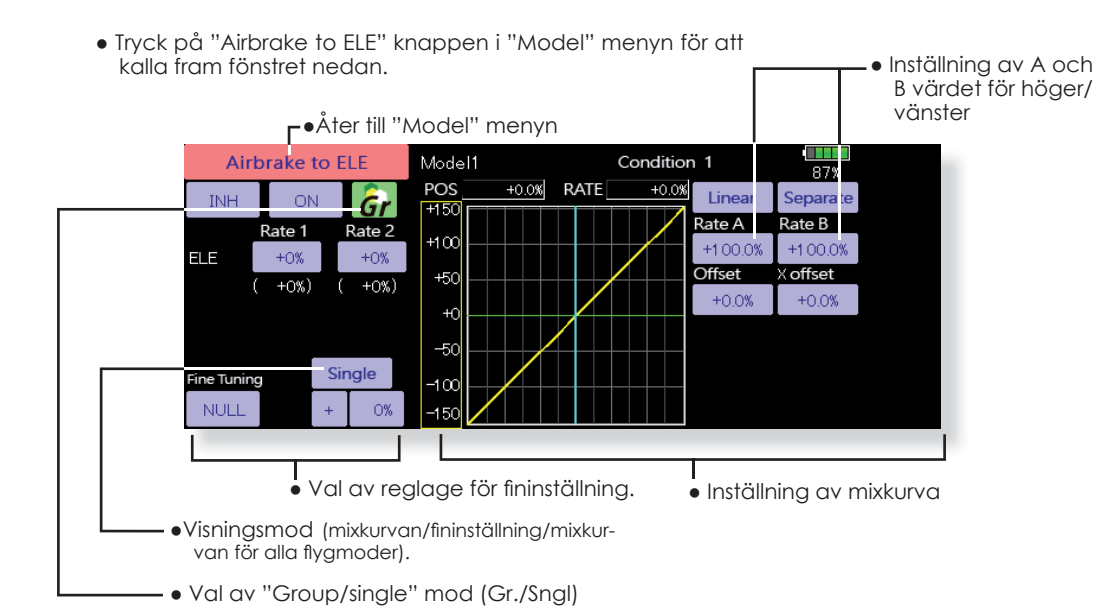

#### Inställning

- Tryck på "ACT" knappen för att aktivera funktionen. "INH" växlar till "ON".
- För att välja omkopplare, tryck på "Switch" knappen för att kalla upp <Switch> fönstret. Välj omkopplare och dess till-läge. (Funktionen alltid aktiv om "ON" valt.)

(För en mer detaljerad beskrivning av omkopplarval, se sid 183.)

- När ett manöverdon för fininställningen skall väljas, tryck på "NULL" knappen och fönstret <Switch> visas. Välj manöverdon. Värde och riktning för fininställningen kan ställas in och på vilket sätt fininställningen fungerar.
- En mixkurva kan ställas in. (För en mer detaljerad beskrivning av mixkurvor, se sid 179.)
- Grafikfönstret kan visa kurvor i 3 olika moder. Single: Bara mixkurvan
   Fine tuning: Visar mixkurvan för fininställningen
   All Cond.: Visar mixkurvan för alla flygmoder (om olika flygmoder används).

FLYGPLAN

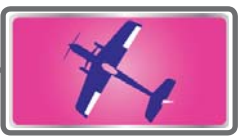

# RUD to AIL Motorflygplan/seglare

Funktionen är till för att mixa sidroder till skevroder. Mixningen används för skevroderkorrigering när sidroder ges under rollar, kniveggsflygning mm i samband med konstflygning. Mixningen kan också användas för att banka skalamodeller, stora modeller mm precis som med fullskala flygplan.

- En mixkurva kan ställas in.
- Mixningen kan väljas till/från under flygning med hjälp av en omkopplare. (Mixningen alltid till om "ON" väljs.)
- Korrektionen kan under flygning memoreras med "Memory" funktionen och en omkopplare. När omkopplaren manövreras samtidigt som sidroder ges och korrigering med skevroder, sparas skevrodervärdet och visas sedan

i kurvan. (I memory moden väljs automatisk kurvtypen "Line".)

- Länkning: Tryck på "Link" knappen och "INH" växlar till "ON".
- Mixningen kan finjusteras genom val av ett manöverdon ("Fine Tuning")

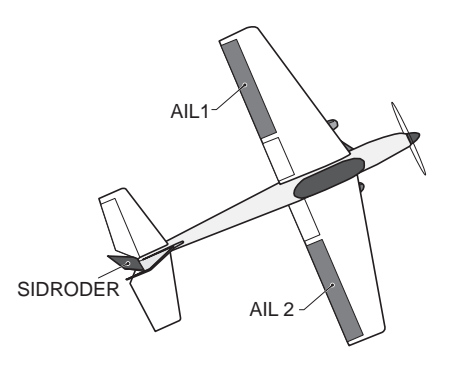

 Tryck på "RUD to AIL" knappen i "Model" menyn för att kalla fram fönstret nedan.

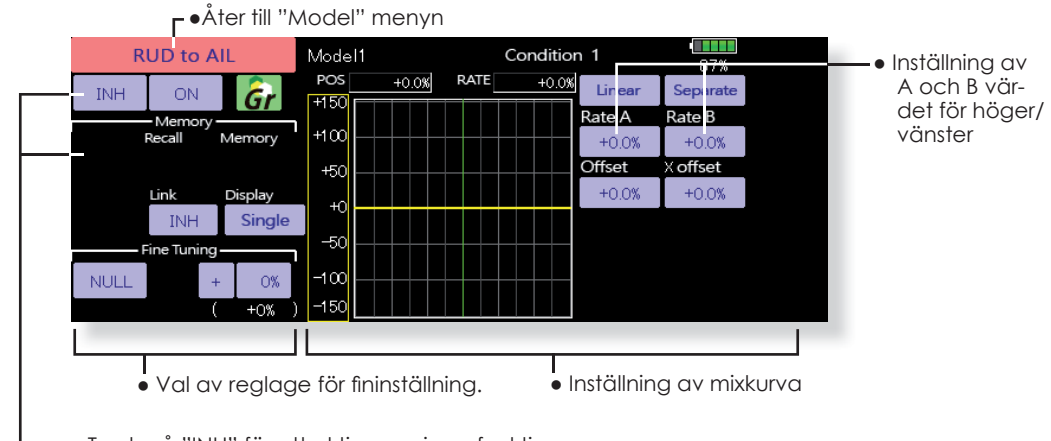

 Tryck på "INH" för att aktivera minnesfunktionen (ON) och inställningsknappar visas.

#### Inställning

- Tryck på "ACT" knappen för att aktivera funktionen. "INH" växlar till "ON".
- För att välja omkopplare, tryck på "Switch" knappen för att kalla upp <Switch> fönstret. Välj omkopplare och dess till-läge. (Funktionen alltid aktiv om "ON" valt.) (För en mer detaljerad beskrivning av omkopplarval, se sid 183.)
- När ett manöverdon för fininställningen skall väljas, tryck på "NULL" knappen och fönstret <Switch> visas. Välj manöverdon. Värde och riktning för fininställningen kan ställas in och på vilket sätt fininställningen fungerar. (För en mer detaljerad beskrivning av fininställning, se sid 177.)
- En mixkurva kan ställas in. (För en mer detaljerad beskrivning av mixkurvor, se sid 179.)
- Grafikfönstret kan visa kurvor i 3 olika moder.
   Single: Bara mixkurvan
   Fine tuning: Visar mixkurvan för fininställningen
   All Cond.: Visar mixkurvan för alla flygmoder (om olika flygmoder används).
- Länkning: Tryck på "Link" knappen och "INH" växlar till "ON".

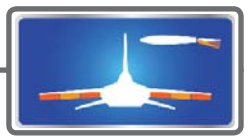

# **Camber Mix**

Motorflygplan/seglare med 2 skevroderservon eller fler

Med denna funktion kan alla värden och riktning på funktionens ingående roder (skevroder, camber flaps, bromsklaffar mm) ställas in separat och för funktionen som helhet. Attitydförändringar som orsakas av camberfunktionen kan också lätt korrigeras med inställning av höjdrodret.

\*Fabriksinställningen för manöverdon av cambermix är RST (spakmod 2) och LST (spakmod 1).

- Värden för skev- flaps- och höjdrodrens rörelse upp/ner kan ställas in med en kurva. Om länkaget gör att mixningen går åt fel håll, kan detta korrigeras med tecknet på mixvärdet.
- Mixningen kan väljas till/från under flygning med hjälp av en omkopplare. (Mixningen alltid till om "ON" väljs.)
- En fördröjning kan ställas in för varje flygmod. En omkopplare ("Cut SW") kan väljas som kopplar bort fördröjningen
- Hastigheten på skev- flap- och höjdroderservona kan ställas in. (IN/OUT)
- Tryck på "Camber Mix" knappen i "Model" menyn för att kalla fram fönstret nedan.

\*Fönstret är bara ett exempel. Fönstrets utseende beror på modelltyp.

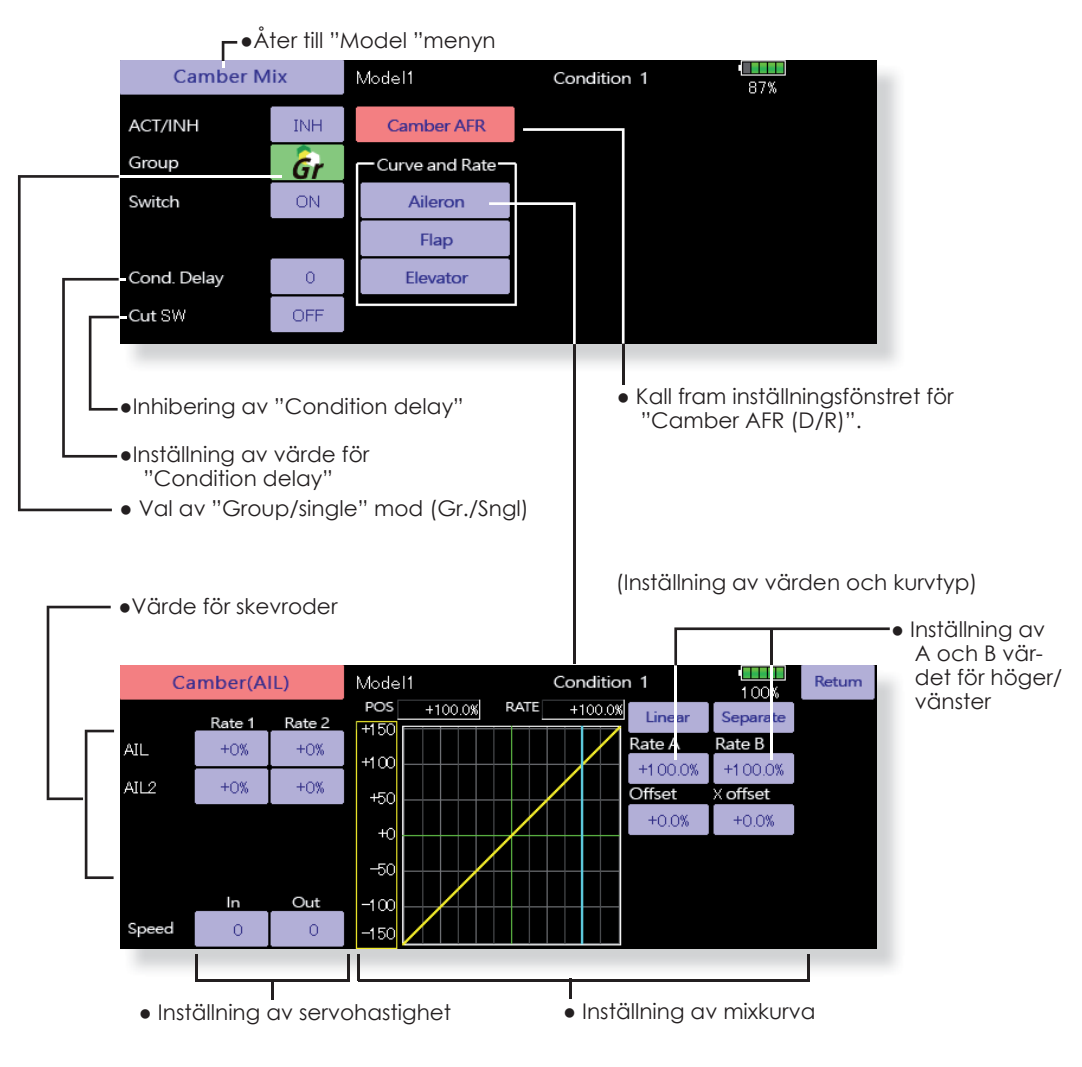

#### Inställning

- Tryck på "ACT" knappen för att aktivera funktionen. "INH" växlar till "ON".
- För att välja omkopplare, tryck på "Switch" knappen för att kalla upp <Switch> fönstret. Välj omkopplare och dess till-läge. (Funktionen alltid aktiv om "ON" valt.) (För en mer detaljerad beskrivning av omkopplarval, se sid 183.)
- För att ställa in en "delay", tryck på "Cond. Delay" knappen och ställ in ett värde med knapparna som framträder i fönstret. (För en mer detaljerad beskrivning av inställningen av "Condition Delay", se sid 177.)
- Kalla upp fönster för inställning av "Camber AFR (D/R)"Tryck på "Camber AFR" för att kalla upp inställningsfönstret.

(Inställning av värden och kurva)

 Inställning av kurva och värden sker genom att kalla upp inställningsfönstren för skev- flaps och höjdrodren.

Kurva och värden går att ställa in separat för varje servo. (För en detaljerad beskrivning av kurvinställning och inmatning av värden, se sid 179.) Servonas hastighet går också att ställa in.

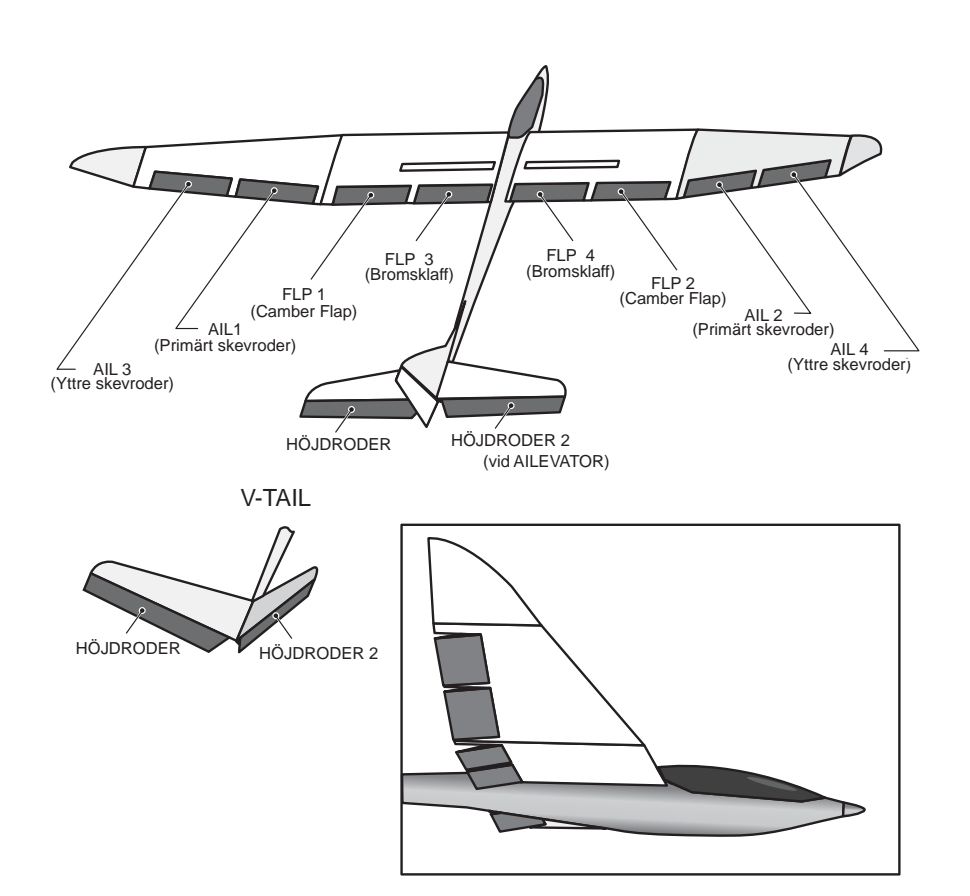
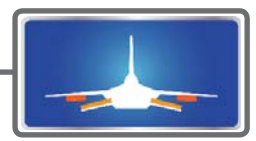

### ELE to Camber

Mixningen används när camber flapsen skall påverkas av höjdrodret. Om flapsen sänks när höjdroder ges, ökar lyftkraften.

- En mixkurva kan ställas in.
- Mixningen kan väljas till/från under flygning med hjälp av en omkopplare. (Mixningen alltid till om "ON" väljs.)
- Mixningen kan finjusteras genom val av ett manöverdon.

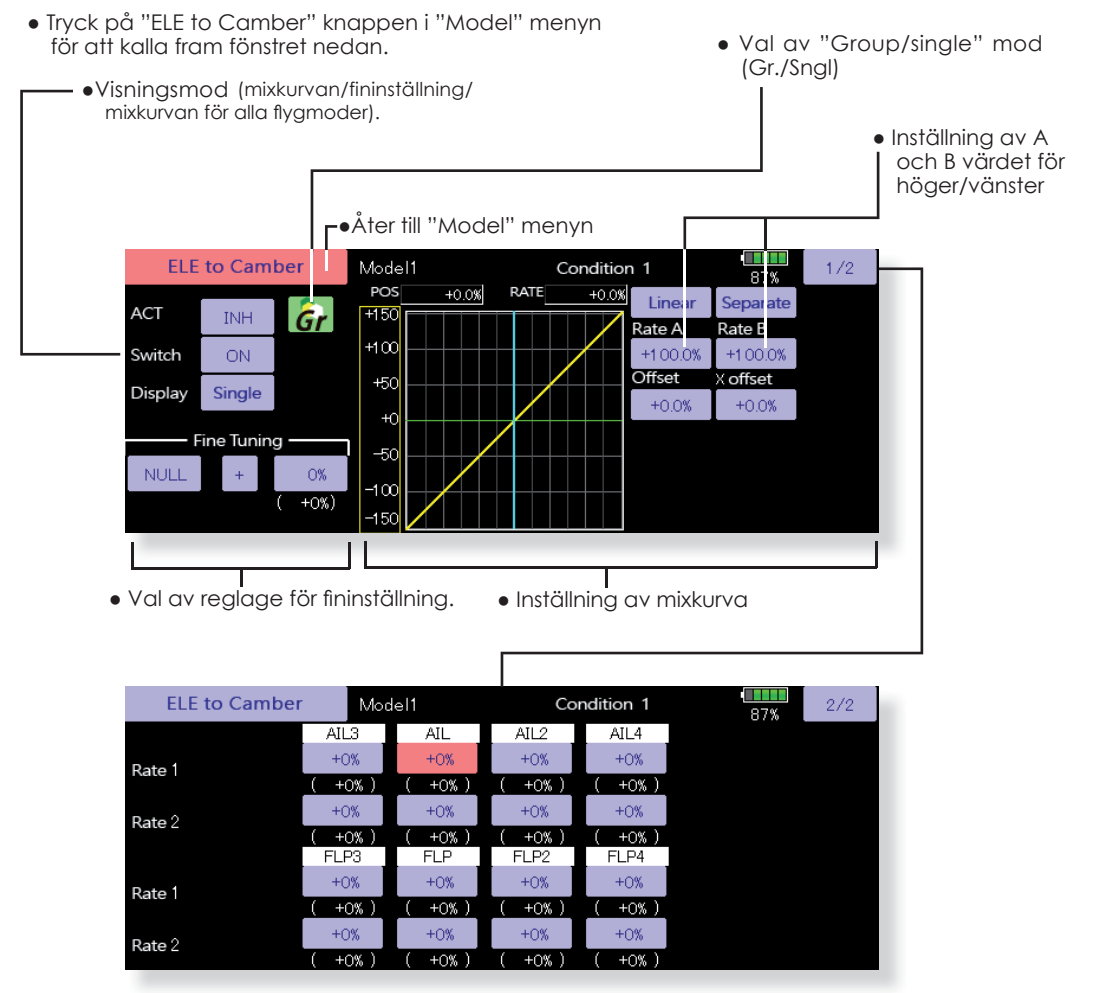

Motorflygplan/seglare med 2 skevroder-

servon eller fler

(Fönstret för inställning av skevroder och flaps)

#### Inställning

- Tryck på "ACT" knappen för att aktivera funktionen. "INH" växlar till "ON".
- För att välja omkopplare, tryck på "Switch" knappen för att kalla upp <Switch> fönstret. Välj omkopplare och dess till-läge. (Funktionen alltid aktiv om "ON" valt.)
   (För en mer detaljerad beskrivning av omkopplar-

val, se sid 183.)
När ett manöverdon för fininställningen skall

- Nar ett manoveraon för innisstanningen skall väljas, tryck på "NULL" knappen och fönstret
   Switch> visas. Välj manöverdon. Värde och riktning för fininställningen kan ställas in och på vilket sätt fininställningen fungerar. (För en mer detaljerad beskrivning av fininställning, se sid 177.)
- En mixkurva kan ställas in.

(För en mer detaljerad beskrivning av mixkurvor, se sid 179.)

 Grafikfönstret kan visa kurvor i 3 olika moder. Single: Visar bara mixkurvan
 Fine tuning: Visar mixkurvan för fininställningen.
 All Cond.: Visar mixkurvan för alla flygmoder (om olika flygmoder används).

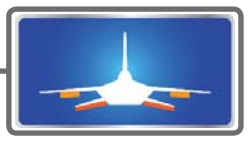

### Camber FLP to ELE

Motorflyaplan/seglare, 2 skevroderservon + 1 flapsservo eller fler

Mixningen används för att korrigera attityden (höjdroder) när camberflapsen (speed flaps) används.

- Värden för höjdrodrens rörelse upp/ner kan ställas in med en kurva. Om länkaget gör att mixningen går åt fel håll, kan detta korrigeras med tecknet på mixvärdet.
- Mixningen kan väljas till/från under flygning med hjälp av en omkopplare. (Mixningen alltid till om "ON" väljs.)
- Mixningen kan finjusteras genom val av ett manöverdon.

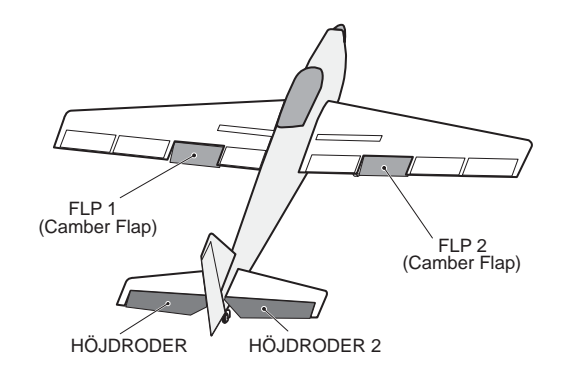

• Tryck på "Camber FLP to ELE" knappen i "Model" menyn för att kalla fram fönstret nedan. \*Fönstret är bara ett exempel. Fönstrets utseende beror på modelltyp.

• Val av "Group/single" mod (Gr./Sngl)

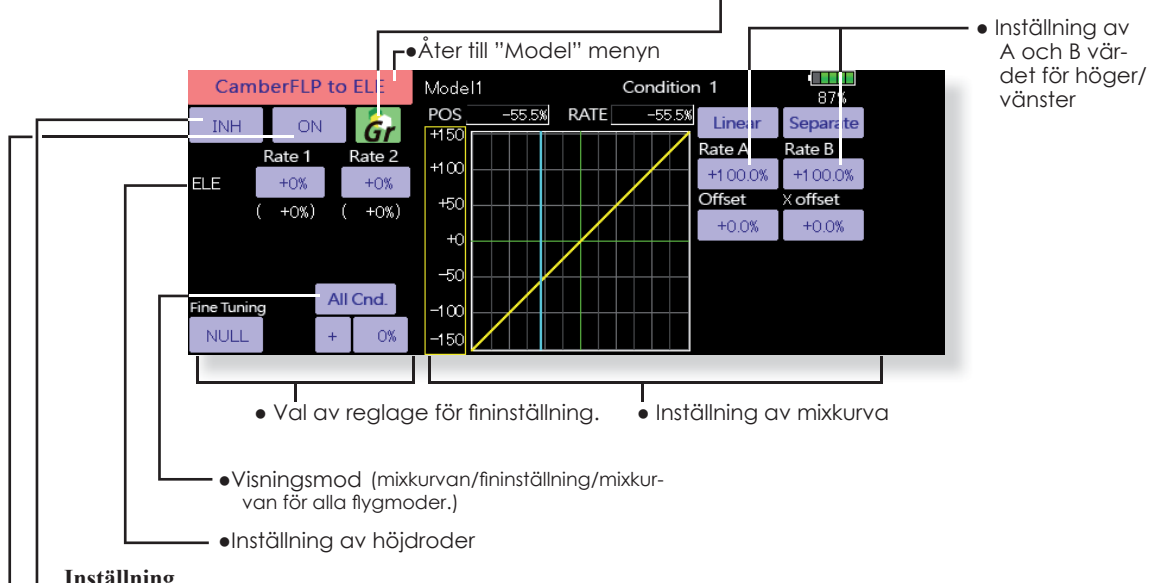

### Inställning

- Tryck på "INH" knappen för att aktivera funktionen. "INH" växlar till "ON".
  - För att välja omkopplare, tryck på "Switch" knappen för att kalla upp <Switch> fönstret. Välj omkopplare och dess till-läge. (Funktionen alltid aktiv om "ON" valt.) (För en mer detaljerad beskrivning av omkopplarval, se sid 183.)
- Tryck på "Rate 1 och Rate 2" knapparna för höjdrodren och ställ in värdena med hjälp av knapparna som framträder.
- \*Om länkaget orsakar att mixningen går åt fel håll går detta att ändra på genom att byta tecken på mixvärdet.
- När ett manöverdon för fininställningen skall väljas, tryck på "NULL" knappen och fönstret <Switch> visas. Välj manöverdon. Värde och riktning för fininställningen kan ställas in och på vilket sätt fininställningen fungerar. (För en mer detaljerad beskrivning av fininställning, se sid 177.)
- En mixkurva kan ställas in. (För en mer detaljerad beskrivning av mixkurvor, se sid 179.)
- Grafikfönstret kan visa kurvor i 3 olika moder. Single: Visar bara kurvan Fine tuning: Visar mixkurvan för fininställningen. All Cond.: Visar mixkurvan för alla flygmoder (om olika flygmoder används).

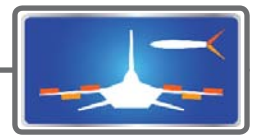

# **Butterfly**

Seglare, 2 skevroderservon eller fler

Denna funktion skapar en kraftfull bromsning genom att samtidigt höja båda skevrodren och sänka flapsen (camber flaps, bromsklaffar).

Konfigurationen med höjda skevroder och sänkta flaps (Crow) ger optimala inställningar för landning genom följande:

- 1. Minskar modellens fart.
- 2. Ger vingen en "washout" vilket minskar risken för "tipstall".
- 3. Ger mer lyftkraft mot vingens mitt och tillåter flygning i lägre hastighet.
- Mixningen kan väljas till/från under flygning med hjälp av en omkopplare. (Mixningen alltid till om "ON" väljs.)
- Servohastigheten för skevroder, flaps och höjdroder kan ställas in. (IN/OUT)
- En fördröjning kan ställas in för varje flygmod. En omkopplare ("Cut SW.") kan väljas som kopplar bort fördröjningen.
- Graden av "differentiella" roder kan ställas in.
- \*Om länkaget stångar vid inställning av skevroder och flaps i "butterfly" mode, använd funktionen AFR för att ställa in roderutslagen.
- Tryck på "Butterfly" knappen i "Model" menyn för att kalla up fönstret nedan. (Fönstret visar ett exempel. Utseendet beror på typ av modell. Fönstret nedan visar en modell med 4 skevroderservon och 4 flapsservon.)
  - Tryck på "ACT" knappen. "INH" växlar till "ON".
  - För att välja omkopplare, tryck på "Switch" knappen för att kalla upp <Switch> fönstret. Välj omkopplare och dess till-läge. (För en mer detaljerad beskrivning av omkopplarval, se sid 183.)
- När referenspunkten för Butterfly funktionen skall ställas in, ställ spaken i önskat läge och tryck på "Offset" knappen. Värdet visar 0% och när "YES" aktiveras sparas det nya läget. Sedan visas frågan "Initialize elevator curve ?" Svara efter önskemål.

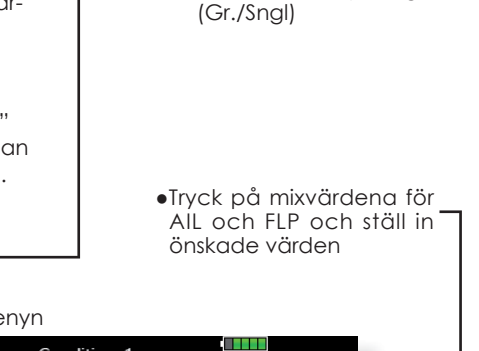

Val av "Group/single" mod

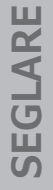

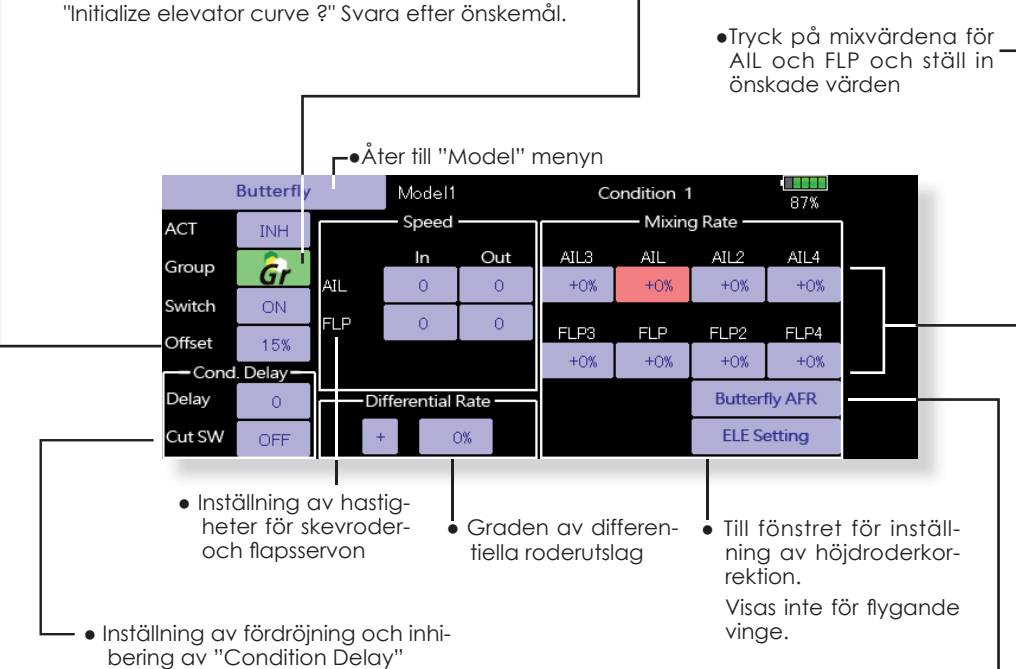

• Kallar fram fönstret för inställning av. 'Butterfly AFR (D/R)"

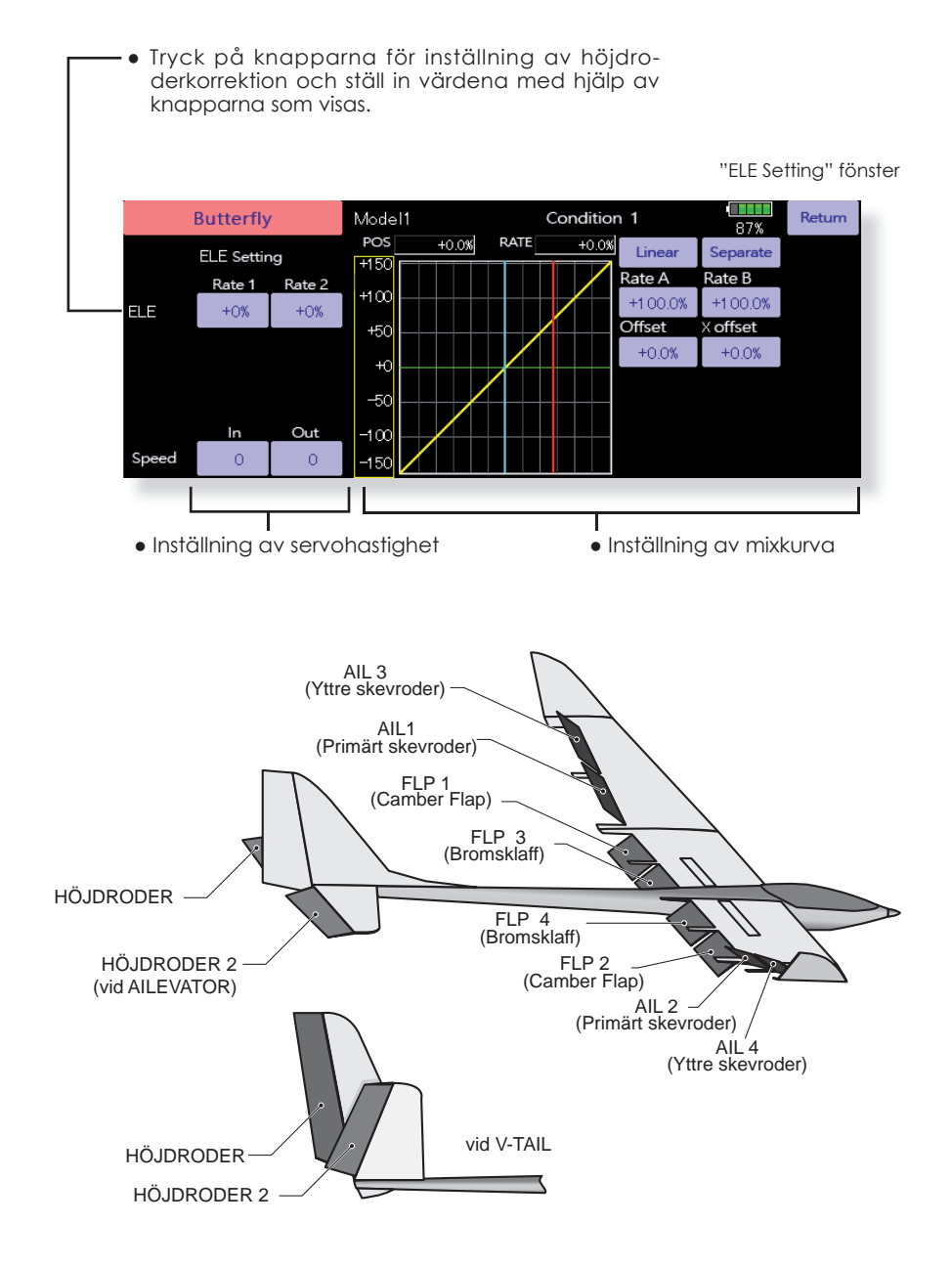

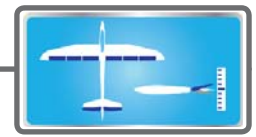

### Trim Mix 1/2 Seglare, 2 skevroderservon eller fler

Dessa funktioner kallar upp de förinställda offsetvärdena för skevroder, höjdroder och flaps (camber flaps och bromsklaffar) beroende på inställning av omkopplare.

"Trim Mix 1" kan t ex ställas in för start med "speed flaps" och skevroder neråt och en aning höjdroder. "Trim Mix 2" kan användas för högfartsflygning med både skevroder och "speed flaps" en aning uppåt och lite dykroder.

Trimfunktionerna kan aktiveras under flygning via en omkopplare. För att undvika plötsliga förändringar i attityd vi växling av flygmoder, kan en fördröjning läggas in vid övergång mellan de båda moderna

### Exempel

- 1. Tryck på "INH" knappen för att aktivera funktionen och indikeringen växlar från "INH" till "ON"
- \*Vid separata inställningar för varje flygmod, tryck på "Group" (Gr.) och indikeringen växlar till "Sngl".
- 2. Välj omkopplare.
- 3. Välj "Manual" eller "Auto" mod.
- I "Auto" mod, välj också omkopplare. Omkopplaren kan vara en spak.

<Speed>

In: Servohastigheten när mixningen aktiveras.

Out: Servohastigheten när mixningen deaktiveras.

<Fininställning, "Fine Tuning">

Inställningen av "offset" kan varieras med hjälp av valt manöverdon (fönster 2/2).

<Fördröjning, "Condition Delay">

När växling av flygmoder sker, kan tiden det tar att ställa om servona ställas in separat för varje flygmod. Fördröjningen kan avbrytas med en omkopplare ("Cut Switch").

• Tryck på "Trim Mix" knappen i "Model" menyn för att kalla up fönstret nedan. (Fönstret visar ett exempel. Utseendet beror på typ av modell. Fönstret nedan visar en modell med 4 skevroderservon och 4 flapsservon)

(Tryck på "1/2" knappen för att komma till nästa fönster)

- Tryck på "ACT/INH" knappen och indikeringen växlar från "INH" till "ON".
- För att välja omkopplare, tryck på "Switch" knappen för att kalla upp <Switch> fönstret. Välj omkopplare och dess till-läge. (Funktionen alltid aktiv om "ON" valt.) (För en mer detaljerad beskrivning av omkopplarval, se sid 183.)

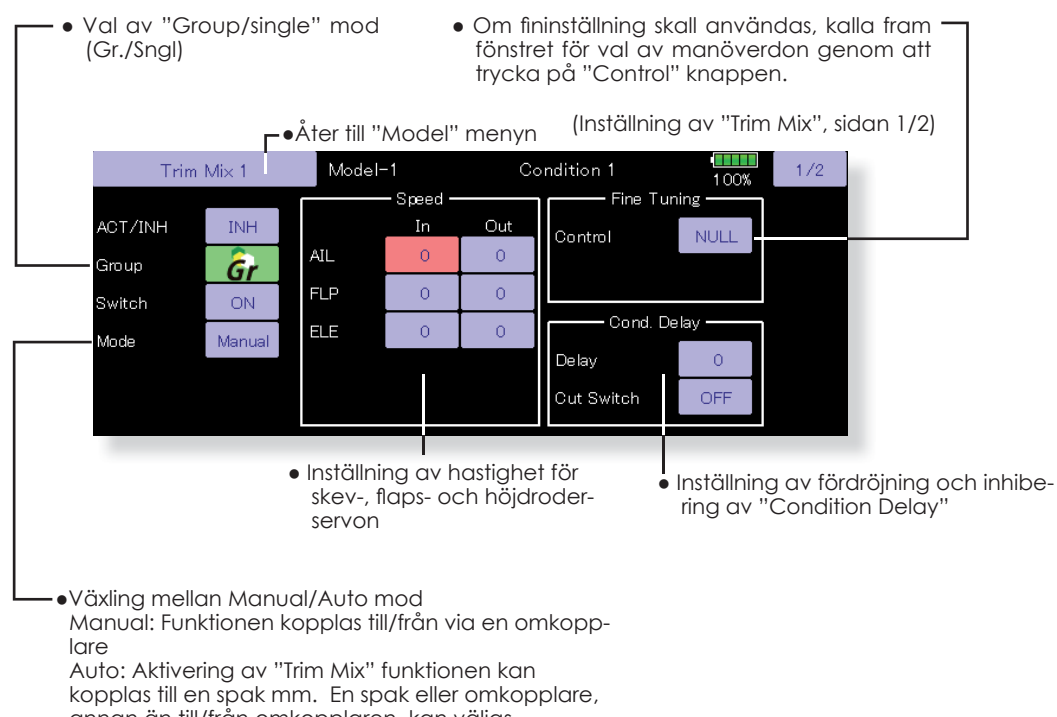

annan än till/från omkopplaren, kan väljas.

 Skevrodrens, höjdrodrens och flapsens offsetvärden kan ställas in.
 Tryck på önskad knapp och ställ in värdet med hjälp av knapparna som visas i fönstret.

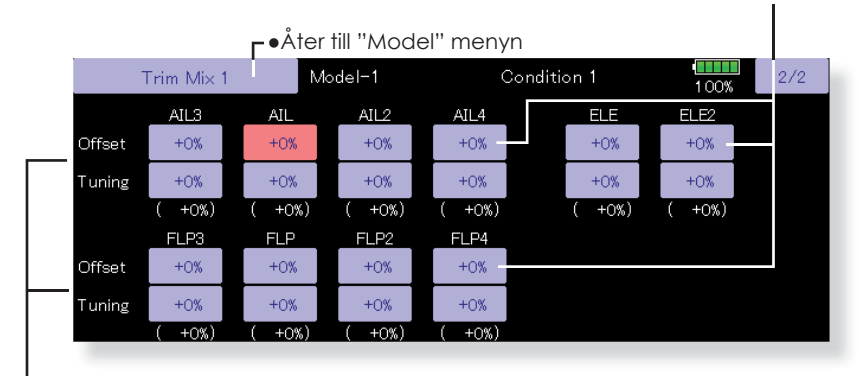

 När ett manöverdon är valt för fininställning (se föregående fönster 1/2) kan trimområdet ställas in för skevroder, höjdroder och flaps.
 Tryck på motsvarande knapp och ställ in värdet med hjälp av knapparna som visas i fönstret.

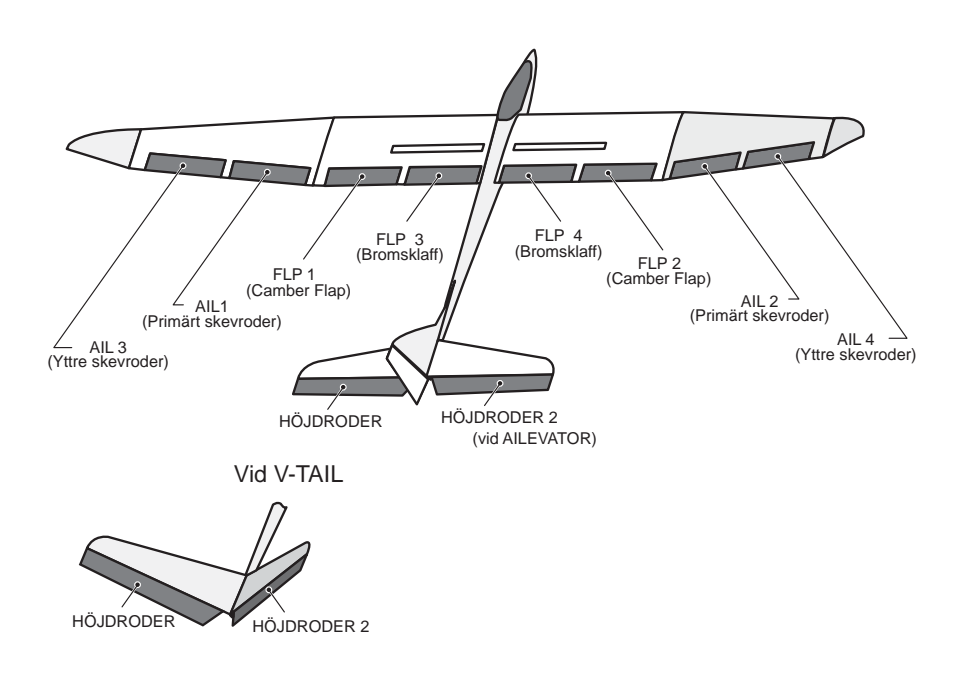

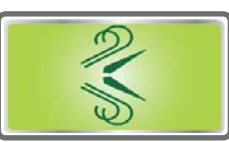

# Airbrake Motorflygplan, alla typer

Funktionen används för att bromsa ner farten inför landning eller under dykning mm.

Offsetinställningen av höjdroder, skevroder och flaps (camber flaps och bromsklaffar) kan aktiveras med en omkopplare.

Offsetvärdena för skevroder, höjdroder och flaps kan ställas in var för sig efter behov. Servohastigheten kan också ställas in för i funktionen ingående servon (IN/OUT). En fördröjning mellan de olika flygmoderna kan ställas in och med en omkopplare kan fördröjningen kopplas bort.

Ett manöverdon kan väljas för fininställning av funktionen.

Med funktionen i "AUTO" mod kan mixningen länkas till en spak, omkopplare eller ratt. Mixningen kan också slås på/av med en omkopplare.

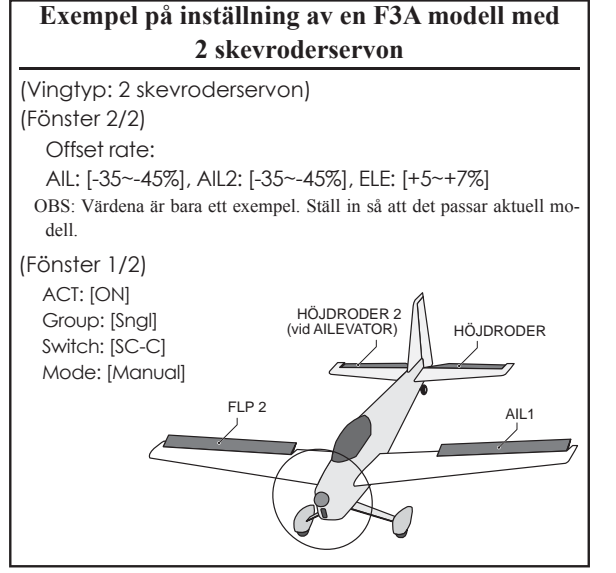

• Tryck på "Airbrake" knappen i "Model" menyn för att kalla up fönstret nedan.

- (Fönstret visar ett exempel. Utseendet beror på typ av modell. Fönstret nedan visar en modell med 4 skevroderservon och 4 flapsservon)
- Tryck på "ACT/INH" knappen och indikeringen växlar från "INH" till "ON".
- För att välja omkopplare, tryck på "Switch" knappen för att kalla upp <Switch> fönstret. Välj omkopplare och dess till-läge. (Funktionen alltid aktiv om "ON" valt.)

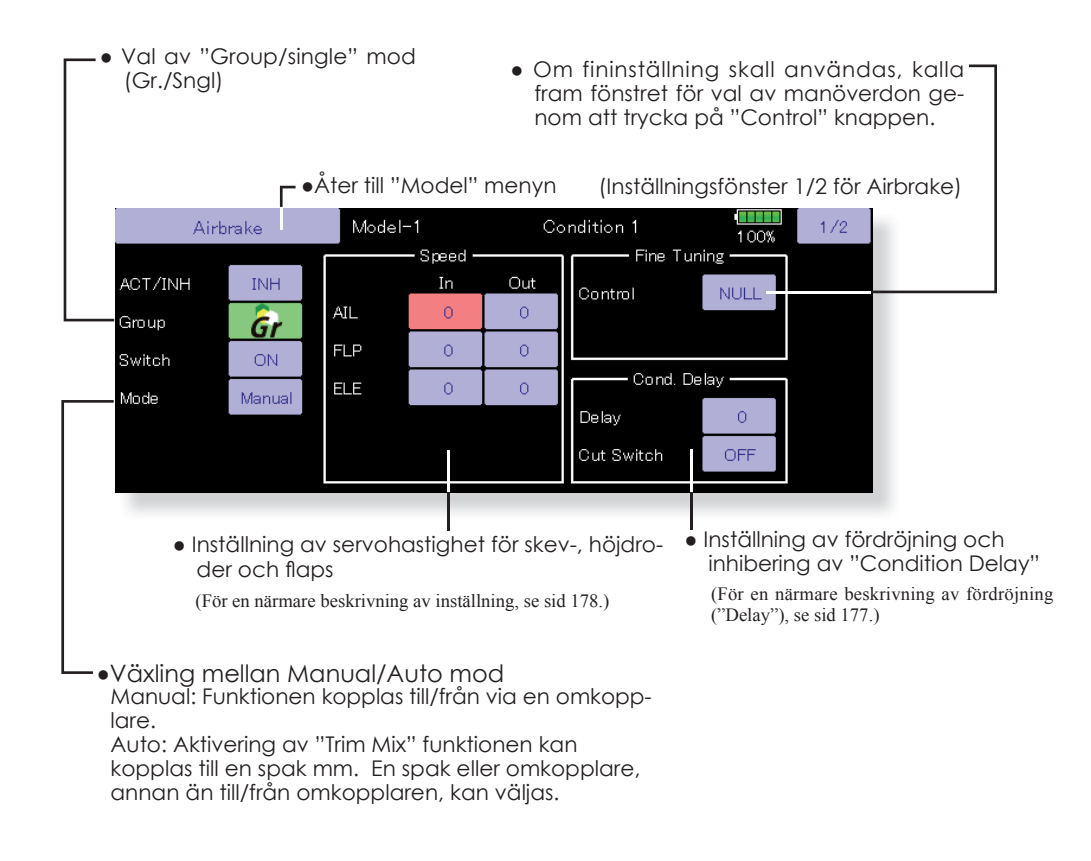

 Offsetvärdet för skevroder, flaps och höjdroder kan ställas in.
 Tryck på motsvarande knapp och ställ in värdena med knapparna som framträder i fönstret.

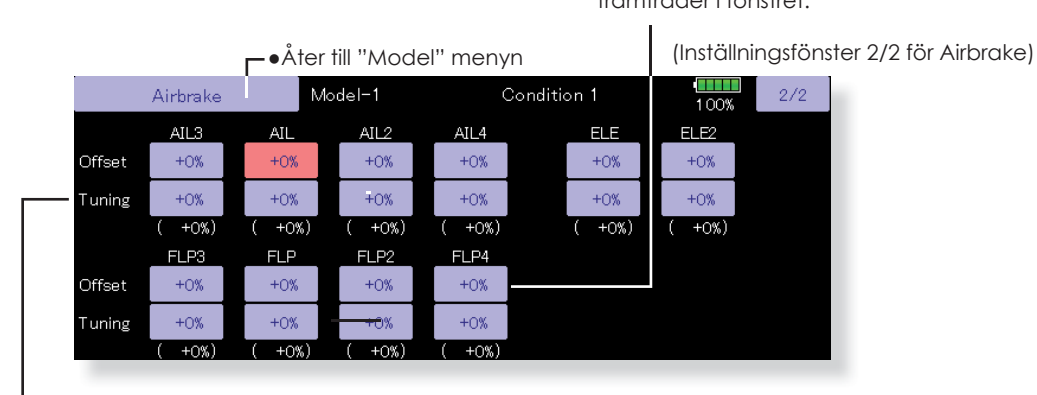

 När ett manöverdon är valt för fininställning (se föregående fönster 1/2) kan trimområdet ställas in för skevroder, höjdroder och flaps.
 Tryck på motsvarande knapp och ställ in värdet med hjälp av knapparna som visas i fönstret.

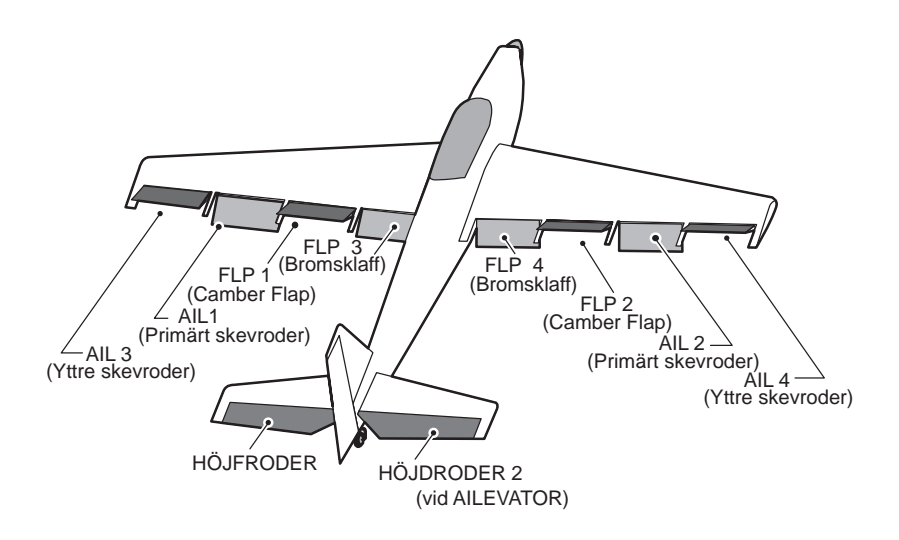

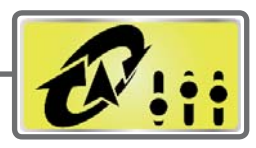

### **Gyro**

Flygplan/glider, alla typer

Denna funktion används för att stabilisera modellen med ett gyro. Gyrots känslighet och arbetsmod (Normal mode/GYmode) kan ställas in med en omkopplare.

- Tre inställningar (Rate1/Rate2/Rate3) kan växlas mellan.
- Upp till tre axlar (Gyro/Gyro2/Gyro3) kan samtidigt kontrolleras.

\*I fabriksinställningen finns ingen kanal reserverad för känslighetsinställningen. Använd "Function" i "Linkage" menyn för att tilldela en ledig kanal för känslighet för (Gyro/Gyro2/Gyro3).

Val av "Group/single" mod

Ställ in [Control] och [Trim] till [NULL].

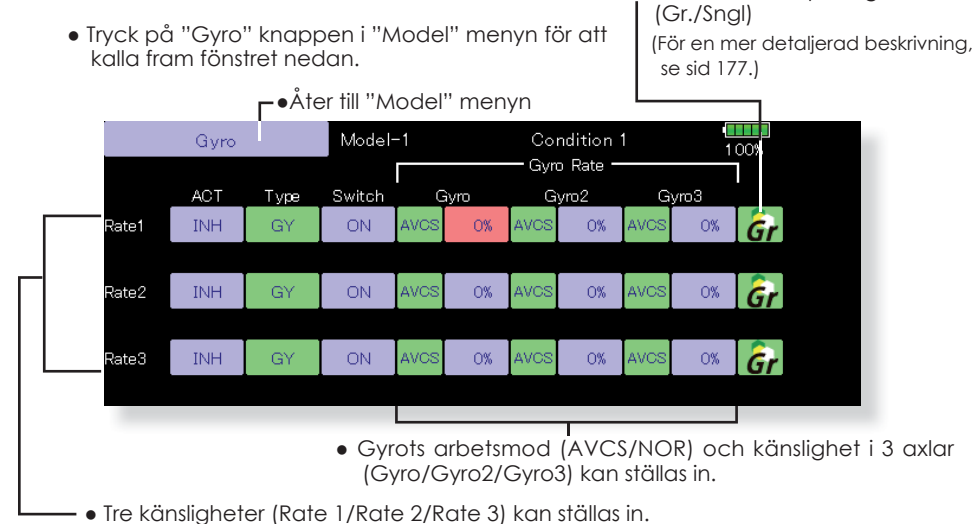

- Tryck på "ACT" knappen för den känslighet (Rate) som skall användas. Indikeringen växlar från "INH" till "ON" eller "OFF'
- Om gyrot är ett Futaba och typen väljs till "GY", används känslighetsvärdet i både mod "AVCS" och "Normal".
- För att välja omkopplare, tryck på "Switch" knappen för att kalla upp <Switch> fönstret. Välj omkopplare och dess till-läge.

(För en mer detaljerad beskrivning av omkopplarval, se sid 183.)

#### (Exempel) Inställning av tre axlar med 1 GYA450 och 2 GYA451 • Vingtyp: 2 skevroderservon • Ställ in 5CH → GYRO (GYA451 AIL), 7CH → GYRO2 (GYA451 ELE), 8CH → GYRO3 (GYA450 RUD), Control och Trim → NULL : Under "Functions" i "Linkage" menyn. • Inställningar av GYRO i "Model" menyn Rate ACT Switch GYRO GYRO2 GYRO3 Туре OFF/ON AVCS:60% AVCS: 60% AVCS: 60% SE 1 GY 2 INH ON/OFF NORM : 60% NORM : 60% NORM : 60% 3 GY SE \*Ställ in så att "Rate1" är i läge ON med omkopplare E i sitt bakre läge och "Rate3" är i läge ON i sitt främre läge. Eftersom S.BUS Mottagare omkopplare E är i läge OFF i sitt mittläge, kommer "Rate2" att 0 vara [ÎNH]. **)** ] [ AVCS GAIN 0% Skevroderservo NORMAL Om ett AVCS gyro används, 15 G ( ) rekommenderar vi att kanalen för känslighet styrs av en 3-läges omkopplare. S.BUS2 port Höjdrodersen

0

E Sidroderservo

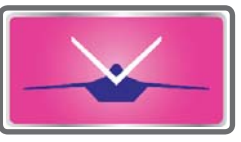

### V-tail

Motorflygplan/seglare, V-tail

Med denna funktion kan de två roderytorna fungera både som höjd- och sidroder. När roderytorna rör sig åt samma håll fungerar de som höjdroder och om de rör sig åt motsatta håll fungerar de som sidroder. Varje roderyta har var sitt servo. Konfigurationen kallas också för "Ruddervator"

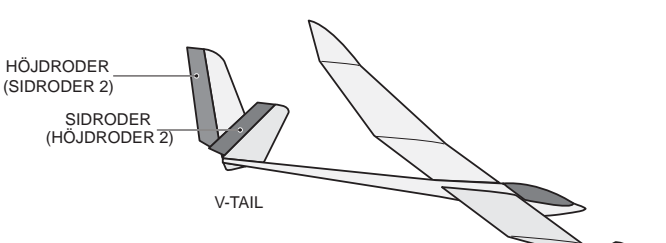

Val av "Group/single" mod

FLYGPLAN

• Tryck på "V-tail" knappen i "Model" menyn för att kalla fram fönstret nedan.

(Gr./Sngl) ►•Åter till "Model" menyn V-Tail Model-1 Condition 1 100% Rudder Elevator Function Function Left Right Group Down +50% Gr (RUD2) Elevator +50% +50% +50% Up +50% Down Rudder (ELE2) +50% +50% +50% (Sidroderfunktionen) Höger och vänster roderutslag vid sidrodermanövrering (Höjdroderfunktionen) Roderutslag uppåt/neråt vid höjdrodermanövrering

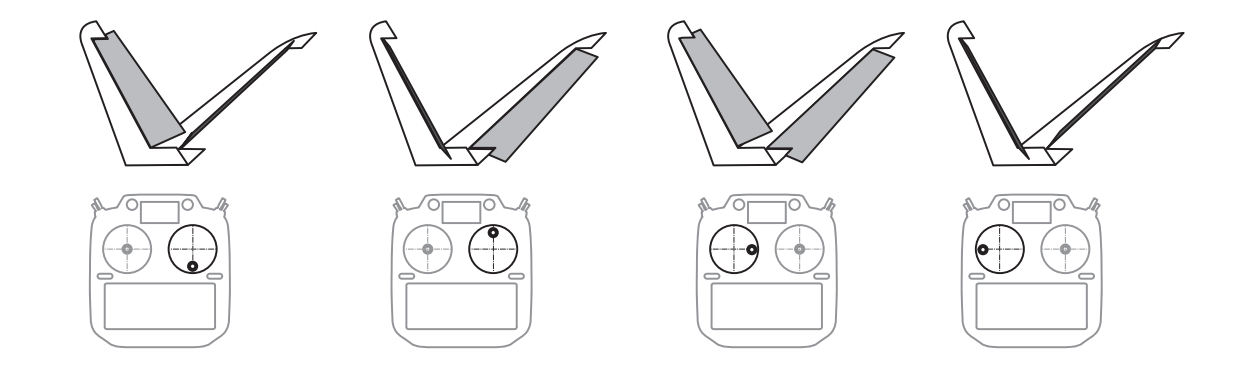

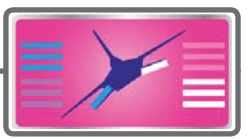

### Ailevator

Motorflygplan/seglare, V-tail (Fungerar bara med 2 höjdroderservon)

Denna funktion förbättrar rollegenskaperna genom att också höjdrodren fungerar som skevroder. "Ailevator" är där varje höjdroder (inklusive V-tail) kan röra sig individuellt på samma sätt som skevrodren. Vid höjdroderfunktionen rör sig höjdrodren parallellt och vid skevroderfunktionen rör sig rodren åt motsatta håll. På en modell med V-tail kallas det för "Ruddervator".

"Ailevator" används för att förbättra rollprestandan speciellt på modeller med större spännvidd.

OBS: Välj "Ailevator" som typ av stjärt vid val av modelltyp. Detta ändrar på kanalernas funktion. Kontrollera via menyn "Function".

• Tryck på "AIL" knappen i "Model" menyn för att • Val av "Group/single" mod kalla fram fönstret nedan. (Gr./Sngl) ►●Åter till "Model" menyn 100% Model-1 Ailevator Condition 1 Elevator Aileron Function Function Left Right Group +1 00% Down Gr +0% Elevator (Aileron5) +0% Up +1.00% +1 00% Down Elevator2 (Aileron6) +0% +0% +1.00% (Skevroderfunktionen) • När höjdrodren används som skevroder, kan utslagen ställas in individuellt för skevroderfunktionen. (Höjdroderfunktionen) • När höjdrodren används som höjdroder, kan utslagen ställas in individuellt för höjdroderfunktionen.

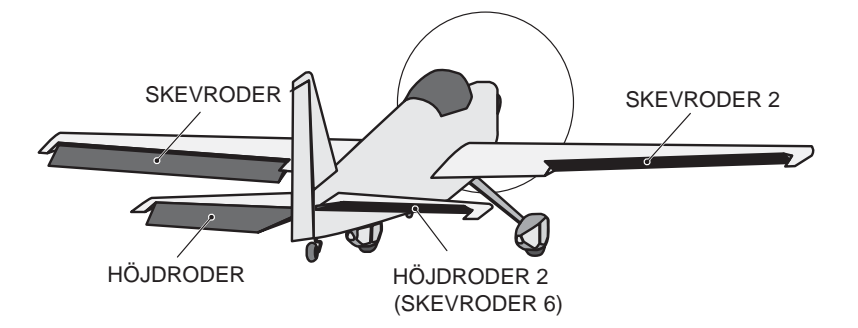

### Winglet

Motorflygplan/seglare, winglet

Med denna funktion ställs roderutslagen in på vingar med winglets.

Funktionen kan också användas för speciella modeller med två sidroder. Rodrens utslag kan ställas in individuellt.

Två servon manövreras med sidroderspaken.

 Tryck på "Winglet" knappen i "Model" menyn för att kala fram fönstret nedan. • Val av "Group/single" mod (Gr./Sngl) 1 00% Winglet Model-1 Condition 1 Rudder Left Right Group Gr Rudder +1 00% +1 00% Rudde r2 +1 00% +1.00% (Sidroder 1/2) • Roderutslagen åt höger/vänster kan ställas in individuellt. SIDRODER 2 (Vid flygande vinge) SIDRODER 1 (Vid flygande vinge)

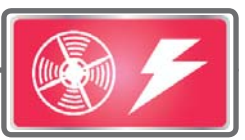

### Motor

Elseglare, alla typer

Med denna funktion kan elmotorn med en omkopplare ges ett inställt varvtal när motorn på t ex en F5B modell startas. Två värden kan ställas in, ett för sakta flygning och ett för högfart (Speed 1/Speed 2). Funktionen kan också användas som en säkerhetsfunktion genom att använda 2 omkopplare.

- Farten vid ingång resp. utgång från de båda lägena (Speed 1/Speed 2) kan ställas in oberoende av varandra.
- Gränsen mellan de två lägena kan ställas in. (Övergången mellan "Speed 1" och "Speed 2")
- Övergångshastigheten kan ställas in att bara fungera en gång. ("One time operation") Sekvensen kan upprepas om omkopplaren ställs i "OFF" läget innan sekvensen är färdig. För att återställa "One time operation" tryck på "ACT/INH" knappen två gånger.
- Motorn (CH3) styrs av [SW-E]. (Fabriksinställning) Om annat manöverdon önskas, ställ först om under "Function" i "Linkage" menyn.

#### OBS: Om denna funktion används, kontrollera alltid motorfunktionen först med borttagen propeller.

### OBS: Ett varningsmeddelande visas om mixningen är aktiverad vid start av sändaren.

 Tryck på "Motor" knappen i "Model" menyn för att kalla fram fönstret nedan.  Flytta markören med vald omkopplare eller ratt/vred

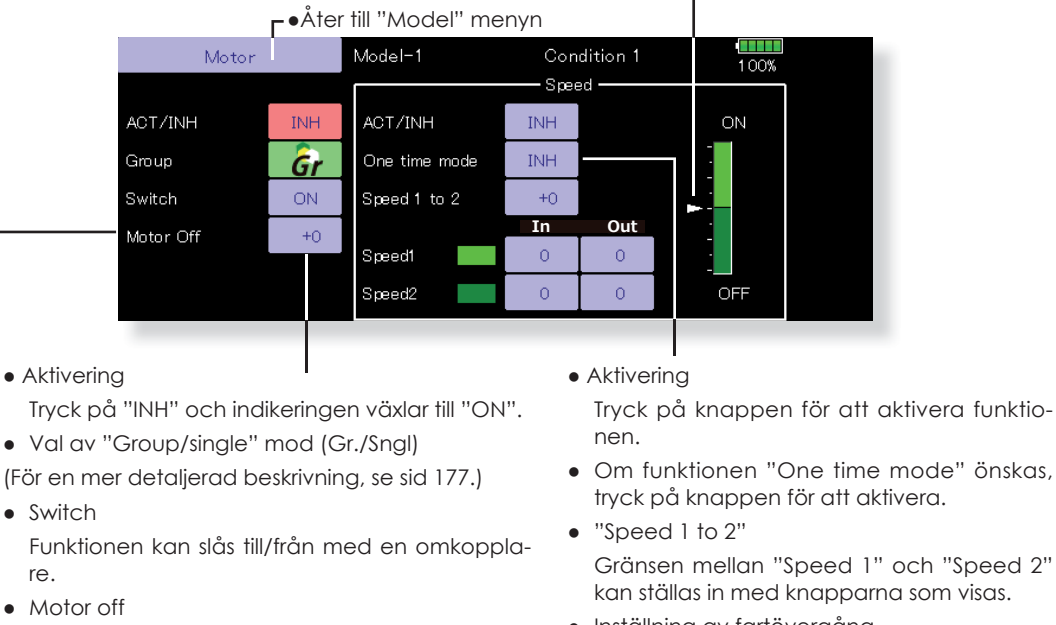

 Inställning av fartövergång Hastigheten på övergången från "Speed 1" till "Speed 2" kan ställas in åt båda hållen. FLYGPLAN

- OBS!
- Bestäm först motorns "OFF" läge och ställ sedan in farten. Om motorns "OFF" läge skall ändras, ställ in farten igen.
- Vi rekommenderar att "Motor Off" används tillsammans med F/S.
- Ställ in funktionens riktning med "Reverse" funktionen för att passa till fart-
- reglaget. • Ställ alltid in motorns "OFF" läge.

"Yes" eller "No" visas när knappen aktive-

ras. När "Yes" aktiveras och [SW-E] står i

önskat "OFF" läge, sparas värde och riktning. Den grafiska displayens "ON" resp.

"OFF" sida kan växla.

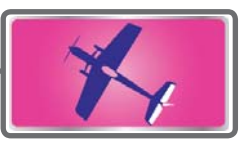

### **RUD to ELE**

Flygplan, alla typer

Funktionen är till för att mixa sidroder till höjdroder. Mixningen används för höjdroderkorrigering när sidroder ges under rollar, kniveggsflygning mm i samband med konstflygning.

- En mixkurva kan ställas in.
- Mixningen kan väljas till/från under flygning med hjälp av en omkopplare. (Mixningen alltid till om "ON" väljs.)
- Korrektionen kan under flygning memoreras med "Memory" funktionen och en omkopp-

lare. När omkopplaren manövreras samtidigt som sidroder ges och korrigering med höjdroder, sparas höjdrodervärdet och visas sedan i kurvan. (I memory moden väljs automatisk kurvtypen "Line".)

- Länkning: Tryck på "Link" knappen och "INH" växlar till "ON".
- Mixningen kan finjusteras genom val av ett manöverdon ("Fine Tuning").
- Tryck på "RUD to ELE" knappen i "Model" menyn för att kalla fram fönstret nedan.

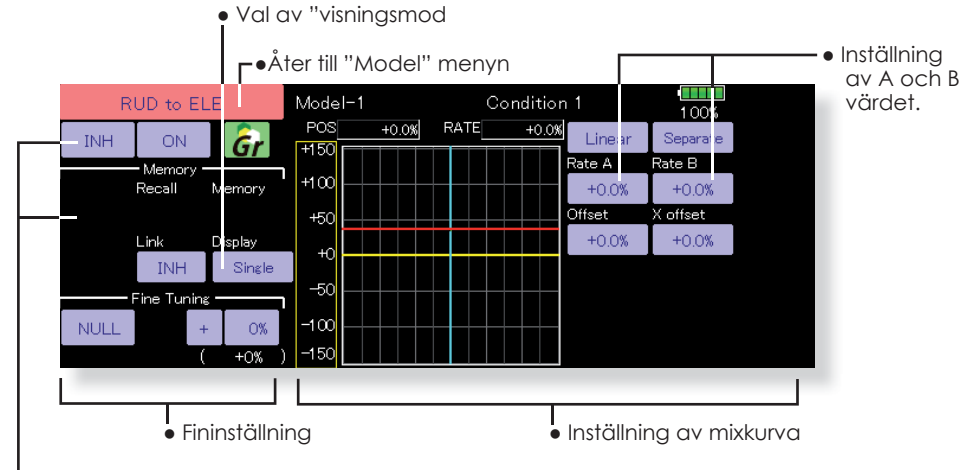

• När "INH" växlar till "ON" blir inställningarna för "Memory" aktiva.

### Inställning

- Tryck på "ACT" knappen för att aktivera funktionen. "INH" växlar till "ON".
- För att välja omkopplare, tryck på "Switch" knappen för att kalla upp <Switch> fönstret. Välj omkopplare och dess till-läge. (Funktionen alltid aktiv om "ON" valt.)

(För en mer detaljerad beskrivning av omkopplarval, se sid 183.)

• När ett manöverdon för fininställningen skall väljas, tryck på "NULL" knappen och fönstret <Switch> visas. Välj manöverdon. Värde och riktning för fininställningen kan ställas in och på vilket sätt fininställningen fungerar.

(För en mer detaljerad beskrivning av fininställning se sid 177.)

- En mixkurva kan ställas in. (För en mer detaljerad beskrivning av mixkurvor, se sid 179.)
- Grafikfönstret kan visa kurvor i 3 olika moder. Single: Visar bara mixkurvan Fine tuning: Visar mixkurvan för fininställningen All Cond.: Visar mixkurvan för alla flygmoder. (Om olika flygmoder används.)
- Länkning: Tryck på "Link" knappen och "INH" växlar till "ON".

#### Minnesfunktionen

Exempel på höjdroderkorrigering av en F3A model under kniveggsflygning.

\*"Recall" omkopplare ⇒[SW-A] "Memory" omkopplare⇒[SW-H]

[Tillvägagångssätt]

- Minnesmod: [Manual]→[Memory]
   När omkopplare (SW-H) aktiveras när höjdroderkorrektion ges under kniveggsflygning, sparas värdet i det ögonblicket och visas i kurvan. Gör proceduren både åt höger och vänster. 3. För att visa korrektionen, aktivera [SW-A]

De sparade värdena visas i kurvan och korrektionen ställs in

OBS: Efter det att minnet lästs av, kom ihåg att ställa omkopplarna i rätt läge inför flygning. Om memory funktionen inte skall användas mer, ställ minnesmoden till "INH".

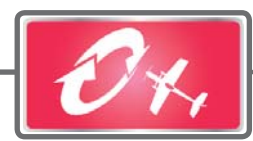

# Snap Roll Flygplan, alla typer

Med denna funktion väljs omkopplare för utförande av kvickroll. Roderutslagen för alla roder (skev-, höjd- och sidroder) kan ställas in individuellt.

- Fyra riktningar på kvickrollen kan ställas in. (Right/up, right/down, left/up, left/ down)
- Arbetsmod: Om "Master" mod valts, sker kvickrollen när omkopplaren "Master SW" manövreras och åt det håll som omkopplare för riktning är inställd på. I "Single" mod sker kvickrollen med enskilda omkopplare för varje riktning.
- En säkerhetsomkopplare kan väljas. Som en säkerhetsåtgärd kan kvickrollfunktionen sättas ur spel t ex när landningsställen är utfällda. Kvickrollen utförs bara när säkerhetsomkopplaren är i läge "ON".
- Servonas hastighet kan ställas in för varje riktning. ("In side/Out side") (Fönster 2/2)
- Tryck på "Snap Roll" knappen i "Model" menyn för att kalla fram fönstret nedan.

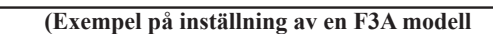

- Mode: "Master"
- Safety SW: [SW-G] (Säkerhetsomkopplare)
- Master SW: [SW-H] (Huvudomkopplare för funktionen)
  Riktningsomkopplare:

\*Här väljs vilka omkopplare som skall styra riktningen på kvickrollen. Right/Up: OFF [SW-D] Right/Down: OFF [SW-D]

Left/Up: OFF [SW-A]

- Left/Down: OFF [SW-A]
- Servohastighet (Fönster 2/2)

Hastigheten för varje servo när funktionen aktiveras kan ställas in. Funktionen mixas med spakrörelserna.

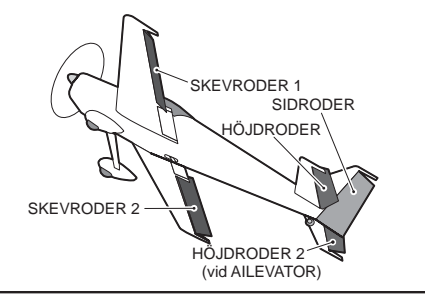

• Val av "Group/single" mod (Gr./Sngl)

– •Åter till "Model" menyn Snap Roll Model-1 Condition 1 1.00% Mode Master Safety SW ON Group Gr Master SW OFF Rate ACT AII RUD Switch FI F Right / Up OFF +1 00% +1 00% OFF +1.00% +1 00% -1.00% -1.00% Right / Down OFF OFF OFF Left / Up OFF -1.00% +1.00% -1.00% Left / Down -1.00% -1.00% +1 00% OFF OFF • Omkopplare för riktning på kvick-• Inställning av roderutslag för rollen varje roderfunktion

| Snap Roll    | Moi | del-1<br>—— Sner | he           | Conditi | on 1 | 100 | 100% 2/2 |  |  |
|--------------|-----|------------------|--------------|---------|------|-----|----------|--|--|
|              |     |                  | دم<br>السب E |         |      |     |          |  |  |
| Right / Up   | 0   | 0                | 0            | 0       | 0    | 0   |          |  |  |
| Right / Down | 0   | 0                | 0            | 0       | 0    | 0   |          |  |  |
| Left / Up    | 0   | 0                | 0            | 0       | 0    | 0   |          |  |  |
| Left / Down  | 0   | 0                | 0            | 0       | 0    | 0   |          |  |  |

• Inställning av servohastigheten för varje roder

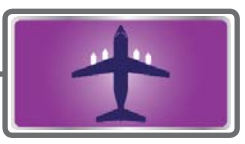

### Multi Engine Flygplan, alla typer

Med denna funktion kan upp till fyra motorer styras samtidigt och ställas in var för sig (THR, THR2, THR3, THR4). Inställning av tomgång, fullgas, avstängning av motor, konstant trottel och lägre tomgång kan ställas in.

- \*I fabriksinställningen är bara en trottelkanal (THR) inprogrammerad. Innan denna funktion programmeras, måste antalet trottelkanaler ställas in med "Function" i Linkage" menyn.
- Trottelns läge vid avstängning av motorerna kan ställas in för varje trottelkanal. Alla kanaler manövreras med den omkopplare som är vald för avstängning ("Throttle Cut" i "Linkage" menyn.
  - \*Det värde som visas för "Throttle Cut" i detta fönster är det som gäller.

 Värdet för "Idle Down" kan ställas in för varje trottelkanal. Alla kanaler manövreras med den omkopplare som är vald för lägre tomgång ("Idle Down" i "Linkage" menyn.

\*Det värde som visas för "Idle Down" i detta fönster är det som gäller.

- Varje kanal kan låsas i ett läge (inställbart) med funktionen "Throttle Hold"
- Tomgångsläget och fullgasläget kan ställas in för varje kanal. Fungerar med mittläget som utgångsläge.

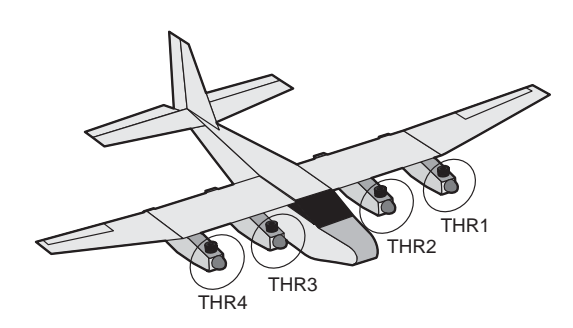

• Tryck på "Multi Engine" knappen i "Model" menyn för att kalla fram fönstret nedan. \*Antalet motorer (1~4) inställt med "Function" i "Linkage" menyn visas i fönstret.

r ● Åter till "Model" menyn Multi Engine Model-1 Condition 1 1/2 100% THR T HR3 THR4 Group THR2 ACT/INH INH INH INH INH Gr ACT INH INH INH INH Throttle Cut 17% 17% Posi 17% 17% ACT INH INH INH INH Idle Down Rate 17% 17% 17% 17% Hold Pos. Throttle Hold INH INH INH INH 17%

- Inställning av "Throttle cut" läge (för varje motor)
- Inställning av "Idle down" läge (för varje motor)
- Inställning av "Throttle hold" läge

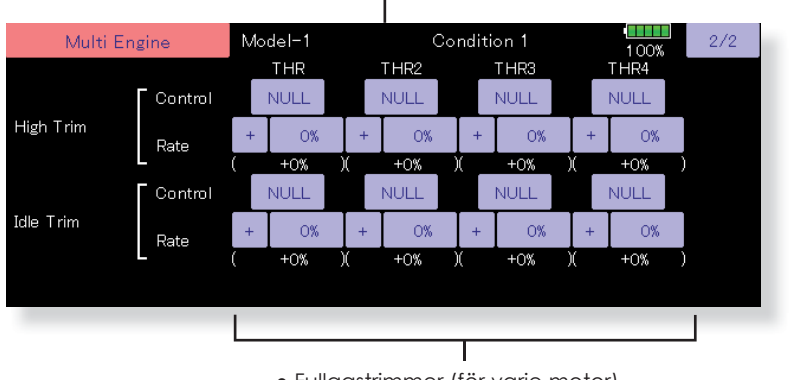

- Fullgastrimmer (för varje motor)
- Tomgångsjustering (för varje motor)

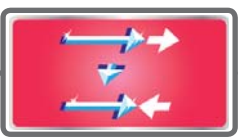

### Acceleration Elseglare, seglare

En acceleration kan ställas in för höjdroder, "Ele to Camber" och "Ail ro Rudder".(Bara för elseglare och segelflygplan)

- Inställningen delas upp för höjdroder och camber. Inställningen sker på samma sätt.
- Camber inställningen påverkar accelerationen för "ELE to Camber" mixning. För att fungera måste mixningen "ELE to Camber" vara aktiv
- Accelerationen kan ställas in separat för uppåt och neråt.
- Omkopplare för "ON/OFF" går bara att välja för "AlL to RUD" acceleration.
- För att få inställningen för "AIL to RUD" att fungera måste mixningen "AIL to RUD" vara aktiv.

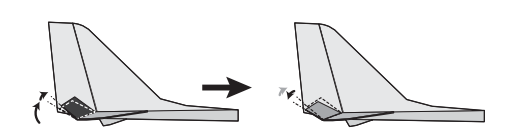

|            |           | Г• ′       | Åter till "№ | lodel" me                  | nyn             |                |        |       |   |
|------------|-----------|------------|--------------|----------------------------|-----------------|----------------|--------|-------|---|
| Acc        | eleration |            | Model-1      | C                          | ondition        | 1              | 1 00%  | 1/2 - | - |
| ACT/INH    | INH       | ator<br>Ĝr | +100%        | ACT/INH                    | - ELE to<br>INH | Camber —<br>Ĝr | +100%  |       |   |
| Rate       | Up<br>O%  | Down<br>0% |              | Rate                       | Up<br>0%        | Down<br>0%     |        |       |   |
| Dumping    | (         | 0%         |              | Dumping                    |                 | 0%             |        |       |   |
| Active Pos | -50%      | +50%       | -100%        | Active Pos                 | -50%            | +50%           | -100%  |       |   |
| Acceler    | ation fö  | r höjdr    | oder         | <ul> <li>Accele</li> </ul> | eration         | för "ELE       | to Cam | ber"  |   |

| Acc        | eleration |       | Model-1 | Condition 1 | 1 00% |
|------------|-----------|-------|---------|-------------|-------|
|            | AIL to    | RUD - |         |             |       |
| ACT/INH    | INH       | Ğr    | -1 00%  |             |       |
| Switch     | ON        |       |         |             |       |
|            | Left      | Right |         |             |       |
| Rate       | O%        | 0%    |         |             |       |
| Dumping    |           | 0%    |         |             |       |
| Active Pos | -50%      | +50%  | +1 00%  |             |       |

• Acceleration för "AIL to RUD"

### MODEL MENU (HELIKOPTER)

Detta avsnitt behandlar de funktioner som bara passar för helikoptrar. För andra typer av modeller hänvisas till de avsnitt som behandlar de typerna. Alla funktioner kan ställas in för olika flygmoder. Tryck på knappen för önskad funktion som skall programmeras.

Använd funktionen "Model Type" i "Linkage" menyn för att välja typ av swashplatta. Gör detta innan annan programmering tar vid. *Om typ av swashplatta ändras senare, raderas alla inställningar.* 

Lägg också i "Condition Select" fönstret till de flygmo-

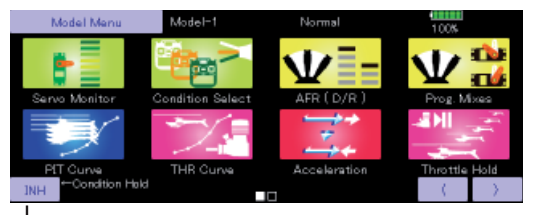

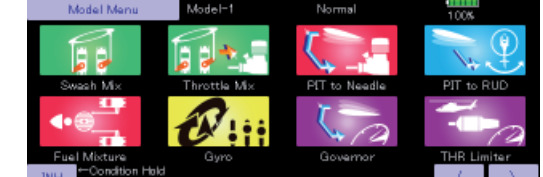

### "Condition Hold" funktionen

1. Ställ trottelspaken under 1/3 gaspådrag.

2. Tryck på "INH" för att aktivera "Condition Hold" funktionen.

Funktionen används för att kunna ställa in flygmoder (Idle-Up") med motorn igång. Motorn varvar inte upp när funktionen är aktiv. Ett larm ljuder när funktionen är aktiverad.

När funktionen är aktiverad, är trottelservot låst till det läge där funktionen aktiverades. När alla inställningar är klara måste funktionen deaktiveras.

Systemet förhindrar att funktionen aktiveras/deaktiveras under nedanstående förhållanden:

- När någon av omkopplarna för flygmoder är i läge "ON".
- När trottelspaken står i ett läge över 1/3 gaspådrag.

### "Model" Menyns funktioner (helikopter)

**PIT Curve:** Inställning av pitchkurvan för olika flygmoder

THR Curve: Inställning av trottelkurvor och trim i hovringsläget

Acceleration: Motverkar vridmomentsförändringar vid hastiga ändringar av trottel och pitch

Throttle Hold: Ställer trotteln i tomgång vid autorotation

Swash Mix: Kompensation av swashplattan för olika styrkommandon

Throttle Mix: Kompensation av trotteln när andra styrkommandon ges

Pit to Needle: Bränsleblandningen kan via en kurva påverkas av pitchutslaget

Pit to RUD: Kompenserar för vridmomentsförändringar vid pitchförändringar

Fuel Mixture: Styrning av ett andra servo som kontrollerar bränsleblandningen

Gyro: Används för att ställa in känsligheter på ett gyro

Governor: Används för att hålla konstant varvtal på huvudrotorn

Throttle Limiter: Begränsar trottelservots maximala utslag

der som skall användas innan övrig programmering sker. Upp till 8 flygmoder kan användas.

AFR funktionen, "Fuel Mixture" och andra funktioner som är gemensamma för alla typer av modeller, beskrivs i avsnittet "Modellmenyns funktioner (gemensamma)".

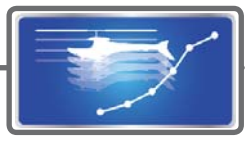

## **PIT Curve/Pitch Trim**

### PIT Curve

Med denna funktion anpassas pitchkurvan till trottelspakens rörelse på ett optimalt sätt för varje flygmod.

\*Pitchkurvans utseende kan väljas fritt från en rak linje till en mjuk kurva, anpassad till flygningens art. T132MZ anläggningens kraftfulla program för att ställa in kurvor innehåller 6 typer av kurvor. Upp till 17 punkter per kurva kan ställas in för typerna "Line" och "Spline" (9 punkter som standard) Om en kurva med färre punkter önskas, kan på ett enkelt sätt en mjuk kurva erhållas genom att först ta bort överflödiga punkter och sedan mata in värden för de återstående punkterna.

(För en mer detaljerad beskrivning av inställning av kurvor, se sid 179.)

• Tryck på "PIT Curve" knappen i "Model" menyn för att kalla fram nedanstående fönster. "Line" och "Slpline" typen har 9 punkter som standard. Det finns fyra moder för att visa kurvor. Kurvorna för Normalt räcker 4-5 punkter. pitch och trottel i alla flygmoder kan visas i samma fönster. Normalt används Åter till "Model" menyn "Separate". Model-1 Normal 100% POS RATE -0.5% -0.5% Lines Pitch Throttle +150 te A +100 +1 00.0% +1 00.0% +50 ffset offset +0.0% +0.0% +O -50 Singl Angle -1 CC Trin 150 • Kurvans positionsvärden kan visas i [%] eller [Deg]. När "Deg" är • Trim kan användas valt, visas pitchvinkeln i grader. Max-, center- och minvärdet för pitch i hovringsmåste anges för att stämma överens med verkligheten. läget. Fintrimning Pitchtrimvärdet kan överföras till aktuell kurva. av pitchen i båda • Vid tryck på "Angle" knappen, visas fönstret för inställning av ändlägena kan pitchvinklarna. För in värdena för max, center och min. göras.

#### Inställning av kurva "Normal"

 För normalkurvan används vanligtvis en kurva av typen "Line". Ställ in en kurva centrerad runt hovringsläget. Ställ in kurvan tillsammans med trottelkurvan (normal) för att erhålla ett konstant varvtal vid stig/ sjunk.

### Inställning av kurva "Idle up"

 På kurvans övre del, ställ in maxpitchen så att inte motorn saktar pga belastningen.
 På kurvans undre del ställ in så att den passar för manövrar av typen roll, looping 3D eller andra önskemål.

OBS: När kurvtypen ändras, raderas alla inställningar av kurvan.

### Inställning av kurva "Throttle hold"

• Kurvan för "Throttle Hold" används vid autorotation.

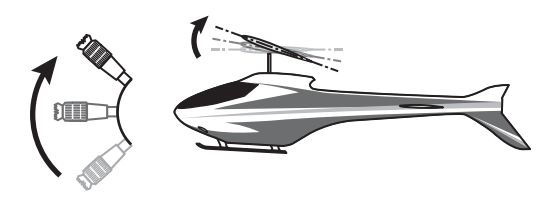

#### Handhavande

### Viktigt!

När motorn skall startas inför flygning, starta *alltid* med normalkurvan ("IdelUp" omkopplare i läge "OFF") och ha trottelspaken i tomgångsläget

#### Inställning

- "Group" knappen: Om inställningar skall gälla alla flygmoder, använd "Gr." mode (fabriksinställning). Alla inmatade värden påverkar de andra flygmoderna som är i "Gr." mode. Om inmatning bara skall gälla aktuell flygmod, ändra mod till "Sngl". Alla flygmoder kan ställas in separat.
- Kurvans värden kan läsas i antingen % eller direkt i grader. Om pitchvinklarna är inställda med knappen "Angle", kan bladvinklarna läsas direkt i grader på "Rate" knappen.
- Grafen för kurvorna har 4 visningsmoder. Är praktisk när man kan se andra kurvor samtidigt som den man ställer in.
  - [Sngl]: Visar bara den aktuella kurvan.

[Fine Tuning]: Om trimfunktionen används, kan den kurvan också visas.

### Exempel på inställning av kurva

Kurvorna nedan är exempel på kurvor där pitchvinkeln matats in för lägena låg, center och hög med antingen 3 eller fem punkter i kurvan för de olika flygmoderna. Vid skapandet av kurvorna har punkter tagits bort. När en kurva skall skapas, utgå från de värden som finns i modellens bruksanvisning eller andra referensvärden. [All Cond.]: Visar pitchkurvan för alla flygmoder. Den aktuella kurvan visas med en grövre linje. PIT&THR: Trottelkurvan för aktuell flygmod visas också.

- Fönstret för inställning av trottelkurvan kan kallas up med ett knapptryck. Praktiskt när båda kurvorna oftast är beroende av varandra.
- Servonas hastighet kan ställas in. Om pitchen känns för känslig, kan servonas hastighet minskas.
- Om antalet punkter skall ökas, använd cursorknapparna [<][>]för att flytta markeringen dit där en ny punkt skall placeras (■) och tryck på "Rate" knappen. Den nya punkten är skapad.
- \* För en mer detaljerad beskrivning av inställning av kurvor, se sid 179.

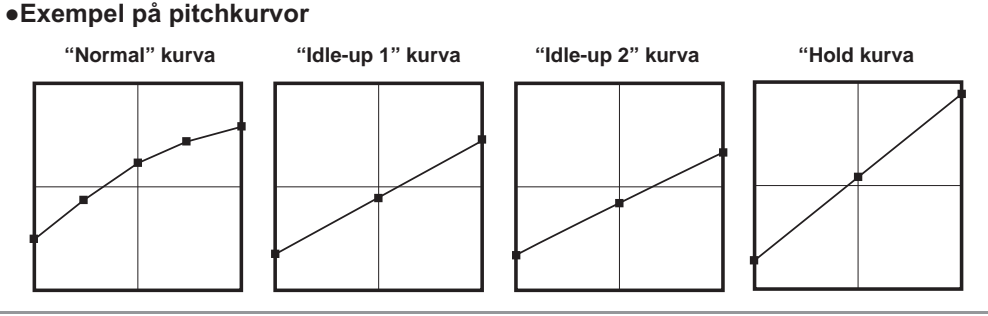

Pitch Trim (Hovering pitch, high pitch, low pitch)

Fönstret för inställning av pitch i hovringsläget, "low pitch", och "high pitch" kan kallas upp från "PIT Curve" fönstret genom att trycka på "Trim" knappen.

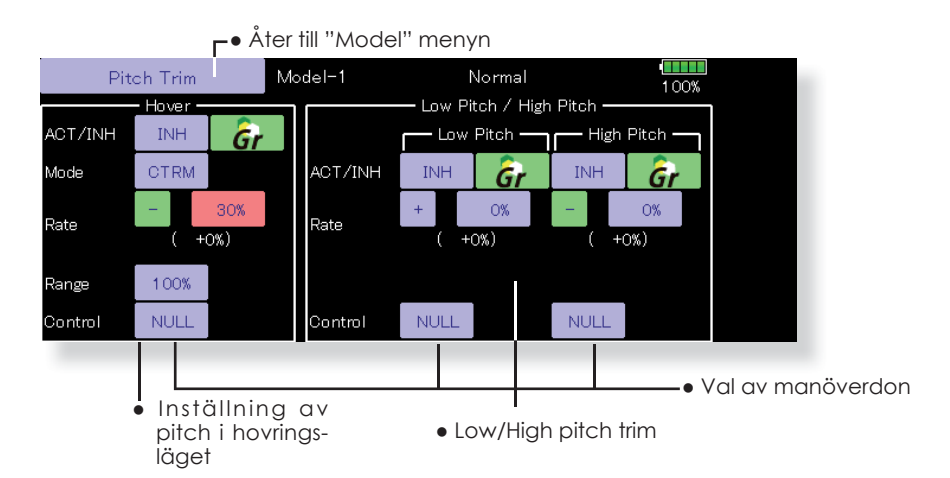

#### Hovering pitch trim

Med denna funktion kan pitchen fintrimmas runt hovringsläget. Används normalt bara i flygläget för hovring. Med fintrimningen kan effekter av små variationer av rotorvarvet pga temperatur, fuktighet eller andra orsaker justeras. Ställ in så att motorvarvet hålls konstant. Funktionen används tillsammans med funktionen "Hovering Throttle Trim" för att erhålla en så noggrann inställning som möjligt.

### Inställning

- Om funktionen bara skall användas i flygmod "Normal", växla från "Gr." till "Sngl." innan programmeringen börjar.
- Aktivera funktionen "ON"
- Välj manöverdon. T ex LD eller T6
- Välj trimmod (Mode: CTRM/NORM)
- CTRM mod: Största trimvariation nära mittläget.

NORM mod: Normal trim (parallell förflyttning av kurvan). Fördelen med denna mod är att pitch i hovringsläget kan ändras utan att ändra kurvans utseende.

- Inställning av trimområde (Range)
   Om värdet sätts litet verkar bara trimmern runt mittläget.
- Hur mycket trimmern skall verka ("Rate") och åt vilket håll kan ställas in.

#### High Pitch/Low Pitch Trim

Trimning av pitchen i pitchfunktionens änd-lägen. Hur mycket trimmern skall verka ("Rate") och åt vilket håll kan ställas in samt om funktionen skall vara påslagen eller inte.

#### Inställning

- Om funktionen skall vara aktiv i alla flygmoder, ställ in till "Gr.".
- Aktivera funktionen "ON"
- Välj manöverdon. T ex: LST (high side), RST (low side)
- Hur mycket trimmern skall verka ("Rate") och åt vilket håll kan ställas in.
- Trimmern verkar på "high side" och "low side" med referens till mittläget.

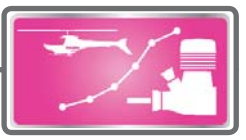

# THR Curve/Throttle Hover trim

### THR Curve

Med denna funktion anpassas trottelkurvan till trottelspakens rörelse på ett optimalt sätt för varje flygmod.

Trottelkurvans utseende kan väljas fritt från en rak linje till en mjuk kurva, anpassad till flygningens art. T32MZ anläggningens kraftfulla program för att ställa in kurvor innehåller 6 typer av kurvor. Upp till 17 punkter per kurva kan ställas in för typerna "Line" och "Spline" (9 punkter som standard) Om färre punkter önskas, ta bort de överflödiga.

(För en mer detaljerad beskrivning av inställning av kurvor, se sid 179.)

• Tryck på "THR Curve" knappen i "Model" menyn för att kalla fram fönstret nedan.

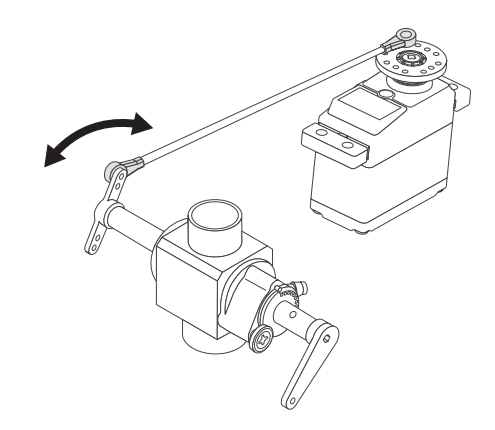

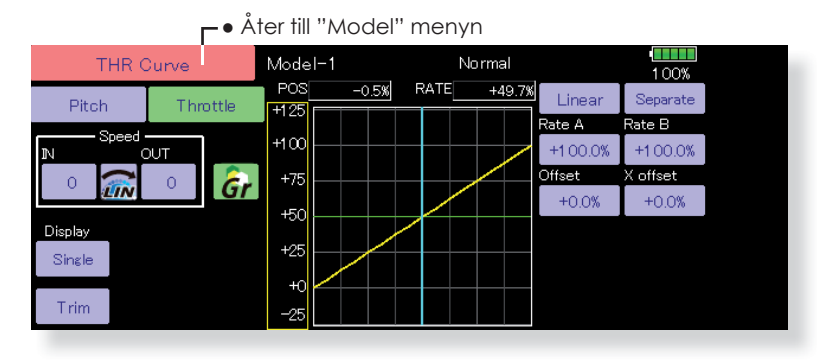

#### Inställning av Normal kurva

 Normalkurvan är en enkel kurva centrerad runt hovringsläget. Ställ in tillsammans med pitchkurvan för att erhålla konstant motorvarv under stig/ sjunk.

#### Inställning av "Idle up" kurva

 Ställ in en kurva som håller konstant motorvarv även när pitchen minskas under flygning. Ställ in kurvor som passar för looping, roll, 3D eller andra behov.

### Handhavande

### VIKTIGT!

När motorn inför flygning skall startas, starta *alltid* med normalkurvan ("Idle Up" omkopplaren i läge "OFF") och ha trottelspaken i tomgångsläget.

### Inställning

- "Group" knappen: Om inställningar skall gälla alla flygmoder, använd "Gr." mode (fabriksinställning). Alla inmatade värden påverkar de andra flygmoderna som är i "Gr." mode. Om inmatning bara skall gälla aktuell flygmod, ändra mod till "Sngl". Alla flygmoder kan ställas in separat.
- Grafen för kurvorna har 4 visningsmoder. Är praktisk när man kan se andra kurvor samtidigt som den man ställer in.
  - [Sngl]: Visar bara den aktuella kurvan

[Fine Tuning]: Om trimfunktionen används, kan den kurvan också visas.

[All Cond.]: Visar trottelkurvan för alla flygmoder. Den aktuella kurvan visas med en grövre linje. PIT&THR: Pitchkurvan för aktuell flygmod visas också.

- Fönstret för inställning av pitchkurvan kan kallas up med ett knapptryck. Praktiskt när båda kurvorna oftast är beroende av varandra.
- Servonas hastighet kan ställas in. Om trotteln känns för känslig, kan servonas hastighet minskas.
- Om antalet punkter skall ökas, använd cursorknapparna [<][>]för att flytta markeringen dit där en ny punkt skall placeras ( ■ ) och tryck på "Rate" knappen. Den nya punkten är skapad.

#### Exempel på inställning av kurvor

Kurvorna nedan skapades genom användning av "Line" kurva och inmatning av värden i 5 punkter. 0% (low side), 25%, 50% (center), 75%, 100% (high) för varje flygmod. Först minskades antalet punkter till 5. När en kurva skall skapas, utgå från de värden som finns i mo-

dellens bruksanvisning eller andra referensvärden.

\* För en mer detaljerad beskrivning av inställning av kurvor, se sid 179.

### •Exempel på trottelkurvor

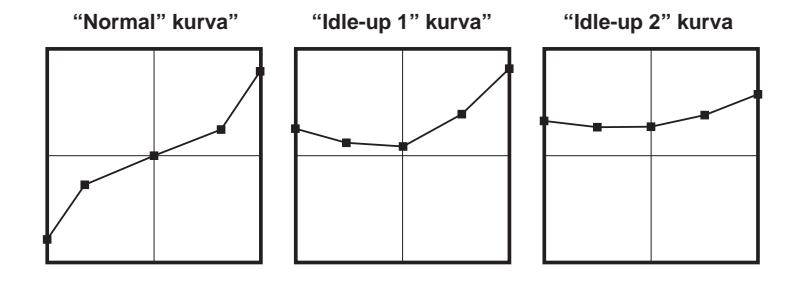

### Throttle Hover trim

Inställningsfönstret för trottel i hovringsläget ("Throttle Hover") kan kallas upp från fönstret "THR Curve" genom att trycka på "Trim" knappen.

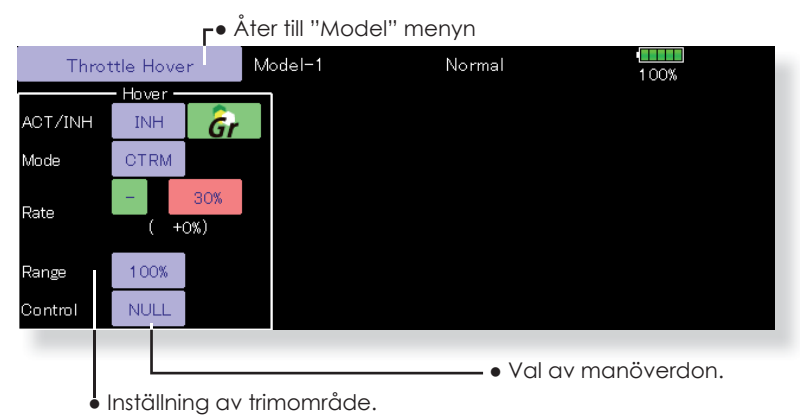

Med denna funktion kan trotteln fintrimmas runt hovringsläget. Används normalt bara i flygläget för hovring. Med fintrimningen kan effekter av små variationer av rotorvarvet pga temperatur, fuktighet eller andra orsaker justeras. Ställ in så att motorvarvet hålls konstant. Funktionen används tillsammans med funktionen "Hovering Pitch Trim" för att erhålla en så noggrann inställning som möjligt.

#### Inställning

- Om funktionen bara skall användas i flygmod "Normal", växla från "Gr." till "Sngl." innan programmeringen börjar.
- Aktivera funktionen "ON"
- Välj manöverdon. T ex RD
- Välj trimmod (Mode: CTRM/NORM)

CTRM mod: Största trimvariation nära mittläget. NORM mod: Normal trim (horisontal förflyttning av kurvan). Fördelen med denna mod är att trottel i hovringsläget kan ändras utan att ändra kurvans utseende.

- Inställning av trimområde (Range)
   Om värdet sätts litet verkar bara trimmern runt mittläget
- Hur mycket trimmern skall verka ("Rate") och åt vilket håll kan ställas in.

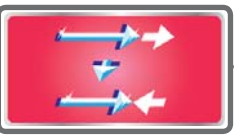

### **Acceleration Mixing**

Funktionen påverkar trottel och pitch vid snabba förändringar av trottelspaken åt båda hållen.

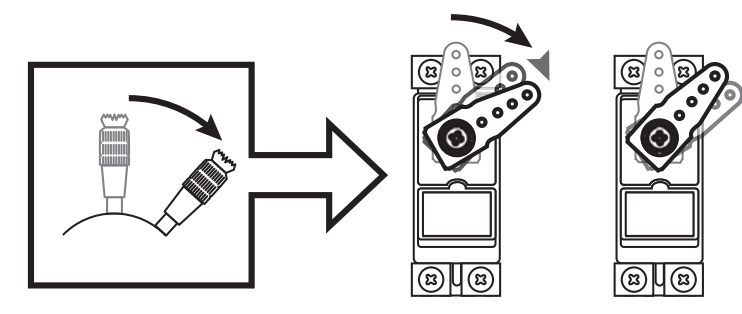

• Tryck på "Acceleration" knappen i "Model" menyn för att kalla fram fönstret nedan.

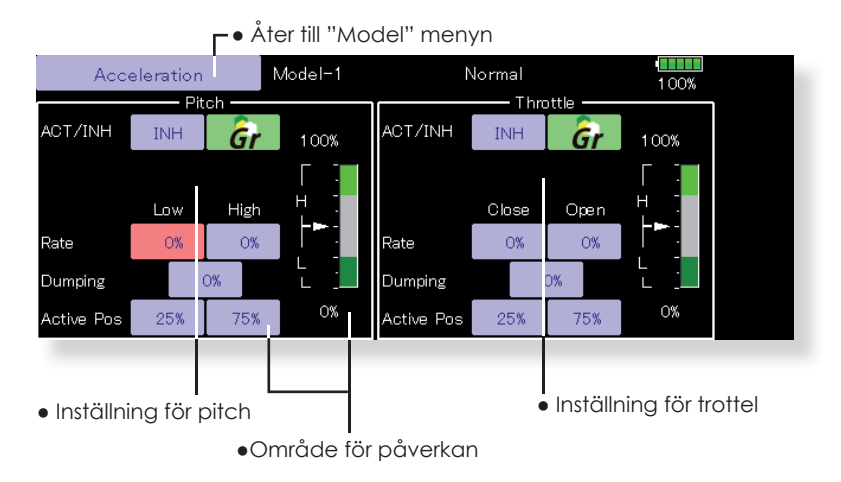

#### Inställning

- Värdet för acceleration kan ställas in för spaken i övre läget (high) och nedre läget (low). (Gäller både för trottel och pitch).
- (Området där värdet har inverkan visas i grafen.)
- Inställning av värde (Rate)
- Återgångstiden (Dumping) kan ställas in
- Området där funktionen skall verka kan ställas in. När spaken befinner sig i grönt område är funktionen aktiv.

OBS: Vid användning av "Acceleration" kan utslaget för pitch bli stort. Se till att inte länkaget "stångar".

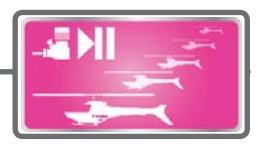

### **Throttle Hold**

Funktionen ställer trotteln så att motorn stannar vid autorotation. Trotteln kan också ställas så att motorn intar tomgångsläge. Val mellan de två lägena sker med omkopplare. Att inte stänga av motorn är praktiskt under träning av autorotation.

> Tryck på "Throttle Hold" knappen i "Model" menyn för att kalla fram fönstret nedan.

> > 🗕 🗕 Åter till "Model" menyn Model-1 Throttle Hold Normal 100% Throttle Hold (Idle) hrottle Hold Cut) ACT/INH INH ACT/INH INH Gr Gr 100% Mode Manual Mode Manual Auto Pos Auto Pos Hold Pos. idle Offset 17% +0% Speed 0 Speed 0 vitch Switch ON ON •Val av omkopplare. •Ställ in till tomgång.

### Ställ in så motorn stannar.

#### Exempel på användning

 Funktionen har två moder "Cut" och "Idle". Använd "Idle" moden vid träning och "Cut" moden vid tävlingar.

OBS: När "Throttle Hold" är aktiverat i flygmod "Normal" deaktiveras trottelservot. Ställ alltid "Throttle Hold" till "ON" i Flygmod "Hold"

#### Handhavande

### VIKTIGT

När motorn inför flygning skall startas, starta *alltid* med normalkurvan ("Idle Up" omkopplaren i läge "OFF", och "Throttle Hold" i läge "OFF") samt ha trottelspaken i tomgångsläget.

### Inställning

- Val av aktiveringsmetod
  - $\ensuremath{\textbf{Manual mod}}$  : Funktionen aktiveras bara av omkopplare .

Auto mod: Funktionen aktiveras av trottelspakens läge.

Auto position setting: När "Auto" mod är valt kan triggpunkten väljas. Flytta spaken till önskat läge (inom gröna området) och tryck på "Auto Pos" knappen.

- Inställning av trottelns läge Throttle Hold (Cut) Ställ in så att motorn stannar. Throttle Hold (Idle): Ställ in så att motorn går på tomgång. Justeringar kan göras som är baserade på trottelkurvans tomgångsdel.
- Trottelservots hastighet vid aktivering av funktionen kan ställas in. ("Speed")
- Val mellan "Cut" eller "Idle" kan väljas med en omkopplare.

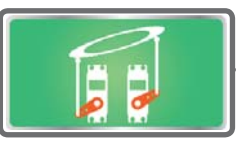

### Swash Mixing

Funktionen korrigerar swashplattans rörelse i skevroderplanet och höjdroderplanet för alla manövrar och i alla flygmoder.

Inställningar kan göras oberoende av varandra med kurvor för skevroder, höjdroder och pitch.

Tryck på knappen för önskad korrigering och ett fönster med kurva för inställning visas.

### Exempel på användning

 Som ett exempel, använd "swash mixing" för att korrigera oönskade tendenser under roll.
 Slå på mixningen "Ail" to "ELE. "Om nosen pekar uppåt i högerroll: När B-sidans kurva ges ett negativt värde, mixas dykroder in när höger skevroder ges. Ställ in önskat värde.

Vid vänsterroll, ställ in A-sidan.

• Tryck på "Swash Mix" knappen i "Model" menyn för att kalla fram fönstret nedan.

> r● Åter till "Model" menyn 100% Swash Mix Model-1 Normal Mixing ACT Switch Group AIL to ELE INH ON Gr ELE to AIL INH ON Gr PIT to AIL INH ON Gı PIT to ELE INH ON Gr Swash Mi Model-1 Normal Return 100% RATE POS +0.0% +0.0% Linear Separate AIL to ELE +150 late A Rate B +1 00 +0.0% +0.0% Gr ACT INH ( offset ffset +50 +0.0% +0.0Switch ON -50 OFF Trim -100 150

### Inställning

- När en korrigering skall aktiveras, tryck på motsvarande "INH" knapp som växlar till "ON" eller "OFF" beroende på hur vald omkopplare står.
- Om korrigeringen skall gälla alla flygmoder, välj "Gr.". Om bara aktuell flygmod skall ändras, välj "Sngl".
- Korrigeringen kan ställas in via en kurva
- En omkopplare kan väljas för aktivering av korrigeringen
- Om "ON" väljs, bestäms korrigeringen av vilken flygmod som aktiveras.

När omkopplare väljs, tryck på "Switch" knappen och fönstret för val av manöverdon ("Switch") och dess till-läge visas.

• Trim ON /OFF Mixning kan ske med eller utan inverkan av trimmerns läge.

HELIKOPTE

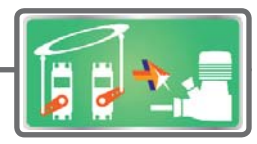

# Throttle Mixing

Med denna funktion kan belastningen på motorn vid stora utslag på swashplattan korrigeras med trotteln. Ändrad belastning på motorn vid piruetter åt höger resp vänster finns också korrigering för.

En accelerationsfunktion finns också inbyggd som tillfälligt ökar trottelutslaget när trottelspaken rörs snabbt jämfört med små rörelser på trottelspaken.

När mixningen skall ställas in, tryck på motsvarande knapp och ett fönster för inställning visas. Ställ in kurvan.

- CTRM mode: Mixningen verkar runt trottelspakens mittläge.
- LINEAR mode: Mixningen sker över hela trottelspakens arbetsområde.

### Exempel på användning

Vid stora utslag på skevroder belastas motorn som då kan gå ner i varv. Med korrektionen kan ökad trottel mixas in från skevroderfunktionen. Mixningen kan ställas in oberoende för vänster resp. höger skevroderutslag. ("Rate A" resp. "Rate B")

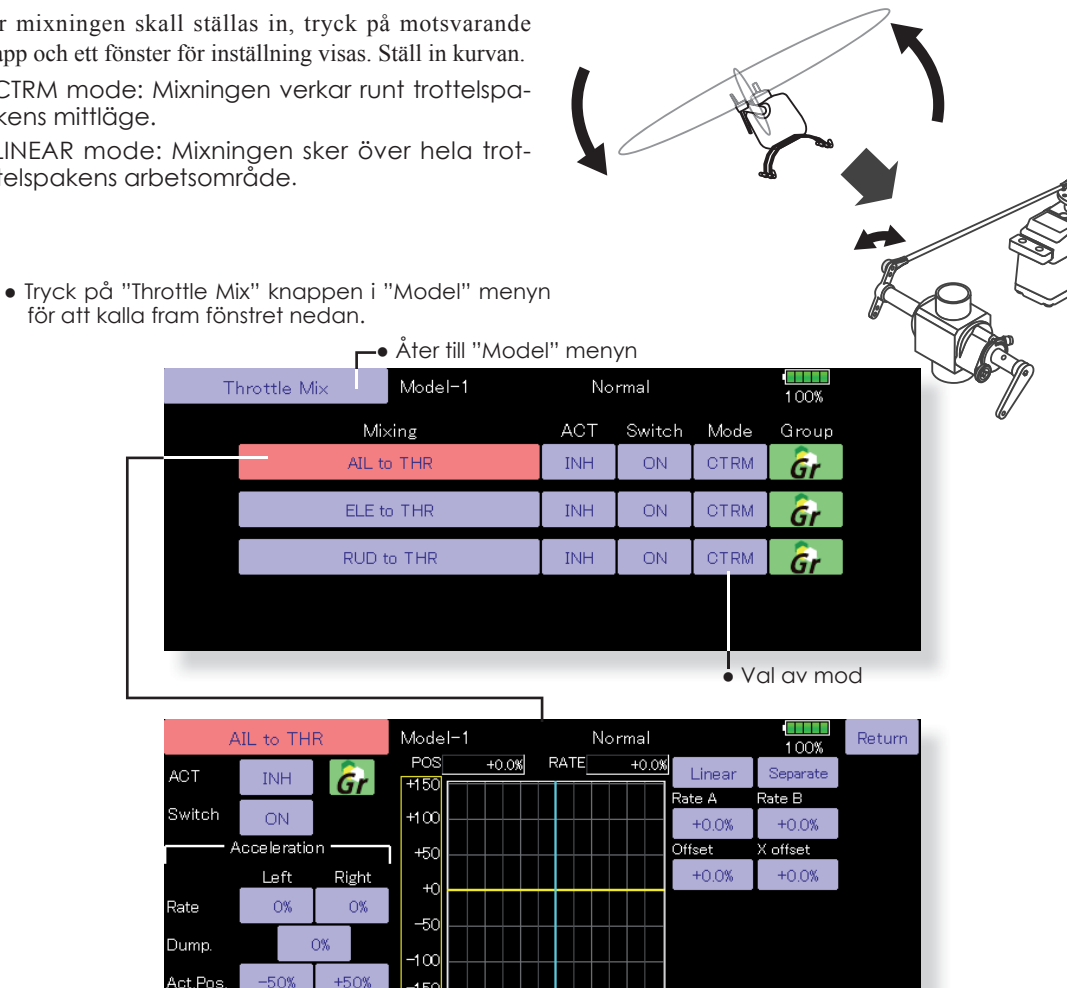

#### Inställning

- För att aktivera mixningen, tryck på "INH" knappen som växlar till "ON" eller "OFF" beroende på omkopplarens läge.
- Om korrigeringen skall gälla alla flygmoder, välj "Gr.". Om bara aktuell flygmod skall ändras, välj "Sngl".
- Korrigeringen kan ställas in via en kurva.
- En omkopplare kan väljas för aktivering av korrigeringen.

Om "ON" väljs, bestäms korrigeringen av vilken flygmod som aktiveras.

När omkopplare väljs, tryck på "Switch" knappen och fönstret för val av manöverdon ("Switch") och dess till-läge visas.

#### <Inställning av acceleration>

- Accelerationen kan ställas in oberoende för spakrörelser åt båda hållen runt neutralläget. ("Left/Right, Up/Down)
- Accelerationens storlek (Rate)
- Återgångstiden ("Dump.") för servot till normalläge
- Spakläget där accelerationen kan böja verka kan ställas in. För spaken till önskat läge och tryck på motsvarande "Act.Pos." knapp.

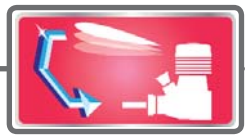

### **PIT to Needle Mixing**

Mixningen kan användas när motorn är försedd med anordning för att ställa in bränsleblandningen under flygning. Mixningen kan ställas in med en kurva.

En accelerationsfunktion kan ställas in som tillfälligt ökar bränsleblandningen vid snabba utslag på trottelspaken. Graden av mixning och tiden för servots återgång till normalt utslag kan ställas in.

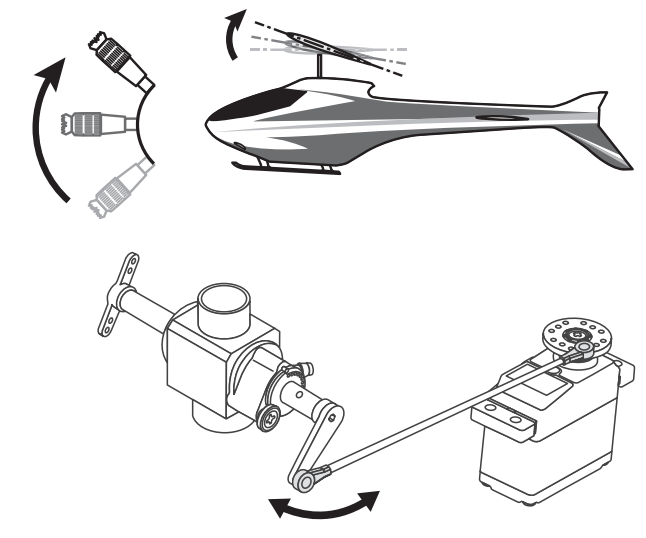

• Tryck på "PIT to Needle" knappen i "Model " menyn för att kalla fram fönstret nedan.

|       |              |       |             |       |         |       | Г      | • Norma           | lt använd | ds "Linear" | typen. |
|-------|--------------|-------|-------------|-------|---------|-------|--------|-------------------|-----------|-------------|--------|
|       |              | ۲•    | Åter till ' | 'Mode | el" men | yn    |        |                   |           |             |        |
|       | PIT to Nee   | edle  | Model-1     |       | N       | ormal |        | 1 00%             |           |             |        |
| ACT   | INH          | a con | POS<br>+150 | +0.0% |         | +0.0% | Linear | Separate          |           |             |        |
| Swite | h ON         | 0,    | +100        |       |         |       | Rate A | Rate B            |           |             |        |
|       | - Accelerati | ion   | 1 450       |       |         |       | +0.0%  | +0.0%<br>X offset |           |             |        |
|       | Low          | High  | 1 750       |       |         |       | +0.0%  | +0.0%             |           |             |        |
| Rate  | 0%           | 0%    | +0          |       |         |       |        |                   |           |             |        |
| Dumr  |              | 0%    | -50         |       |         |       |        |                   |           |             |        |
|       |              | 0/0   | -100        |       |         |       |        |                   |           |             |        |
| Act.P | os. 25%      | 75%   | -150        |       |         |       |        |                   |           |             |        |

#### Inställning

- För att aktivera mixningen, tryck på "INH" knappen som växlar till "ON" eller "OFF" beroende på omkopplarens läge.
- Om korrigeringen skall gälla alla flygmoder, välj "Gr.". Om bara aktuell flygmod skall ändras, välj "Sngl".
- Korrigeringen kan ställas in via en kurva.
- En omkopplare kan väljas för aktivering av korrigeringen.
- Om "ON" väljs, bestäms korrigeringen av vilken flygmod som aktiveras.

När omkopplare väljs, tryck på "Switch" knappen och fönstret för val av manöverdon ("Switch") och dess till-läge visas.

#### < Inställning av acceleration>

- Accelerationen kan ställas in olika för acceleration (High) och deacceleration (Low).
- Accelerationens storlek (Rate)
- Återgångstiden ("Dump.") för servot till normalläge
- Spakläget där accelerationen kan böja verka kan ställas in. För spaken till önskat läge och tryck på motsvarande "Act.POS." knapp.

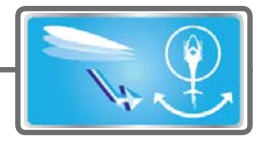

# PIT to RUD Mixing (Revolution Mixing)

Mixningen används när vridmomentsförändringar orsakade av pitchförändringar och gaspådrag skall korrigeras med sidroderutslag (stjärtrotor). Ställ in så att modellen inte roterar sig när trottelspaken manövreras.

En accelerationsfunktion kan också ställas in där mixningen tillfälligt kan öka vid snabba förändringar av trottelspaken.

Om moderna gyron av typen GY eller "Heading Hold" används skall inte denna funktion användas. Korrigeringen görs av gyrot.

Om mixningen används till dessa typer av gyron får gyrona felaktiga insignaler och fungerar sämre.

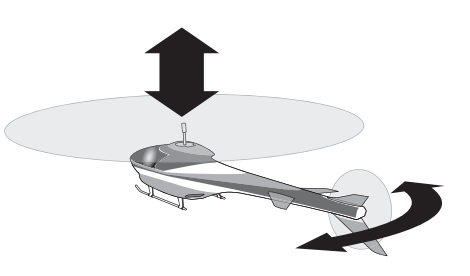

• Tryck på "PIT to RUD" knappen i "Model " menyn för att kalla fram fönstret nedan.

|         |             | <b>Γ</b> ● Å <sup>t</sup> | ter till "N | lodel" | •    | <ul> <li>Normalt används "Linear" typ</li> </ul> |        |          |  |  |  |
|---------|-------------|---------------------------|-------------|--------|------|--------------------------------------------------|--------|----------|--|--|--|
|         | PIT to RU   | D                         | Model-1     |        | No   | ormal                                            |        | 1 00%    |  |  |  |
| ACT     | INH         | æ                         | POS         | +0.0%  | RATE | +0.0%                                            | Linear | Separate |  |  |  |
|         |             | 07                        | 100         |        |      |                                                  | Rate A | Rate B   |  |  |  |
|         |             |                           | +100        |        |      |                                                  | +0.0%  | +0.0%    |  |  |  |
|         | Acceleratio | on ———                    | +50         |        |      |                                                  | Offset | X offset |  |  |  |
|         | Low         | High                      | +0          |        |      |                                                  | +0.0%  | +0.0%    |  |  |  |
| Rate    | О%          | 0%                        | 50          |        |      |                                                  |        |          |  |  |  |
| Dump.   |             | 0%                        | -100        |        |      |                                                  |        |          |  |  |  |
| Act.Pos | 25%         | 75%                       | -150        |        |      |                                                  |        |          |  |  |  |

### Inställning

- För att aktivera mixningen, tryck på "INH" knappen som växlar till "ON" eller "OFF" beroende på omkopplarens läge.
- Om korrigeringen skall gälla alla flygmoder, välj "Gr.". Om bara aktuell flygmod skall ändras, välj "Sngl".
- Korrigeringen ställs in via en kurva

### <Mixkurva i flygmod "Normal">

Börja med små värden på mixkurvan

För en medurs roterande huvudrotor och pitchen manövreras på plussidan, ställ in mixningen för medurs rotation. Ställ först in hovringsläget och sedan neutralläget.

- 1. Inställning mellan start och hovringsläge Upprepa start till hovringsläge och åter till landning med konstant fart och i lugn takt. Justera mixningen så att modellen inte roterar när trottelspaken manövreras.
- 2. Inställning från hovringsläge till stigning och åter till hovringsläge.

\*Upprepa manövern att stiga med konstant hastighet från hovringsläget och sedan sjunka med konstant hastighet. Justera mixningen så att modellen inte roterar när trottelspaken manövreras.

### <Mixkurva i flygmod "Idel Up">

Ställ in mixningen så att modellen flyger rakt fram vid hög fart framåt. Ställ in för varje flygmod.

#### < Inställning av acceleration>

- Accelerationen kan ställas in. Ställ in om bland-• ningen blir för fet eller mager vid snabba förändringar av trottelspaken.
- Accelerationens storlek (Rate)
- Återgångstiden ("Dump.") för servot till normall-. äge
- Spakläget där accelerationen kan böja verka kan ställas in. För spaken till önskat läge och tryck på motsvarande "Act.POS." knapp.

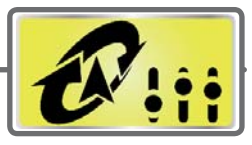

## **Gyro Mixing**

Funktionen används tillsammans med gyron för att stabilisera modellens läge. Känsligheten och typ av gyro (Normal mode/GY mode) kan ställas in för tre gyron och för varje flygmod.

OBSI: Ställ alltid in både (ACT) och (Fine Tuning) i [Gyro] funktionen.

• Ttryck på "Gyro" knappen i "Model" meny för att kalla fram fönstret medan.

#### Exempel på inställning

- Det är praktiskt att ställa in hög känslighet ("Rate 1") och låg känslighet ("Rate 2") oberoende av i vilken mod (AVCS eller Normal) gyrot arbetar i.
- Inställningar för upp till 3 gyron kan göras i detta fönster.

|       | Gyro  | Mode  | ∍I−1 | Norn    | nal | 1 00%      |       |  |
|-------|-------|-------|------|---------|-----|------------|-------|--|
|       | Gyro( | RUD)  | Gyn  | o2(AIL) |     | Gyro3(ELE) |       |  |
| Rate1 | AVCS  | 0%    | AVCS | 0%      | A   | /cs        | 0%    |  |
|       | ON    | ( 0%) | ON   | ( 0%)   | ON  |            | ( 0%) |  |
| Rate2 | AVCS  | O%    | AVOS | 0%      | A   | /cs        | 0%    |  |
|       | INH   | ( 0%) | INH  | ( 0%)   | INH | 1          | ( 0%) |  |
| Rate3 | AVCS  | O%    | AVOS | О%      | A   | /cs        | 0%    |  |
|       | INH   | ( 0%) | INH  | ( 0%)   | INH | 1          | ( 0%) |  |

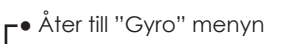

• En detaljerad inställning av varje gyro kan göras i detta fönster.

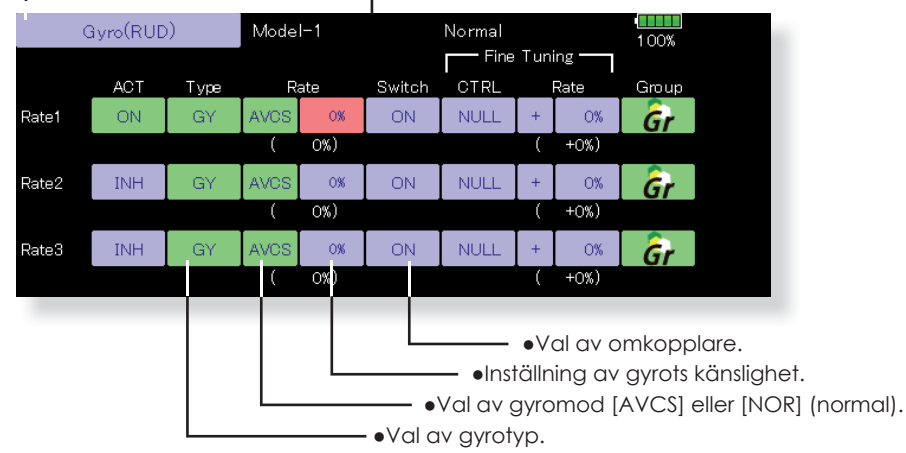

#### Inställning

- Tryck på "ACT" knappen för önskat känslighetsläge (Rate 1, 2 eller 3). Indikeringen växlar till "ON" eller "OFF" beroende på i vilket läge omkopplaren står.
- Om korrigeringen skall gälla alla flygmoder, välj "Gr.". Om bara aktuell flygmod skall ändras, välj "Sngl".
- Tre känslighetslägen kan ställas in för varje flygmod. ("Rate 1/Rate 2/Rate 3")
- Ett manöverdon för fininställning kan väljas.

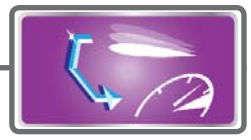

### **Governor Mixing**

Funktionen används för att ställa in varvtalet på huvudrotorn. Upp till 3 varvtal kan ställas in för varje flygmod.

- \*Anslut governons kanal för varvtalsinställning till "Governor" funktionen. (Fabriksinställning: CH7)
- \*Om en separat omkopplare för governor till/från skall användas, anslut governorns sladd för till/från till "Governor 2" funktionen. (Fabriksinställning: CH8)
- Tryck på "Governor" knappen i "MOdel" menyn för att kalla fram fönstret nedan.

\*Om "Fuel Mixture" funktionen används styrs blandningsservot av governorn. När blandningskurvan överförs till governorn måste dess "AUX" anslutning vara ansluten till "Governor 2" och governorn vara inställd på rätt sätt. Se bruksanvisningen för governorn.

- OBS: Ställ alltid in (Control) och (Trim) till [NULL] för "Governor" och "Governor 2" i "Function" menyn. Subtrim för "Governor" ställs in till 0%.
- " Reverse" ställs in till "Normal".

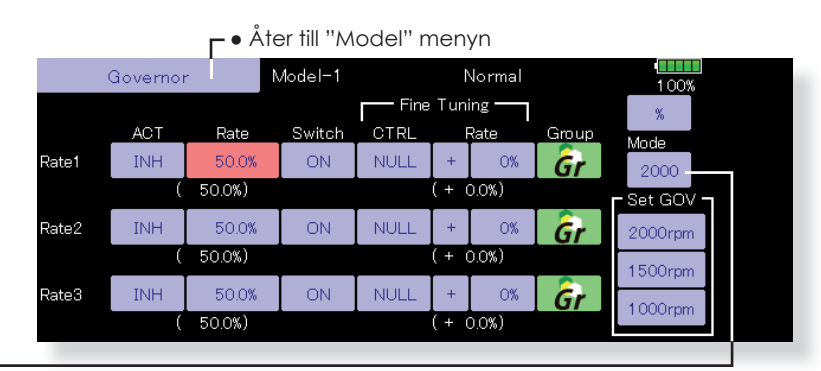

Växling av presentationsmod för "Governor" fönstret. 2000: 2000rpm mod

2500: 2500rpm mod

- De båda moderna skiljer sig åt när värdet är 50.0% eller mer. Vid värden under 50% visar båda moderna samma varvtal.
- I mod 2500rpm motsvarar 100.0%=2500rpm. Maxvärdet är 110.0%=2700rpm.
- I mod 2000rpm motsvarar 100.0%=2000rpm. Maxvärdet är 110.0%=2100rpm. (Den vanligaste inställningen.)
- Utsignalen från sändaren skiljer sig inte åt i de båda moderna. Kalibreringen skall göras i governorn.

### Inställning

- Tryck på "ACT" knappen för den "Rate" som skall ställas in. "INH" växlar till "ON"
- Om korrigeringen skall gälla alla flygmoder, välj "Gr.". Om bara aktuell flygmod skall ändras, välj "Sngl".
- Tre varvtal kan ställas in för varje flygmod. ("Rate 1/Rate 2/Rate 3")
- Inställning av ändlägen.
   "ATV" värdet för governorkanalen och "Limit" värdet ställs in när governorkanalen aktiveras.
- När indikeringen växlar från "INH" till "ON" eller "OFF", ställs "Travel" in till 100% och "Limit" till 155%.
- Om "ACT" för alla "Rate" och flygmoder ställs in till "INH", återgår värdena för "Travel" resp. "Limit" 100% resp 135%.

Mixning och inställning av governorn måste på förhand ställas in enligt följande metod:

- Ställ governorn i läge för varvtalsinställning och tryck på 2000rpm knappen under "Set GOV" och governorns inställning sätts in till 2000rpm. Tryck sedan på 1500rpm och 1000rpm knapparna och governorns motsvarande hastigheter ställs in.
- Om varvtalet skall visas i fönstret, tryck på "%" knappen och visningen växlar till "rpm".
- Varvtalet kan växlas med en omkopplare. Om "OFF" väljs istället för varvtal, kan governorn slås till/från utan att ha en separat omkopplare för varvtal.
- Manöverdon för fininställning kan väljas.
   \*Manöverdon, inställningsområde ("Rate") och riktning kan ställas in.

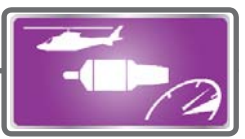

### **Throttle Limiter**

Funktionen begränsar trottelservots utslag oberoende av vilket reglage som styr utslaget. Utslaget kan begränsas åt båda hållen.

• Tryck på "Throttle Limiter" knappen i "Model" menyn för att kalla fram fönstret nedan.

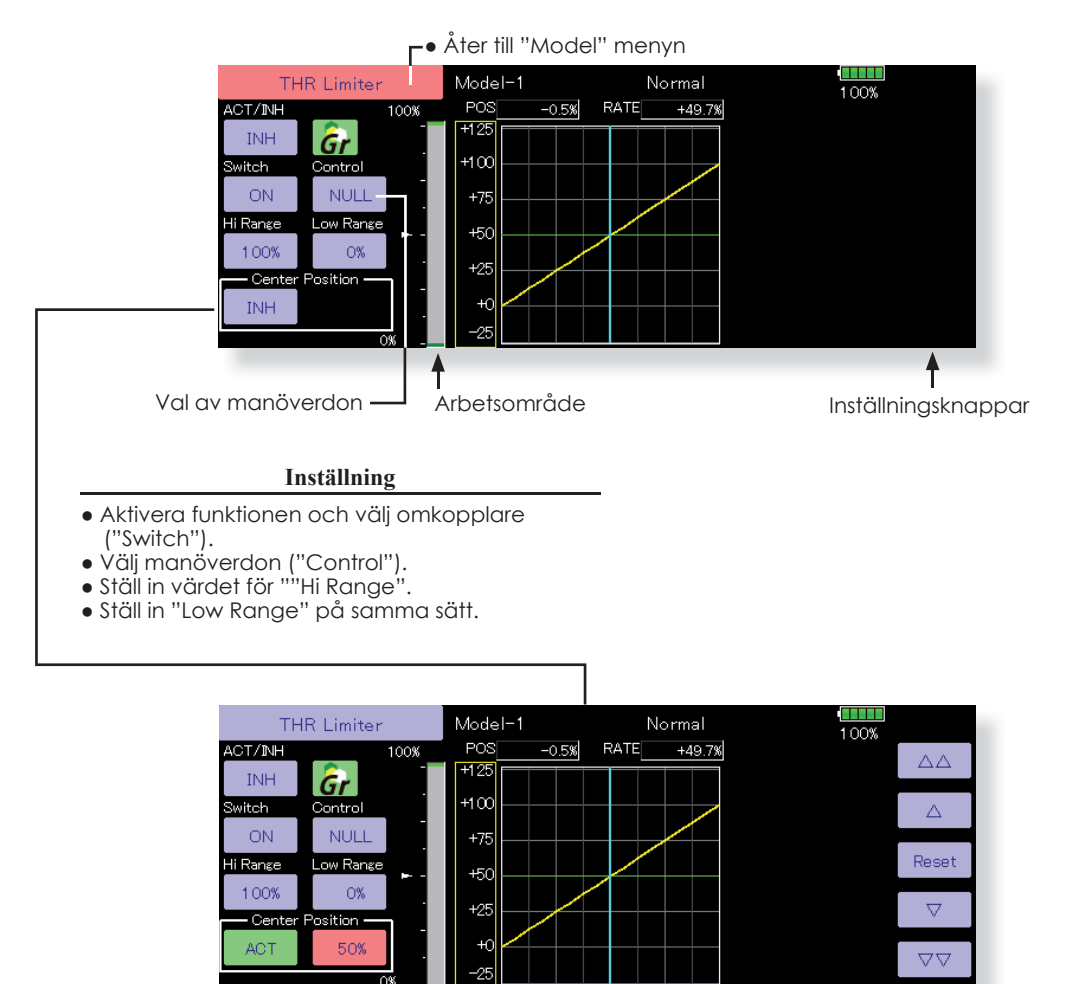

# Begränsningsvärdet för trotteln refererat till spakens neutralläge kan nu ställas in med "THR Limiter".

1. Tryck på "INH" under "Center position" och indikeringen växlar till "ACT".

2. När värdet för "Center position" ändras, kan begränsningen vid manöverdonets mekaniska mittläge ställas in.

- Begränsningsvärdet för "Center position" för trottelspakens neutralläge när "Center Position" växlar till "INH" (vid normal användning) är mittvärdet mellan "High Range" och "Low Range".
- När "Center position" växlar från "INH" till "ACT", blir värdet för "Center position" mittvärdet mellan "High Range" och "Low Range"
- Värdet för "Center position" kan ställas in mellan värdena för "High Range" och "Low Range".

### VANLIGA INSTÄLLNINGAR I SAMBAND MED PROGRAMMERING AV FUNKTIONER

Avsnittet beskriver inställningar som ofta används vid programmering av funktioner.

#### Inställningar relaterad till flygmoder (Conditions)

Val av "Group/single" mod (Gr./Sngl)

När flera flygmoder används, kan inställningarna länkas till andra flygmoder ("Gr.") eller ställas in enskilt för varje flygmod ("Sngl"). Varje gång knappen aktiveras växlar moden mellan "Gr." och "Sngl.

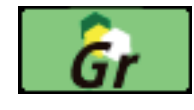

\*"Group" mod ("Gr.") (fabriksinställning): Samma inställning kommer att gälla i alla flygmoder där objektet är i "Gr." mod.

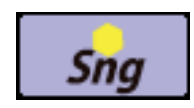

\*"Single" mod ("Sngl"): Inställningarna gäller bara i aktuell flygmod.

\*Ställ in grundinställningarna i "Gr." mod för att sedan välja "Sngl." i alla flygmoder.

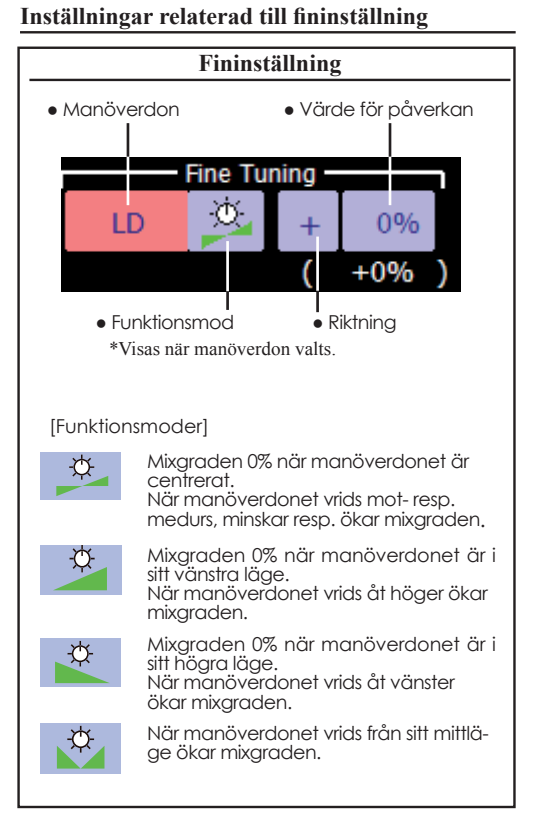

### Fördröjning vid omkoppling mellan flygmoder

Om servona gör stora hopp vid växling av flygmoder pga stora skillnader i servoläge eller skillnad i hastighet mellan olika funktioner, kan dessa övergångar göras mjuka.

När fördröjningen ställs in i den **flygmod som växling sker till**, kommer servona att ta den tid som fördröjningen anger, att ställa in sig till sina nya lägen. [Instöllning]

- 1. Välj flygmod som skall programmeras.
- 2. Tryck på "Delay" knappen.
- 3. Ställ in fördröjningen.
- \*Startvärde: 0

\*Inställningsområde: 0~25 (max fördröjning)

### Inställningar relaterad till servohastighet

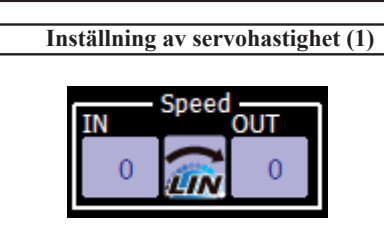

Servonas hastighet kan ställas in i varje funktion (inklusive växling mellan flygmoder). Servona rör sig med konstant hastighet beroende på inställt värde. Hastigheten vid ökning av utslag ("In Speed") och vid minskning av utslag ("Out Speed") kan ställas in var för sig.

Välj mod beroende på funktion. När knappen aktiveras sker växling mellan "LIN" och "SYM".

"SYM" mod: Används i funktioner med självneutraliserande funktioner. (T ex skev- och höjdroder.)

"LIN" mod: Används i funktioner där manöverdonet stannar i lämnat läge, t ex trottelspak, omkopplare mm.

[Inställning]

 Välj mod ("LIN" eller "SYM") så att den passar masterkanalen. Varje gång knappen aktiveras, växlar moden mellan "LIN" och "SYM".

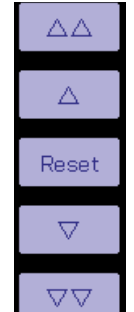

 Tryck på "In" eller "Out" knappen för servohastighet och ställ in önskat värde.
 Startvärde: 0

Inställningsområde: 0~27

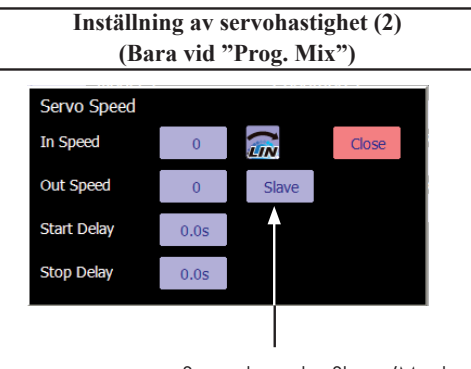

Speed mode: Slave/Master

"Speed mode" kan väljas.

"Slave" mod: Hastigheten vid programmerbara mixningar kan ställas in. Servon arbetar mjukt enligt inställd hastighet.

"Master" mod: Servorörelsen följer en inställd kurva. Hastigheten följer "IN och "OUT speed".

#### [Inställning]

- För inställning av servohastighet, tryck på "Speed" knappen. Fönstret ovan visas.
- Välj den mod ("LIN" eller "SYM") som passar masterkanalen. Varje gång knappen aktiveras, växlar moden mellan "LIN" och "SYM".
- "SYM" mod: Används i funktioner med självneutraliserande funktioner. (T ex skev- och höjdroder.)
- "LIN" mod: Används i funktioner där manöverdonet stannar i lämnat läge, t ex trottelspak, omkopplare mm.
- Tryck på "In Speed" knappen och ställ in önskat värde.
   Startvärde: 0

Inställningsområde: 0~27

 Tryck på "Out Speed" knappen och ställ in önskat värde.

Startvärde: 0

Inställningsområde: 0~27

5. Tryck på "Start Delay" och ställ in fördröjningen från det att funktionen aktiverats till att den verkar.

Startvärde: 0,0 sek

Inställningsområde: 0~4 sekunder

 Tryck på "Stop Delay" och ställ in fördröjningen från det att funktionen deaktiverats till att den slutar att verka.
 Startvärde: 0,0 sek Inställningsområde: 0~4 sekunder

I master mod;

- 1. Ställ in önskad "IN och OUT speed".
- 2. Välj omkopplare för masterkanalen.
- Slavkanalens servo följer masterkanalen när omkopplaren manövreras. Nedan visas fallet, när "AUX1" servo följer en "EXP1" kurva när omkopplare "SW-F" manövreras.

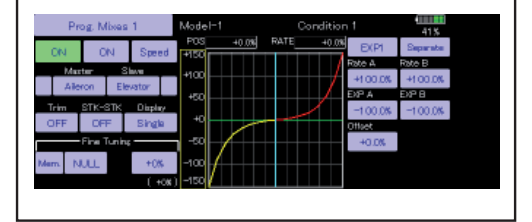

### Inställning av kurvor

Avsnittet beskriver inställningen av kurvor som används av "AFR" funktionen och i varje mixfunktion.

### Val av kurvtyp

När knappen för typ av kurva aktiverats i något fönster, visas nedanstående fönster för val av kurvtyp.

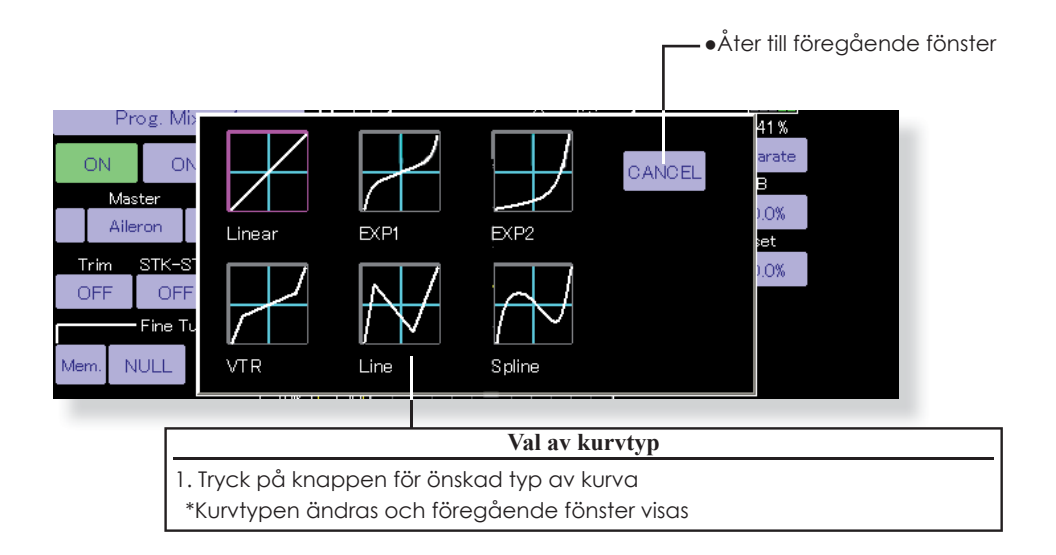

### Vid ändring av kurvtyp:

Utseendet på kurvan ärvs från föregående typ. (Exempel: Ändring från "EXP1" till "Line".)

|   | P      | rog. M  | ixes ' | 1       | Model         |       |      | ondition |         | 41%      |                 |
|---|--------|---------|--------|---------|---------------|-------|------|----------|---------|----------|-----------------|
| Γ | ON     | 0       | N      | Speed   | POS<br>1 1150 | +0.0% | RATE | +0.0%    | EXP1    | Separate |                 |
|   | Ma     | ster    | Ste    | we .    | +100          |       |      | /        | Rate A  | Rote 0   |                 |
|   | Aik    | eron    | Elev   | ator    |               |       |      |          | +100.0% | +100.0%  |                 |
|   | Trim   | STK-S   | ЯΤК    | Display |               |       |      |          | -100.0% | -100.0%  | Reset           |
|   | OFF    | OFF     |        | Single  |               |       |      |          | Offset  |          |                 |
| Γ |        | -Fine I | unne   |         |               | /     |      |          | +0.0%   |          | ~               |
| 2 | Aem. 1 | JULL    |        | +0%     | -100          | /     |      |          |         |          | $\nabla \nabla$ |
| L |        |         |        | ( +0    | ac) =150      |       |      |          |         |          |                 |

| Pre          | og. Mixes   | 1       | Model-1 Condition |       |      |         |         |          |                 |
|--------------|-------------|---------|-------------------|-------|------|---------|---------|----------|-----------------|
| ON           | ON          | Speed   | POS<br>+150       | +0.0% | RATE | +25.5%  | Spline  | Separate |                 |
| 14-1         |             |         |                   |       |      | ,       | Point   | Rate     |                 |
| Master Slave |             | +100    |                   |       | ſ    | +152.4% | +130.0% |          |                 |
| ~0           | TON ER      | VECOR   | +50               |       | _    |         | Offset  |          |                 |
| Trim         | STK-STK     | Display |                   |       |      | -       | +0.0%   |          | Delete          |
| OFF          | OFF         | Single  |                   |       |      |         |         |          |                 |
|              | Fine Tuning |         | n -∞⊢             | 1     |      |         | 11      |          |                 |
| Mem N        |             | +0%     | -100              | /     |      |         | ~~      | - 22     |                 |
| 14           | U.S.S.      | -ON     |                   |       |      |         | - C     | >        | $\nabla \nabla$ |

Ändring till "line" eller "spline" återskapas kurva med 17 punkter.

Värdena för "RateA" och "RateB" ärvs för linear, EXP1, EXP2 och VTR.

Andra data förutom "RateA" och "RateB" återskapas från föregående typ vid byte av kurvtyp.

Vid ändring av kurvtyp visas en fråga om data skall få fabriksinställning eller ärvas från föregående typ. Vid "YES" får kurvan fabriksinställning.

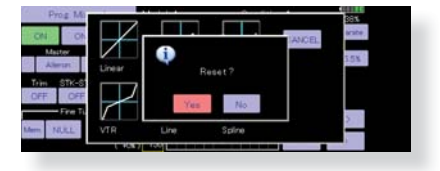

### Inställning för olika typer av kurvor

När typ av kurva är valt enligt ovan visas inställningsmöjligheter för den typen av kurva i fönstret. Ställ in kurvorna enligt beskrivningarna nedan.

### Inställning av kurva "Linear"

A och B värdet kan ställas in samtidigt eller var för sig.

- [Inställningsmoder]
  - \*"Separate" mod: A och B sidan ställs in var för sig
- \*"Combined" mod: A och B sidan ställs in samtidigt
- [Inställning]
- 1. Välj mod
- 2. Tryck på "Rate A" eller "Rate B" knappen.
- 3. Använd knapparna till höger för att ställa in önskat värde.
- \*Startvärde: +100.0%
- \*Inställningsområde: -200.0~+200.0%

Kurvan kan också parallellförflyttas i vertikal led och referenspunkten för värdet kan flyttas åt höger eller vänster.

[Parallellförflyttning av kurvan i vertikal led]

- 1. Tryck på "Offset" knappen.
- 2. Tryck på knapparna till höger för att flytta kurvan horisontellt upp eller ner.
- \*Startvärde: +0.0%
- [Flytta referenspunkten åt höger eller vänster]
- 1. Tryck på "X Offset" knappen.
- Tryck på knapparna till höger för att flytta referenspunkten åt höger eller vänster \*Startvärde: +0.0%

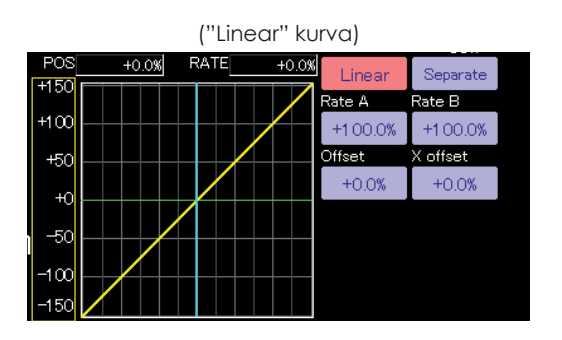

(Knappar för inställning av värde)

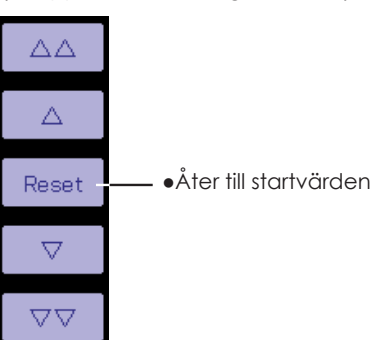
# Inställning av "EXP1" kurva

Värdet för A och B kan ställas in samtidigt eller separat. Det exponentiella värdet kan också ställas in samtidigt eller separat.

[Inställningsmoder]

- \*"Separate" mod: A och B sidan ställs in var för sig
- \*"Combined" mod: A och B sidan ställs in samtidigt

[Inställning]

- 1. Välj mod
- 2. Tryck på den "Rate" knapp eller det "EXP" värde som skall ställas in.
- Använd knapparna till höger för att ställa in önskat värde.

\*Startvärden: +100.0% (rate), +0.0 (EXP rate)

Kurvan kan också parallellförflyttas i vertikal led.

- [Parallellförflyttning av kurvan i vertikal led]
- 1. Tryck på "Offset" knappen.
- Tryck på knapparna till höger för att flytta kurvan horisontellt upp eller ner
- \*Startvärde: +0.0%

# Inställning av "VTR" kurva

Värdet för A och B kan ställas in samtidigt eller separat. VTR kurvans brytpunkter ("P. Pos. A, P. Pos. B") och värden ("P. Rate A, P. Rate B") kan också ställas in samtidigt eller separat.

[Inställningsmoder]

- \*"Separate" mod: A och B sidan ställs in var för sig
- \*"Combined" mod: A och B sidan ställs in samtidigt

[Inställning]

- 1. Välj mod
- Tryck på knappen för värde eller position för brytpunkterna.
- Använd knapparna till höger för att ställa in värden för kurvans parametrar. \*Startvärden: +100.0% (Rate), -50.0% (P.Pos.A), +50.0% (P.Pos.B), +0.0% (P. Rate)

Kurvan kan också parallellförflyttas i vertikal led.

[Parallellförflyttning av kurvan i vertikal led]

- 1. Tryck på "Offset" knappen.
- Tryck på knapparna till höger för att flytta kurvan horisontellt upp eller ner.

\*Startvärde: +0.0%

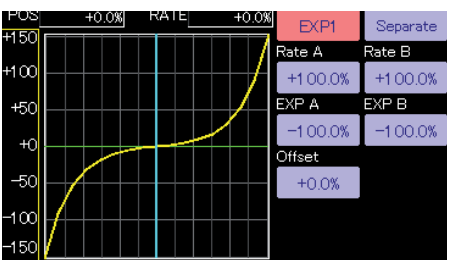

 Kurvan lämpar sig för t ex skev- höjdoch sidroder när man vill ha mindre känslighet runt mittläget på spakarna.

("EXP2" kurva)

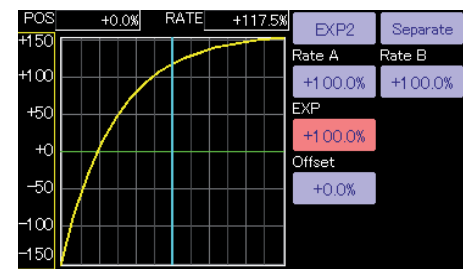

 Kurvan är användbar för t ex motorkontroll.

("VTR" kurva)

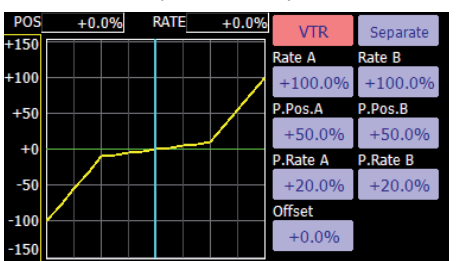

 Inställningen går fort om man först bestämmer sig för vad som är höger, vänster upp eller ner i "Combined" mode. Växla sedan över till "Separate" mod.

När denna typ av kurva används för aerobatiska modeller där roderutslagen är stora, sker byte från normal mod till aerobatic mod utan hjälp av omkopplare.

#### Inställning av kurva "Line" och "spline"

"Line" och "Spline" kurvorna kan ha upp till 17 punkter (startvärde 7/9 punkter). Antalet punkter kan väljas fritt och flyttas efter eget önskemål. Kurvor som är symmetriska runt neutralläget kan också ställas in. Skillnaden mellan "Line" och "Spline" kurvor är att "Line" kurvan har tvära brytpunkter medan "Spline" kurvan har avrundade.

[Inställningsmoder]

- \*"Separate" mod: A och B sidan ställs in var för sig
- \*"Combined" mod: A och B sidan ställs in samtidigt

[Inställning av värde för enskild punkt]

- Välj punkt med [ << ] eller [ >> ] knapparna (Den rosa punkten är vald punkt.)
- 2. Tryck på "Rate" knappen.
- Använd knapparna till höger för att ställa in önskat värde.

# [Tillägg av punkt]

- Tryck först på "Point" knappen och flytta spak mm till det läge där en punkt skall adderas. Tryck på "Move" knappen. (En ihålig punkt visas på kurvan.)
- Eller flytta punkten direkt med [ << ] eller [ >> ] knapparna.
- 2. Använd knapparna [ < ] eller [ > ] till att finjustera läget.
- 3. Tryck på "rate" knappen

\*En ny punkt är tillagd.

# [Borttagning av punkt]

- 1. Välj punkt med [ << ] eller [ >> ] knapparna (Den rosa punkten är vald punkt.)
- 2. Tryck på "Rate" knappen.
- 3. Tryck på "Delete" knappen. (Den utvalda punkten blir ihålig.)
- 3. Tryck på någon av knapparna [ << ] eller [ >> ]

\*Punkten är borttagen.

Kurvan kan också parallellförflyttas i vertikal led. [Parallellförflyttning av kurvan i vertikal led] 1. Tryck på "Offset" knappen.

- Tryck på Knapparna till höger för att flyt-
- ta kurvan horisontellt upp eller ner. \*Startvärde: +0.0%

("Line" kurva)

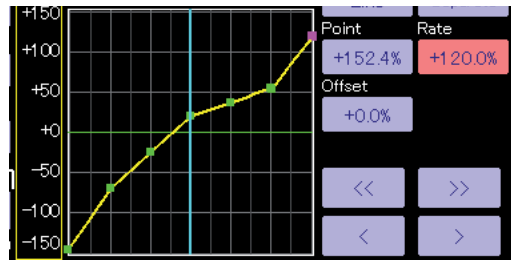

("Spline" kurva)

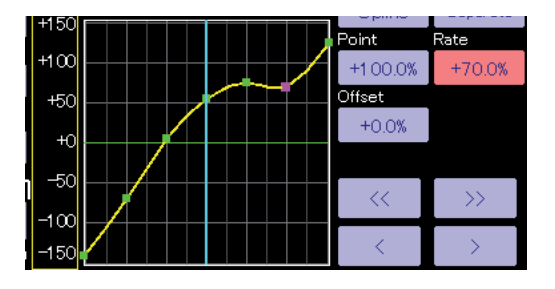

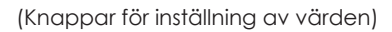

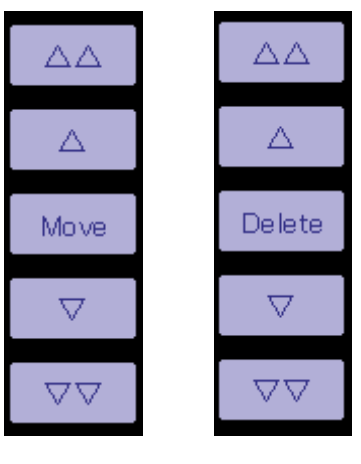

# Metod för val av omkopplare

De många olika funktionerna som finns i T32MZ kan väljas med omkopplare. Metoden för att välja omkopplare (även när spakar, trimrar eller rattar används som omkopplare) är densamma i alla funktioner.

# Val av omkopplarmod (Single/Logic)

När knappen för val av omkopplare aktiveras i t ex ett fönster för inställning av mixning, visas fönstret nedan. Först visas valet "Single" eller "Logic"

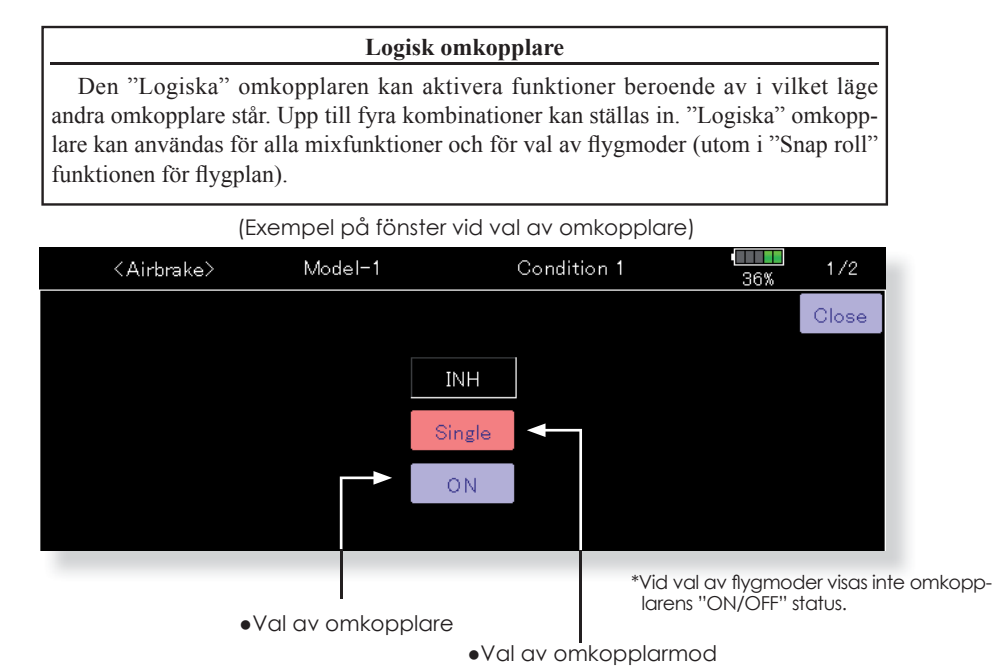

# "Single" mod:

Tryck på den undre knappen.
\*Fönstret för val av omkopplare visas.

# "Logic" mod:

 Vid val av "Logic" visas frågan "Sure ?". Om OK, tryck på "Yes" knappen.
\*Inställningen för logik visas.
\*För beskrivning av logiken, se nästa sida.

#### "Logic" omkopplare

I fönstret för logisk omkopplare, visas val av omkopplare på både vänster och höger sida i fönstret.

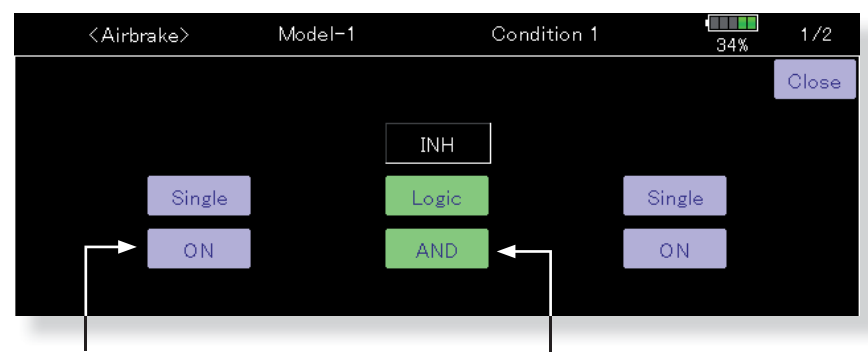

## (Fönster för "Logic" omkopplare)

- •Val av logik
- Fönstret för val av logik framträder vid tryck på den mittre, undre knappen. Tre typer av logik: AND, OR eller EX-OR

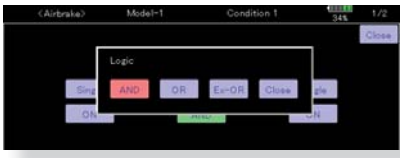

Tabell över de logiska kombinationerna:

| SWITCH |     | LOGIC |     |       |  |  |
|--------|-----|-------|-----|-------|--|--|
| SW1    | SW2 | AND   | OR  | Ex-OR |  |  |
| off    | off | off   | off | off   |  |  |
| off    | on  | off   | on  | on    |  |  |
| on     | off | off   | on  | on    |  |  |
| on     | on  | on    | on  | off   |  |  |

2. Omkopplarna på vänster resp. höger sida kan också väljas som "Single" eller "Logic". Det innebär i sin tur att upp till fyra omkopplare kan vara inblandade i en logisk omkopplare. Den vänstra och högra logiken utvärderas först och sedan den gemensamma logiken. Slutligen bestäms status "ON/OFF" av de inblandade omkopplarnas lägen

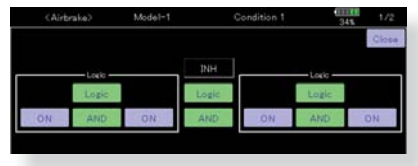

l ovanstående exempel utvärderas AND logiken först på de två vänstra omkopplarna och sedan de två högra på samma sätt. Slutligen utvärderas de båda resultaten med AND logik.

#### OBS!:

 Maximala antalet logiska omkopplare är 10 för val av flygmod och 8 för mixning "ON/OFF" i varje enskild flygmod. Ett felmeddelande visas när max antal skall överskridas. Ta först bort oanvända logiska omkopplare och lägg sedan till en ny.

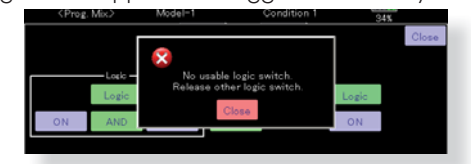

2. Logisk omkopplare för mixning "ON/OFF" ges automatisk moden "Sngl." och kan inte ställas om till "Gr."

Bara "Sngl mod"

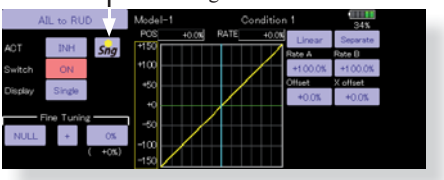

<sup>•</sup>Val av omkopplare

## Val av omkopplare

När knappen för val av omkopplare aktiveras i något fönster eller vid val av omkopplare för "logiska omkopplare visas fönstret nedan.

| <ail rud="" to=""> Model-1</ail> |                                                  | Condition 1 |                                                                 |                                                                                      | 34%                                                                                            |                                                                                                    |
|----------------------------------|--------------------------------------------------|-------------|-----------------------------------------------------------------|--------------------------------------------------------------------------------------|------------------------------------------------------------------------------------------------|----------------------------------------------------------------------------------------------------|
| NULL                             | ্য                                               | T1          | SA                                                              | SE                                                                                   | LST                                                                                            | NULL                                                                                                    |
| ₽ <sup>2</sup>                   | J2                                               | T2          | SB                                                              | SF                                                                                   | LS                                                                                             |                                                                                                    |
| SC SD SG                         | ß                                                | Т3          | SC                                                              | SG                                                                                   | LD                                                                                             |                                                                                                    |
|                                  | J4                                               | Τ4          | SD                                                              | SH                                                                                   | RD                                                                                             |                                                                                                    |
|                                  |                                                  | T5          |                                                                 | SI                                                                                   | RS                                                                                             | ON/OFF                                                                                                    |
| On                               |                                                  | Τ6          |                                                                 | SJ                                                                                   | RST                                                                                            | Close                                                                                                    |
|                                  | Model-<br>NULL<br>SJ<br>SC SD<br>SC SD<br>RS RST |             | Model-1 CC<br>NULL J1 T1<br>J2 T2<br>J3 T3<br>J4 T4<br>T5<br>T6 | Model-1 Condition 1<br>NULL JI TI SA<br>J2 T2 SB<br>J3 T3 SC<br>J4 T4 SD<br>T5<br>T6 | Model-1 Condition 1   NULL J1 T1 SA SE   J2 T2 SB SF   J3 T3 SC SG   J4 T4 SD SH   T5 SI T6 SJ | Model-1 Condition 1 34%   NULL J1 T1 SA SE LST   J2 T2 SB SF LS   J3 T3 SC SG LD   J4 T4 SD SH RD   T5 SI RS T6 SJ RST |

# (Exempel på fönster för val av omkopplare)

# När omkopplare är vald

Omkopplarens till/från lägen kan väljas fritt.

- Alternate: Alternerande funktion kan väljas för vissa mixfunktioner.
- 1. När "ON" läget valts visas nedanstående fönster.

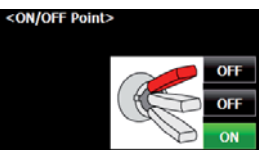

- \*För varje läge skiftar inställningen mellan "ON" och "OFF" för varje knapptryck.
- 2. Tryck på knappen och välj "ON" läge (lägen).
- 3. Stäng fönstret genom att trycka på "Close".

# När spak, trimmer eller ratt valts.

Om en spak trimmer eller ratt valts som omkopplare, kan man välja mellan följande 4 moder.

- Mode: Lin/Sym
- Type: Hysteresis (Hys.)/box (Box)
- 1. När knappen "On Pos." aktiveras, visas nedanstående fönster.

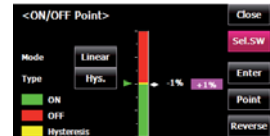

- 2. Välj mod enligt beskrivning som följer på nästa sida.
- 3. Stäng fönstret genom att trycka på "Close" knappen

## Funktionsmoder

De fyra funktionsmoderna när spak, trimmer eller ratt valts som omkopplare beskrivs nedan. Välj funktionsmod genom att trycka på "Mode" och "Type" knapparna.

#### Linear hysteresis mod

Denna inställning ställer en funktion till/från baserad på inställd punkt. Hysteresis (dead band) kan ställas in mellan "ON" och "OFF". "ON" och "OFF" lägena kan kastas om med "Reverse" knappen.

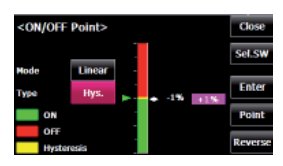

## Symmetrical hysteresis mod

Fungerar på samma sätt som i "Linerar hysteresis mod" men höger och vänster (upp eller ner) fungerar symmetriskt runt neutralläget. Som exempel kan DR1 aktiveras med samma höger/vänster läge på skevroderspaken.

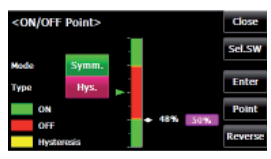

#### Linear box mod

Denna inställning ställer en funktion till/från inom ett område begränsat av 2 punkter. Varje punkt kan ställas in. "ON" och "OFF" lägena kan kastas om med "Reverse" knappen.

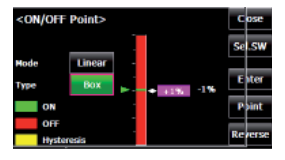

#### Symmetrical box mod

Fungerar på samma sätt som i "Linear box mod", men höger och vänster (upp eller ner) fungerar symmetriskt runt neutralläget.

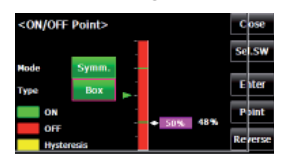

#### Ändring av "ON/OFF" punkten

"ON/OFF" och punkterna som avgränsar hysteresis (dead band) punkterna (det finns två punkter: övre och undre) kan ändras. "ON/OFF" punkten kan väljas fritt.

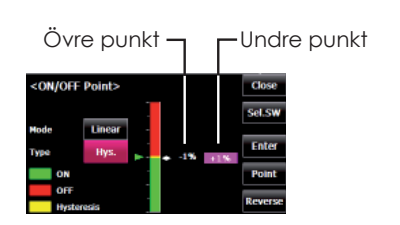

[Inställning]

- Välj övre eller undre punkt genom att trycka på "Point" knappen.
- Flytta manöverdonet till önskat läge och tryck på "Enter" knappen. Avgränsningsläget flyttar sig.
- \*Flytta de andra punkterna efter behov.

# Uppdatering av programvaran

Programvaran i T32MZ sändaren kan enkelt och utan kostnad uppdateras. När funktioner uppdateras eller adderas, kan den nya programvaran hämtas från generalagentens hemsida. (Hämta bara från generalagentens hemsida. Den uppdateringen passar landet där sändaren används.) Kopiera filerna till ett microSD-kort och följ instruktionerna nedan. Titta på generalagentens hemsida då och då efter uppgraderingar om mer information.

# Uppdatering

- **OBS:** Om batteriet tar slut under uppdateringen kommer uppdateringen att misslyckas. Om batterikapaciteten understiger 50%, ladda innan uppdatering.
- OBS: Inprogrammerade data för modeller är oförändrade efter uppdateringen. För säkerhets skull, ta en backup innan uppdatering.

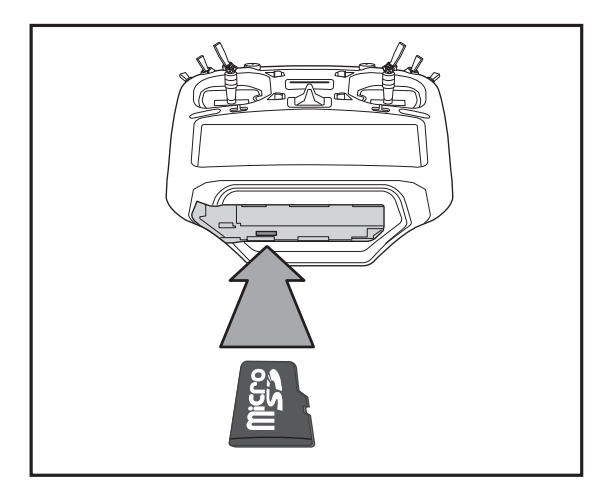

1. Med sändaren avslagen, sätt i SD-kortet med de nya filerna.

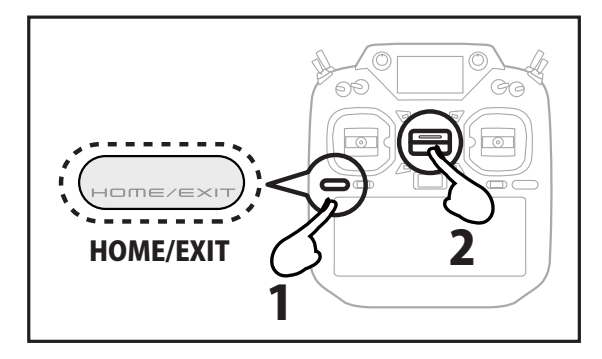

2. Håll "HOME/EXIT" intryckt och slå sedan på sändaren. Ett fönster för uppgradering visas.

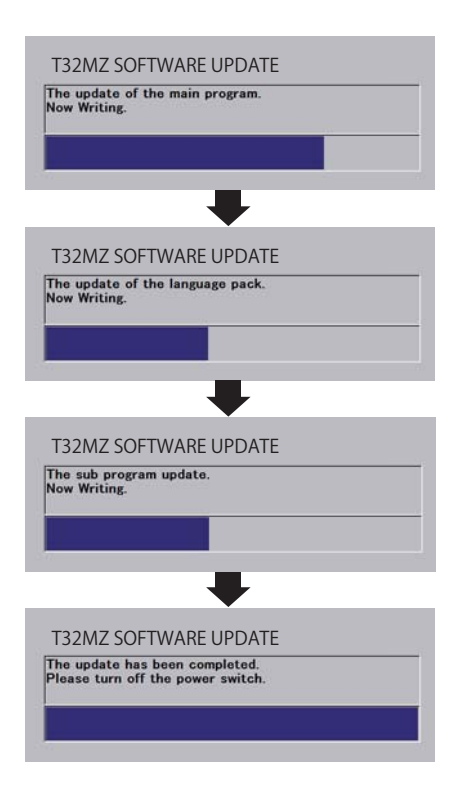

Om något fel inträffar kommer ett felmeddelande att visas och uppdateringen är inte färdig.

När uppdateringen är färdig, slå på sändaren och kontrollera programversionen under "Information" i systemmenyn.

# T18MZ (WC) $\rightarrow$ T32MZ KONVERTERING AV MODELLDATA

Modelldata i T18MZ (WC) (bara senaste versionen) kan kopieras till T32MZ

- \* Ett microSD kort och en adapter för SD kort behövs.
- \* Modelldata i T32MZ kan inte överföras till T18MZ (WC)

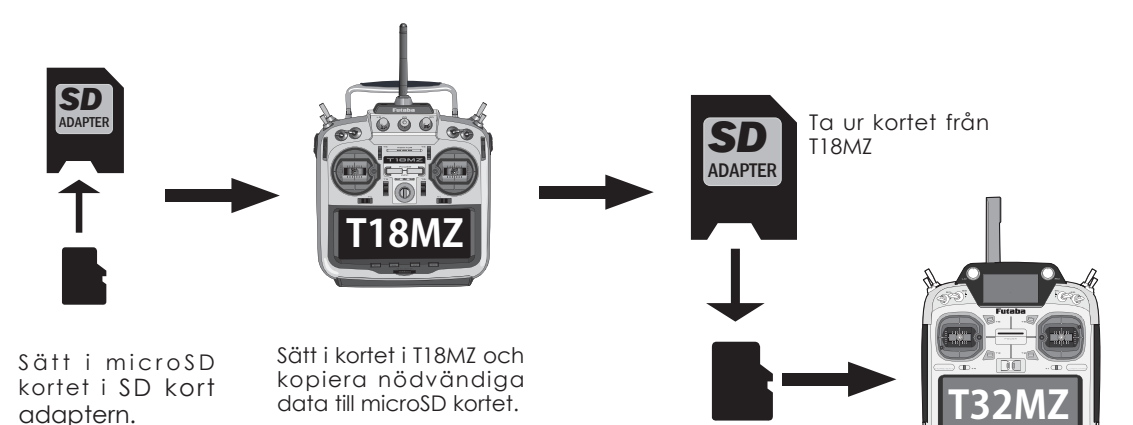

Sätt i microSD kortet i T32MZ. Kopiera modelldata till T32MZ och använd datat.

\*Om ett microSD inte känns igen av sändaren kan det behöva formateras om med en SD formaterare från SD Association.

En formaterare för SD kort kan laddas hem från SD Association (https://www.sdcard.org/).

(April, 2019)

# Viktigt

Efter det att data kopierats bör en noggrann kontroll av modellens olika funktioner utföras.

Kontrollera noga att alla omkopplare fungerar åt rätt håll.

1M23N35105

# Futaba 32MZ Extra bruksanvisning

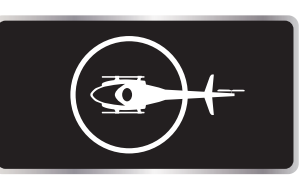

# Inställning av CGY760R (Helikopter gyro/mottagare) med hjälp av sändaren och GPB-01

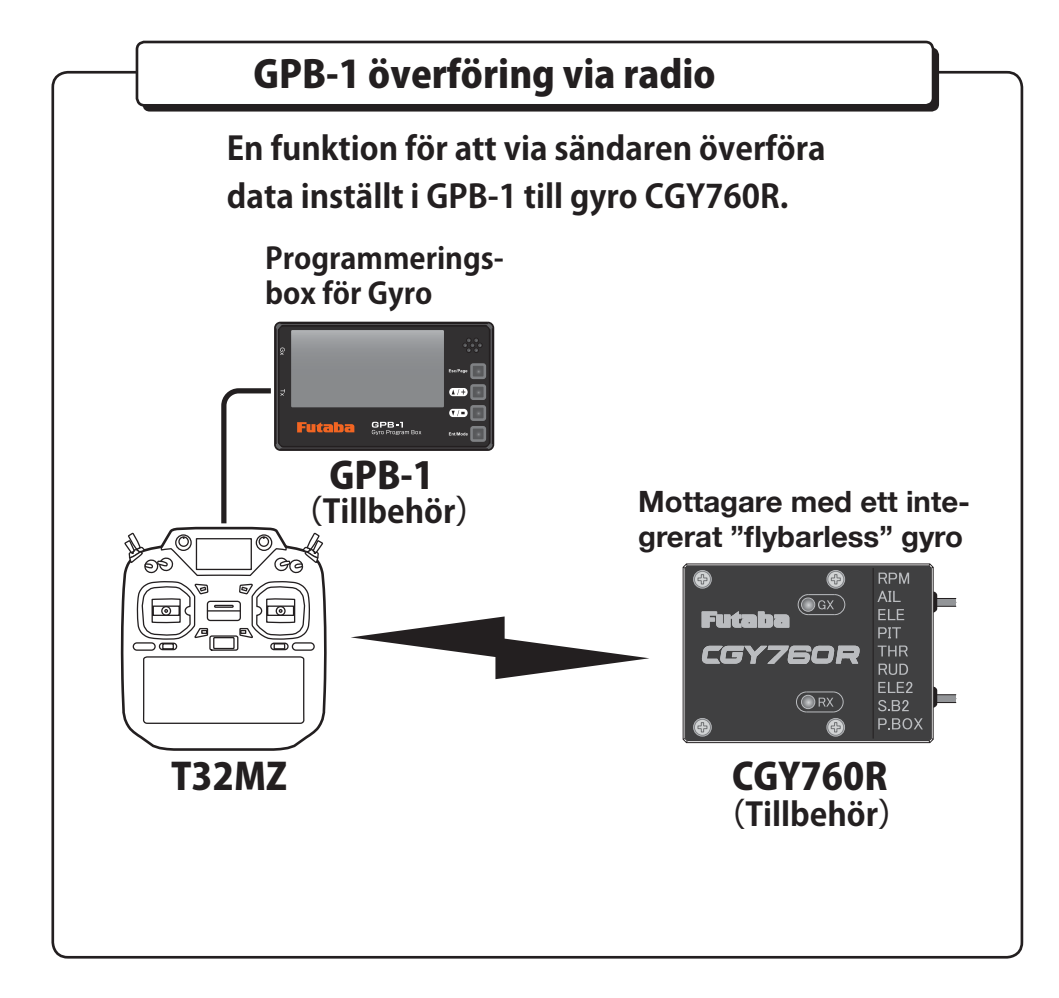

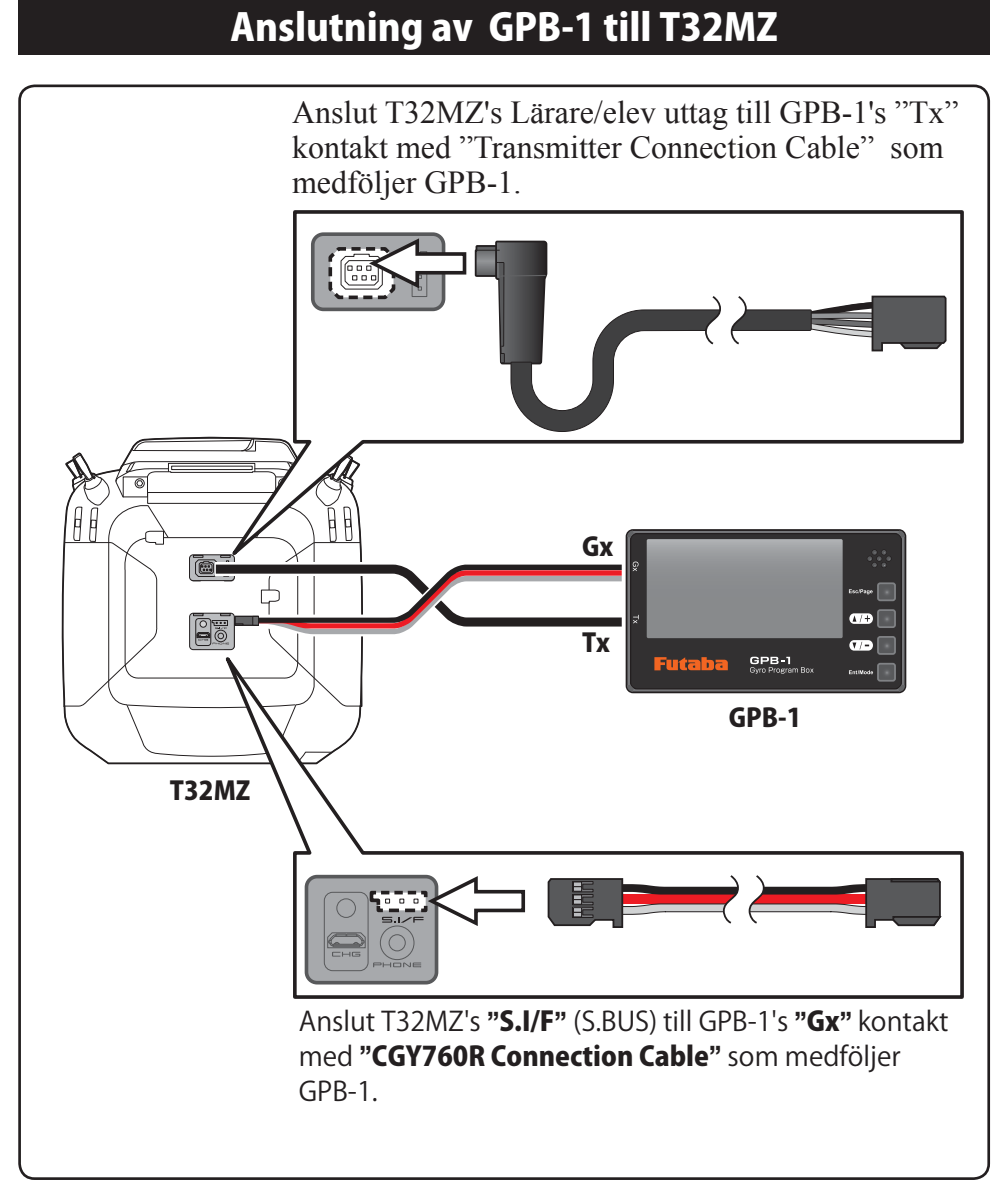

\*Med GPB-1 ansluten, använd inte fönstret för inställning av "S. BUS Servo" och ej heller fönstret "Sensor" för inställning av sensorer.

\*T32MZ understödjer inte WTR-7 (wireless Lärare/ elev).

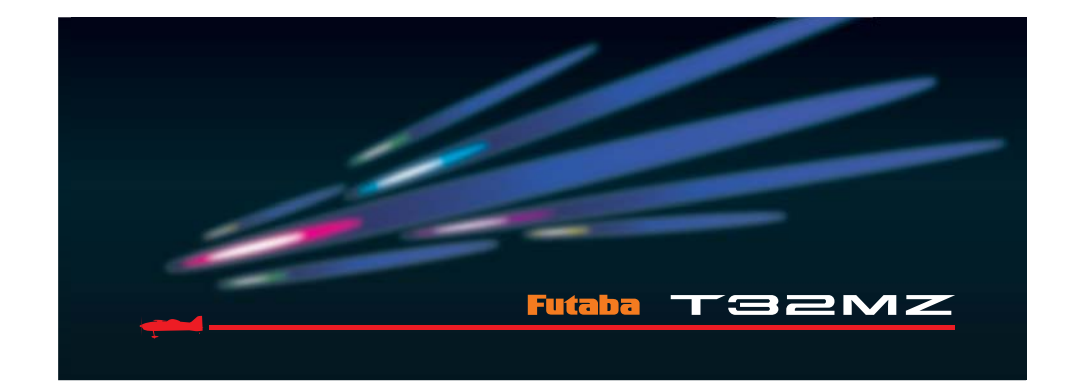